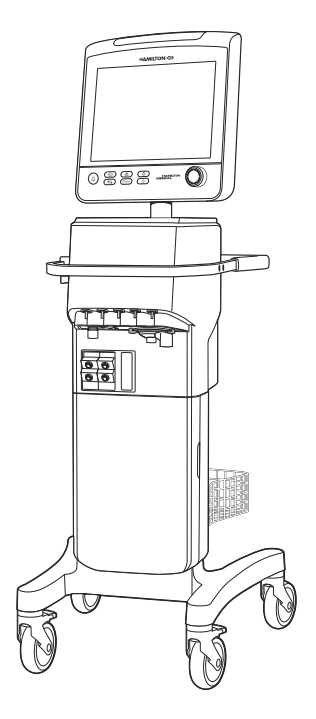

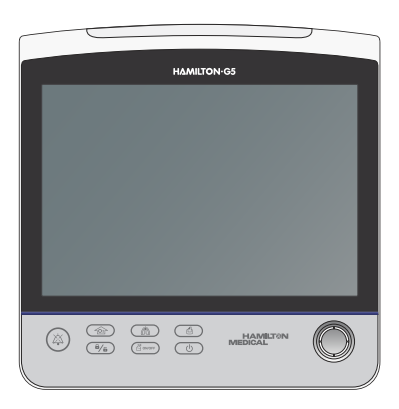

## HAMILTON-G5 操作手册

| _  |  |
|----|--|
| DE |  |
|    |  |

159001, 159002, 159003

软件版本 2.8x 624248/10 | 2021-02-10

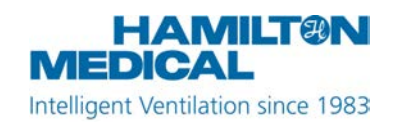

C€ 0197

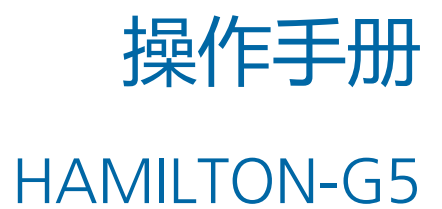

2021-02-10

624248/10

务必阅读本文件后面的操作手册附录/勘误表。 附录/勘误表也在 www.hamilton-medical.com 网站的 MyHamilton 中获取。 © 2021 Hamilton Medical 哈美顿医疗公司。版 权所有。印刷于瑞士。

未经 Hamilton Medical 哈美顿医疗公司事先书 面许可,不得以任何形式或通过任何手段(电 子、机械、复印、录制或其他方式)复制本出 版物的任何部分或将其存储到数据库或检索系 统中或进行传播。

Hamilton Medical 哈美顿医疗公司可以在不另 行通知的情况下随时修订、更换本文档,或将 本文档作废。确保您具有本文档的最新适用版 本;如有任何疑问,请与瑞士 Hamilton Medical 哈美顿医疗公司的技术支持部门联 系。虽然此处提供的信息是准确的,但是这并 不能替代专业的判断。

本文档不以任何方式限制或约束 Hamilton Medical 哈美顿医疗公司不另行通知即修改或 以其他方式更改或改装此处所述设备(包括设 备软件)的权利。除非有明确书面协议,否则 Hamilton Medical 哈美顿医疗公司无义务向此 处所述设备(包括软件)的所有者或用户告知 任何此类修改、更改或改装。

本设备必须仅由经过培训的专业人员操作、维修或升级。对于该设备及其使用,Hamilton Medical 哈美顿医疗公司仅承担设备操作手册 提供的"有限保修"中规定的责任。

对于以下情况, Hamilton Medical 哈美顿医疗 公司概不负责:因误用产品造成的任何损失、 费用、开支、不便或损害;更换零件时使用了 非 Hamilton Medical 哈美顿医疗公司的零件; 修改、抹掉或撕掉序列号。

如果要将零件退回至 Hamilton Medical 哈美顿 医疗公司,请确保使用标准的 Hamilton Medical 退货授权 (RGA) 手续。处置零件时 应遵守当地、省/市/自治区及国家对于环境保 护的所有相关规定。 Hamilton Medical 哈美顿医疗公司将根据要求 提供电路图、组件配件列表、描述、校准说明 或其他信息,恰当地帮助经过培训的员工维修 Hamilton Medical 哈美顿医疗公司指明可维修 的一些设备配件。

有关全部所有权和 Hamilton Medical 哈美顿医 疗公司使用的第三方商标,请参阅 www.hamilton-medical.com/trademarks。标有 <sup>§</sup> 符号的产品和/或公司名称可能是其相关所有 者的商标和/或注册商标,包括但不限于 Aerogen<sup>§</sup>、Nihon Kohden (日本光电)<sup>§</sup>、 Masimo<sup>§</sup>、Masimo SET<sup>§</sup>、Masimo rainbow SET<sup>§</sup> 和 Respironics<sup>§</sup>。

#### 制造商

Hamilton Medical 哈美顿医疗股份公司 Via Crusch 8, CH-7402 Bonaduz, 瑞士 电话: (+41) 58 610 10 20 传真: (+41) 58 610 00 20 info@hamilton-medical.com www.hamilton-medical.com

|      |      | 前言 17                  | 7 |
|------|------|------------------------|---|
| 第 1章 |      | 安全须知19                 | ) |
|      | 1.1  | 概述                     | ) |
|      | 1.2  | 电磁敏感度                  | ) |
|      | 1.3  | 火灾和其他危险                | ) |
|      | 1.4  | 一般操作和设置                | ) |
|      | 1.4. | 1 一般操作和设置 21           | I |
|      | 1.4. | 2 电:电源和电池              | I |
|      | 1.4. | 3 气源 22                | 2 |
|      | 1.4. | 4   CompactFlash 端口 22 | 2 |
|      | 1.5  | 通气设置                   | 3 |
|      | 1.5. | 1 病人呼吸管路、组件和附件 23      | 3 |
|      | 1.5. | 2 操作前检查和测试 23          | 3 |
|      | 1.5. | 3 湿化器 24               | 1 |
|      | 1.5. | 4 IntelliCuff 24       | 1 |
|      | 1.5. | 5 CO2 传感器设置和操作 22      | 1 |
|      | 1.5. | 6 雾化                   | 5 |
|      | 1.6  | 患者通气                   | 5 |
|      | 1.6. | 1 指定病人设置 26            | 5 |
|      | 1.6. | 2 新生儿通气 26             | 5 |
|      | 1.6. | 3 窒息后备 27              | 7 |
|      | 1.6. | 4   TRC 设置             | 7 |
|      | 1.6. | 5 无创通气 27              | 7 |
|      | 1.6. | 6 P/V Tool Pro 27      | 7 |
|      | 1.6. | 7 使用高流量氧疗              | 7 |
|      | 1.7  | 监测和报警                  | 3 |
|      | 1.8  | 使用台车                   | 3 |

|      | 1.9   | 维护 | I           | 28 |
|------|-------|----|-------------|----|
|      | 1.9   | .1 | 一般维护、清洗及消毒  | 28 |
|      | 1.9   | .2 | 预防性维护       | 29 |
|      | 1.9   | .3 | 氧传感器        | 29 |
|      | 1.10  | 维修 | 和测试         | 30 |
| 第 2章 |       | 系统 | 充概述         | 31 |
|      | 2.1   | 概述 | <u>.</u>    | 32 |
|      | 2.1   | .1 | 标准功能和选项     | 32 |
|      | 2.2   | 物理 | 描述          | 35 |
|      | 2.2   | .1 | 关于呼吸机       | 35 |
|      | 2.2   | .2 | 关于主屏幕       | 40 |
|      | 2.2   | .3 | 关于病人呼吸管路    | 42 |
|      | 2.2   | .4 | 关于台车和安装类型   | 47 |
|      | 2.2   | .5 | 设置监视器       | 47 |
|      | 2.3   | 导航 | 窗口和控件       | 48 |
|      | 2.3   | .1 | 访问窗口        | 48 |
|      | 2.3   | .2 | 调整控件        | 49 |
|      | 2.3   | .3 | 选择列表项       | 49 |
| 第 3章 |       | 准备 | 备呼吸机        | 51 |
|      | 3.1   | 概述 | <u>.</u>    | 52 |
|      | 3.2   | 连接 | 至电源         | 52 |
|      | 3.2   | .1 | 使用电池        | 52 |
|      | 3.3   | 连接 | 氧气源         | 53 |
|      | 3.3   | .1 | 使用氦氧混合气作为气源 | 53 |
|      | 3.3   | .2 | 选择气源类型      | 53 |
|      | 3.4   | 设置 | 病人呼吸管路      | 54 |
|      | 3.4   | .1 | 呼吸机上的呼吸管路接口 | 54 |
|      | 3.4   | .2 | 使用呼气阀套件     | 54 |
|      | 3.4.3 |    | 选择呼吸管路组件    | 55 |
|      |       |    |             |    |

|              | 3.4   | 组装病人呼吸           | 及管路        | 56 |
|--------------|-------|------------------|------------|----|
|              | 3.4   | 调整呼吸管路           | 各位置        | 56 |
|              | 3.5   | 设置压食道/跨肺日        | 玉监测        | 56 |
|              | 3.6   | 开启和关闭呼吸机         | L          | 57 |
| 第4章          |       | 设置外部设备和          | 口传感器       | 59 |
|              | 4.1   | 既述               |            | 60 |
|              | 4.2   | 安装模块             |            | 60 |
|              | 4.3   | 设置湿化器            |            | 60 |
|              | 4.4   | 设置 IntelliCuff 气 | 囊压力控制器     | 61 |
|              | 4.4   | 关于 IntelliCu     | uff 管路     | 61 |
|              | 4.4   | 设置 IntelliCu     | ıff        | 61 |
|              | 4.5   | 设置二氧化碳监测         | J          | 62 |
|              | 4.5   | 主流式二氧化           | 比碳监测       | 62 |
|              | 4.5   | 旁流式二氧化           | 比碳监测       | 63 |
|              | 4.6   | 设置氧饱和度监测         | J          | 64 |
|              | 4.7   | 启用传感器            |            | 64 |
|              | 4.8   | 设置雾化             |            | 65 |
|              | 4.8.1 |                  | 比器         | 65 |
| 4.8.2<br>4.9 |       | 设置 Aeroger       | n 雾化器      | 66 |
|              |       | 连接到外置病人监         | 护仪或其他设备    | 66 |
| 第 5章         |       | 指定通气设置。          |            | 67 |
|              | 5.1   | 步骤概述             |            | 68 |
|              | 5.2   | 选择病人组            |            | 68 |
|              | 5.2   | 关于系统默认           | 人设置:预配置设置  | 69 |
|              | 5.3   | 谕入病人数据           |            | 69 |
|              | 5.4   | 执行操作前检查、         | 测试和校准      | 69 |
|              | 5.4   | 进行操作前档           | <u>合</u> 查 | 70 |
|              | 5.4   | 进行呼吸管路           | 各密闭性测试     | 71 |
|              | 5.4   | 校准成人/儿達          | 童流量传感器     | 72 |

第

|    | 5.4   | .4 | 校准氧传感器           | 73  |
|----|-------|----|------------------|-----|
|    | 5.4.5 |    | 对 CO2 传感器/接口执行校零 | 73  |
|    | 5.4   | .6 | 测试报警             | 74  |
|    | 5.5   | 选择 | 通气模式             | 76  |
|    | 5.5   | .1 | 查看和调整通气设置        | 77  |
|    | 5.5   | .2 | 关于触发类型           | 78  |
|    | 5.5   | .3 | 关于窒息后备通气         | 79  |
|    | 5.5   | .4 | 关于插管阻力补偿 (TRC)   | 80  |
|    | 5.6   | 设置 | 报警限值             | 82  |
|    | 5.7   | 开始 | 通气               | 84  |
|    | 5.8   | 停止 | 通气               | 84  |
|    | 5.9   | 关于 | 控制参数             | 84  |
| 6章 |       | 指定 | 音新生儿设置           | 91  |
|    | 6.1   | 设置 | 新生儿通气            | 92  |
|    | 6.1   | .1 | 设置病人组和体重         | 92  |
|    | 6.1.2 |    | 设置病人呼吸管路         | 93  |
|    | 6.2   | 执行 | 操作前检查、测试和校准      | 94  |
|    | 6.2   | .1 | 校准新生儿流量传感器       | 95  |
|    | 6.3   | 选择 | 通气模式             | 96  |
|    | 6.4   | 设置 | 病人体重用于通气         | 96  |
|    | 6.5   | 用于 | 新生儿通气的报警         | 96  |
|    | 6.6   | 富氧 | ,(用于新生儿)         | 96  |
|    | 6.7   | 为新 | 生儿指定容量限制         | 97  |
| 7章 |       | 通气 | 〔模式              | 99  |
|    | 7.1   | 概述 |                  | 100 |
|    | 7.1   | .1 | 呼吸类型和计时选项        | 100 |
|    | 7.1   | .2 | 通气模式             | 100 |
|    | 7.1   | .3 | 通气控制和设置          | 102 |

第

| 7.2 容量 | 量控制模式,流量控制103         |
|--------|-----------------------|
| 7.2.1  | (S)CMV 模式103          |
| 7.2.2  | SIMV 模式104            |
| 7.3 容量 | 量控制模式,流量切换105         |
| 7.3.1  | 容量支持 (VS)105          |
| 7.4 定量 | 量模式,适应性压力控制105        |
| 7.4.1  | APVcmv 模式106          |
| 7.4.2  | APVsimv 模式107         |
| 7.5 压力 | 力控制模式                 |
| 7.5.1  | P-CMV 模式108           |
| 7.5.2  | P-SIMV 模式109          |
| 7.5.3  | DuoPAP 模式110          |
| 7.5.4  | APRV 模式111            |
| 7.5.5  | 自主呼吸模式112             |
| 7.6 智能 | 能通气112                |
| 7.6.1  | ASV 模式112             |
| 7.6.2  | INTELLiVENT-ASV 模式115 |
| 7.7 无仓 | 刘模式                   |
| 7.7.1  | 无创通气模式116             |
| 7.7.2  | NIV-ST 模式117          |
| 7.7.3  | nCPAP-PS 模式118        |
| 7.7.4  | 高流量氧疗119              |
| 7.8 通过 | 大气状态119               |
| 7.9 使用 | 用无创模式120              |
| 7.9.1  | 使用时需要的条件              |
| 7.9.2  | 禁忌症                   |
| 7.9.3  | 潜在的不良反应120            |
| 7.9.4  | 无创通气下的控制设置121         |
| 7.9.5  | 无创通气下的报警121           |

|      | 7.9.6 |     | 无创通气下的监测参数         | 121   |
|------|-------|-----|--------------------|-------|
|      | 7.9   | .7  | 使用无创通气的其他注意事项      | 122   |
|      | 7.10  | 使用  | ] ASV              | 122   |
|      | 7.1   | 0.1 | ASV 的临床工作流程        | 123   |
|      | 7.1   | 0.2 | 保持恰当的通气            | 124   |
|      | 7.1   | 0.3 | 检查报警设置             | 124   |
|      | 7.1   | 0.4 | 监测 ASV             | 124   |
|      | 7.1   | 0.5 | 撤机                 | 125   |
|      | 7.1   | 0.6 | 功能概述               | 126   |
| 第 8章 |       | 监测  | 则通气                | ·131  |
|      | 8.1   | 概过  | <u>Š</u>           | · 132 |
|      | 8.2   | 查看  | 對值型病人数据            | · 132 |
|      | 8.2   | .1  | 关于主要监测参数 (MMP)     | 132   |
|      | 8.2   | .2  | 关于次要监测参数 (SMP)     | 133   |
|      | 8.2   | .3  | 在"监测"窗口中查看病人数据     | 133   |
|      | 8.3   | 查看  | 图表型病人数据            | 134   |
|      | 8.3   | .1  | 选择一个显示排版           | 134   |
|      | 8.3.2 |     | 选择显示选项             | 135   |
|      | 8.3   | .3  | 使用波形               | 136   |
|      | 8.3   | .4  | 使用趋势图              | 139   |
|      | 8.3   | .5  | 使用环                | 140   |
|      | 8.4   | 使用  | ]智能面板              | · 140 |
|      | 8.4   | .1  | 动态肺面板:实时通气状态       | 140   |
|      | 8.4   | .2  | 通气状态面板:实时呼吸机依赖性状态  | 143   |
|      | 8.4   | .3  | ASV 图表面板:实时病人状况和目标 | 144   |
|      | 8.4   | .4  | ASV 监测面板:实时数值      | 145   |
|      | 8.5   | 监测  | J跨肺压/食道压           | · 145 |
|      | 8.6   | 关于  | -监测参数              | · 146 |
|      | 8.7   | 观察  | 察病人通气时间            | 154   |

| 8.8    | Ĩ     | 至看设备特定信息154        |
|--------|-------|--------------------|
|        | ד     | 过报警做出响应155         |
| 9.1    | 相     | 既述156              |
| 9      | .1.1  | 报警限值指示灯158         |
| 9      | .1.2  | 对报警做出响应158         |
| 9      | .1.3  | 暂时消除报警音159         |
| 9.2    | È     | 关于报警缓冲             |
| 9.3    | 讥     | 周整报警音量             |
| 9.4    | 古     | 牧障排除报警161          |
| 9.5    | 侼     | 吏用分布式报警系统 (DAS)173 |
| 9      | .5.1  | 启用"全部音频关闭"         |
| 9      | .5.2  | 关于 DAS 相关的报警175    |
|        | j     | <b>通气设置和功能</b> 177 |
| 10.1   | 相     | 既述                 |
| 10.2   | 在     | E通气过程中访问设置178      |
| 1      | 0.2.  | 1 在通气过程中访问病人数据178  |
| 1      | 0.2.2 | 2 在通气过程中访问设置178    |
| 10.3   | 3 送   | 性入/退出待机            |
| 10.4   |       | 富氧180              |
| 1      | 0.4.  | 1 调整富氧的氧合水平        |
| 10.4.2 |       | 2  吸痰操作181         |
| 10.5   | 5 3   | F动呼吸               |
| 10.6   | 5 02  | 及气和呼气屏气182         |
| 1      | 0.6.′ | 1 吸气屏气             |
| 1      | 0.6.2 | 2 呼气屏气             |
| 10 7   | , (ē  | 市田愛化哭 102          |

| 10.7 | 使用  | 雾化器1            | 83 |
|------|-----|-----------------|----|
| 10.7 | 7.1 | 指定持续时间和同步设置1    | 83 |
| 10.7 | 7.2 | 使用气动雾化器11       | 83 |
| 10.7 | 7.3 | 使用 Aerogen 雾化器1 | 84 |
|      |     |                 |    |

第 9章

第 10章

目录

|       | 10.8  | 锁定和解锁触摸屏             | 184 |
|-------|-------|----------------------|-----|
|       | 10.9  | 截屏                   | 184 |
|       | 10.10 | 关于事件日志               | 185 |
|       | 10.11 | 设置显示选项               | 185 |
|       | 10.   | .11.1 设置日期与时间        | 186 |
|       | 10.   | .11.2 日间和夜间显示亮度      | 186 |
| 第 11章 |       | 使用 P/V 工具            | 187 |
|       | 11.1  | 概述                   | 188 |
|       | 11.   | .1.1 使用条件            | 188 |
|       | 11.   | .1.2 适应证             | 189 |
|       | 11.   | .1.3 禁忌证             | 189 |
|       | 11.2  | 使用 P/V 工具            | 189 |
|       | 11.3  | 打开 P/V 工具            | 190 |
|       | 11.4  | 调整控制设置               | 191 |
|       | 11.5  | 执行一次 P/V 工具操作        | 192 |
|       | 11.   | .5.1 查看数据            | 192 |
|       | 11.   | .5.2 选择数据以显示         | 192 |
|       | 11.6  | 分析数据                 | 195 |
|       | 11.7  | 使用参考曲线               | 195 |
|       | 11.8  | 执行一次肺复张操作            | 196 |
| 第 12章 |       | 使用外部设备               | 197 |
|       | 12.1  | 使用 HAMILTON-H900 湿化器 | 198 |
|       | 12.   | .1.1 在呼吸机上访问湿化器控制参数  | 198 |
|       | 12.   | .1.2 关于湿化器操作模式       | 199 |
|       | 12.   | .1.3 使用温度控件更改湿度      | 201 |
|       | 12.   | .1.4 进入待机模式          | 201 |
|       | 12.   | .1.5 开启湿化器开关         | 202 |
|       | 12.   | .1.6 关于湿化器相关报警       | 202 |
|       | 12.   | .1.7 关于湿化器相关参数       | 204 |

|   |     | 12.2   | 使用  | I IntelliCuff20             | )4 |
|---|-----|--------|-----|-----------------------------|----|
|   |     | 12.2   | 2.1 | 在呼吸机上访问 IntelliCuff 控制参数    | )4 |
|   |     | 12.2   | 2.2 | 打开和关闭 IntelliCuff20         | )6 |
|   |     | 12.2   | 2.3 | 关于 IntelliCuff 模式20         | )6 |
|   |     | 12.2   | 2.4 | 设置气囊压力20                    | )7 |
|   |     | 12.2   | 2.5 | 为气囊放气20                     | )8 |
|   |     | 12.2   | 2.6 | 关于 IntelliCuff 相关报警20       | )8 |
|   |     | 12.2   | 2.7 | 关于 IntelliCuff 相关参数21       | 0  |
|   |     | 12.2   | 2.8 | 使用 IntelliCuff 时"上一个病人"设置21 | 0  |
| 第 | 13章 |        | 维护  | <sup>┶</sup> 21             | 1  |
|   |     | 13.1   | 概述  | 21                          | 2  |
|   |     | 13.2   | 清洁  | 、消毒及灭菌21                    | 2  |
|   |     | 13.2   | 2.1 | 清洁的一般原则21                   | 2  |
|   |     | 13.2   | 2.2 | 消毒的一般原则21                   | 2  |
|   |     | 13.3   | 预防  | 性维护21                       | 4  |
|   |     | 13.4   | 执行  | 维护任务21                      | 6  |
|   |     | 13.4   | 4.1 | 维护过滤器21                     | 6  |
|   |     | 13.4   | 4.2 | 更换原电池型氧传感器21                | 7  |
|   |     | 13.4   | 4.3 | 给电池充电并存储好                   | 8  |
|   |     | 13.4   | 4.4 | 更换电池                        | 8  |
|   |     | 13.5   | 重新  | 打包和运送21                     | 9  |
| 第 | 14章 |        | 配置  | 置                           | 1  |
|   |     | 14.1   | 概述  |                             | 2  |
|   |     | 14.2   | 访问  | 配置模式22                      | 2  |
|   |     | 14.3   | 配置  | 通用设置22                      | 2  |
|   |     | 14.3   | 3.1 | 选择语言22                      | 2  |
|   |     | 14.3   | 3.2 | 选择呼吸计时原理22                  | 2  |
|   |     | 14.3   | 3.3 | 选择测量单位22                    | 2  |
|   |     | 14.3.4 |     | 配置可调节的报警22                  | 2  |

|    | 14.3  | 3.5  | 设置最小报警音量 (音量)             | 3 |
|----|-------|------|---------------------------|---|
|    | 14.   | 3.6  | 启用"检查流量传感器是否积水报警"         | 3 |
|    | 14.4  | 配置   | 223 MMP                   | 3 |
|    | 14.5  | 配置   | 呼吸机状态设置                   | 3 |
|    | 14.6  | 配置   | 通信选项                      | 3 |
|    | 14.0  | 5.1  | 配置吸呼比定时                   | ŀ |
|    | 14.6  | 5.2  | 选择通信协议                    | Ļ |
|    | 14.6  | 5.3  | 配置 HAMILTON-H900 湿化器通信224 | Ļ |
|    | 14.0  | 5.4  | 配置分布式报警系统 (DAS) 通信224     | Ļ |
|    | 14.7  | 配置   | 雾化选项                      | Ļ |
|    | 14.8  | 激活   | IntelliCuff               | 5 |
|    | 14.9  | 激活   | 氧饱和度和二氧化碳测量               | 5 |
|    | 14.10 | 定义   | 系统默认设置                    | - |
|    | 14.   | 10.1 | <br>导出或导入默认设置             | 5 |
|    | 14.   | 10.2 | 选择 ASV 版本                 | 5 |
|    | 14.   | 10.3 | 启用阻力和顺应性相关参数的显示226        | 5 |
|    | 14.11 | 配置   | 软件和硬件选项                   | 5 |
|    | 14.   | 11.1 | 检查已安装的选项                  | 5 |
|    | 14.   | 11.2 | 添加软件选项                    | 7 |
|    | 14.   | 11.3 | 激活硬件选项                    | 7 |
|    | 14.12 | 复制   | 配置设置                      | , |
| 5章 |       | 配件   | <b>牛和附件</b>               | ) |
|    | 15.1  | 概述   | 230                       | ) |
| 6章 |       | 技才   | 大要求                       | 7 |
|    | 16.1  | 物理   |                           | 3 |
|    | 16.2  | 环境   | <br>要求                    | ŝ |
|    | 16.3  | 气动   | <br>]学技术要求                | ) |
|    | 16.4  | 电气   |                           |   |
|    | 16.5  | 控制   | <br> 设置                   | 3 |
|    |       |      | 245                       |   |

第1

第1

#### HAMILTON-G5 呼吸机文档

本指南是文档套件的一部分,其中包含以 下文档:

表 1. HAMILTON-G5 呼吸机文档套件

| 文档标题                          | 说明                                                  |
|-------------------------------|-----------------------------------------------------|
| 操作手册 (本指南)                    | 提供 HAMILTON-G5 呼吸机设置和使用的详细信息。                       |
| INTELLIVENT-ASV 操作手册          | 提供 INTELLIVENT-ASV 通气模式的设置和使用信息。                    |
| 脉搏血氧计使用说明                     | 提供氧饱和度及相关传感器与呼吸机配合使用时的设<br>置和使用信息。                  |
| 容积二氧化碳图用户指南                   | 提供二氧化碳图的参考信息。                                       |
| HAMILTON-H900 湿化器使用说明         | 提供 HAMILTON-H900 湿化器的技术要求及设置和使用信息。                  |
| IntelliCuff 使用说明              | 提供 IntelliCuff 气囊压力控制器的技术要求及设置和使用信息。                |
| Aerogen Solo/Aerogen Pro 使用说明 | 提供 Aerogen Solo 和 Aerogen Pro 雾化器的技术要求<br>及设置和使用信息。 |
| 通信接口用户指南                      | 概述通信接口,包括如何连接呼吸机至外部设备以进<br>行数据通信,以及护士呼叫远程报警支持。      |
| 维修手册                          | 提供安装和设置该医疗设备的信息,以及其他呼吸机<br>技术和维修信息。                 |
| EMC 声明指南                      | 提供辐射及电磁兼容性相关的安全和使用信息。                               |

在使用该设备或附件之前务必阅读本文档。

需要免费下载本手册或其他文档的最新版本,请访问 MyHamilton 网站。若要注册,请转至:https://www.hamilton-medical.com/MyHamilton

Hamilton Medical 哈美顿医疗公司设有 Hamilton Medical 瑞士哈美顿医疗公司网 络学院,其提供各种免费学习课程。若要 注册,请转至:http:// college.hamilton-medical.com

#### 本指南中使用的规约

在本手册中:

- 按钮和选项卡名称以粗体字显示。
- 记号"XX">"XX"显示触摸打开相关窗口的按钮/选项卡顺序。
   例如:文本*打开"系统*">"设置"窗口表示触摸"系统"按钮,然后触摸"设置"选项卡。
- *软件版本:* 呼吸机的软件版本显示在 "系统">"信息"窗口中,而且应与本 手册标题页上的版本匹配。
- *计量单位:* 压力使用 cmH2O 表示,长度使用 cm 表示,温度使用摄氏度 (°C)表示。长度测量单位可配置。
- 本手册中所示的图表显示内容可能与 您在自己的环境中看到的内容并不完 全一致。

安全信息按如下显示:

## <u> </u> 警告

"警告"警示使用者使用或者误用本设备 可能导致伤害、死亡或者其他严重不良 反应。

## <u> 小</u>心

"小心"警告使用者使用或者误用本设备 可能导致设备故障(如设备失效、无反 应、损坏)或者其他性能故障。

#### 注意

"注意"强调特别重要的信息。

在表格中,安全信息按如下显示:

\Lambda 警告!

\Lambda 小心!

```
1 注意!
```

#### 用途

HAMILTON-G5 呼吸机适用于成人和儿童 病人及可选择用于婴儿和新生儿病人的重 症通气治疗。设备预期用于医院和医务人 员提供病人护理的机构环境。

HAMILTON-G5 呼吸机应由经过适当培训的人员在执业医师指导下使用。

HAMILTON-G5 呼吸机可用于医院或可提 供压缩气体的医院类机构的内部转运。在 有易燃麻醉剂或其他火源的情况下,切勿 使用设备。

不能在有磁共振成像 (MRI) 设备的环境中使用呼吸机。

设备不适用于医院外部转运或家庭环境。

## 安全须知

| 1.1  | 概述      | 20 |
|------|---------|----|
| 1.2  | 电磁敏感度   | 20 |
| 1.3  | 火灾和其他危险 | 20 |
| 1.4  | 一般操作和设置 | 20 |
| 1.5  | 通气设置    | 23 |
| 1.6  | 患者通气    | 26 |
| 1.7  | 监测和报警   | 28 |
| 1.8  | 使用台车    | 28 |
| 1.9  | 维护      | 28 |
| 1.10 | 维修和测试   | 30 |

## 1.1 概述

本章提供设置和操作呼吸机和台车以及提供维修有关的安全信息。

在使用呼吸机和任何附件之前务必阅读本操作 手册。

在使用与呼吸机配合使用的任何设备和附件之 前务必阅读附带的使用说明。

#### 在设置呼吸机和附件及为患者通气之前小心阅 读本安全章节的所有内容。

如果您对本手册的任何信息有疑问,请联系 Hamilton Medical 哈美顿医疗公司代表或技术服务部门。

## 1.2 电磁敏感度

#### <u> (</u> 警告

- MR 不安全。请远离磁共振成像 (MRI)设备。HAMILTON-G5 呼吸机 对 MR 环境中的病人、医务人员或其 它人员会造成不可接受的风险。
- 装置附近高频手术设备的运转、微 波、短波或强磁场可能会影响到设备 的正常功能。
- 遵循呼吸机及任何连接设备和附件发出及对其产生的静电放电(ESD)电磁干扰(EMI)的防范措施。
- 使用非本设备制造商指定或提供的配件、传感器和线缆可使本设备的电磁辐射增加或电磁抗扰性降低,并可能导致工作异常。
- 便携式射频通讯设备(包括天线电缆 和外部天线等周边设备)的放置位置 与 HAMILTON-G5 呼吸机的任何部分 (包括制造商指定的线缆)的距离不 应小于 30 cm (12 英寸)。否则可能 影响本设备的性能。
- 本设备的辐射特点使其适合用于工业 区域和医院(CISPR 11 A 类)。如果 在居民环境下使用(通常需要为 CISPR 11 B 类),本设备可能无法适

当防护射频通信服务。用户可能需要 采取缓解措施(如调整设备位置或方 向)。

HAMILTON-G5 呼吸机符合 IEC 60601-1-2 EMC (电磁兼容性) 附属标准。

呼吸机需要采取专门的电磁兼容性 (EMC)防范措施。必须按照呼吸机 *EMC 声明*(PN 624896)中提供的电磁兼 容性信息进行安装和使用。

便携式移动射频通讯设备会影响呼吸机和 所有医疗电气设备。

## 1.3 火灾和其他危险

#### <u> (</u> 警告

- 不允许使用任何带有易燃气体或麻醉 剂的设备或用于通风不足的地方。火 灾危险!
- 不要使用任何设备或高压气体软管已 磨损或被油脂或油污染的呼吸机。
- 高压缩氧气和易燃源在一起可导致自 然爆炸。
- 如果发生火灾,首先应立即满足病人 的通气需求,关闭呼吸机并断开其气 源和电源。
- 如果主电源电缆损坏,请不要使用。
- HAMILTON-G5 呼吸机可在富氧环境 中使用。为降低火灾风险,请仅使用 专用于富氧环境的呼吸管路。请勿使 用抗静电或导电管路。

## 1.4 一般操作和设置

本节提供以下安全信息:

- 一般操作和设置
- 电:电源和电池
- 气源
- USB 端口

## 1.4.1 一般操作和设置

#### <u> (</u> 警告

- 不允许改装设备和任何附件。
- 必须安装氧传感器。
- 假如呼吸机发生故障,而无适当的替 代通气方式,可能导致病人死亡。
- 如果检测到呼吸机出现故障,或者怀疑其生命维持功能存在问题,则应该断开呼吸机与病人的连接,并立即开始使用急救气囊等替代设备进行通气,并根据需要使用 PEEP 和/或增加氧浓度。

此时,呼吸机, *必须*从临床应用中撤下,由 Hamilton Medical 哈美顿医疗公司授权的维修工程师对其进行维修。

- 请仅使用第 15 章中及电子产品目录 中指定的配件和附件,或者使用指明 与本呼吸机兼容的配件和附件。这样 可以确保通气操作正确无误,避免降 低性能,并提供有效保修。
- 该设备严格限定每次只能用于一位病人。
- 仅按照预期用途和相关使用说明中的 描述使用呼吸机及其组件和附件。
- 不要连接任何组件或设备至呼吸阀排 气口,除非 Hamilton Medical 哈美顿 医疗公司许可。
- 呼吸机不得在高压氧舱内使用。
- 如果呼吸机任何部位有损坏,不得使 用该设备。需要进行技术维修。
- 不得同时触摸导电组件(例如,USB 端口)和病人,不得同时触摸呼吸机 外壳的导电零件和患者。
- 连接到医疗电气设备的其他设备必须 符合相应的 IEC 或 ISO 标准。所有配 置必须符合医疗电气系统的相关规定 (IEC 60601-1 第 16 款)。

- 任何将其他设备连接到医疗电气设备 并进行医疗系统配置的人员也要负责 确保系统符合医疗电气系统的相关规 定。当地法律优先于上述规定。
- 切勿阻塞 HAMILTON-G5 的*至病人*和 *自病人*端口之间的孔。这些孔是过压 阀和大气阀的通风口。

## <u> 小</u>心

为防止可能的病人伤害和呼吸机过热, 请勿阻塞冷却风扇通风口。

#### 注意

- 大气压仅在呼吸机安装和设置时通过 每次服务进行测量和补偿。大气压补 偿不自动校准。
- 由于该呼吸机具有基础流量,因此排 气量大于病人的实际呼气量。

#### 1.4.2 电: 电源和电池

#### <u> (</u> 警告

- 如果呼吸机的电池已完全耗尽并且未 连接外部电源时,呼吸机将会停止通 气。
- 为了将触电的危险降到最低,将呼吸机插头插入适当接地的电源插座。医院负责确保插座适当接地。
- HAMILTON-G5 需要保护性接地,因为根据 IEC 60601-1 的分类,其属于
   1 类设备。
- 可导致呼吸机故障的电源插座*必须*配 有锁具。
- 操作者负责确保任何与呼吸机电源插 座连接的设备的电源系统符合医疗电 气系统的相关规定和本地法规。
- 请定期检查或更换电池。

- 为病人通气之前,以及为转运病人或 因其他原因拔掉呼吸机插头之前,请 检查电池电量。
- 请仅将 HAMILTON-H900 湿化器连接 至接线板。

## <u> 小</u>心

为同时将呼吸机电路与所有主电源绝 缘,请拔下电源插头。

#### 注意

- 请在可连接主电源的位置设置呼吸机。
- 仅授权的维修人员可以更换电源线。
- 标明的电池寿命只是大致时间。实际 电池寿命取决于呼吸机设置、电池的 使用时间和电池充电量。为确保延长 电池寿命,请保持充满电的状态并尽 可能减少电量耗尽的情况。
- 如果电源中断,设备会存储上次设置,包括所有设定的报警设置。重新 连接电源后,设备将使用存储的设置 恢复通气。

## 1.4.3 气源

## 🕂 小心

在将呼吸机用于转运之前,请始终检查 氧气瓶或其他氧气源的状态。

#### 注意

- 为防止对呼吸机造成损坏,请仅连接 清洁、干燥的医用氧气。
- 当呼吸机未使用时,请断开所有气体。

#### 1.4.3.1 使用氦氧混合气

#### <u> (</u> 警告

为防止可能的缺氧或死亡,连接一个氧 浓度至少 20% 的氦氧混合气源。呼吸 机支持下列混合气体(氦%/氧%): 78/22、79/21 和 80/20。

## 🕂 小心

为防止氦氧混合气进入墙壁气源,连接 最小压力 2.8 bar 的压缩空气。

#### 注意

- 使用氦氧混合气时:
   蓝色报警灯亮起(发出报警时蓝灯 与黄灯或红灯交替亮起,视报警优先 级而定)
  - 氧浓度监测无法禁用
- 当任何下列参数选中或激活时,氦氧 混合气不可用:
  - 雾化
  - INTELLIVENT-ASV 模式
  - 插管阻力补偿 (TRC)
- 在"系统">"气源"窗口中,确保所 选的气源类型匹配连接到呼吸机的气 源。若不匹配,可使气体输送和容量 监测不准确。
- 下列操作后请校准流量传感器:
  - 空气与氦氧混合气连接切换
  - 氦氧混合气通气时氧浓度显著改变

#### 1.4.4 CompactFlash 端口

#### 注意

CompactFlash 端口只用于数据输导出及 程序升级(屏幕截图和日志文件)。建 议使用 Hamilton Medical 哈美顿医疗公 司 CompactFlash 卡。

## 1.5 通气设置

本节提供以下安全信息:

- 病人呼吸管路、组件和附件
- 执行操作前检查和测试
- 湿化器
- IntelliCuff
- 二氧化碳监测设置和操作
- 雾化
- 氧饱和度监测设置和操作 请参阅*脉搏血氧计使用说明*。

#### 1.5.1 病人呼吸管路、组件和附件

除本节提供的信息以外,请小心阅读第 1.3 和 1.4 节中的信息。

## <u> (</u> 警告

- 为防止病人或呼吸机污染,请务必在病人 与吸气口之间使用细菌过滤器或 HMEF。 如果未使用细菌过滤器,呼气可能会污染 呼吸机。
- 确保呼吸装置的所有组件(包括但不限于流量传感器、湿化器及其他附件)与目标病人组的相关预期用途匹配。
- 呼吸系统增加附件或其他部件/组件 后,可能改变呼吸机的压力梯度,其 对呼吸机性能可能产生不利影响。
- 对于每个新病人,务必使用新的或再 处理的呼吸管路,以避免交叉污染。
- 在通气期间,定期检查呼吸管路过滤 器的阻力是否增加或阻塞。

#### 注意

- 呼气肢中的任何细菌过滤器、HMEF 或其他附件都可能会大幅增加气流阻 力,影响通气。
- 为 Hamilton Medical 哈美顿医疗公司 呼吸管路配置添加组件时,请勿超过 第 16.10 节按照 ISO 80601-2-12 要 求规定的呼吸机呼吸系统的吸气和呼 气阻力值。
- 使用高阻力的呼吸管路会使压力测量 和容量测量的准确度受到影响。采用 Hamilton Medical 哈美顿医疗公司的 设备(用于成人的呼吸管路为 PN 260039,用于儿童的呼吸管路为 PN 260189,用于新生儿的呼吸管路 为 PN 151969)检测准确度。

## 1.5.2 操作前检查和测试

## <u> 小</u>心

- 为防止对病人造成伤害,请在进行操 作前测试之前将病人与呼吸机断开, 并使用其他通气支持。
- 要确保呼吸机安全运行,务必在对病 人使用呼吸机之前运行操作前检查。
- 只有在完成必要的维修并通过所有操作前测试之后,才可以使用呼吸机。

#### 注意

- 为确保所有呼吸管路连接都是密封的,请在每次连接管路或更换管路配件时执行密闭性测试。
- 如果选中的病人组与连接的流量传感 器类型之间出现错误匹配,校准会失败。确保您正在使用针对该患者的正确的流量传感器。
- 在空气与氦氧混合气切换后,或者氧 浓度设置显著改变后校准流量传感器 之前等待2分钟。这可以使混合气体 达到稳定状态。

## 1.5.3 湿化器

## <u> (</u> 警告

- 使用湿化器之前, 请阅读湿化器*使用 说明*以及其附件附带的*使用说明*。
- 为了防止可能的病人伤害或设备损坏,在气流开始并稳定前,不要启动湿化器。请先关闭湿化器,然后再终止气流。
- 已连接湿化器增加附件或其他部件/组 件后,可能改变呼吸机的压力梯度, 其对呼吸机性能可能产生不利影响。
- 定期检查集水杯和呼吸管路肢管中是 否有积水。根据需要清空积水。

#### 注意

当呼吸机使用后备电池工作时,湿化器 不由呼吸机供电。

#### 1.5.4 IntelliCuff

## <u> (</u> 警告

- 仅将管路连接到呼吸机上的 IntelliCuff 端口,切勿连接任何其他 设备或接头及气管切开插管或气管插 管上的充气管。
- IntelliCuff 关闭时断开 IntelliCuff 管路 与气管切开插管或气管插管的连接。
- 将 IntelliCuff 管路连接至呼吸机后, 一旦检测到管路内压力高于 0, IntelliCuff 就会开始应用上一个设置 或默认压力,即使 IntelliCuff 已禁 用,以及呼吸机处于待机状态时也会 应用。

## 🕂 小心

 仅使用 Hamilton Medical 哈美顿医疗 公司的带有过滤器和安全阀的一次性 管道。如果呼吸机端管道脱落,则使 用其他任何管道都会立即损失气囊压 力。使用其他任何不带过滤器的管道 可能导致设备被污染。

 定期检查管路。弯曲或扭绞的管路会 提供错误的监测信息。

#### 1.5.5 CO2 传感器设置和操作

#### 

- 在呼吸机显示屏上监测二氧化碳波形 (二氧化碳描记图)。如果显示异 常,请检查病人、设置和呼吸管路组 件(包括 CO2 传感器采样管)。视 情况调整和更换组件。
- 如果二氧化碳波形显示异常,请检查 二氧化碳气道接口,如有需要请更 换。
- 基线抬高可能是由传感器或病人问题 导致的。
- 如果 CO2 传感器/接口已损坏或者无法正常工作,请勿使用。应将其交由Hamilton Medical 哈美顿医疗公司授权的人员进行维修。
- 在潮湿或者表面有凝结物的情况下, 请勿使用二氧化碳组件。
- 在无创通气和使用无囊插管的新生儿 通气中,漏气可能会影响容量型二氧 化碳波形以及测量值。
- 务必牢固连接全部组件,并根据临床 标准程序检查是否漏气。更换鼻插管 或鼻口联合插管可能导致二氧化碳读 数低于实际值。
- 管线定位:

-请勿将线缆或管路放置在任何可能导致患者缠结或窒息的位置。

- 固定管路, 以避免气管内插管受压。

- 请勿向任何线缆或管路施加过度压力。

- 在使用过程中,由无囊气管内插管或 CO2 传感器损坏等原因导致的系统漏 气可能显著影响传感器读数(包括流 量、容量、压力及其他呼吸参数)。
- 呼吸或采样系统漏气可能导致显示的 二氧化碳值被显著低估(过低)。
- 让 CO2 传感器电气连接远离清洗 剂。
- 对于 CO2 传感器/接口,仅使用 Approved cleaning agents for CO2 components (经批准的二氧化碳组件 清洁剂声明)中推荐的清洁剂和消毒 剂,可在 MyHamilton 网站上找到。
- 定期检查传感器和管路是否湿气或分 泌物积聚过多,并按需更换。过多湿 气可影响测量。
- LoFlo 旁流式 CO2 传感器。
   请勿用于无法承受分钟通气量降低
   50 ml ±10 ml/min 的病人。在适应模
   式下(如 ASV、APVcmv 和
   APVsimv),降低量会得到完全补偿。
- LoFlo 旁流式 CO2 传感器。 医学要求应在限制治疗时间内使用含 有 DEHP 增塑的 PVC 的设备,尤其用 于新生儿和妊娠或哺乳的女性时。

## 🕂 小心

- 在使用除颤器进行复苏时,所有设备 都得不到保护。对病人使用除颤仪之 前,断开 CO2 传感器。
- 请务必使用正确的二氧化碳接口。在 成人病人中,体形较小可能会导致气 道阻力增加以及潮气量和内源性 PEEP 较低。体形较大的新生儿病人会阻碍 二氧化碳的有效排放。
- 请勿将 CO2 传感器放置在病人身 上。传感器会烧伤皮肤,因为其温度 可高达 46℃(115℃)。
- 在雾化过程中使用可能会影响二氧化 碳测量结果。此外,药物可能会污染 传感器窗口,使传感器提前故障。

- LoFlo 旁流式 CO2 传感器。
   不使用时,从该模块中卸下采样装置
   的样品管。
- LoFlo 旁流式 CO2 传感器。 请勿将手指插入样品管插座。

#### 注意

- 定位气道接口时,红外线窗口应垂直放置,勿水平放置。这有助于防止病人分泌物聚积到窗口处。如果出现聚积,请卸下接口,用水冲洗,然后重新连接。
- 请勿将新生儿二氧化碳气道接口和成人流量传感器连接在一起。这样可增加阻力,产生伪影,或引起低通气、内源性 PEEP 或过度充气。
- 请勿将CO2传感器/接口放在气管内 插管和延长管之间,因为这样可能会 使病人分泌物进入管路并阻塞接口窗 口。
- 与病人接触的 CO2 传感器和附件不 含天然胶乳。
- 氧化亚氮、氧浓度水平升高、氦及氯 化烃类化合物可影响二氧化碳测量。

## 1.5.6 雾<del>化</del>

欲了解与 Aerogen<sup>s</sup> 雾化器有关的其他安 全信息,请参阅 Aerogen Solo/Aerogen Pro 使用说明。

## 

- 药物的雾化可能会造成已连接呼气过 滤器的阻塞和阻力增加。经常检查过 滤器的阻力是否增加或阻塞。
- 根据用户单位的政策和程序将雾化器 接在吸气肢。在流量传感器与气管内 插管之间连接雾化器会增加死腔并导 致容量测量值不正确。
- 气动雾化会影响输送的氧浓度。
- 雾化会影响二氧化碳测量的准确度。

## <u> 小</u>心

为防止呼气阀因雾化药物而粘住,请定 期检查和清洁或更换呼气阀膜和/或呼气 过滤器。

#### 注意

- 气动雾化不可用:
   新生儿通气期间(若需要,使用 Aerogen 雾化器<sup>1</sup>)
  - 使用 Hi Flow O2 时
  - 使用氦氧混合气时
- 仅使用批准的 piezo 雾化器与 HAMILTON-G5配合工作。

## 1.6 患者通气

本节提供以下安全信息:

- 指定病人设置
- 新生儿通气
- 窒息后备
- TRC 设置
- P/V Tool Pro
- 无创通气
- 使用高流量氧疗

## 1.6.1 指定病人设置

## 

- 临床医师应负责确保所有呼吸机的设置正确,即使在使用"自动"功能(如ASV)或默认设置时也是如此。
- 为防止对病人造成伤害:
   -请确保针对相应的病人组设置呼吸机,并使用恰当的呼吸管路组件。

- 请务必针对每个病人组选择正确的病人性别和身高(成人/儿童)或体重(新生儿)。正确的输入信息有助于防止过度通气或通气不足。

• 呼吸机是一个高流量装置,能够在 60 l/min 以上流量并保持高氧浓度下 进行操作。

#### 1.6.2 新生儿通气

除本节提供的信息以外,请小心阅读第 1.5 和 1.6 节中的信息。

## 

如果采用高氧浓度的时间过长,可能会 导致早产新生儿出现无法治愈的失明和 肺纤维化。执行富氧时要特别小心。

## <u> 小</u>心

- 为防止二氧化碳增加,请勿给新生儿 使用成人气道接口,因为这会导致死 腔增大。
- 为确定新生儿病人的合适潮气量和分 钟通气量,必须将(解剖)死腔考虑 在内。人工气道(Y形管、流量传感 器、气管内插管、二氧化碳气道接 口)可能会增加死腔体积。
- 湿化器工作时, 请确保流量传感器的 位置与地面的夹角≥45°, 从而防止 流量传感器内积水。水分过多会影响 流量传感器的测量结果, 还会导致输 送气体的体积不准确, 这可能引起肺 换气不足。

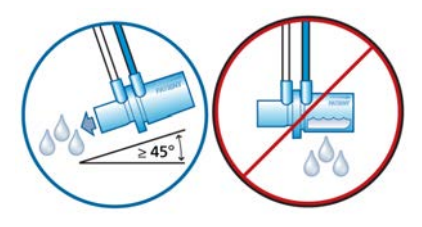

<sup>1</sup>并非在所有市场均有提供。

## 注意

在成人、儿童和新生儿病人组之间切换 时,您必须校准流量传感器并进行密闭 性测试。

#### 1.6.3 窒息后备

## 🕂 小心

我们建议在任一允许自主呼吸的模式中 始终启用窒息后备通气功能。默认情况 下启用窒息后备通气。

#### 1.6.4 TRC 设置

## ▲ 警告

为确保病人安全,使用 TRC 时请检查是否 已合理设置"压力"报警限值,以免实 际压力可能高于设定压力。

## 🕂 小心

为防止病人受到伤害,在定义 TRC 设置 时要特别小心,因为使用错误的气管插 管种类及规格设置可能伤害病人。

## 1.6.5 无创通气

#### 注意

- 作为防范措施,您在使用无创通气时 要准备好气管插管,随时进行有创通 气。
- 使用面罩可能增加死腔量。应用无创 通气时注意面罩生产厂家的指示说 明。

#### 1.6.6 P/V Tool Pro

<u> ( 警告</u>

请勿在自主呼吸的病人身上应用 P/V 工 具,否则可能会造成病人不适和读数错 误。

#### 注意

- 在操作过程中及操作结束后的 30 秒,所有病人报警会静默。
- 窒息时间在操作结束后开始。
- P/V 工具提供的信息结合血液动力学 信息及其他临床信息可用于优化 PEEP 和其他呼吸机设置。
- 在操作过程中,气道压力过高报警会 自动设置为顶端压力 + 5 cmH2O。
   在操作完成后,气道压力过高报警限 值会恢复之前的设置。
   如果 IntelliCuff 已连接,"气囊压 力"可能也会受影响。有关详细信
   息,请参阅第 12.2.4.1 节。
- 校准的流量传感器和密闭的管路可产 生最佳结果。

## 1.6.7 使用高流量氧疗

#### <u> へ</u> 警告

- 只能使用与高流量氧疗匹配并允许病人呼气的接口,如非闭塞性高流量鼻导管、气管接头或气管面罩。这很重要,因为当使用高流量氧疗时通过呼气阀进行呼气是不可能的。
- 确保呼吸机的输气管道系统没有超过 管道设计的流量限值。如果该系统超 过上述流量限值,将会干扰其他使用 同一气体源的设备工作。
- 高流量氧疗过程中应始终使用主动湿 化。

## 1.7 监测和报警

## 🕂 小心

- 为防止伤害病人,请在对病人使用呼吸机之前确保正确设置报警限值。
- 除非在使用氦氧混合气时,其余时间 可以关闭 HAMILTON-G5 呼吸机的氧 监测功能。请确保氧浓度监测的后备 方法随时可用,并且一直处于启用状 态。
- 要确保氧监测功能始终可以充分发挥 作用,请尽快更换电量耗尽或缺失的 氧传感器,或者使用符合 ISO 80601-2-55 标准的外部监护仪。

#### 注意

- HAMILTON-G5 呼吸机不用于给接受 生命支持设备治疗的病人进行全面的 生命体征监测。
   应当通过合格的医务人员和适用的监 测设备,对使用生命维持设备的病人 进行适当的监测。
- 使用报警监测系统并不能绝对保证, 在呼吸机出现各种故障时发出报警。
   报警信息可能不会准确地指明问题;因此必须要有临床的判断。
- 建议在机械通气过程中另外使用独立的监测设备,包括测量氧饱和度的脉搏血氧计。在任何情况下,呼吸机操作人员均须全权负责正常通气和病人安全。
- 无人监护病人时请勿暂停音频报警。
- 新生儿通气过程中,"自动"功能不可用。

## 1.8 使用台车

## <u> へ</u> 警告

- 为防止人身伤害和设备损坏的可能 (包括倾斜):
  - 停放呼吸机时锁定台车的车轮。
  - 通过门槛时请小心。
- 为防止意外管道脱落,请检查病人管 道吊臂连接并根据需要进行固定。

## 1.9 维护

本节提供以下安全信息:

- 维护、清洗及消毒
- 预防性维护

#### 1.9.1 一般维护、清洗及消毒

## 

- 再处理 Hamilton Medical 哈美顿医疗公司的一次性使用产品可能会影响产品性能,并可能对病人造成伤害。例如,再处理过程会使产品的表面结构发生变化,可能导致其撕裂强度发生变化或使其开裂。
   此外,表面结构更改可能会导致孢子、过敏原和致热源的微生物聚集,例如因材料属性的化学变化导致释放的微粒数增加。
- 为降低交叉感染的风险,请定期清洁 和更换风扇过滤器。欲了解详细信 息,请参见表 13-3 和第 13.4.1 节。
- 为防止病人接触灭菌剂和配件过早老化,请仅使用第13章中推荐的方法及每个配件配有的相关,再处理指南或使用说明对配件进行灭菌处理。
- 如果使用者再处理和重复使用一次性用品,则 Hamilton Medical 哈美顿医疗公司对这些用品是否正常工作不承担任何责任。

1

- 为了尽可能降低细菌污染或物理伤害的风险,请务必谨慎使用细菌过滤器。使用后的过滤器立即丢弃。请遵照医院的规程进行处置。
- 遵守本指南和清洁剂制造商的使用说 明中描述的各种组件的清洁、灭菌和 消毒程序。
- 在清洁和消毒之前请务必断开设备电 源及任何附件(包括 CO2 传感器/接 口),以减少触电的危险。

## 🕂 小心

- 不要将 CO2 传感器浸泡在液体中或 进行灭菌。
- 请勿尝试对呼吸机的内部进行灭菌。
- 请勿尝试使用环氧乙烷气体对整个设 备进行灭菌。
- 灭菌剂的浓度或停留时间不当可能导 致细菌产生耐药性。
- 为防止配件过早老化,请确保用于消 毒的化学品适用于配件材料。在每次 病人使用之后,根据清洁剂制造商的 建议,按照机构的相关规定仅使用经 认证1批准的清洁剂和消毒剂。
- 进水或将部件浸入液体中将损坏设备。
- 不得使液体流至设备表面。
- 不得在设备表面使用研磨材料(例 如,钢丝绒或银擦亮剂)、硬刷、锐 利的器械或粗糙的材料。
- 彻底冲洗所有病人或气道接触组件, 以确保清除残留的清洁剂/消毒剂。
- 清洁和消毒剂残留物可能会引起斑点 或细裂缝,特别是高温下灭菌的配 件。

#### 注意

- 因为各机构的消毒习惯存在着差异, 所以 Hamilton Medical 哈美顿医疗公司不能指定符合所有需求的特定消毒 灭菌方法,也不能对这些卫生习惯的 有效性负责。
- 本操作手册Q提供针对清洁、消毒及 灭菌的一般性指导。确保实际使用方 法的正确性和有效性是操作人员的责 任。
- 有关耐热压处理(可重复使用)的附件和组件的清洁、消毒和灭菌,请参考各部分提供的再处理指南和使用说明。

## 1.9.2 预防性维护

#### 注意

- 应该根据机构的相关规定处置从设备 上卸下的所有配件。应当遵循所有当 地、省/市/自治区以及国家环境保护 的规章进行操作,特别是对电子设备 或部件(如氧传感器)的处理。
- 我们建议您记录整个维护过程。
- 设备连接病人时, *禁止*对设备进行维修或维护。
- 如果未使用细菌(吸气)过滤器,该 设备必须视为已污染且必须进行维修。

#### 1.9.3 氧传感器

#### 注意

- 为防止呼吸机内出现漏气现象,请确 保即使在使用外部监护仪或禁用氧浓 度监测功能的情况下也始终安装氧传 感器。
- 顺磁氧传感器仅能在出现故障时更 换。在这种情况下,维修呼吸机。

## 1.10 维修和测试

- 为确保进行正确维修和防止可能造成的 身体伤害,只能由 Hamilton Medical 哈美顿医疗公司授权的维修人员利用维 修手册中提供的信息维修呼吸机。 此外,所有附件和设备也必须由 Hamilton Medical 哈美顿医疗公司授权 的维修人员维修。
- 如果满足以下全部条件,制造商可仅对呼吸机的安全性、可靠性和性能负责:
  - 经过相应培训的人员组装、扩展、 重调、修改、维护或维修。
  - 相关房间的电气安装符合相应要 求。
  - 根据操作手册使用呼吸机系统。
  - 不要尝试维修手册中没有说明的维修程序。
- 在没有得到 Hamilton Medical 哈美顿 医疗公司明确书面同意的情况下,任何 试图更改呼吸机硬件或软件的行为将会 使所有保修和责任自动失效。

# 系统概述

| 2.1 | 概述      | 32 |
|-----|---------|----|
| 2.2 | 物理描述    | 35 |
| 2.3 | 导航窗口和控件 | 48 |

## 2.1 概述

HAMILTON-G5 呼吸机系统包括下列主要 组件:

- 带有集成报警灯和触摸显示屏的可拆卸 式监视器
- 用于气体混合和控制的呼吸机主机,以及用于气体输送和交换的病人呼吸管路
- 使用原电池或可选顺磁传感器监测氧浓度
- 可选择连接到湿化器、IntelliCuff 气囊 压力控制器、氧饱和度和二氧化碳传感 器及外部数据接口
- 台车、固定架或挂架

呼吸机系统提供下列主要功能:

- 监测:实时波形、数字监测、趋势图、环,以及显示病人实时呼吸状态、呼吸机依赖性和目标值、CO2及氧饱和度测量值(启用时)的智能面板
- 报警:可调整和非可调整,以确保病人 安全
- 可针对每个病人组配置的启动设置
- 从呼吸机监测和控制 HAMILTON-H900 湿化器
- 从呼吸机监测和控制 IntelliCuff 气囊压 力控制器
- 跨肺压测量
- 支持气动或 Aerogen 雾化

#### 2.1.1 标准功能和选项

该呼吸机提供一组持久耐用的标准设备和 功能,以及适用于支持的病人组的可选模 式和功能。

表 2-1 列出了标准软件配置和选项。表 2-2 列出了标准设备(硬件)和选项。

#### 表 2-1. 标准软件配置和选项

| 功能              | 病人组   |       | 组     |     |
|-----------------|-------|-------|-------|-----|
|                 |       |       | 成人/儿童 | 新生儿 |
|                 | 标准: X | 选项: 0 | 不适用:  |     |
| 病人组             |       |       | Х     | 0   |
| 模式              |       |       |       |     |
| 智能通气模式          |       |       |       |     |
| ASV             |       |       | Х     |     |
| INTELLIVENT-ASV |       |       | 0     |     |
| 定量、压力控制模式       |       |       |       |     |
| APVcmv          |       |       | Х     | Х   |
| APVsimv         |       |       | Х     | Х   |
| 容量控制、流量控制模式     |       |       |       |     |
| (S)CMV          |       |       | Х     |     |
| SIMV            |       |       | Х     |     |
| 容量控制、流量切换模式     |       |       |       |     |
| 容量支持(VS)        |       |       | Х     | Х   |
| 压力控制模式          |       |       |       |     |
| DuoPAP、APRV     |       |       | Х     | Х   |
| P-CMV           |       |       | Х     | Х   |
| P-SIMV          |       |       | Х     | Х   |
| SPONT           |       |       | Х     | Х   |
| 无创模式            |       |       |       |     |
| Hi Flow O2      |       |       | 0     | 0   |
| NIV, NIV-ST     |       |       | X     |     |
| nCPAP-PS        |       |       |       | 0   |

| 功能                | 病人组   |     |
|-------------------|-------|-----|
|                   | 成人/儿童 | 新生儿 |
| 其他功能              |       |     |
| P/V 工具、P/V 工具 Pro | 0     | 0   |
| IntelliSync+      | 0     |     |
| 流速和压力触发           | Х     | Х   |
| TRC               | Х     | Х   |
| 吸痰工具              | Х     | Х   |
| 趋势图/环             | Х     | Х   |

#### 表 2-2. 标准设备 (硬件) 配置和选项

| 功能                                                                                                    | HAMILTON-G5 |
|----------------------------------------------------------------------------------------------------|-------------|
| 标准: X 选项: O                                                                                                    |             |
| 台车、固定架或挂架安装方案(订购时选择)                                                                                             | Х           |
| 外置电池                                                                                                    | 0           |
| 外部传感器/设备模块:                                                                                                    | 0           |
| 二氧化碳、氧饱和度、雾化器、湿化器                                                                                                |             |
| 氦氧混合气通气                                                                                                    | 0           |
| 扩展通信端口:                                                                                                    | Х           |
| CompactFlash、USB、DVI、COM (RS-232)、专用接口                                                                           |             |
| 通信协议 (和 COM 端口配合使用):                                                                                             | 0           |
| HAMILTON-G5 / Polling、HAMILTON-G5 / Block、HAMILTON-G5 /<br>Block (ACK)、Galileo / Polling、DraegerTestProtocol、湿化器 |             |
| 顺磁氧传感器                                                                                                    | 0           |
| Paux 端口                                                                                                    | Х           |
| HAMILTON-H900 湿化器集成                                                                                              | 0           |
| IntelliCuff 气囊压力控制器集成                                                                                            | 0           |

## 2.2 物理描述

本节对呼吸机、呼吸装置和台车进行了概述。

图 2-1. HAMILTON-G5 呼吸机及附件

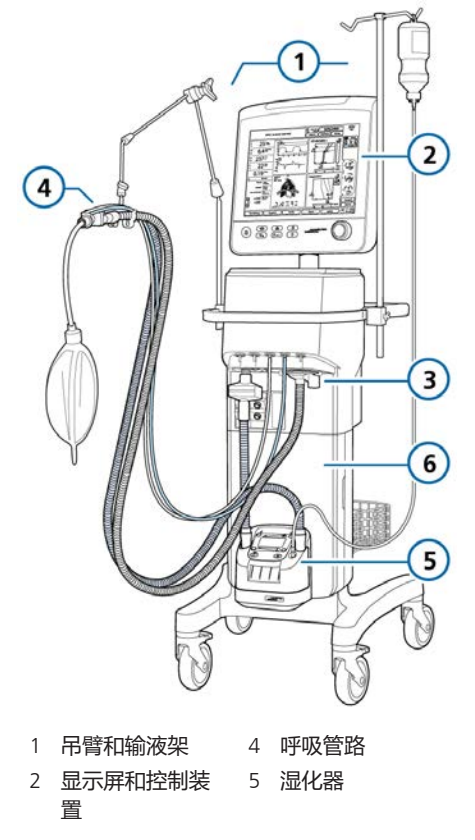

3 呼吸管路接口 6 台车

图 2-2 至 2-5 对设备进行了概述。

#### 图 2-2. 呼吸机监视器前视图

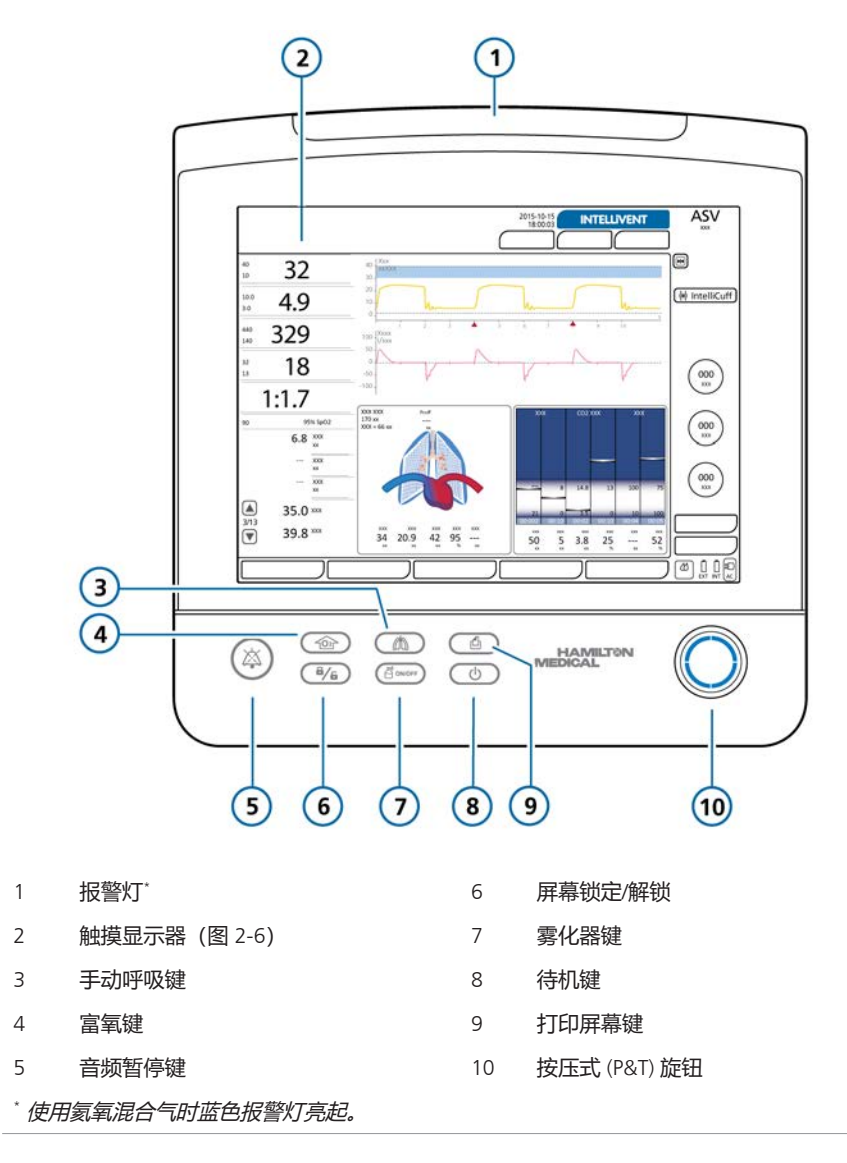
#### 图 2-3. 呼吸机机身前视图

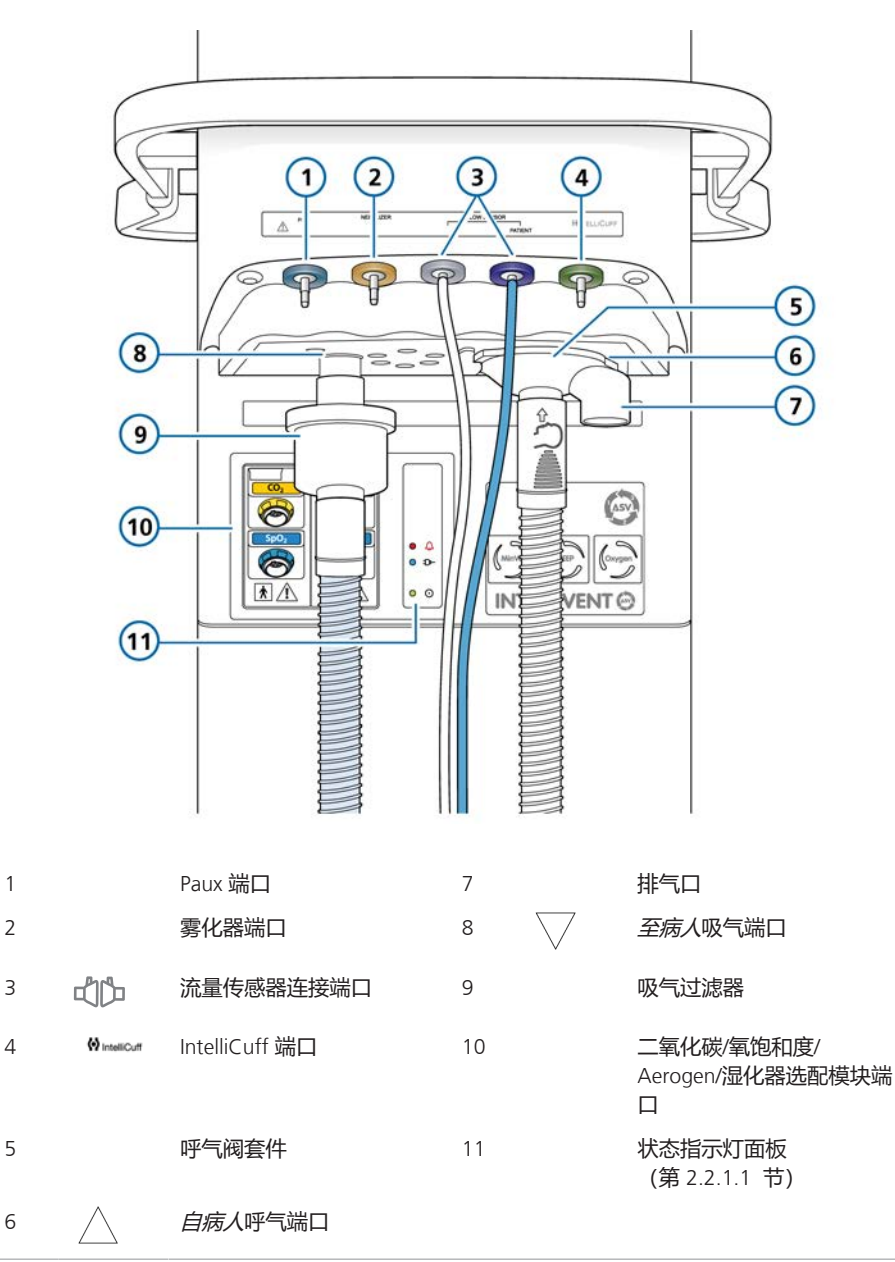

### 图 2-4. 呼吸机机身后视图

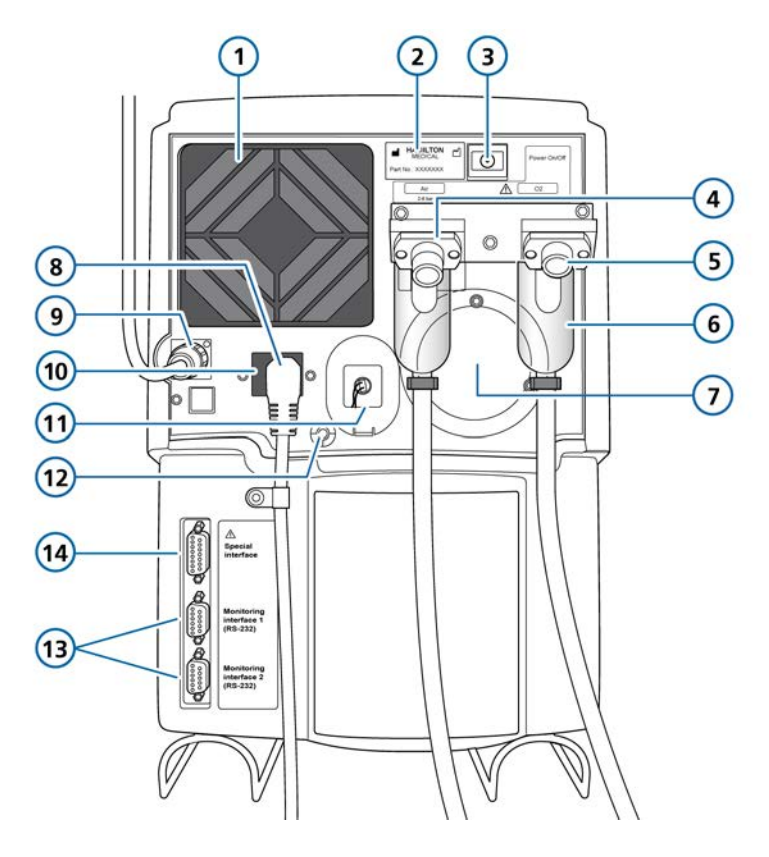

| 1 | 风扇过滤器                                       | 8  | 交流电插座               |
|---|---------------------------------------------|----|---------------------|
| 2 | 序列号标签                                       | 9  | 监视器线缆               |
| 3 | 电源按钮                                        | 10 | 保险丝盒                |
| 4 | 高压空气 DISS 或 NIST 进气口接头                      | 11 | 带盖的氧传感器             |
| 5 | 高压氧 DISS 或 NIST 进气口接头 (氦氧<br>混合气请参阅第 3.3 节) | 12 | 等电位导体               |
| 6 | 带过滤器的高压气体集水杯                                | 13 | RS-232 COM1、COM2 端口 |
| 7 | 气瓶泄压阀排气口                                    | 14 | 专用接口                |

图 2-5. 呼吸机监视器后视图

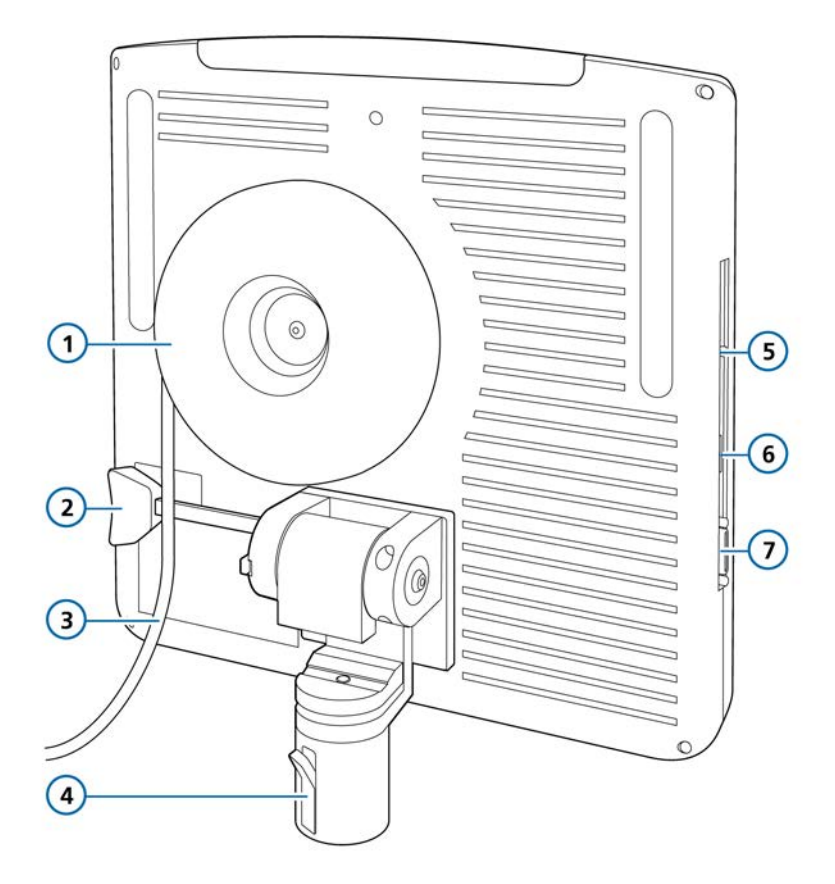

- 1 监视器线缆存储器
- 2 倾斜分离杆
- 3 监视器线缆
- 4 带有旋转锁定/释放闩的安装杆
- CompactFlash 端口
- 6 USB 端口

5

7 DVI-I 连接线接口

▲ 小心! *仅供培训使用。不适用于连接病人时。* 

### 2.2.1.1 关于呼吸机上的状态指示灯

呼吸机主机正面的指示灯显示重要的通气状态信息。

表 2-3. 状态指示灯面板

| 符号 |         | 说明                                         |
|----|---------|--------------------------------------------|
| ٠  | ¢       | 报警指示灯。发出报警时红灯<br>持续亮起。                     |
|    |         | 有关报警相关信息,请参阅第<br>9 章。                      |
|    | Ð       | 主电源指示灯。呼吸机插入电<br>源线并连接至主(交流)电源<br>时蓝灯持续亮起。 |
| •  | $\odot$ | 电源指示器。呼吸机打开时绿<br>灯常亮。                      |

### 2.2.2 关于主屏幕

正常通气过程中,从屏幕直接访问所有模式窗口、控制窗口、报警窗口和监测窗口 (图 2-6)。 图 2-6. 主屏幕

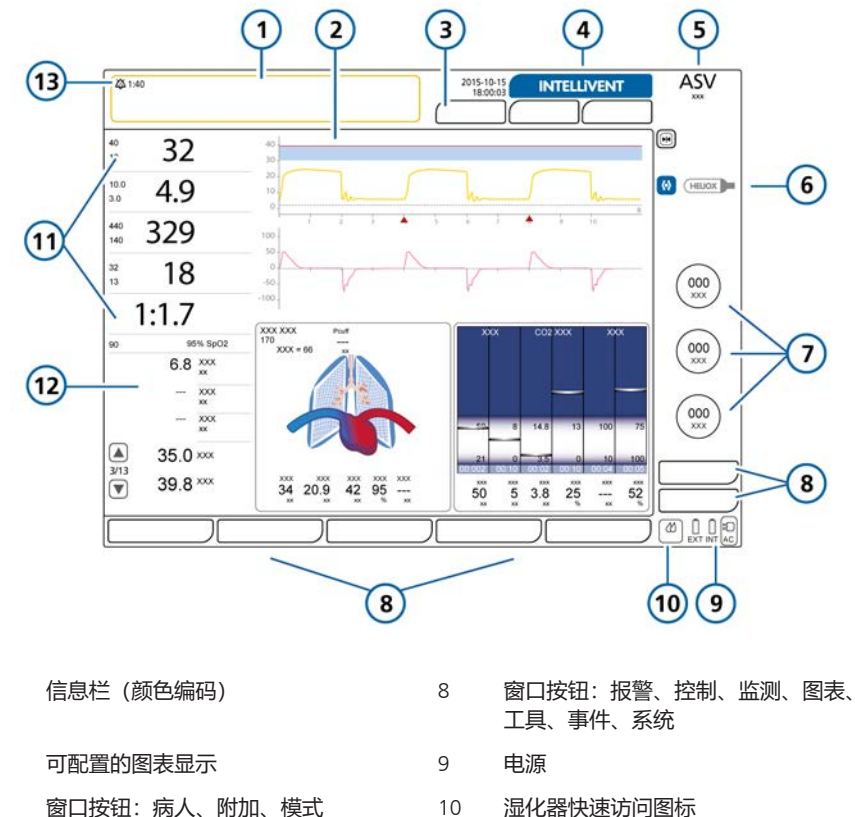

INTELLiVENT-ASV 按钮 4

1

2

3

- 5 激活模式和所选的病人组
- 6 IntelliCuff 快速访问图标和/或氦氧混合 气图标 (安装并选中时)
- 湿化器快速访问图标
- 主要监测参数 (MMP) 11
- 次要监测参数 (SMP) 12
- 13 音频暂停指示灯和倒数计时器

7 激活模式的主要控件

### 2.2.3 关于病人呼吸管路

有关连接和设置呼吸管路的详细信息,请 参阅第 3.4 节。

设置病人呼吸管路时,请记住下列重要提示:

- 为防止污染病人或呼吸机,请务必在病人与吸气口之间连接细菌(吸入器)过 滤器或 HMEF。
- 图 2-7. 成人/儿童呼吸管路

### 成人/儿童: 含湿化器的双肢管路

- 根据机构的相关规定将 CO2 传感器连接至流量传感器的前面或后面。
- 在湿化器工作的情况下进行新生儿通气时,请确保流量传感器的位置与地面的夹角≥45°,从而防止流量传感器内积水。

#### 成人/儿童: 含 HMEF 的同轴管路

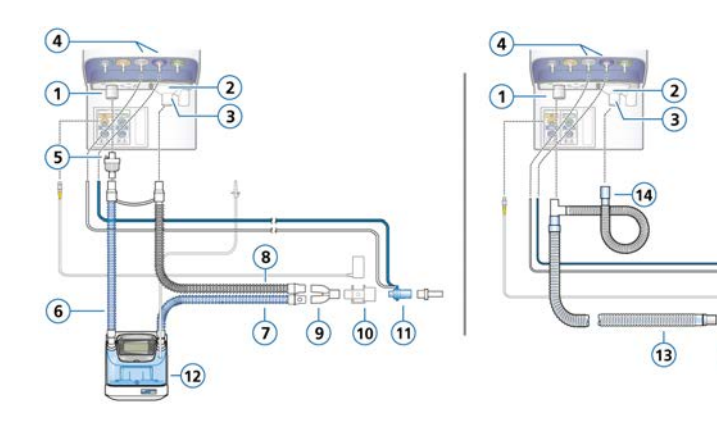

- 1 *至病人*吸气端口
- 2 自病人呼气端口
- 3 呼气阀套件
- 4 流量传感器连接端口
- 5 细菌过滤器
- 6 连接至湿化器的吸气肢
- 7 带有温度传感器(连接至病人)的加热 吸气肢
- 8 加热呼气肢

Y 形管

9

- 10 CO2 传感器/接口
- 11 流量传感器
  - 12 湿化器
- 13 同轴吸气肢/呼气肢
- 14 延长呼气肢
- 15 HMEF

10 (11) (15)

### 图 2-8. 成人/儿童呼吸管路: 高流量氧疗

#### 成人/儿童:双肢管路,高流量氧疗 成人/儿童:单肢管路,高流量氧疗

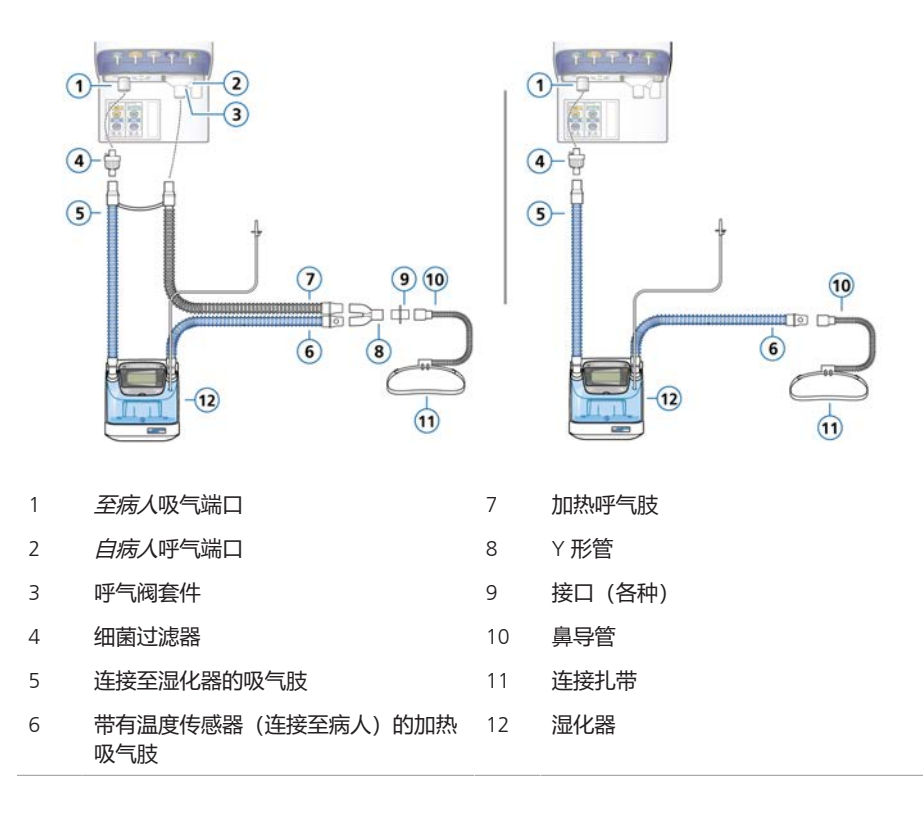

图 2-9. 新生儿呼吸管路

#### 新生儿/儿童: 含湿化器的双肢管路

#### 新生儿/儿童: 含 HMEF 的双肢管路

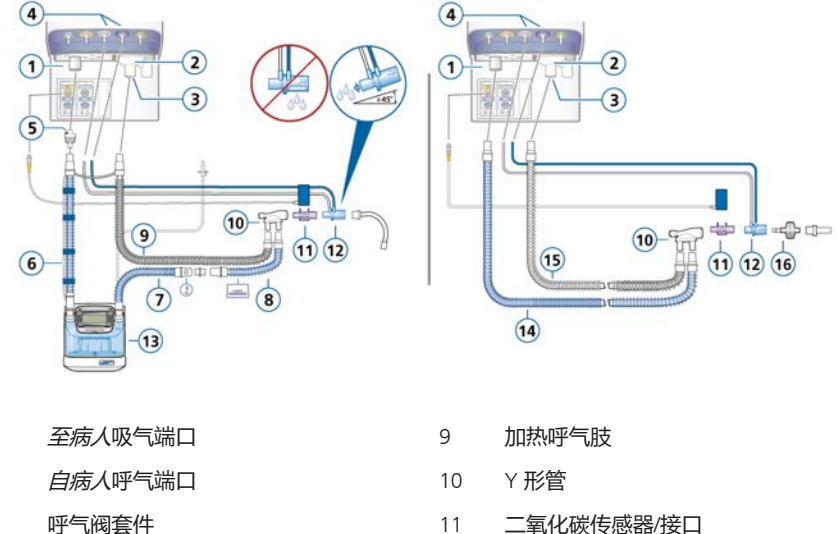

11 二氧化碳传感器/接口

13

14

湿化器

吸气肢

呼气肢

- 流量传感器连接端口 12 流量传感器
- 5 细菌过滤器

1

2

3

4

- 连接至湿化器的吸气肢 6
- 7 带有温度传感器 (连接至病人) 的加热 15 吸气肢
- 在保温箱内使用未加热的延长吸气肢 8 16 HMEF

### 图 2-10. 新生儿呼吸管路: 高流量氧疗

### 新生儿/儿童:双肢管路, 高流量氧疗

### 新生儿/儿童: 单肢管路, 高流量氧疗

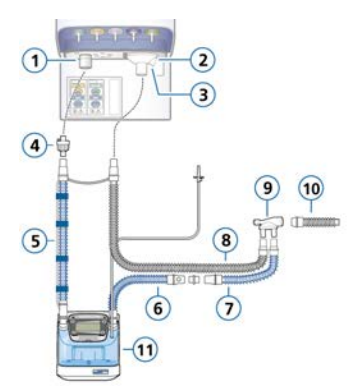

- 1 至病人吸气端口
- 2 自病人呼气端口
- 3 呼气阀套件
- 4 细菌过滤器
- 5 连接至湿化器的吸气肢
- 6 带有温度传感器 (连接至病人)的加热吸 气肢

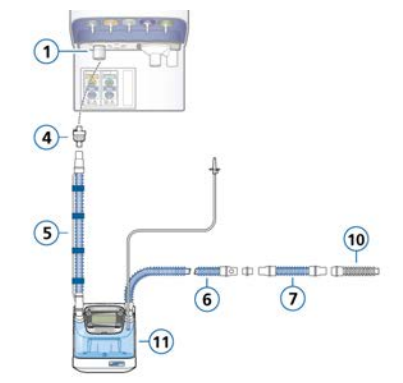

- 7 在保温箱内使用未加热的延长吸气肢
- 8 加热呼气肢
- 9 Y 形管
- 10 病人连接界面连接(选项未显示)
- 11 湿化器

图 2-11. 新生儿呼吸管路: nCPAP-PS

### 新生儿: nCPAP-PS

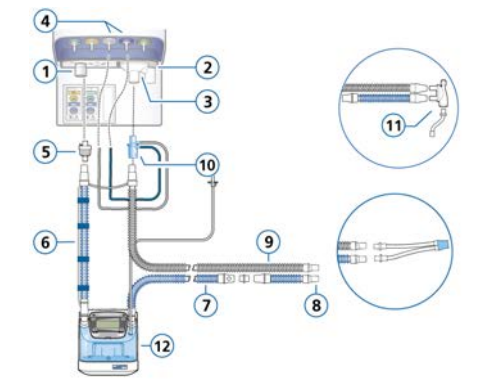

| 1 | 至病人吸气端口    | 7  | 带有温度传感器(连接至病人)的加热<br>吸气肢 |
|---|------------|----|--------------------------|
| 2 | 自病人呼气端口    | 8  | 在保温箱内使用未加热的延长吸气肢         |
| 3 | 呼气阀套件      | 9  | 加热呼气肢                    |
| 4 | 流量传感器连接端口  | 10 | 流量传感器(连接到呼气端口)           |
| 5 | 细菌过滤器      | 11 | Y 形管                     |
| 6 | 连接至湿化器的吸气肢 | 12 | 湿化器                      |

### 2.2.4 关于台车和安装类型

HAMILTON-G5 呼吸机可选择订购标准台 车、挂架或固定架。台车上有放置氧气瓶 的位置。

### 2.2.4.1 准备台车用于院内转运

开始操作前,请阅读第1章中的安全信息。

### <u> へ</u> 警告

- 仅本节列出的组件经批准可用于院内 转运。
- 使用附加部件(比如病人管道吊臂) 可能导致台车翻倒。

### <u> 小</u>心

为防止可能的设备损坏,避免使 HAMILTON-G5 的挂篮、托盘超载,或 者将物品放在 HAMILTON-G5 上,这可 能会影响它的稳定性。

### 注意

氧气瓶只能安装在通用台车上。

院内转运过程中,如果使用 HAMILTON-G5 台车, 必须按照以下要求对呼吸机和 组件,以及台车进行配置并调整位置:

- 氧气瓶必须牢固地安装于台车上。
- 转运过程中, 仅以下组件允许连接:
  - 呼吸管路
  - 流量传感器
  - CO2 传感器 (主流式或旁流式)
  - 氧饱和度传感器,包括 Masimo 接口
  - 输液架 (储水瓶底座)

### 2.2.5 设置监视器

HAMILTON-G5 为监视器提供多个安装选项。您还可以调整监视器的倾斜角度和视角。

### 2.2.5.1 安装监视器

以下安装选项适用于呼吸机监视器:

- 台车顶部(1)
- 台车导轨 (2)
- 标准医院导轨(3)
- 固定架(4)

图 2-12. 支架选项

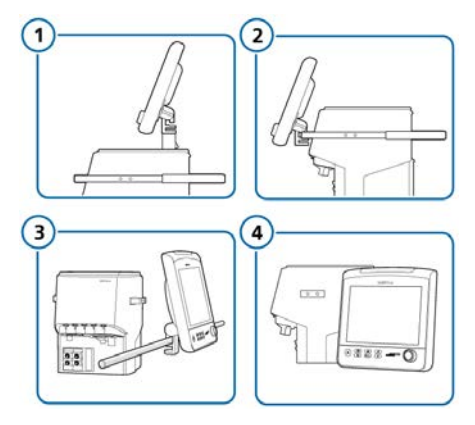

欲了解更多信息,请联系 Hamilton Medical 哈美顿医疗公司代表。

### 2.2.5.2 调整监视器

您可以根据需要调整监视器的位置,以及 通过旋转和倾斜设定所需的方向和角度。

### 上下倾斜监视器

- 向您的方向拉动倾斜手柄(1),然后调 整监视器的角度(2)。
- 2. 松开手柄, 以锁定监视器的位置。
- 图 2-13. 上下倾斜监视器

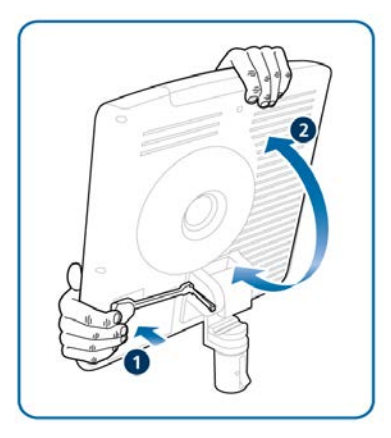

#### 来回旋转监视器

- 按下监视器杆闩的底部,使其解锁 (1),然后将监视器旋转至所需角度 (2)。
- 2. 按下闩的顶部,以锁定监视器的位置。

图 2-14. 来回旋转监视器

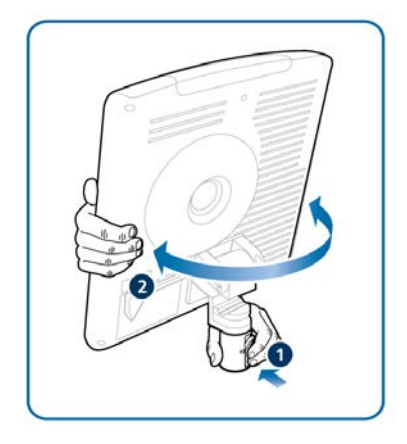

### 2.3 导航窗口和控件

使用触摸屏和按压-旋转按钮(亦称作按 压式旋钮)访问数据和指定设置。

与 HAMILTON-G5 用户界面互动,如下所 示:

- 触摸屏幕上的元素,以打开窗口和进行 选择。
- 使用按压式旋钮选择、指定设置并确认 选择。选中的选项将以黄色高亮显示。

本节描述了如何导航界面。

### 2.3.1 访问窗口

#### 欲打开窗口

▶ 通过任一下列方式打开窗口:

- 触摸按钮和任何需要的选项卡。

– 旋转按压式旋钮,以将游标移动至 按钮或选项卡,然后按下按压式旋 钮。

### 欲关闭窗口

- 通过任一下列方式关闭窗口:
  再次触摸窗口按钮。
  - 触摸 X 按钮。

  - 旋转按压式旋钮,以将游标移动至 X 按钮,然后按下按压式旋钮。
- 2.3.2 调整控件

指定设置包括*激活*控件、设置参数值和确 认设置。

### 调整控制设置

- 通过下列任一方式激活控件:
  通过触摸方式选择和激活控件。
  旋转按压式旋钮,以将游标移动至 控件,然后按下按压式旋钮激活它。
   激活的控件为橙色。
- 图 2-15. 选中的控件(黄色轮廓),激活的控件(橙色)

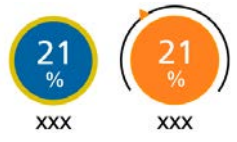

- 2. 通过旋转旋钮可增加或降低数值,调 整数值。
- 3. 通过下列任一方式确认设置:
  - 再次触摸控件。
  - 按下按压式旋钮。

立即应用新的设置。

### 2.3.3 选择列表项

### 某些选择参数显示在可滚动的列表中。

### 选择列表项

- 在列表中,通过触摸方式选择和激活 滚动条。
- 旋转按压式旋钮,滚动列表,并在所 需的选择参数高亮显示时,按下旋钮 选择参数。

# 准备呼吸机

| 3.1 | 概述          | 52 |
|-----|-------------|----|
| 3.2 | 连接至电源       | 52 |
| 3.3 | 连接氧气源       | 53 |
| 3.4 | 设置病人呼吸管路    | 54 |
| 3.5 | 设置压食道/跨肺压监测 | 56 |
| 3.6 | 开启和关闭呼吸机    | 57 |

### 3.1 概述

呼吸机用前准备包含以下步骤:

| 操作                              | 请参阅   |
|---------------------------------|-------|
| 连接至电源。                          | 第3.2节 |
| 连接氧气源。                          | 第3.3节 |
| 设置病人呼吸管路,包括执行<br>操作前检查 <b>。</b> | 第3.4节 |
| 连接外部设备和传感器。                     | 第4章   |
| 开启呼吸机。                          | 第3.6节 |
| 选择病人组、模式和报警限<br>值,然后输入病人数据。     | 第5章   |

主电源断电时,呼吸机会自动切换为使用 后备电池工作,不会中断通气。报警会响 起以发出切换信号。将报警静音,以确认 电源系统更改通知并重置报警。

电池电量完全耗尽时连续鸣响至少 2 分钟。

无论呼吸机开关是否已打开,只要呼吸机 连接至主电源就会对电池充电。

显示屏右下角的电池和电源符号显示正在 使用的电源。请参阅表 3-1。带外框的电 源符号指示当前呼吸机电源。

可选电池也可供使用。其在显示屏上标记为 EXT, 而且仅在安装时显示。

图 3-1. 显示屏上的电源指示灯

### 3.2 连接至电源

开始操作前,请阅读第1章中的安全信息。

插入呼吸机电源插头之前请务必检查主电 源插座的可靠性。连接至主电源时,屏幕 右下角会显示一个带边框的 AC 符号。同时,状态指示灯面板上的主电源符号亮 起。

#### 将呼吸机连接到主电源

- 将呼吸机连接到 AC 电源插座。
  为防止意外断开电源线,请确保已将 电源线牢固地插入到呼吸机电源插座 中,并且已使用电源线固定夹固定。
- 将接地线的一端连接到呼吸机上的等 电位接地端子(图 2-4),另一端连 接到适当接地的插座。

### 3.2.1 使用电池

必选备用电池可在电量低或主电源断电时 对呼吸机提供保护。后备电池在呼吸机上 标记为 INT。

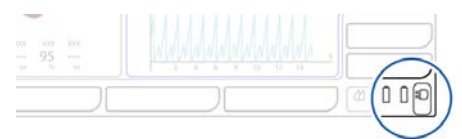

表 3-1. 电池/电源状态

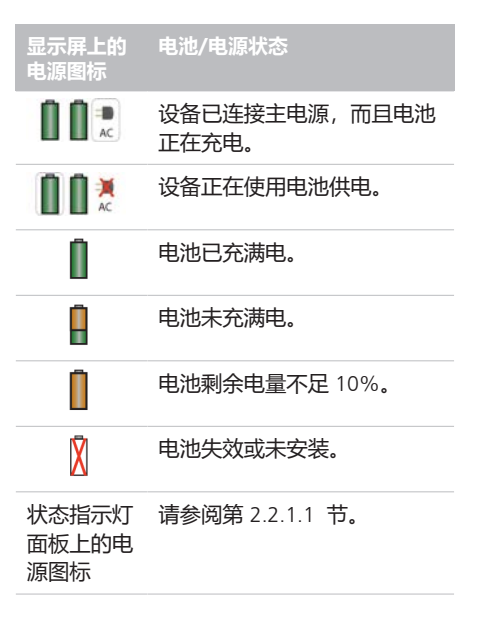

如果电池未充满电,则将呼吸机连接到主 电源继续充电。有关详细信息,请参阅第 16.4 节。

第13章介绍了如何更换选配电池。

### 3.3 连接氧气源

开始操作前,请阅读第1章中的安全信息。

由中心供气系统或氧气瓶所提供的高压氧 通过 DISS 或 NIST 外螺纹气体接头输送。

呼吸机从墙壁气源、气瓶或 VENTILAIR II 医用空气压缩机使用高压氧、空气和氦氧 混合气。借助选配的气瓶支架,可以将氧 气瓶装到台车上。如果使用瓶装气体,请 使用随附的绑带将气瓶固定到台车上。

#### 将气源连接至呼吸机

▶ 将气体软管连接到呼吸机的氧气进气接口(图 2-4)。

### 3.3.1 使用氦氧混合气作为气源

开始操作前,请阅读第1章中的安全信息。

氦氧混合气是氦气和氧气的混合气体,适用于急症病人和危及生命的上呼吸道阻塞病人。此治疗可作为一项临时措施,在治疗阻塞病因时减少病人的呼吸努力。

输送氦氧混合气可使通气更容易,这是因 为它密度更低,有利于病人产生吸气和呼 气流速,同时减少湍流。 3.3.2 选择气源类型

开始通气前,确保选择适当的气源。

您可在待机模式下设置氧源。

#### 选择气源

- 在待机模式下,打开"系统" > "气源"窗口。
- 根据所需气源,触摸相应的按钮。
  适当选择空气或氦氧混合气。
  选择氦氧混合气时,监视器顶部的蓝 色报警灯亮起。
- 3. 关闭窗口。
- 4. 校准流量传感器。

图 3-2. 气源窗口

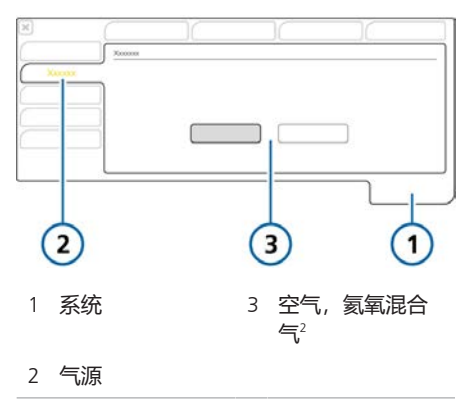

<sup>2</sup> 如果该选项已安装并激活。

### 3.4 设置病人呼吸管路

开始操作前,请阅读第1章中的安全信息。

呼吸管路的连接包括以下步骤。

关于新生儿通气的信息,请参阅第6章。

| 操作                      | 请参阅       |
|-------------------------|-----------|
| 安装呼气阀。                  | 第3.4.2 节  |
| 选择适当的呼吸管路和组<br>件。       | 第 3.4.3 节 |
| 组装呼吸管路。                 | 第3.4.4 节  |
| 调整呼吸管路的位置。              | 第3.4.5 节  |
| 连接外部设备和传感器。             | 第4章       |
| 执行所有必需的测试、校准<br>和操作前检查。 | 第5章       |

### 3.4.1 呼吸机上的呼吸管路接口

图 3-3 举例说明了呼吸机上连接呼吸装置 的主要端口。

有关呼吸管路图,请参阅第 2.2.3 节。

图 3-3. 呼吸机正面的主要连接端口

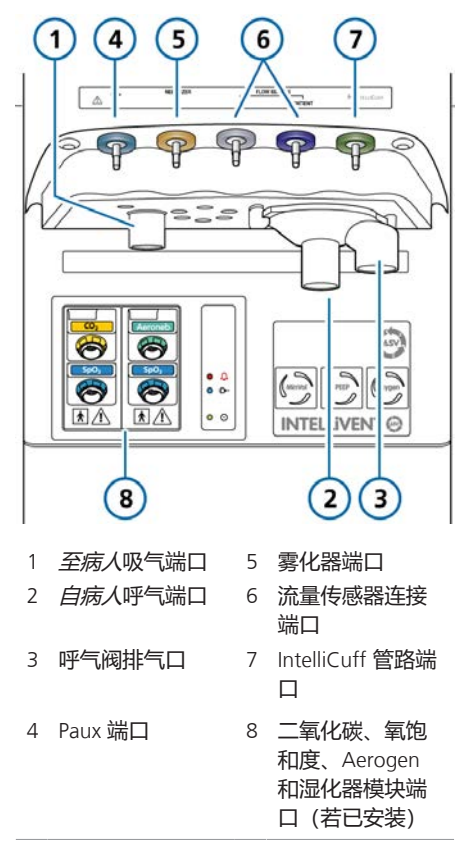

### 3.4.2 使用呼气阀套件

本节描述了如何组装、安装和拆卸呼气阀 套件。

#### 组装/安装呼气阀套件

▶ 将呼气阀套件(图 3-4)对准呼气端 口(1),然后按顺时针方向旋转直至锁 定到位(2)。

#### 图 3-4. 安装呼气阀套件

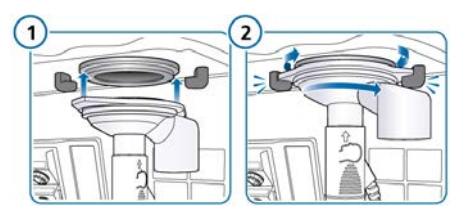

#### 拆卸呼气阀套件

▶ 从呼吸机的呼气阀端口上拆下呼气阀 套件。

### 3.4.3 选择呼吸管路组件

为病人选择正确的呼吸管路配件。

关于新生儿通气的信息,请参阅第6 章。

表 3-2. 呼吸管路部件技术要求

| 病人数据/组件                        | 成人     | 儿童      |
|--------------------------------|--------|---------|
| 病人身高 (cm)                      | > 130  | 30至150  |
| IBW (kg)                       | > 30   | 3至48    |
| 气管切开插管内<br>径 (mm)              | > 4    | > 4     |
| 呼吸管路肢管内<br>径 (mm) <sup>3</sup> | 15至22  | 10 至 22 |
| 流量传感器                          | 成人/儿童  | 成人/儿童   |
| 二氧化碳气道接<br>口                   | 成人/儿童4 | 成人/儿童4  |

#### 3.4.3.1 在呼吸管路中使用过滤器

开始操作前,请阅读第1章中的安全信息。

#### 吸气细菌过滤器

为防止污染病人或呼吸机,请务必在病人 与吸气口之间连接细菌(吸入器)过滤器 或 HMEF。

针对新生儿病人,使用新生儿-儿童细菌 (吸气)过滤器或 HMEF。

如果未使用吸气过滤器,呼气可能会污染 呼吸机。如果不使用吸气过滤器,并发 出"呼气端阻塞"报警,则呼吸机可能已污 染。维修呼吸机。

#### 呼气细菌过滤器

在将呼气过滤器用于雾化之前,请参阅 第 1.5.6 节中的安全信息。

HAMILTON-G5 呼吸机不需要呼气过滤器,但您可以根据机构规定使用呼气过滤器。呼气过滤器并非必需,因为呼气阀在设计上可阻止呼吸机内部组件接触病人呼出的气体。

如果使用呼气过滤器,请将它放在呼气阀 盖的病人端。密切监测呼气管路阻力的增加。

"呼气端阻塞"报警还指示呼气管路阻力 过大。如果"呼气端阻塞"报警反复出 现,请立即卸下呼气过滤器。如果您怀疑 呼气管路阻力的增加有其他原因,请卸下 呼气过滤器或更换过滤器,以排除其作为 潜在原因的可能性。

#### 热湿交换器 (HMEF)

HMEF 是一种与细菌过滤器配合使用的被动湿化组件。使用同轴呼吸系统通气时使用 HMEF。

<sup>3</sup>使用同轴呼吸装置时,请遵照制造商对每个病人组的建议。

<sup>4</sup> 当气管切开插管内径 > 4 mm 时。

### 3.4.4 组装病人呼吸管路

为病人安装适当的呼吸管路。有关常用的标准呼吸管路配置,请参阅第 2.2.3 节。

关于新生儿通气的信息,请参阅第6 章。

### 3.4.4.1 连接流量传感器

### 注意

为防止流量传感器读数不准确,请确保 正确连接流量传感器。

开始操作前,请阅读第1章中的安全信息。

#### 将流量传感器连接至呼吸管路

 将流量传感器插入病人连接件前面的 呼吸管路。

还可参阅第 2.2.3 节了解呼吸管路 图。

#### 流量传感器连接双肢管路, Y 形管

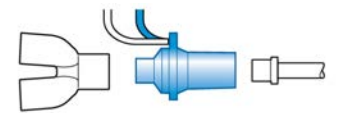

#### 流量传感器连接同轴管路

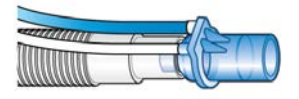

- 将蓝色管线和无色管线连接到呼吸机中的流量传感器接口上(图 3-3)。
  蓝色管线连接蓝色接口。无色管线连接银色接口。
- 校准流量传感器并进行密闭性测试。 请参阅第 5.4 节。

### 3.4.5 调整呼吸管路位置

### 注意

- 为防止流量传感器和管路内积水,请 将流量传感器管线放置在其顶部。
- 切勿在任何管路或线缆上施加过大的 压力。

组装完成后,请调整呼吸管路的位置,从 而让病人在移动、转运或进行其他活动时 (包括运行扫描仪床和雾化时)不会推拉 或扭转软管。

下一步需要执行所需的测试、校准和操作 前检查。请参阅第 5 章。

### 3.5 设置压食道/跨肺压监测

通过 Paux 端口可以使用除气道压力 (Paw)以外的压力读数进行监测(如从 食道气囊导管)。也可以使用气道压和 Paux 压计算跨肺压。

### 显示 Paux 相关参数

- 1. 将食道导管连接到呼吸机正面的 Paux 端口 (图 2-3)。
- 2. 打开"监测">"气道压/辅助压"窗口。
- 触摸 Pes (Paux) 按钮,激活辅助压作 为标准压力输入。
   欲转换为使用气道压,请触摸气道压 按钮。

有关压力相关的参数可在"监测"窗口中查 看。有关详细信息, 请参阅第 8.5 节。

### 3.6 开启和关闭呼吸机

### 开启呼吸机

▶ 按下呼吸机背面的电源按钮。

呼吸机将运行自检。不久,会显示"待机"窗口。

视情况继续设置呼吸机和病人。

图 3-5. 电源按钮

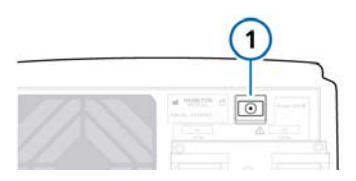

#### 关闭呼吸机

请注意,当使用 IntelliCuff 时,您必须先 为气囊放气,然后在关闭呼吸机之前关闭 该设备。

- 在主动通气时,按下待机键以打开激 活待机窗口。
- 2. 触摸"激活待机"按钮以确认。

3. 按下呼吸机背面的电源按钮。 呼吸机关闭。

#### 如果发生技术故障或无法关闭设备

按下设备背面的电源按钮 (图 2-4)
 并保持约 10 秒,可关闭呼吸机。

## 设置外部设备和传感器

| 4.1 | 概述                     | 60 |
|-----|------------------------|----|
| 4.2 | 安装模块                   | 60 |
| 4.3 | 设置湿化器                  | 60 |
| 4.4 | 设置 IntelliCuff 气囊压力控制器 | 61 |
| 4.5 | 设置二氧化碳监测               | 62 |
| 4.6 | 设置氧饱和度监测               | 64 |
| 4.7 | 启用传感器                  | 64 |
| 4.8 | 设置雾化                   | 65 |
| 4.9 | 连接到外置病人监护仪或其他设备        | 66 |

### 4.1 概述

HAMILTON-G5 呼吸机支持各种通气用外部设备和传感器,包括:

- 湿化器
- IntelliCuff 气囊压力控制器
- 二氧化碳监测传感器
- 脉搏血氧计(氧饱和度监测)传感器
- 雾化器

本章描述了如何设置上述通气用设备。

### 4.2 安装模块

要使用氧饱和度和二氧化碳传感器,以及 Aerogen 雾化器,必须安装相关的选配模 块。也可使用附加 HAMILTON-H900 湿化 器模块。

### 安装模块

- 1. 若存在,从模块插槽上取下盖板。
- 2. 滑入模块,直至其卡入到位。

图 4-1. 传感器、雾化器和湿化器连接模块

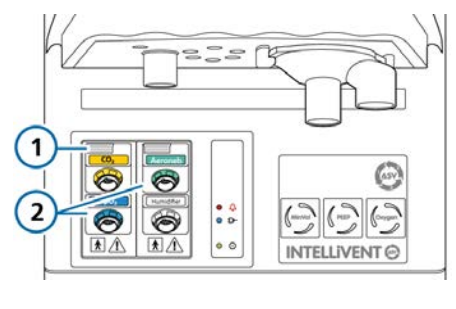

1 释放按钮 2 连接模块

### 拆下模块

- 1. 按下模块顶部的释放按钮, 然后拉出模块。
- 2. 根据需要更换模块插槽盖。

5并非在所有市场均有提供。

### 4.3 设置湿化器

开始操作前,请阅读第1章中的安全信 息。

当与 HAMILTON-H900 湿化器配合使用时,呼吸机支持直接从呼吸机显示屏进行集成湿化器操作和数据监测<sup>5</sup>。

未集成此湿化器时,支持其他湿化器。若 要连接非 Hamilton Medical 哈美顿医疗公 司的湿化器,请参阅制造商的使用说明。

### 将 HAMILTON-H900 湿化器连接至呼吸机

- 首先,启用呼吸机上的湿化器选项, 并确保 COM 端口已配置用于湿化器 或已安装湿化器模块。有关详细信 息,请参阅第 14.11.3 和 14.6.3 节。
- 将 HAMILTON-H900 湿化器电源线连 接到呼吸机上的专用电源插座(图 2-4)。
- 3. 将等电位电源线连接到湿化器和您单 位的接地插座。
- 4. 将通信线缆连接至湿化器底部和呼吸 机。

在呼吸机上,您可以将线缆连接至呼吸机背面已配置的 RS-232 COM 端口 (下方选项1),或者前面的湿化器 模块(下方选项2),无论哪个可用。

图 4-2. 将湿化器通信线缆连接至 COM 端口 (1) 或模块端口 (2)

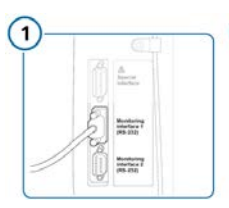

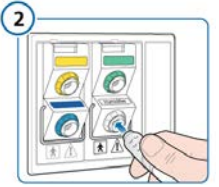

如果数据导出已配置,还可将湿化器数据 从呼吸机传输到外部监测系统。 欲了解其他详细信息:

- 连接湿化器和呼吸管路见第 2.2.3 节。
- 与湿化器配合使用,请参阅 HAMILTON-H900 湿化器使用说明。
- 从呼吸机控制湿化器, 请参阅第 12 章。

### 4.4 设置 IntelliCuff 气囊压力控 制器

该呼吸机支持使用可选 IntelliCuff 气囊压力控制器,并提供集成设备操作和监测。

欲了解通气过程中使用 IntelliCuff 的详细 信息,请参阅第 12.2 节。

下列选项可供选择:集成和独立

### 集成 IntelliCuff

呼吸机前面的 IntelliCuff 端口在呼吸机内 部连接至一个集成自动气囊压力控制器模 块。

该集成气囊控制器由一个小泵和压力监测 设备及两个独立的压力传感器组成。使用 时,气囊控制器根据需要增加气囊压力, 补偿漏气,以及按照要求降低任何过度的 压力。为帮助插管和拔管,气囊控制器产 生一个小真空,以给气囊完全放气。

有关设置的详细信息,请参阅第 4.4.2 节。

### 独立 IntelliCuff

IntelliCuff 可作为独立设备连接,而且可 在设备本机上管理所有控件和操作。

欲了解使用 IntelliCuff 作为独立设备的详细信息, 请参阅 IntelliCuff 使用说明。

### 4.4.1 关于 IntelliCuff 管路

IntelliCuff 接头仅允许从 Hamilton Medical 哈美顿医疗公司气囊压力管的呼吸机端 (带截止阀) 连接。

管路的呼吸机端设有一个内置截止阀,如 果呼吸机端管道脱落,截止阀可避免气囊 压力的损失。管路的病人端适用于接头 (指示气囊),以便测量气管内插管或气 管切开套管的气囊压力。

### 4.4.2 设置 IntelliCuff

针对每位病人,将气囊管路连接到病人和 呼吸机,并指定所需设置。

### 连接气囊管路

- 1. 按照 IntelliCuff 使用说明中的描述将 气囊管路连接到病人。
- 2. 将气囊管路的另一端连接到呼吸机正 面的 IntelliCuff 端口 (图 2-3)。

图 4-3. 将 IntelliCuff 管路连接到呼吸机上的 IntelliCuff 端口 (1)

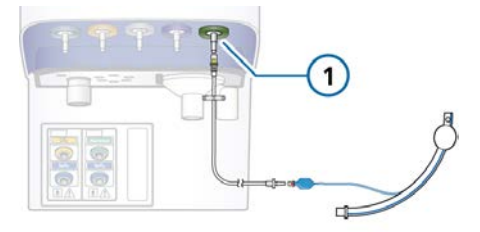

欲启用呼吸机上的 IntelliCuff 选项,请参阅第 14.11.3 节。

有关操作的详细信息,请参阅第 12.2 节和 IntelliCuff 使用说明。

### 4.5 设置二氧化碳监测

开始操作前,请阅读第1章中的安全信息。

二氧化碳监测数据有助于其他应用评估病 人的气道完整性或者确保气管内插管的合 理放置。

下列两个二氧化碳测量选项可供选择:主流式和旁流式。视临床环境选择选项。<sup>6</sup>

启用呼吸机上的二氧化碳测量时需要启用 二氧化碳硬件(在"配置"中)和传感器。 另外,必须安装二氧化碳模块。

表 4-1. 二氧化碳测量概述

| 欲了解关于以下内容的详细<br>信息… | 请参阅         |
|---------------------|-------------|
| 主流式二氧化碳测量、连<br>接和使用 | 第4.5.1 节    |
| 旁流式二氧化碳测量、连<br>接和使用 | 第4.5.2 节    |
| 启用二氧化碳硬件            | 第 14.11.3 节 |
| 安装模块                | 第4.2节       |
| 启用二氧化碳传感器           | 第4.7节       |

### 4.5.1 主流式二氧化碳监测

二氧化碳监测选项包括下列组件(如图 4-4 所示):通信模块、气道接口和二氧 化碳传感器。

该传感器生成红外光,光束通过气道接口 射到对面的探测器上。病人呼出的二氧化 碳会流经主流式气道接口,吸收部分红外 线能量。

该系统通过测量吸光量确定呼吸气体中的 二氧化碳浓度。

该呼吸机以数值、呼吸波形、趋势图和环 显示二氧化碳测量。 图 4-4. 主流式二氧化碳监测组件和组装

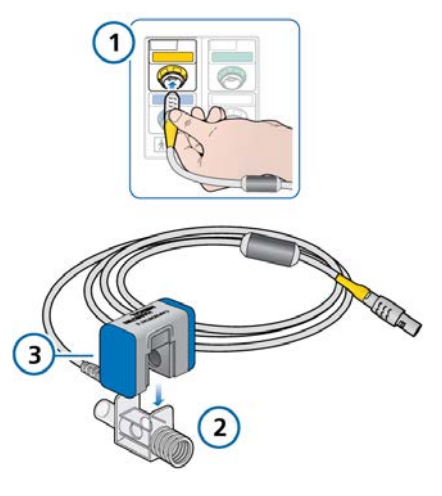

- 1 带有二氧化碳接 3 CO2 传感器 口的通信模块
- 2 气道接口

### 4.5.1.1 连接主流式二氧化碳传感器

### <u> 小</u>心

湿化器工作时,请确保二氧化碳接口/传 感器的位置与地面的夹角≥45°,从而防 止其内部积水。水分过多会影响流量传 感器的测量结果。

### 注意

您必须使用适当的接口将主流式 CO2 传 感器连接至新生儿流量传感器。

开始操作前, 请阅读第1章中的安全信息。

在连接之前请确保 CO2 传感器和接口清 洁且干燥。

<sup>&</sup>lt;sup>6</sup> 仅在使用主流式 CO2 传感器时才提供容量型二氧化碳波形。

设置主流式二氧化碳监测

- 1. 将传感器线缆连接至呼吸机上的 CO2 连接口(1)(请参阅图 4-4)。
- 将 CO2 传感器 (3) 连接到气道接口 (2),对齐两个组件的箭头。
   同时按下组件,直到扣紧为止。
- 首次连接 CO2 传感器时,根据需要按 照第 5.4.5 节中的描述执行传感器/接 口校零。
- 将传感器/接口垂直连接到近病人端呼吸管路。请参阅图 4-5。 请不要将气道接口放在气管内插管和延长管之间,因为这样可能会导致病人分泌物积聚在接口中。<sup>7</sup> 传感器线缆应远离病人。

5. 牢固地将采样管固定在适当位置。

图 4-5. 将二氧化碳传感器/接口(1)连接到呼吸管路(显示成人/儿童)

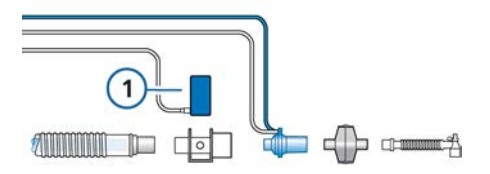

#### 验证连接质量

 检查呼吸机显示屏上的二氧化碳图 (二氧化碳波形)。
 如果二氧化碳浓度高于预期,请检查

病人状况。如果确定病人情况不是问题之所在,请校准传感器(第 5.4.5 节)。

#### 要卸下传感器线缆

▶ 请向后拉连接器套,从呼吸机上的接口拔出线缆。

### 4.5.2 旁流式二氧化碳监测

LoFlo 二氧化碳模块是一种旁流式二氧化 碳监测系统,包括下列组件:通信模块、 气道采样接口和二氧化碳模块。请参阅图 4-6。

该模块生成红外光,光束通过采样管射到 对面的探测器上。病人呼出的二氧化碳会 被吸入到样品管中,吸收部分红外线能 量。该系统使用的采样率为 50 ml/min。

该系统通过测量呼吸气体的吸光量确定这些气体中的二氧化碳浓度。

该呼吸机以数值、呼吸波形、趋势图和环 显示二氧化碳测量。

图 4-6. 旁流式二氧化碳监测组件和组装

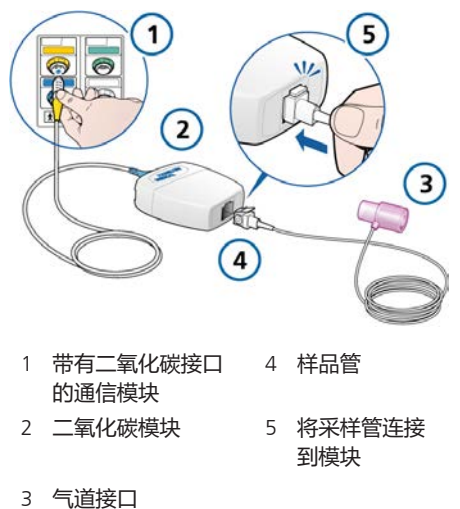

<sup>7</sup>您可以根据机构的相关规定将二氧化碳传感器连接至流量传感器的前面或后面。

### 4.5.2.1 连接旁流式二氧化碳传感器

开始操作前,请阅读第1章中的安全信息。

#### 设置二氧化碳旁流式监测

- 将二氧化碳模块线缆连接至呼吸机上的 CO2 连接口(1)(请参阅图 4-6)。
- 如图 4-6 所示,将样品管(4)插入 二氧化碳模块(2)。使其卡入到 位。
   将样品管插入模块后将自动启动采样
   泵。卸下采样管后关闭采样泵。
- 在将接口连接到呼吸管路之前,根据 需要按照第 5.4.5 节中的描述执行接 口校零。
- 将接口连接在吸气肢和流量传感器之间,或者吸气肢和 HMEF 之间(若使用)。请参阅图 4-7。
  样本线应远离病人。

5. 牢固地将采样管固定在话当位置。

图 4-7. 将二氧化碳接口(1)连接到呼吸管路

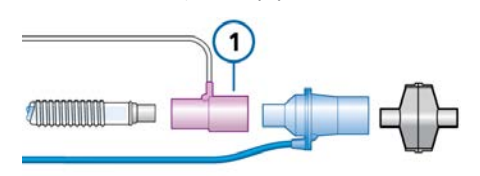

### 要卸下样品管

- 1. 从呼吸管路中卸下气道接口。
- 清向下按压锁定片,并将样品管从二 氧化碳模块中卸下。

### 4.6 设置氧饱和度监测

HAMILTON-G5 呼吸机支持氧饱和度输入 和脉搏血氧测量相关数据,并提供综合监 控和数据显示。

启用呼吸机上的氧饱和度测量时需要启用 氧饱和度硬件(在"配置"中)和传感器。

表 4-2. 氧饱和度测量概述

欲了解关于以下内容的详细请参阅......信息...第 14.11.3 节激活氧饱和度硬件第 14.11.3 节安装模块第 4.2 节

 启用氧饱和度传感器 第 4.7 节
 使用氧饱和度数据 脉搏血氧计使用 说明

### 4.7 启用传感器

开始操作前,请阅读第1章中的安全信息。

除二氧化碳和氧饱和度测量的硬件激活外 (第 14.11.3 节), 氧浓度、二氧化碳 和/或氧饱和度传感器必须分别启用才可 使用相关监测数据。

#### 欲启用传感器监测

- 1. 打开"系统">"传感器开/关"窗口。
- 根据需要选择相应的复选框("氧浓 度监测","二氧化碳监测","SpO2 左","SpO2右")以启用/关闭监测 功能。

呼吸机重新启动后会始终启用氧浓度监测 功能。

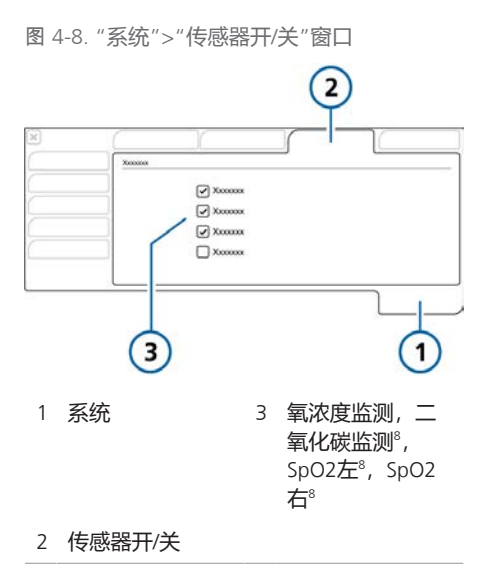

### 4.8 设置雾化

HAMILTON-G5 呼吸机支持下列雾化器类型:

- 气动
- Aerogen<sup>§, 9, 10</sup>

本节描述了如何连接和设置雾化器以供使用。

有关雾化器和操作的详细信息,请参阅第 10.7 节。

### 4.8.1 设置气动雾化器

### 气动雾化器的设置和使用包括下列步骤:

表 4-3. 雾化器的设置和使用概述

| 操作                                  | 请参阅      |
|-------------------------------------|----------|
| 在"配置"中启用或禁用容量<br>补偿。在默认情况下,已启<br>用。 | 第 14.7 节 |
| 将雾化器连接至呼吸管路和<br>呼吸机,并设置使用。          | 本节       |
| 配置持续时间和呼吸周期同<br>步设置,然后启动雾化。         | 第 10.7 节 |
| 还提供了所支持的雾化器及<br>其操作的信息。             |          |

### 将气动雾化器连接至呼吸装置

- 1. 连接雾化器, 如图 4-9 所示。

图 4-9. 连接气动雾化器

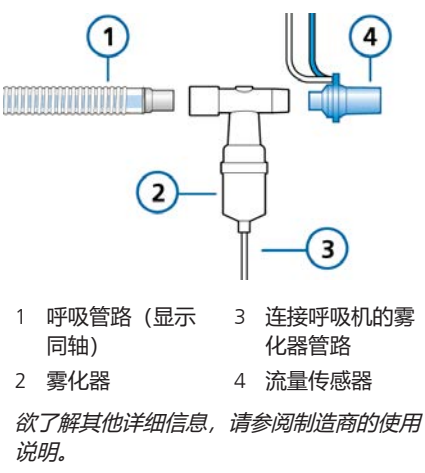

<sup>&</sup>lt;sup>8</sup>如果该选项已安装并激活。

<sup>&</sup>lt;sup>9</sup>并非在所有市场均有提供。

<sup>10</sup> 如果该选项已安装并激活。

### 4.8.2 设置 Aerogen 雾化器

开始操作前,请阅读第1章中的安全信息。

HAMILTON-G5 支持 Aerogen 雾化系统的 使用<sup>11</sup>。

系统包括 Aerogen 模块和呼吸机上的连接 端口 (图 2-3) 以及 Aerogen Solo 或 Aerogen Pro 雾化器。

Aerogen 雾化器的设置和使用包括下列步骤:

| 操作                                   | 请参阅                                                 |
|--------------------------------------|-----------------------------------------------------|
| 如果未安装,则安装<br>Aerogen 模块。             | 第4.2 节                                              |
| 在"配置"中启用<br>Aerogen 选项。              | 第 14.7 节                                            |
| 将 Aerogen 连接至呼吸<br>管路和呼吸机,并设置<br>使用。 | Aerogen Solo/<br>Aerogen Pro <i>使用</i><br><i>说明</i> |
| 配置持续时间和呼吸周<br>期同步设置,然后启动<br>雾化。      | 第 10.7 节                                            |
| 还提供了所支持的雾化<br>器及其操作的信息。              |                                                     |

### 4.9 连接到外置病人监护仪或其 他设备

您可以通过呼吸机上的通信端口将呼吸机 连接至病人监护仪、PDMS、计算机或分 布式报警系统。欲了解详细信息,请参阅 *通信接口用户指南*,可在 MyHamilton 网站上找到。

通过将呼吸机连接至分布式报警系统,您 可以激活大多数报警的"全部音频关闭"并 持续无限时间。有关详细信息,请参阅第 9.5 节。

<sup>11</sup> 如果该选项已激活。

# 指定通气设置

| 5.1 | 步骤概述          | 68 |
|-----|---------------|----|
| 5.2 | 选择病人组         | 68 |
| 5.3 | 输入病人数据        | 69 |
| 5.4 | 执行操作前检查、测试和校准 | 69 |
| 5.5 | 选择通气模式        | 76 |
| 5.6 | 设置报警限值        | 82 |
| 5.7 | 开始通气          | 84 |
| 5.8 | 停止通气          | 84 |
| 5.9 | 关于控制参数        | 84 |

### 5.1 步骤概述

本节介绍如何设置 HAMILTON-G5 呼吸机 以对单个病人通气。

通气设置通常由下列步骤组成,每个步骤 都在本章中进行说明:

- 选择病人组
- 指定病人数据
- 进行操作前检查,包括:
  进行呼吸管路密闭性测试
  校准流量传感器、氧传感器,以及 CO2 传感器校零
- 测试报警
- 选择通气模式
- 查看和调整控制设置
- 查看和调整报警限值

### 5.2 选择病人组

开始操作前,请阅读第1章中的安全信息。

HAMILTON-G5 呼吸机支持下列病人组: 成人、儿童和新生儿。

表 5-1. 病人组

| 成人                            | 儿童                          | 新生儿                   |
|-------------------------------|-----------------------------|-----------------------|
| 性别:男、<br>女                    | 性别: 男、<br>女                 | 重量:<br>0.2 至 30 kg    |
| 身高:<br>130 至<br>250 cm        | 身高:<br>30 至<br>150 cm       | 提供的最小<br>潮气量:<br>2 ml |
| 理想体重<br>(IBW):<br>30 至 139 kg | 理想体重<br>(IBW):<br>3 至 42 kg |                       |
| 提供的最小<br>潮气量:<br>≥ 100 ml     | 提供的最小<br>潮气量:<br>20 ml      |                       |

### 12 并非在所有市场均有提供。

#### 选择病人组和初始设置

- 对于新的病人,在"待机"窗口中触摸 所需的病人组选项卡(图 5-1):
  - 成人
  - 儿童
  - 新生儿

触摸"**上一个病人"**,重复使用上个病人使用过的呼吸机参数。

所选病人组显示在模式名称的下方 (图 2-6)。

除默认的病人性别/身高/BW(成人/儿 童)或体重(新生儿)之外,还加载和显 示与所选病人组一起保存的设置(第 5.2.1节)。

图 5-1. "待机"窗口

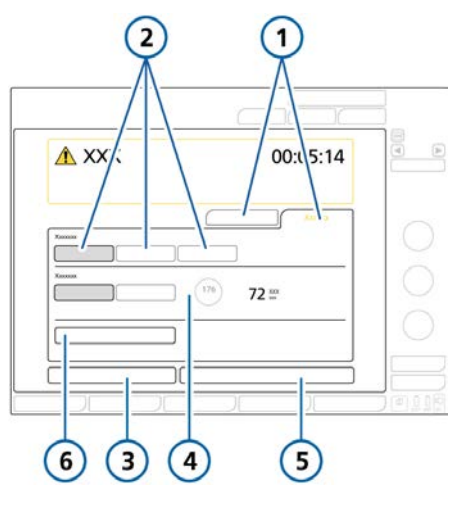

- "新病人"、"上一 4 所选默认设置的 个病人"选项卡
   BW (或新生儿 的体重)
   病人组
   开始(选择 Hi Flow O2 时:
- TH FIOW 02 函 开始治疗) 3 操作前检查 6 INTELLIVENT-ASV<sup>12</sup>

## 5.2.1 关于系统默认设置: 预配置设置

每个病人组可定义一个不同的默认配置。

在病人设置中,您可以按照标准方案快速 预配置呼吸机,并根据需要更改设置。

每个默认设置定义一个通气模式、模式控 制设置、图表显示选择和富氧及雾化器设 置。

默认设置在"配置"中定义(第14章)。

### 5.3 输入病人数据

### <u> 小</u>心

输入正确的病人数据可确保安全的启动 和窒息后备通气的通气设置。

开始操作前,请阅读第1章中的安全信息。

指定正确的病人数据特别重要,这是因为 呼吸机使用这些数据作为某些计算和初始 模式控制设置的依据。

- 对于成人和儿童病人组,呼吸机使用性 别和病人身高来计算理想体重 (IBW)。
- 对于新生儿病人,呼吸机使用病人体重。

### 输入病人数据

- "待机"窗口中:
  成人/儿童。指定病人性别和身高。
  该设备计算病人 IBW。
  - 新生儿。指定病人身高。

### 5.4 执行操作前检查、测试和校 准

本节所述测试和校准信息有助于验证呼吸机的安全性和可靠性。

如果未通过测试,则根据指示排查呼吸机 故障或维修呼吸机。在将呼吸机重新用于 临床之前,请确保其通过测试。

测试结果保存在存储器中,包括呼吸机的 关闭时间。这样可以检查呼吸机,并将其 保存在存储器中,从而可直接使用。

声音报警在校准过程中暂停。

表 5-2. 何时执行测试和校准

| 测试或校准                          | 何时执行                                                   |
|--------------------------------|--------------------------------------------------------|
| 操作前检查                          | 给新病人使用呼吸机之前。                                           |
| 流量传感器校<br>准和密闭性测<br>试          | 连接新的呼吸管路或组件<br>(包括流量传感器)之后。                            |
| 氧传感器校准<br>(若需要)                | 安装新的氧传感器后或出现<br>相关报警时。<br>不需要顺磁氧传感器。                   |
| CO2 传感器/<br>接口校零 (主<br>流式/旁流式) | 连接 CO2 传感器或出现相<br>关报警时必须进行。<br>在进行不同气道接口类型切<br>换后建议进行。 |
| 报警测试                           | 根据需要                                                   |

#### 访问测试和校准功能

- 执行以下任一操作:
  打开"系统">"测试与校正"窗口。
  在"待机"窗口,触摸"操作前检 查"按钮。
- 2. 根据所需操作,触摸相应的按钮。

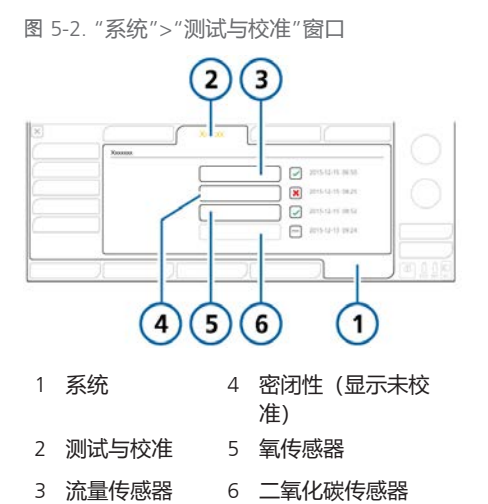

勾选标记表示组件已校准,可以使用了。 红色 X 表示校准失败。框中无勾选标记表 示未进行测试/校准。框灰化表示二氧化 碳传感器未启用。

(显示禁用)

### 5.4.1 进行操作前检查

开始操作前,请阅读第1章中的安全信息。

#### 何时执行

给新病人使用呼吸机之前。

#### 进行操作前检查

- 1. 使用表 5-3 中描述的设置。
- 2. 执行表 5-4 中的所有步骤。

为了保证呼吸机能够根据病人的特性发挥 作用,建议测试用的管路跟实际使用的相 同。 表 5-3. 测试呼吸管路安装

| 部件    | 技术要求                                  |
|-------|---------------------------------------|
| 呼吸管路  | 成人/儿童,内径 10 至内径<br>22                 |
| 流量传感器 | 成人/儿童,带有校准接口                          |
| 测试肺   | 模拟肺, 2 L, 在流量传感器<br>和肺之间使用成人气管内插<br>管 |

如果使用氦氧混合气,则遵照表 5-5 中描 述的操作前步骤。

表 5-4. 操作前检查

| 操作 | 或观察                                                    | 核实                                       |
|----|--------------------------------------------------------|------------------------------------------|
| 1  | 将呼吸机连接到主                                               | E电源以及氧气源。                                |
| 2  | 组装病人呼吸管<br>路。                                          | 已正确组装呼吸管<br>路。                           |
| 3  | 开启呼吸机。                                                 | 自检过程中,红色<br>报警灯会亮起,并<br>且蜂鸣器会发出简<br>短响声。 |
| 4  | 呼吸机处于待机<br>状态时,在"待<br>机"窗口中触<br>摸 <b>"操作前检<br/>查"。</b> | "系统">"测试与校<br>准"窗口打开。                    |
| 5  | 进行密闭性测<br>试。                                           | 通过测试。请参阅<br>第 5.4.2 节。                   |
| 6  | 校准流量传感<br>器。                                           | 校准成功。请参阅<br>第 5.4.3 节。                   |
| 7  | 如果需要,请运<br>行氧传感器校<br>准。                                | 校准成功。请参阅<br>第 5.4.4 节。                   |
| 8  | 如果需要,请运<br>行二氧化碳传感<br>器校零。                             | 校零成功。请参阅<br>第 5.4.5 节。                   |

| 操作 | 或观察     | 核实                                       |
|----|---------|------------------------------------------|
| 9  | 发出测试报警。 | 相应的报警信息会<br>显示在信息栏中。<br>请参阅第 5.4.6<br>节。 |
|    |         | 请注意,在待机时<br>会阻止病人报警。                     |

#### 表 5-5. 使用氦氧混合气时操作前检查

| 操作 | 或观察                                                      | 核实                                       |
|----|----------------------------------------------------------|------------------------------------------|
| 1  | 将呼吸机连接到主<br>气、压缩空气以及                                     | 王电源、氦氧混合<br>达氧气源。                        |
| 2  | 组装病人呼吸管<br>路。                                            | 已正确组装呼吸管<br>路。                           |
| 3  | 开启呼吸机。                                                   | 自检过程中,红色<br>报警灯会亮起,并<br>且蜂鸣器会发出简<br>短响声。 |
| 4  | 选择空气作为气<br>源,断开空气<br>源,然后发出空<br>气源缺失报警。                  | 请参阅第 5.4.6.1<br>节。                       |
| 5  | 选择氦氧混合气<br>作为气源,断开<br>氦氧混合气源,<br>然后发出氦氧混<br>合气源缺失报<br>警。 | 请参阅第 5.4.6.1<br>节。                       |
| 6  | 选择气源用于通<br>气。                                            |                                          |
| 7  | 进行密闭性测<br>试。                                             | 通过测试。请参阅<br>第 5.4.2 节。                   |
| 8  | 校准流量传感<br>器。                                             | 校准成功。请参阅<br>第 5.4.3 节。                   |
| 9  | 根据需要校准<br>氧传感器。                                          | 校准成功。请参阅<br>第 5.4.4 节。                   |

| - 7               |     | The second  |  |
|-------------------|-----|-------------|--|
| 1 - I - I - I - I |     | 111-52-52   |  |
| 1531              | 27. | V DATE: COO |  |

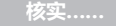

 如果需要,请运 校零成功。请参阅 行二氧化碳传感 第 5.4.5 节。 器校零。

#### 纠正措施

勾选标记表示组件已校准,可以使用了。 红色 X 表示校准失败。

如果呼吸机未通过操作前检查,请维修呼 吸机。

### 5.4.2 进行呼吸管路密闭性测试

开始操作前,请阅读第1章中的安全信息。

此测试检查病人呼吸管路是否漏气。

#### 何时执行

安装新的或消毒后的呼吸管路或组件(包括流量传感器)之后。

#### 要进行密闭性测试

- 1. 设置呼吸机以便通气,包括呼吸管路和流量传感器。
- 在"系统">"测试与校准"窗口中,触 摸"密闭性"。
   现在屏幕上显示"断开病人"。
- 在流量传感器的病人端断开呼吸管路。不得阻塞流量传感器的开口端。
  现在屏幕上显示"请密闭病人呼吸管路"。
- 4. 阻塞开口端 (建议戴上手套)。

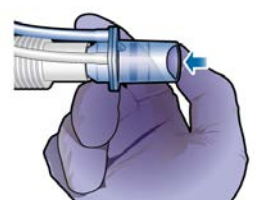

现在屏幕上显示"病人呼吸管路密闭"。

- 5. 连接病人。
- 测试完成后,请确认"密闭性"复选 框内有勾选标记。

#### 要在执行过程中取消测试

▶ 请再次触摸 "**密闭性**"。

#### 测试失败时

如果测试失败,"密闭性"复选框中会显示红色 X。

执行以下检查,在每项检查后重复进行密闭性测试,直至测试成功:

- 检查呼吸管路中的呼吸机与流量传感器 是否已断开连接,或者其他地方(例 如,呼吸管路、湿化器)是否存在大量 漏气的情况。
- 检查流量传感器和呼气阀套件是否正确 安装。
- 如果校准仍然失败,请更换流量传感器。
- 如果校准仍然失败,请更换呼气阀/ 膜。
- 如果校准仍然失败,请更换呼气阀套件。
- 如果校准仍然失败,请更换呼吸管路。

如果问题仍然存在,请维修呼吸机。

### 5.4.3 校准成人/儿童流量传感器

此项校准旨在检查和重设需使用的流量传 感器的校准点,并测量管路阻力补偿。

确保您正在使用针对所选病人组的正确的 流量传感器。如果出现错误匹配,校准会 失败。

有关校准新生儿流量传感器的详细信息, 请参阅第 6.2.1 节。

#### 何时执行

连接呼吸管路或组件后。

#### 校准成人/儿童流量传感器

- 设置呼吸机以便通气,包括呼吸管路 和流量传感器。
- 在"系统">"测试与校准"窗口中,触 摸"流量传感器"。
   如果尚未断开与病人的连接,则信息 条显示"断开病人"。
- 3. 现在断开病人连接。

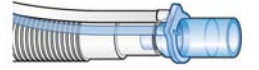

 根据提示,将校准接口连接到流量传 感器,然后将它们翻转180°,从而使 接口直接连接到呼吸肢(如下所 示)。

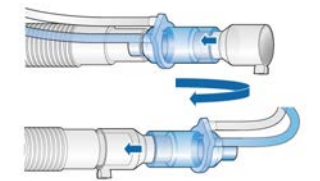

 根据提示,再次将流量传感器/接口翻 转 180°,从而使流量传感器直接连接 到呼吸肢,并拆除校准接口。

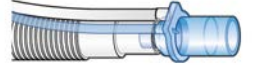

- 校准完成后,请确认"流量传感器"复选框内有勾选标记。
- 7. 成功后,继续其他测试或通气。

### 取消进行中的校准

▶ 再次触摸 "流量传感器"。
## 校准失败时

如果校准失败,"流量传感器"复选框中 会显示红色 X。

执行以下检查,每检查一项后重复校准, 直到校准成功:

- 确保流量传感器适用于所选病人组。
- 检查呼吸管路中的呼吸机与流量传感器 是否已断开连接,或者其他地方(例 如,呼吸管路、湿化器)是否存在大量 漏气的情况。
- 检查流量传感器和呼气阀套件是否正确 安装。
- 如果校准仍然失败,请更换流量传感器。
- 如果校准仍然失败,请更换呼气阀/ 膜。
- 如果校准仍然失败,请更换呼气阀套件。

如果问题仍然存在,请维修呼吸机。

## 5.4.4 校准氧传感器

设备会测试氧传感器,并重设使用中的传 感器的校准点。

原电池型氧传感器需要约 30 分钟的启动 时间才能达到稳定值。在此期间氧浓度监 测可能更加多变。我们建议在校准氧传感 器之前等待 30 分钟。

顺磁氧传感器不需要启动时间,只需在安装时校准一次。

#### 执行氧传感器校准

- 1. 确保将适当的气源连接至呼吸机。
- 2. 在"系统">"测试与校准"窗口中,触 摸"氧传感器"。
- 校准完成后,会显示"氧传感器已校 准"。确认氧传感器复选框中有一个 勾选标记。

#### 校准失败时

如果校准失败,红色 X 会显示在"氧传感器"复选框内。

执行以下检查,每检查一项后重复校准, 直到校准成功:

- 请确保 Hamilton Medical 哈美顿医疗 公司 氧传感器已安装。
- 如果第二次校准失败,而且您正在使用 原电池型氧传感器,则更换传感器。

如果问题仍然存在,请维修呼吸机。

## 5.4.5 对 CO2 传感器/接口执行校零

## <u> 小</u>心

- 务必使用连接的气道接口对 CO2 传 感器(主流式)或二氧化碳模块(旁 流式)进行校零。
- 千万不得用手指将气道接口的两端遮 盖。

开始操作前,请阅读第1章中的安全信息。

二氧化碳接口校零旨在补偿气道接口之间的光学差分和传感器基线漂移。

请注意,二氧化碳传感器出厂时已校准; 您只需按照以下描述对接口进行校零。

#### 主流式二氧化碳传感器的校零要求

在下列情况下执行校零:

- 首次使用传感器时
- 更换气道接口类型时(如从一次性更换 为可重复使用型)
- 出现"需要校准二氧化碳传感器"报警时

#### 旁流式二氧化碳传感器的校零要求

您只需在发出"需要校准二氧化碳传感器"报警时对旁流式二氧化碳传感器进行 校零。

将接口从病人气道移除后,至少等待 20 秒(等待 2 分钟可获得最佳效果)才执行 校零。这个时长可以释放接口中剩余的所 有二氧化碳。

# 对 CO2 传感器/接口(主流式)和传感器/模块(旁流式)执行校零

请参阅图 4-4 了解主流式 CO2 组件和图 4-6 了解旁流式 CO2 组件, 以供参考。

- 将 CO2 传感器(主流式)或/ CO2 模 块(旁流式)连接到呼吸机,并确保 二氧化碳监测已启用。
   连接后,请等待约 90 秒,让设备预 热。
- 2. 将二氧化碳接口从呼吸管路断开。
- 将二氧化碳接口连接到传感器(主流 式)或将样品管插入二氧化碳模块 (旁流式)。
   将这些组件放置于远离所有二氧化碳 源(包含病人的和您自己的呼出气 体)和呼气阀排气口的位置。
- 在"系统">"测试与校正"窗口中,触 摸"CO2传感器"。
   校准过程中不得移动组件。
- 5. 校零完成后,请确认 "CO2 传感 器"复选框内有勾选标记。

#### 校零失败时

如果校零失败, "CO2 传感器"复选框 中会显示红色 X。

执行以下检查,每检查一项后重复校零, 直到校零成功:

- 如需要,检查并清理气道接口。
- 如果校零仍然失败,请确保气道接口附近无二氧化碳源。
- 如果校零仍然失败,请连接新的接口。
- 如果校零仍然失败,请连接新的 CO2 传感器(主流式)或二氧化碳模块(旁 流式)。

如果问题仍然存在,请维修呼吸机。

## 5.4.6 测试报警

HAMILTON-G5 呼吸机执行自检时可验证 启动过程中报警功能是否正常。

建议将测试报警作为操作前检查的一部 分。

按第 5.4.1 节所述,将模拟肺组合装置用于所有测试。

5.4.6.1 测试空气和氦氧混合气源缺失报 警

#### 测试空气源缺失报警

- 在待机模式下,打开"系统">
   "气源"窗口,然后触摸空气按钮。
- 2. 断开空气管。
- 3. 开始通气。
- 4. 确认已发出"空气源缺失"报警。
- 5. 返回"待机"模式。

#### 测试氦氧混合气源缺失报警

- 在待机模式下,打开"系统" > "气源"窗口,然后触摸**氦氧混合气**按 钮。
- 2. 断开氦氧混合气管。
- 3. 开始通气。
- 4. 确认已发出"氦氧混合气源缺失"报警。
- 5. 返回"待机"模式。

## 5.4.6.2 "气道压力过高"报警测试

- 1. 选择 P-CMV 模式并开始通气。
- 2. 设置"气道压力过高"报警限值为高于测得的"Ppeak" 15 cmH2O。
- 3. 在吸气过程中用力挤压模拟肺。
- 确认已发出"气道压力过高"报警, 呼吸机循环到呼气,并且压力降低到 PEEP/CPAP级别。

## 5.4.6.3 "分钟通气量过低"报警测试

- 1. 选择一个模式 (如 P-CMV) 然后开始 通气。
- 2. 使呼吸机输送 10 次呼吸而不报警。
- 3. 调整低 "ExpMinVol" 报警限值, 以 使其高于测量值。
- 4. 确认已发出"分钟通气量过低"报 警。

#### 5.4.6.4 "氧浓度过低"报警测试

- 1. 选择一个模式 (如 P-CMV) 然后开始 通气。
- 2. 将"氧浓度"控制值设置为 50%。
- 3. 等待两分钟。
- 4. 断开氧气源。
- 确认以下内容:
   监测窗口中显示的氧浓度下降。
   确认已发出"氧气源缺失"报警。
   已发出"氧浓度过低"报警。
- 等待 30 秒或直到氧浓度降至 40% 以下。
- 7. 重新连接氧气源。
- 确认"氧浓度过低"和"氧气源缺失"报警重置。
   所测氧浓度超过 45% 时,应重置报警。

#### 5.4.6.5 "病人端管路脱落"报警测试

- 1. 在通气激活期间断开模拟肺。
- 2. 确认已发出"病人端管道脱落"报警。
- 3. 重新连接模拟肺。
- 4. 确认报警已重置,且呼吸机自动恢复 通气。

## 5.4.6.6 "外部电源缺失"报警测试

- 1. 呼吸机连接至主电源后, 打开电源。
- 2. 断开电源线。
- 3. 确认已发出"主电源缺失"报警并且 呼吸机由备用电池供电。
- 4. 再次将呼吸机连接至主电源。
- 5. 确认报警重置, 且呼吸机再次由交流 主电源供电。

## 5.4.6.7 "呼气端阻塞"报警测试

- 1. 在通气激活期间阻塞呼气阀排气口。
- 2. 观察压力升高状况。
- 3. 确认已激活"呼气端阻塞"报警。
- 5.4.6.8 "窒息"报警测试
- 选择自主呼吸模式。
   确保已禁用窒息后备通气。
- 2. 等待设置窒息时间。
- 3. 确认已发出"窒息"报警。
- 4. 挤压模拟肺两次。
- 5. 确认"窒息"报警已重置。

## 5.5 选择通气模式

激活的通气模式和所选病人组一起显示在 显示屏的右上角。

当首次启动为病人通气时,与病人组默认 设置相关的模式已预选。如需要,您可以 进行更改。

欲了解每种模式的详细信息,请参阅第7 章。

#### 选择模式

1. 触摸"模式"按钮(1)。

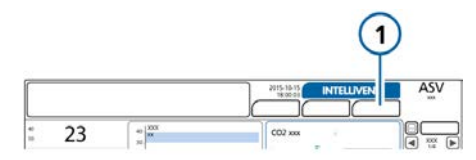

2. 在"模式"窗口中,触摸所需模式,然后触摸"继续"。

"继续"按钮仅在窗口中选择不同的 模式后显示。 "控制"窗口打开。

 进行检查,如有必要可调整控制设置 (图 5-4,然后触摸"确认"以启用新 模式。

在您从"控制"窗口中触摸"确认"之前,新选择的模式都不会激活。如未触摸"确认",窗口将在短时间之后关闭,而且目前激活的模式保持不变。

#### 图 5-3. "模式"窗口,更改模式

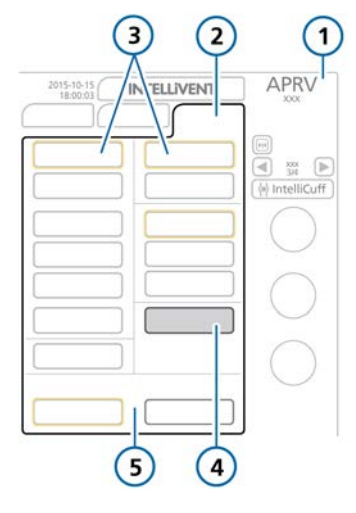

- 1 激活模式,病人 4 新的模式 组
- 2 模式 5 取消/确认
- 3 模式组后备通气模式 (带黄框)

#### 图 5-4. "控制"窗口, 更改模式

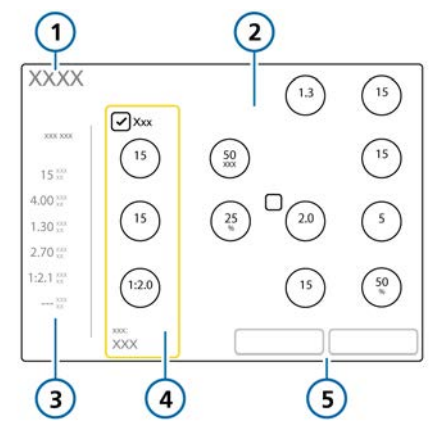

1 新的模式

- 4 窒息后备通气开/ 关和控制(若适 用)
- 2 新模式的控件 5 取消/确认
- 3 视模式而定的参数值

## 5.5.1 查看和调整通气设置

在"控制"和"附加"窗口中指定通气设 置。"病人"窗口可在通气过程中访问病人 数据。

哪些窗口可有效访问取决于所选的模式, 以及是否处于呼吸机待机或激活状态。

此外,"控制"窗口根据您是更改激活模式 的设置或还是更改模式而稍微变化。

#### 要更改激活模式的控制设置

- 打开"控制"窗口,然后根据需要选择 并调整设置。请参阅图 5-5。
   更改将立即生效。
   有关改变触发类型的详细信息,请参 阅第 5.5.2 节。
- 打开"附加">"叹气"窗口,根据需要 启用/禁用"叹气"。
   激活"叹气"后,"叹气"显示在当 前模式和病人组下方屏幕的右上角。

- 在适用的情况下,打开"控制"窗口, 然后根据需要选择或取消选 择"Backup"。
- 在适用的情况下,打开"附加"> "TRC"窗口,然后根据需要启用/禁用/ 调整设置。请参阅第 5.5.4 节。 激活"TRC"后,"ET插 管"或"Trach tube"显示在当前模 式和病人组下方屏幕的右上角。
- 如果您需要更改基本病人数据,请触 摸"病人",然后根据需要调整设 置。请参阅第 5.3 节。
- 图 5-5. "控制"窗口, 激活模式的设置

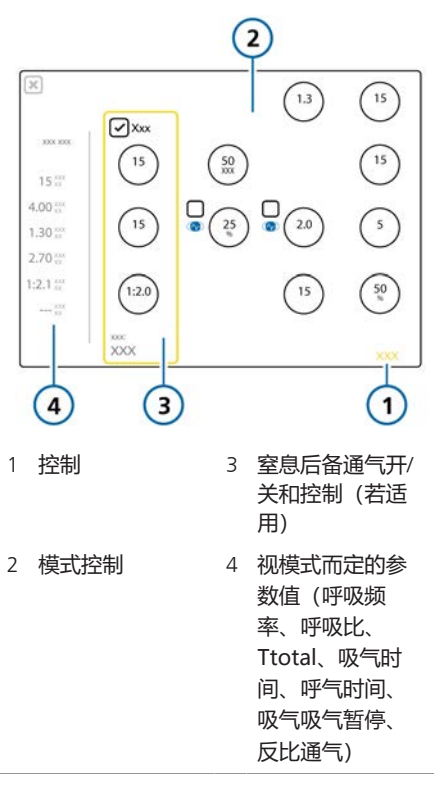

## 5.5.2 关于触发类型

开始操作前, 请阅读第1章中的安全信 息。

您可以选择使呼吸机根据流速、压力或使 用 IntelliSync+ 触条件触发吸气的条件<sup>13</sup> (第5.5.2.1 节)。

此外,您还可以选择使呼吸机根据流速或 使用 IntelliSync+ 触发选择触发呼气的条 件<sup>13</sup>(第5.5.2.2 节)。

## 5.5.2.1 洗择吸气触发类型

您可以选择要使用的吸气触发类型。表 5-6 描述了触发类型、显示方式及其行 为.

表 5-6. 吸气触发类型

| 触发类型和指示<br>灯                   | 说明                                                             |
|--------------------------------|----------------------------------------------------------------|
| 流量触发                           | 触发呼吸机输送一次呼吸<br>的病人吸气流速。                                        |
| 压力触发                           | 当病人尝试吸气时气道压<br>力的下降会触发呼吸机输<br>送一次呼吸。                           |
| IntelliSync+ <sup>13, 14</sup> | <i>仅用于成人八重病人</i> 。<br>呼吸机监测病人发出的传<br>感器信号,并做出动态响<br>应,以实时启动吸气。 |
| 关闭触发                           | 此设置会阻碍呼吸机在<br>(S)CMV、P-CMV 和<br>APVcmv 模式下识别病人<br>触发。          |

▲ 警告! 在没有合理的 临床原因时, 切勿为自主 呼吸的病人洗择"关闭触 发",这会影响人机同步。

#### 指定吸气触发类型和设置

- 1. 在"控制"窗口中,触摸"触发"控制 左边的选框来改变触发类型。
- 2. 根据需要调整"触发"设置。 如果选择 IntelliSync+,则控件显示文 本 IntelliSync+, 表示呼吸机正在动 态调整实时设置。

请注意以下事项:

- 吸气相期间更改设置会影响到下一次呼 吸。而呼气相期间更改设置则会影响下 下次呼吸。
- 如果设置的触发高于病人所能达到值, 则不能触发呼吸。将触发重置为可达到 的数值,并将触发灵敏度调整到适应病 人的能力。
- 图 5-6. 吸气和呼气触发控制

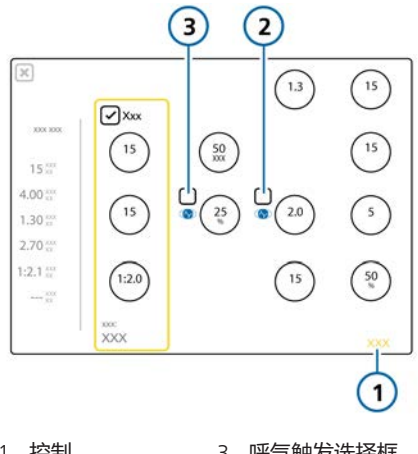

1 控制

3 呼气触发选择框

2 吸气触发选择框

<sup>&</sup>lt;sup>13</sup> 如果 IntelliSync+ 选项已安装。

<sup>14</sup> 并非在所有市场均有提供。

## 5.5.2.2 选择呼气触发类型

您可以选择要使用的呼气触发类型。表 5-7 描述选项和行为。<sup>15</sup>

#### 表 5-7. 呼气触发类型

| 触发类型         | 说明                                                              |
|--------------|-----------------------------------------------------------------|
| ETS          | 吸气峰流量的百分比,达到<br>此百分比后呼吸机从吸气阶<br>段切换到呼气阶段。                       |
| IntelliSync+ | <i>仅用于成人/儿童病人</i> 。<br>呼吸机监测病人发出的传感<br>器信号,并做出动态响应,<br>以实时启动呼气。 |

## 指定呼气触发类型和设置

- 1. 在"控制"窗口中,触摸"ETS"控制 左边的选框来改变触发类型。
- 如果选择 ETS,则根据需要调整 ETS 设置。
   如果选择 IntelliSync+,则控件显示文

本 IntelliSync+,表示呼吸机正在动态调整实时设置。

## 5.5.2.3 关于呼吸机上的 IntelliSync+ 指示 灯

"控制"窗口中的 IntelliSync+ 符号显示设备上是否安装该选项,以及其是否激活。

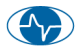

如果设备上未安装 IntelliSync+,则该图标不可用。

激活后, IntelliSync+符号还显示在屏幕最上面的波形中。

其他符号也显示在波形中,显示病人触发和吸气时间,取决于 IntelliSync+ 是否选为吸气和/或呼气触发(图 5-7)。

图 5-7. 波形中的 IntelliSync+ 符号

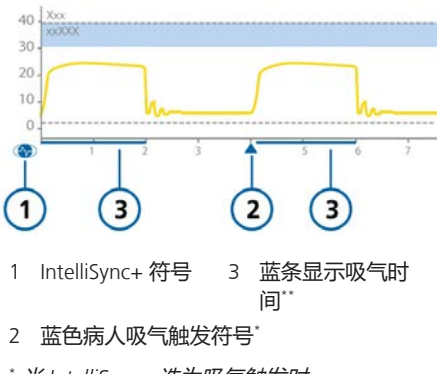

- \* 当 IntelliSync+ 选为吸气触发时。
- <sup>\*\*</sup> 当 IntelliSync+ 选为呼气触发时。

## 5.5.3 关于窒息后备通气

开始操作前,请阅读第1章中的安全信息。

HAMILTON-G5 呼吸机提供窒息后备通 气,这是一种将因窒息或呼吸中断而导致 的病人伤害降至最低的机制。窒息后备适 用于 APVsimv、SIMV、P-SIMV、SPONT、 DuoPAP、APRV、VS 和 NIV 模式。

## 窒息后备通气已开启

窒息后备通气在超过窒息时间但检测不到 呼吸努力时提供通气。在"报警"窗口中使 用"窒息时间"控件设置窒息时间。

发生此状况时,呼吸机将自动立即切换为 窒息后备通气。

发出低优先级报警,显示报警"窒息后备 通气",并使用第 7.1.3 节中指定的设置 提供通气。

当启用"Backup"时,窒息后备通气模 式的控制设置取决于病人的"IBW"(或 新生儿的"体重")。

<sup>&</sup>lt;sup>15</sup> 如果 IntelliSync+ 选项已安装。

更改窒息后备通气控制设置

- 在"控制"窗口中,选择"Backup" 复选框。
   设置控制已启用。
- 根据需要更改参数值。
   更改将立即生效。

图 5-8. "控制"窗口, 窒息控制

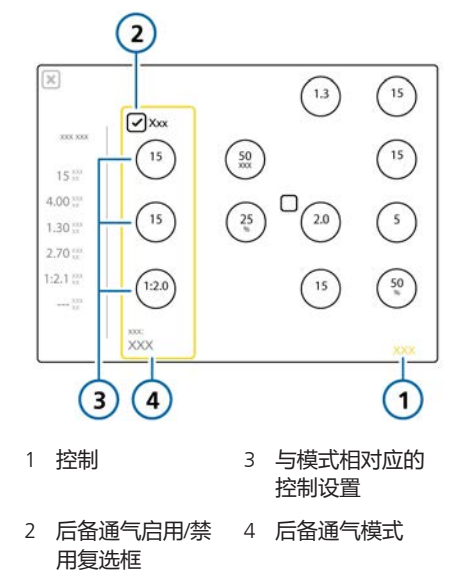

如果病人触发两个连续的呼吸,呼吸机会 将通气转换为原来的模式和设定,并显 示"窒息后备通气结束"。

启用或禁用窒息后备通气后,将在所有适 用的模式下保持此状态。窒息后备通气无 需临床医生干预,虽然在窒息后备通气期 间可以自由更改模式(切换到新模式或者 接受后备通气模式作为新模式)。

#### 窒息后备通气已禁用

禁用窒息后备通气时,将在出现窒息时生 成高优先级"窒息"报警并且在操作人员 设置的时间间隔内未发生病人触发。

## 5.5.4 关于插管阻力补偿 (TRC)

开始操作前, 请阅读第1章中的安全信息。

"TRC"适用于自主呼吸病人。

插管阻力补偿 (TRC) 是指补偿通气导管 (气管内 (ET) 或气管切开 (Trach)) 流量 阻力的与流量成正比的压力支持。

100% 补偿指由于管道本身产生的阻力都 得到补偿。请注意,不会补偿内部阻力 (例如,来自分泌物的阻力)和外部阻力 (例如,来自插管扭绞的阻力)。

TRC 也可在呼气相启用或禁用。

在默认情况下, TRC 不可用。

当 TRC 已启用时:

- 可部分或完全补偿由导管造成的附加呼吸努力。
- 气管内压(气管插管内压)呼吸波形 (橙色)与气道压波形(黄色)一起显示。
- 在吸气相开始时,压力将高于无 TRC 时,然后在补偿依赖流量的阻力的呼气 相开始时降至 PEEP 以下。有关示例, 请参阅图 5-9。
- 显示的"Ppeak"可能高于设定
   的"PEEP/CPAP"与"控制压力/支持
   压力"的和,这是因为需要额外压力以
   抵消插管阻力。

图 5-9. 气管内压(橙色)和 气道压力(黄色)波形, TRC 已激活

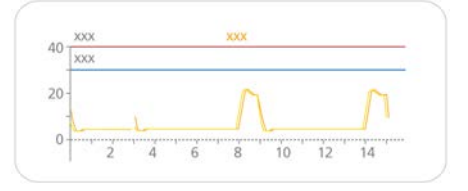

气管内压波形按照以下公式计算:

 $\Delta P_{ETT} = K_{tube} \times V$ 

## 其中

| $\Delta P_{\text{ett}}$ | 导管上与流量成正比的压降。这是<br>气管内压和气道压力波形的差。             |
|-------------------------|-----------------------------------------------|
| $\mathbf{K}_{tube}$     | 导管系数(k-系数)。根据导管的<br>内径和长度,流量为1½ 时等于流<br>量/阻力。 |
| V                       | 呼吸气体的流量。                                      |

## 指定 TRC 设置

- 1. 触摸 "附加" > "TRC"。
- 2. 在"TRC"窗口中(图 5-10),触 摸"ET 插管"按钮,设置 ET 插管补偿 设置。
   要进行气管切开插管补偿的设置,请 触摸"Trach tube"按钮。
   2. 使用"管径(内径)"按钮和"补偿" 按
- 使用"管径(内径)"按钮和"补偿"控制,指定欲应用的插管直径(单位为mm)和补偿百分比(%)(图5-10)。
   如果缩短了插管的长度,请降低补偿百分比。
- 4. 若要禁用 TRC (若已启用),请触 摸"**禁用 TRC**"。
- 5. 触摸"确认"以应用设置。

图 5-10. "附加" > "TRC"窗口

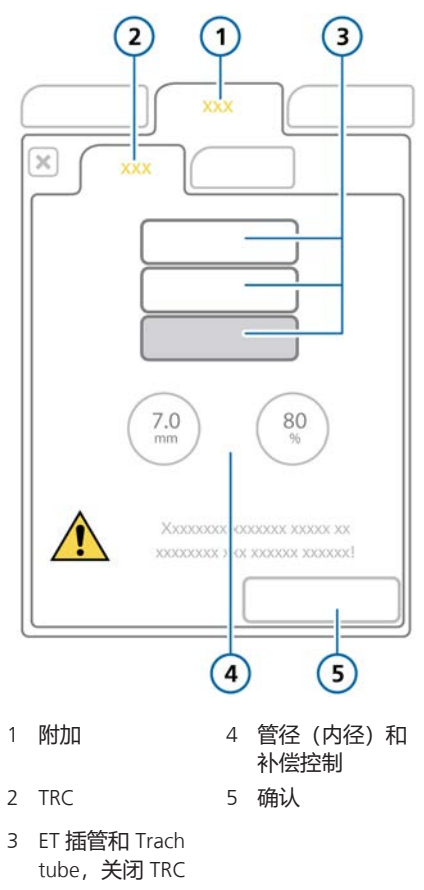

# 5.6 设置报警限值

开始操作前,请阅读第1章中的安全信息。

您可以在任何时候,且不影响通气的情况 下,打开"报警"窗口更改报警设置。

图 5-11. "报警 > 限值 1"窗口

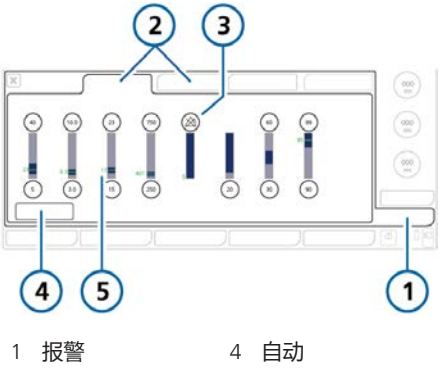

- 2 限值 1、2 5 当前监测值
- 3 报警关闭符号 (报警限值设置为关闭时)

#### 检查和调整报警

- 1. 或触摸 "报警" 按钮。
   显示"报警 > 限值 1" 窗口 (图 5-11)。
- 2. 欲单独设置报警限值,触摸报警控制 并调整数值。其他报警均重复以上操 作。

其他报警设置在"限值 2"窗口中可用 (若使用)。

请注意,当报警限值设置为关闭时, 设备显示报警关闭符号。

- 3. 欲自动设置报警限值,在"限值1"窗 口中触摸"自动"按钮。
   选择"自动"功能将根据当前监测参 数值自动设置报警限值,除"窒息时 间"报警限值外<sup>16</sup>。"窒息时间"报 警必须手动设置为所需水平。
   请注意,某些自动设置不适用于所有 临床条件。请尽快检查设置的有效 性。
- 4. 关闭窗口。

以下表格简要说明了呼吸机各项可调整的 报警。欲了解其他详细信息,请参阅表 16-9。

有关氧饱和度相关报警,请参阅脉搏血氧 计使用说明。

<sup>16</sup> 氧饱和度相关报警也不自动设置。

## 表 5-8. 可调整的报警

| 报警           | 定义                                                                                                    |
|--------------|----------------------------------------------------------------------------------------------------|
| PetCO2 (低和高) | 监测到的低 "PetCO2" 和高"PetCO2"。如果达到其中一个限值, 就会生成中优先级报警。                                                                                                    |
| 潮气量 (低和高)    | 两次连续呼吸的低和高呼出潮气量。如果达到其中一个限值,<br>就会生成中优先级报警。                                                                                                    |
| 呼出分钟通气量(低和高) | 低呼出分钟通气量和高呼出分钟通气量。如果达到了任一限<br>值,则会发出高优先级报警。<br>在 nCPAP-PS 模式下,可关闭 ExpMinVol 过低/过高报警。                                                                                                    |
| 呼吸频率(低和高)    | 监测到的最大和最小"fTotal",包括自主呼吸和指令性呼吸。如果达到其中一个限值,就会生成中优先级报警。                                                                                                    |
| 漏气           | 高漏气量。漏气量是指在流量传感器病人端未在呼气过程中返<br>回的输送的吸气容量百分比。                                                                                                    |
| 压力(低和高)      | 在病人气道处监测到的低压和高压("Ppeak")。如果达<br>到"气道压力过高"报警限值,或者设备未达到"气道压力过<br>低"报警限值,则发出高优先级报警。<br>当压力达到"气道压力过高"报警限值 - 10 cmH2O 时,压力将<br>被限定在此设置;不会进一步增加。<br>如果输送压力与设置的"气道压力过高"报警限值相同,则设<br>备停止呼吸,并使压力下降到 PEEP 水平。<br>叹气呼吸是个例外。在这种情况下,呼吸机可以应用的吸气压<br>力是低于"气道压力过高"报警限值 3cmH2O。 |
| 窒息时间         | <ul> <li>从一次吸气开始到下次吸气开始之间允许的最长时间。</li> <li>如果病人在此时间内未触发呼吸:</li> <li>如果启用窒息后备通气,则触发低优先级报警。窒息后备通<br/>气开始。</li> <li>如果禁用窒息后备通气,则触发高优先级报警。</li> <li>在 nCPAP-PS 模式下窒息报警可以关闭。</li> </ul>                                                                             |

# 5.7 开始诵气

在开始通气之前,请审查"待机"窗口中的 表 5-9 简要说明了每项呼吸机控制参数。 病人信息,并确保其正确。

## 开始通气

▶ 执行以下任一操作: - 在"待机"窗口中, 按下"待

机"键。

- 在"待机"窗口中, 触摸"开始"。 - 使用按压式旋钮,将游标移动 至"开始"按钮,然后按下按压式旋 钮。

如果选择的模式是 Hi Flow O2, 则该 按钮标记为"开始治疗"。

诵气开始。

通气激活期间,"待机"按键灯为白色。

# 5.8 停止通气

## 进入待机模式并停止通气

1. 按下"待机"键。

2. 在确认窗口中,触摸"激活待机"。 设备进入待机模式(图 5-1)。黄色计时

器显示待机运行时间。

# 5.9 关于控制参数

表 16-5 对控制参数范围和默认设置(包, 括准确性)进行了说明。

## 表 5-9. 控制参数, 定义

| 参数                     | 定义                                                                                                    |
|------------------------|----------------------------------------------------------------------------------------------------|
| %MinVol                | ASV 模式下将输送的分钟通气量百分比。呼吸机使用 "%MinVol"、"病人身高"和"性别"设置计算目标分钟通气量。                                                                                   |
| %TI                    | 吸气时间, 按"控制压力"设置作为整个呼吸周期的百分比吸气时输<br>送气体的时间。利用"呼吸频率"设置呼吸周期时间。                                                                                   |
| ETS                    | <i>请参阅</i> "触发,呼气"。                                                                                                    |
| HAMILTON-H900 相<br>关参数 | 连接 HAMILTON-H900 湿化器时显示。请参阅第 12.1.7 节。                                                                                                    |
| IntelliCuff 相关参数       | 连接 IntelliCuff 气囊压力控制器时显示。请参阅第 12.2.7 节。                                                                                                    |
| Pasvlimit              | ASV 模式下应用的最高压力。                                                                                                    |
|                        | 为使 ASV 控制器功能正常,Pasvlimit 必须至少高于 PEEP/CPAP<br>15cmH2O。                                                                                         |
|                        | 更改 Pasvlimit 或压力报警限值,将自动更改另一限值:压力报警限值<br>始终比 Pasvlimit 高 10cmH2O。                                                                             |
| PEEP/CPAP              | 呼气末正压和持续气道正压,呼气相应用的基线压力。                                                                                                    |
|                        | 除 APRV 及 Hi Flow O2 外,适用于所有呼吸。                                                                                                    |
| P-ramp                 | 压力上升时间。压力升高以满足设定值的呼吸频率。通常在约<br>2 x "P-ramp"后达到所设压力。                                                                                           |
|                        | "P-ramp"设置允许您微调压力控制或压力支持呼吸的初始气流输<br>出,以使呼吸机的流速满足病人的需求。适用于所有呼吸。<br>注释:                                                                         |
|                        | <ul> <li>如果 "P-ramp" 设置较短 (0 至 50 ms),则会导致初始流速较高,从而更快地达到目标压力。这对于有高呼吸驱动的病人可能有好处。</li> </ul>                                                    |
|                        | • 如果 "P-ramp" 值较低, 会导致某些病人的呼吸做功降低。                                                                                                    |
|                        | <ul> <li>如果设置的 "P-ramp" 太低, 特别是与小型气管插管 (高阻力) 结<br/>合使用时, 可能导致在吸气的早期阶段出现明显的压力过冲。</li> </ul>                                                    |
|                        | <ul> <li>如果设置的"P-ramp"太高,可能会阻碍呼吸机到达设置的吸气压力。目标为压力方波。</li> </ul>                                                                                |
| Ti max                 | 新生儿模式下,无创通气、NIV-ST、自主呼吸以及 nCPAP-PS 的切换呼吸的最大吸气时间。                                                                                              |
|                        | 对于所有病人组,自主呼吸中从吸气到呼气的切换过程通常<br>由"ETS"(呼气触发灵敏度)控制的。但是,如果气体泄漏气严重,<br>则可能无法达到设置的周期。"Ti max"设置提供了后备控制,以便<br>可以终止吸气。达到所设的"Ti max"时,呼吸机会切换到呼气阶<br>段。 |

| 参数                  | 定义                                                                                                    |
|---------------------|----------------------------------------------------------------------------------------------------|
| TRC 相关性设置           | 插管阻力补偿。通过抵消插管阻力降低病人的呼吸做功。<br><i>请阅读第 1 章中的安全信息。</i>                                                                                                    |
| TRC:补偿              | 补偿百分比 (%)                                                                                                    |
| TRC:插管类型/<br>关闭 TRC | 选项有: ET (气管内) 插管、Trach (气管切开) 插管、关闭<br>TRC (TRC 关闭)                                                                                                    |
| TRC: 管径 (内径)        | 插管的内径,单位为 mm。                                                                                                    |
| ∨限值                 | 在 APVcmv、APVsimv 和 VS 模式下,新生儿通气过程中应用的容量限<br>值。                                                                                                    |
| VT/IBW<br>VT/Wt     | 单位体重的潮气量。                                                                                                    |
| 病人身高                | 病人身高。它决定理想体重 (IBW),理想体重用于计算成人/儿童病人的 ASV 和通气设置。                                                                                                    |
| 潮气量                 | (S)CMV 和 SIMV 模式下吸气过程中提供的潮气量。                                                                                                    |
| 触发,呼气               | ETS<br>ETS (呼气触发灵敏度)是指吸气峰流量的百分比,达到此百分比后呼<br>吸机从吸气阶段切换到呼气阶段。<br>增加"ETS"设置将导致吸气时间缩短,这对患有阻塞性肺病的病人有<br>益。"ETS"设置允许您将压力支持呼吸的吸气时间与病人的自然呼<br>吸时间相匹配。          |
| 触发,呼气               | IntelliSync+<br>选择 IntelliSync+ 时,呼吸机监测病人发出的传感器信号,并做出动<br>态响应,以实时启动吸气和呼气。<br>适用于自主呼吸。                                                                  |
| 触发,呼气               | 呼吸机提供下列循环选项:ETS 和 IntelliSync+ <sup>17,18</sup> ,其适用于所有呼<br>吸。有关选择触发的详细信息,请参阅第 5.5.2.2 节。                                                              |
| 触发,吸气               | 呼吸机提供下列触发类型: 流速、压力和 IntelliSync+ <sup>17</sup> ,其适用于所有<br>呼吸。有关选择触发的详细信息,请参阅第 5.5.2 节。<br>如果设置的触发高于病人所能达到值,则不能触发呼吸。将触发重置<br>为可达到的数值,并将触发灵敏度调整到适应病人的能力。 |
| 触发,吸气               | IntelliSync+<br>选择 IntelliSync+ 时,呼吸机监测病人发出的传感器信号,并使用算法<br>组合分析此数据,以及动态调整实时设置,以适应不断改变的病人或<br>系统条件。                                                     |

<sup>&</sup>lt;sup>17</sup> 如果 IntelliSync+ 选项已安装。 <sup>18</sup> 并非在所有市场均有提供。

| 参数    | 定义                                                                                                 |
|-------|----------------------------------------------------------------------------------------------------|
| 触发,吸气 | 关闭触发<br>此设置会阻碍呼吸机在 (S)CMV、P-CMV 和 APVcmv 模式下识别病人<br>触发。                                            |
|       | ▲ 警告! 在没有合理的临床原因时,切勿为自主呼吸的病人选择关闭<br>触发,这会影响人机同步。                                                   |
| 触发,吸气 | 流速<br>触发呼吸机输送一次呼吸的病人吸气流速。                                                                          |
| 触发,吸气 | 压力<br>当病人尝试吸气时气道压力的下降会触发呼吸机输送一次呼吸。<br>在下列情况下更改设置:<br>• <i>在吸气相</i> 影响下次呼吸<br>• <i>在呼气相</i> 影响下下次呼吸 |
| 低气道压  | APRV 中的气道压力过低设置                                                                                    |
| 低压时间  | 在 APRV 模式下,低压力水平、"低气道压"的时长。                                                                        |
| 峰值流速  | 呼吸峰值(最大)流速。<br>设备以这种方式配置时,应用于容量控制的强制呼吸(第 14.3.2<br>节)。                                             |
| 高气道压  | APRV 和 DuoPAP 模式下的高气道压设置。绝对压力,包括 PEEP。                                                             |
| 高压时间  | 在高压力水平、"高气道压"、DuoPAP和 APRV 模式下的时长。                                                                 |
| 呼吸频率  | 呼吸频率或每分钟的呼吸次数。                                                                                     |
| 控制压力  | P-CMV 和 P-SIMV 模式下,吸气相应用的压力(除 PEEP/CPAP 外)。                                                        |
| 流量触发  | <i>请参阅</i> "触发"。                                                                                   |
| 流速波形  | 气体输送的流速波形。<br>只要吸气峰流量或压力限值没有达到,它就不受病人回压或其他限制<br>的影响。<br>用于容量控制的强制呼吸。                               |
| 流速    | 在 Hi Flow O2 中,医疗气源以持续稳定的流速输送至病人,单位为升/分钟。                                                          |
| 目标潮气量 | 吸气时输送的目标潮气量。设备通过按每次呼吸 1 cmH2O 调整吸气压力,满足目标潮气量。<br>适用于在 APVcmv、APVsimv 和 VS 模式下呼吸。                   |

| 参数   | 定义                                                                                                    |
|------|----------------------------------------------------------------------------------------------------|
| 平台时间 | 吸气暂停或平台时间。<br>在输送所需气体之后(达到操作人员设置的"潮气量"后),在"平<br>台时间"内,气体存留在肺内并阻止呼气。<br>吸气暂停的使用会增加气体在病人肺内的停留时间。<br>设备以这种方式配置时,应用于容量控制的强制呼吸(第14.3.2<br>节)。                                                                                                    |
| 叹气   | <ul> <li>激活"叹气"后,每隔50次呼吸便应用任一下列设置:</li> <li>在压力控制模式下,提供的压力&gt;实际所设"控制压力"或"吸气压"以上10cmH2O。</li> <li>在容量控制模式下,提供的潮气量为当前潮气量(Vt)设置的150%。</li> <li>在叹气呼吸期间,"压力"和"潮气量"报警限值仍然有效,这有助于防止病人的压力和通气量过高。</li> <li>在 DuoPAP、APRV 或 Hi Flow O2 模式下不可用。</li> </ul> |
| 体重   | 实际体重。仅用于新生儿。                                                                                                    |
| 吸呼比  | 吸气时间与呼气时间的比率。<br>应用于 APVcmv、(S)CMV 和 P-CMV 模式的指令性呼吸。                                                                                                    |
| 吸气时间 | 吸气时间,按"控制压力"设置吸气时输送气体的时间。利用"呼吸频率"设置呼吸周期时间。                                                                                                    |
| 吸气暂停 | 吸气暂停或平台,为整个呼吸周期的百分比。<br>在输送所需气体之后(达到操作人员设置的潮气量后),在吸气暂停<br>时间内,气体存留在肺内并阻止呼气。"吸气暂停"的使用会增加气体<br>在病人肺内的停留时间。<br>设备以这种方式配置时,应用于容量控制的强制呼吸(第14.3.2<br>节)。                                                                                                |
| 性别   | 病人的性别。用于计算成人和儿童病人的理想体重 (IBW)。                                                                                                    |
| 压力触发 | <i>请参阅</i> "触发,吸气"。                                                                                                    |
| 氧浓度  | 输送气体的氧浓度。<br>适用于所有呼吸。                                                                                                    |

| 参数   | 定义                                                                                                    |
|------|----------------------------------------------------------------------------------------------------|
| 支持压力 | 自主呼吸的压力支持吸气相应用的压力(除 PEEP/CPAP 外)。<br>支持压力可帮助病人抵消呼吸管路和气管内插管的气流阻力。它能够<br>补偿自主呼吸病人不断降低的潮气量和不断提高的呼吸频率。                                                   |
| 窒息后备 | 在超过可调窒息时间但没有呼吸努力时提供通气的功能。<br>如果启用"自动",则会根据病人理想体重(IBW)计算控制参数。<br>适用于 APVsimv、SIMV、P-SIMV、SPONT、DuoPAP、APRV、VS 和<br>NIV 模式。<br><i>请务必阅读第1章中的安全信息</i> 。 |

# 指定新生儿设置

| 6.1 | 设置新生儿通气       | 92 |
|-----|---------------|----|
| 6.2 | 执行操作前检查、测试和校准 | 94 |
| 6.3 | 选择通气模式        | 96 |
| 6.4 | 设置病人体重用于通气    | 96 |
| 6.5 | 用于新生儿通气的报警    | 96 |
| 6.6 | 富氧 (用于新生儿)    | 96 |
| 6.7 | 为新生儿指定容量限制    | 97 |

# 6.1 设置新生儿通气

开始操作前,请阅读第1章中的安全信息。

## 新生儿通气的设置包括下列步骤:

| 操作                       | 请参阅         |
|--------------------------|-------------|
| 在呼吸机上选择病人组<br>并指定体重。     | 第 6.1.1 节   |
| 安装呼气阀。                   | 第 3.4.2 节   |
| 选择并组装适当的呼吸<br>管路和组件。     | 第 6.1.2 节   |
| 调整呼吸管路的位置。               | 第 6.1.2.5 节 |
| 连接外部设备。                  | 第4章         |
| 执行操作前检查以及任<br>何需要的测试和校准。 | 第6.2 和5.4 节 |
| 选择通气模式。                  | 第6.3 和5.5 节 |

## 6.1.1 设置病人组和体重

在第一次为病人设置呼吸机时,您可从待 机窗口中选择病人组和体重。

通气过程中您可以根据需要在病人窗口中编辑此信息。

图 6-1. "新生儿待机"窗口

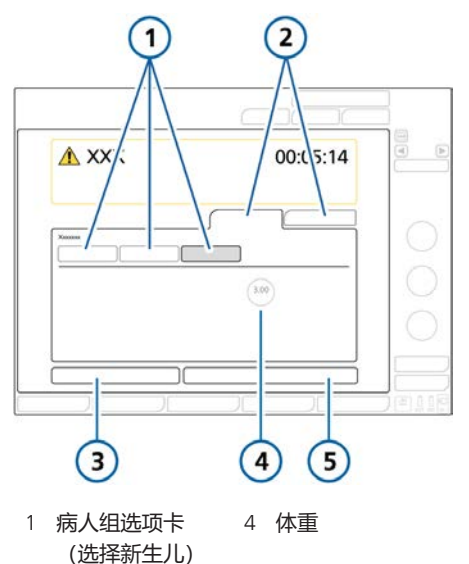

- 2 "新病人"、 "上一个病人"选 项卡
- 5 开始 (选择 Hi Flow O2 时: 开始治疗)
- 3 操作前检查

## 要选择病人组

- 在"待机"窗口中触摸"新生儿"选项 卡。请参阅图 6-1。 加载并显示病人组保存的默认设置。
- 2. 触摸"体重"控制并设置病人体重。 体重的默认设置为 2 kg。

如果尚未选中所需的通气模式,那么您现 在可以进行选择。

## 6.1.2 设置病人呼吸管路

## 新生儿呼吸管路的设置包括下列步骤:

#### 表 6-1. 组装呼吸管路

| 操作      | 请参阅        |
|---------|------------|
| 选择部件    | 第6.1.2.1 节 |
| 连接呼吸管路  | 第6.1.2.2 节 |
| 连接流量传感器 | 第6.1.2.4 节 |
| 安装管路    | 第6.1.2.5 节 |

## 6.1.2.1 选择呼吸管路组件

从表 6-2 中为病人选择正确的呼吸管路和 组件。

表 6-2. 新生儿呼吸管路配件的技术要求

| 病人组/组件               | 技术要求     |
|----------------------|----------|
| 病人组                  | 新生儿      |
| 体重 (kg)              | 0.2 至 30 |
| <b>气管切开插管内径</b> (mm) | ≤ 4      |
| 呼吸管路插管内径 (mm)        | 10至12    |
| 流量传感器                | 新生儿      |
| 二氧化碳气道接口             | 新生儿      |

## 6.1.2.2 连接新生儿呼吸管路

第 2 章中的图 2-9 至 2-11 显示了典型的 新生儿呼吸管路配置。

## 6.1.2.3 使用呼气阀

该程序针对成人和儿童病人是相同的。请 参阅第 3.4.2 节。

## 6.1.2.4 连接新生儿流量传感器

使用 Hamilton Medical 哈美顿医疗公司的 新生儿流量传感器为新生儿病人通气。不 得使用成人/儿童流量传感器。请注意, 新生儿流量传感器增加 1.3 ml 死腔。

校准期间,流量传感器应始终安装在 Y 形 管之后,无论选择的是哪种通气模式。

## 要连接新生儿流量传感器

- 对于除 nCPAP-PS 和 Hi Flow O2 模式 外的所有模式,请在呼吸管路的 Y 形 管和病人连接件之间连接流量传感 器。请参阅图 6-2。 使用 nCPAP-PS 模式时,连接呼气肢 末端和呼吸机上呼气阀之间的流量传 感器(图 6-3)。 请注意,校准时将流量传感器放在近病人端。 高流量氧疗未使用流量传感器。
   将蓝色管线和无色管线连接到呼吸机
- 将蓝色管线和无色管线连接到呼吸机 中的流量传感器接口上。
   蓝色管线连接蓝色接口。无色管线连接蓝色接口。
- 校准流量传感器并进行密闭性测试。 请参阅第 6.2 节。

图 6-2. 将流量传感器连接在 Y 形管和病人连接 界面之间

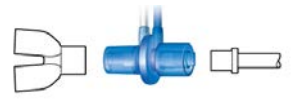

图 6-3. 连接流量传感器至呼吸阀, nCPAP-PS 模式

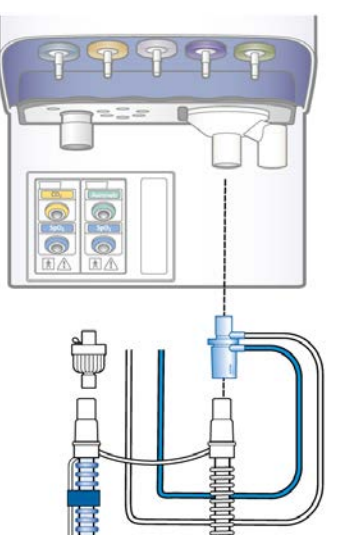

## 6.1.2.5 调整呼吸管路位置

组装完成后,请调整呼吸管路的位置,从 而让病人在移动、转运或进行其他活动时

(包括运行扫描仪床和雾化时)不会推拉 或扭转软管。

## 6.2 执行操作前检查、测试和校 准

开始操作前,请阅读第1章中的安全信息。

本章以下章节提供新生儿通气有关的信息,是第5章中所提供信息的补充。

有关何时执行测试和全部操作前检查程序的详细信息,请参阅第5.4 节。

#### 何时执行

给新病人使用呼吸机之前。

## 进行操作前检查

- 1. 使用表 5-3 中描述的设置。
- 2. 执行表 5-4 中的所有步骤。

为了保证呼吸机能够根据病人的特性发挥 作用,建议测试用的管路跟实际使用的相 同。

表 6-3. 测试呼吸管路安装

| 部件    | 技术要求                                                       |
|-------|------------------------------------------------------------|
| 呼吸管路  | 新生儿,内径 10 至内径 12                                           |
| 流量传感器 | 新生儿,带有校准接口                                                 |
| 测试肺   | 新生儿,在流量传感器和模<br>拟肺之间使用新生儿气管内<br>插管(建议使用 lngMar 新<br>生儿模拟肺) |

表 6-4. 操作前检查, 概述

| 操作              | 请参阅        |
|-----------------|------------|
| 进行操作前检查。        | 第5章第5.4节   |
| 进行密闭性测试。        | 第5章第5.4.2节 |
| 校准新生儿流量传感<br>器。 | 第 6.2.1 节  |
| 根据需要执行其他校<br>准。 | 第5章第5.4节   |

## 6.2.1 校准新生儿流量传感器

连接新的流量传感器后或每当生成"需要 校准流量传感器"的报警时,请校准流量 传感器。

校准期间,流量传感器应*始终*安装在 Y 形 管之后,无论选择的是哪种通气模式。

除 Hi Flow O2 模式所有模式都需要一个 流量传感器。开始操作前,请确保校准接 口可供使用。

## 要校准新生儿流量传感器

- 设置呼吸机以便通气,包括呼吸管路 和流量传感器。
- i请确保已选中新生儿病人组,并连接 新生儿流量传感器,同时,校准接口 可供使用。
- 在"系统">"测试与校准"窗口中,触摸 "流量传感器"。
   如果尚未断开与病人的连接,则信息 条显示"断开病人"。
- 4. 现在断开病人连接。

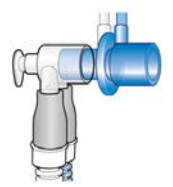

5. 当显示屏上出现提示时,将校准接口 安装至流量传感器的病人端。

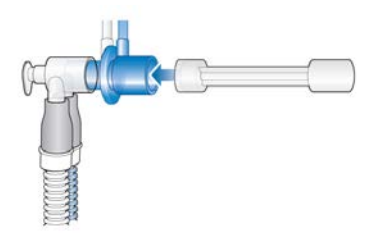

根据提示,将流量传感器/校准接口翻转180°,从而使接口直接连接到Y形管(如下所示)。

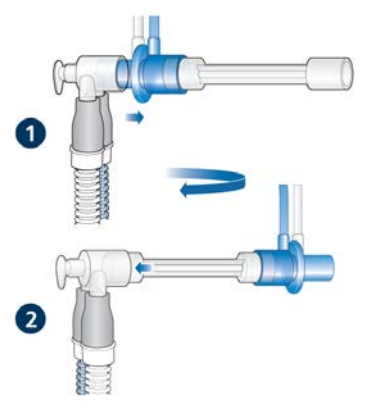

 当再次提示"反转流量传感器"时,请 取下校准接口,然后将流量传感器翻 转180°至其起始位置。

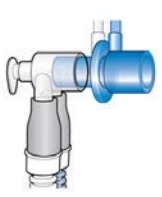

- 8. 校准完成后,请确认"流量传感 器"复选框内有勾选标记。
- 9. 成功后,继续其他测试或通气。

#### 校准失败时

如果校准失败,"流量传感器"复选框中 会显示红色 X。

执行以下检查,每检查一项后重复校准, 直到校准成功:

- 确保流量传感器适用于所选病人组。
- 检查呼吸管路中的呼吸机与流量传感器 是否已断开连接,或者其他地方(例 如,呼吸管路、湿化器)是否存在大量 漏气的情况。
- 检查是否连接了正确的流量传感器,以及是否正确安装了流量传感器和呼气阀/膜。
- 如果校准仍然失败,请更换流量传感器。
- 如果校准仍然失败,请更换呼气阀/ 膜。
- 如果校准仍然失败,请更换呼气阀套件。

如果问题仍然存在,请维修呼吸机。

## 6.3 选择通气模式

呼吸机的新生儿模式是压力受控模式或者 适应性(压力调节和定量)模式。

请注意,呼吸机在呼气的后半阶段生成从 吸气出口流向呼气出口的持续稳定的基础 流量。

有关所支持的模式列表及每一项的详细信息,请参阅第7章。

#### 要选择通气模式

▶ 请参阅第 5.5 节。

## 6.4 设置病人体重用于通气

对于新生儿,呼吸机使用实际体重(代替 计算得出的"IBW"),在"体重"控件 中设置。

指定正确的体重特别重要,这是因为呼吸 机使用这些数据作为某些计算和模式控制 设置的依据。新生儿体重的默认设置为3 kg。

欲设置病人,请参阅第6.1.1节。

## 6.5 用于新生儿通气的报警

请注意,以下可调节的报警采用病人体重 设置初始报警限值:

- 潮气量, 高和低 (Vt)
- 分钟通气量, 高和低 (ExpMinVol)

开始通气前,请务必在"待机"窗口中设置 正确的病人体重。请参阅第6.1.1 节。

## 6.6 富氧 (用于新生儿)

富氧操作期间所使用的氧浓度比上次氧浓 度设置高 25%。

当可调整的富氧功能可用时,所使用的氧 浓度可在"系统" > "富氧"窗口中设置。

欲了解进行富氧操作的其他详细信息,请 参阅第10章。

# 6.7 为新生儿指定容量限制

您可以在 APVcmv、APVsimv 和 VS 模式 下新生儿通气时指定容量限制<sup>19</sup>, V 限 值。此控制不适用于成人和儿童病人。

在下列范围内设置 V 限值:

表 6-5. V 限值允许范围

| 最小 | 目标潮气量的 110% 或者目标<br>潮气量 + 2 ml, 以较大者为准 |
|----|----------------------------------------|
| 最大 | 目标潮气量的 200%                            |

在此范围以外设置 V 限值可触发检查容量 限值报警(表 9-2)。

请注意,当您调整目标潮气量时,V限值 自动调整至默认值(目标潮气量的 150%),同时呼吸机显示容量限值更 改。

## 欲更改容量限值设置

- 1. 打开"控制"窗口。
- 2. 触摸"V限值"并调整控制。

立即应用指定的设置。

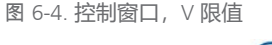

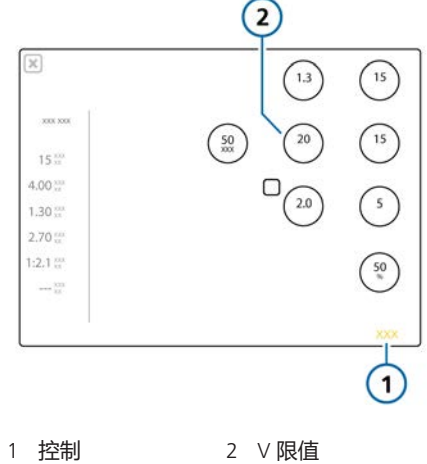

<sup>19</sup> 并非在所有市场均有提供。

Hamilton Medical | HAMILTON-G5 呼吸机操作手册

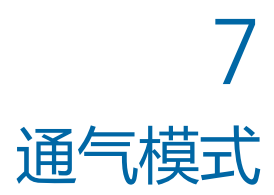

| 7.1  | 概述           | 100 |
|------|--------------|-----|
| 7.2  | 容量控制模式,流量控制  | 103 |
| 7.3  | 容量控制模式,流量切换  | 105 |
| 7.4  | 定量模式,适应性压力控制 | 105 |
| 7.5  | 压力控制模式       | 108 |
| 7.6  | 智能通气         | 112 |
| 7.7  | 无创模式         | 115 |
| 7.8  | 通大气状态        | 119 |
| 7.9  | 使用无创模式       | 120 |
| 7.10 | 使用 ASV       | 122 |

# 7.1 概述

HAMILTON-G5 呼吸机提供一系列完整的 通气模式,能提供完整的和部分的通气支 持。

机械通气的首要目标是:

- 清除二氧化碳
- 氧合状态
- 呼吸做功减少
- 病人同步

本章中提供的详细模式描述说明了控件如何工作来实现这些目标。

## 7.1.1 呼吸类型和计时选项

Hamilton Medical 哈美顿医疗公司呼吸机 支持两种主要的呼吸方式,即指令性呼吸 和自主呼吸。

**指令性呼吸**。开始吸气(触发)由呼吸机 或病人决定。结束吸气(循环)由呼吸机 决定。

**自主呼吸**。开始吸气(触发)和结束吸气 (循环)均由病人决定。病人自主进行呼 吸或接受呼吸机支持呼吸。

呼吸机结合"吸气时间"(TI)和"呼吸频率"控制指令性呼吸计时。

对于某些模式,您还可以设置呼吸机以使 用下列任一组合来控制呼吸定时:I:E/ Pause、Ti/Pause、%Ti/Pause或 Peak Flow/Tip。

欲选择希望使用的呼吸计时,请参阅第 14.3.2 节。 图 7-1. 呼吸计时参数

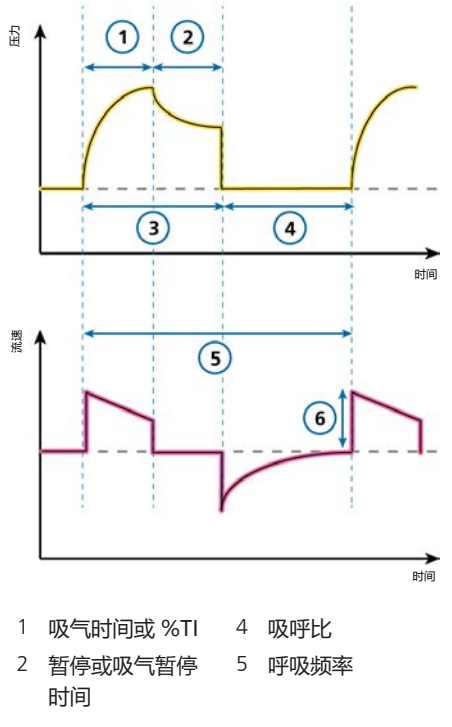

3 吸呼比 6 峰值流量

请注意,在本章所示的呼吸模式中,我们 提到了"吸呼比"。设备上实际显示的内 容视呼吸机的呼吸计时选择而定。

## 7.1.2 通气模式

模式选择属于医疗决策,视病人的 CO2 清除状态、氧合状态、活动和呼吸努力而 定。

通气模式结合了呼吸类型、呼吸序列以及控制变量。

表 7-1. HAMILTON-G5 呼吸机的通气模式、描述和适用的病人组

| 模式名称                | 病人组   | 模式                                                      |
|---------------------|-------|---------------------------------------------------------|
| 容量控制模式,泳            | 統量控制  |                                                         |
| (S)CMV              | 成人/儿童 | 呼吸是容量控制和指令性呼吸(包括病人触发的呼吸)。                               |
| SIMV                | 成人/儿童 | 容量控制的指令性呼吸设置为固定的呼吸频率。这些呼吸可以<br>与压力支持的自主呼吸相互交替。          |
| 容量控制模式,泳            | 統量切換  |                                                         |
| VS                  | 全部    | 呼吸是按流速切换,并输送固定的潮气量来支持病人触发的呼吸。                           |
| 定量模式,适应性            | 生压力控制 |                                                         |
| APVcmv              | 全部    | 呼吸均为定量和指令性的。                                            |
| APVsimv             | 全部    | 定量指令性呼吸可以与压力支持的自主呼吸相互交替。                                |
| 压力控制模式              |       |                                                         |
| P-CMV               | 全部    | 所有呼吸,不管是病人或呼吸机触发,都是压力控制和指令性的。                           |
| P-SIMV              | 全部    | 指令性呼吸是压力控制呼吸。指令性呼吸可以与压力支持的自<br>主呼吸相互交替。                 |
| DuoPAP              | 全部    | 指令性呼吸是压力控制呼吸。在两种压力水平下均能触发自主<br>呼吸。                      |
| APRV                | 全部    | 可持续触发自主呼吸。不同水平间的压力释放有助于通气。                              |
| SPONT               | 全部    | 每次呼吸均是自主呼吸,有或无压力支持的自主呼吸。                                |
| 智能通气                |       |                                                         |
| ASV                 | 成人/儿童 | 操作者设置"%MinVol"、"PEEP"、和"氧浓度"。呼吸频率、潮气量、压力和吸呼比均基于病人的生理输入。 |
| INTELLIVENT-<br>ASV | 成人/儿童 | 全自动的通气和氧合状态管理基于病人的生理输入。基本模式是 ASV。                       |
| 无创模式                |       |                                                         |
| NIV                 | 全部    | 每次呼吸均是自主呼吸。                                             |
| NIV-ST              | 全部    | 只要病人的呼吸频率高于设定值,每次呼吸均为自主呼吸。可<br>以为指令性呼吸设置备用呼吸频率。         |
| nCPAP-PS            | 新生儿   | 只要病人的呼吸频率高于设定值,每次呼吸均为自主呼吸。可<br>以为指令性呼吸设置备用呼吸频率。         |
| Hi Flow O2          | 全部    | 高流量氧疗。无可支持的呼吸。                                          |

# 7.1.3 通气控制和设置

下页中的表格对所有模式及其控制设置进行了概述。

| 模式类型                   | жш.        | 冒能通气                   | 具有适应性加量 | 玉力控制的定<br>奠式 | 部              | 箆制     | 容量支持   |         |        | 压力控制   |       |       |        | 无创     | i<br>横式        |              |
|------------------------|------------|------------------------|---------|--------------|----------------|--------|--------|---------|--------|--------|-------|-------|--------|--------|----------------|--------------|
| 模式                     | ASV<br>*** | INTELLIVENT-<br>ASV*** | APVcmv  | APVsimv      | (S)CMV         | SIMV   | VS     | P-CMV   | P-SIMV | DuoPAP | APRV  | SPONT | NK     | NIV-ST | nCPAP-<br>PS** | HiFlow<br>02 |
| 留力                     | ſ.         | ť                      | 呼吸频率    | 呼吸频率         | 呼吸频率           | 呼吸频率   | :      | 呼吸频率    | 呼吸频率   | 呼吸频率   | 低压时间  | 1     | 1      | 呼吸频率   | 呼吸频率           | 1            |
|                        | I.         | Ē                      | *       | 吸气时间         | •              | •      | :      | *       | 吸气时间   | 高压时间   | 高压时间  | •     | 1      | 吸气时间   | 吸气时间           | ï            |
| 指令性呼吸                  | 1          | ĩ                      | 目标潮气量   | 目标潮气量        | 潮气量            | 潮气量    | :      | 控制压力    | 控制压力   | 高气道压   | 高气道压  | ĩ     | 1      | 1      | ı              | ,            |
| 自主呼吸                   | 1          | 1                      | 1       | 支持压力         | ı              | 支持压力   | 目标潮气   | 控制压力    | 支持压力   | 支持压力   | 支持压力  | 支持压力  | 支持压力   | 支持压力   | 支持压力           | 1            |
|                        | ETS        | ETS                    | 1       | ETS          | 9              | ETS    | ETS    | ä       | ETS    | ETS    | ETS   | ETS   | ETS    | ETS    | ETS            | <sup>1</sup> |
|                        | •          | ,                      | 1       | 1            | 1              | :      |        | ī       | 4      | 1      | 1     | ,     | Ti max | Timax  | Ti max         | 1            |
| 基线压力PEEP/<br>CPAP      | ×          | 自动                     | ×       | ×            | ×              | ×      | ×      | ×       | ×      | ×      | 低气道压  | ×     | ×      | ×      | ×              | 1            |
| 触发                     | ×          | ×                      | ×       | ×            | ×              | ×      | ×      | ×       | ×      | ×      | ×     | ×     | ×      | ×      | ×              | 1            |
| P-ramp                 | ×          | ×                      | ×       | ×            | 1              | ×      | ×      | ×       | ×      | ×      | ×     | ×     | ×      | ×      | ×              | ï            |
| 氧浓度                    | ×          | 自动                     | ×       | ×            | ×              | ×      | ×      | ×       | ×      | ×      | ×     | ×     | ×      | ×      | ×              | ×            |
| 性别                     | ×          | ×                      | ×       | ×            | ×              | ×      | ×      | ×       | ×      | ×      | ×     | ×     | ×      | ×      | 1              | ×            |
| 病人身高                   | ×          | ×                      | ×       | ×            | ×              | ×      | ×      | ×       | ×      | ×      | ×     | ×     | ×      | ×      | ,              | ×            |
| 模式特定                   | %MinVol    | 自动 %MinVol             | 1       | 1            | 流速波形           | 流速波形   | :      | 1       |        | 1      | 1     | ,     | 1      | ,      | 1              | 選携           |
|                        | Pasvlimit  | Pasvlimit              | 1       | •            | 吸气暂停           | 吸气箱停   |        |         |        |        |       |       |        |        |                |              |
| <b>以气</b>              | ×          | ×                      | ×       | ×            | ×              | ×      | ×      | ×       | ×      | 1      | 1     | ×     | ×      | ×      | ×              | 1            |
| 窒息后备                   | :          | :                      | :       | APVcmv       | :              | (S)CMV | APVcmv | :       | P-CMV  | P-CMV  | P-CMV | P-CMV | P-CMV  | :      | :              | 1            |
| * I:E/Pause、TI/<br>不适用 | Pause、或 F  | °eak flow/Tip          |         | 曲<br>別<br>X  | ** (Q新<br>于此模式 | ≣γ     |        | *** 仅成) | 東 い    |        |       |       |        |        |                |              |

# 7.2 容量控制模式, 流量控制

以下模式为具有流量控制的容量控制模 式:

- (S)CMV
- SIMV

## 7.2.1 (S)CMV 模式

(S)CMV 代表同步控制指令通气模式。

在 (S)CMV 模式下的呼吸是容量控制及指令性的。

可以由呼吸机或病人触发呼吸。如果由病人触发自主呼吸,则吸气频率可能上升。

如果一次呼吸不是由病人在预设时间内触发,则呼吸机会以恒定的流量或操作者选择的流速波形输送固定的潮气量,并且是在固定呼吸频率下设定的吸气时间内。

呼吸机始终输送固定的潮气量; 气道的压力可以根据病人肺部的阻力和顺应性增加 或减少。

为保护病人的肺脏,小心设置高压限值非 常重要。

- "潮气量"设置定义了所输送的容量。
- "呼吸频率"和"吸呼比"明确了呼吸 周期时间。
- "吸气暂停"设置(单位%)始终按照总呼吸时间来设定。

图 7-2. (S)CMV 模式: 呼吸形式和控制

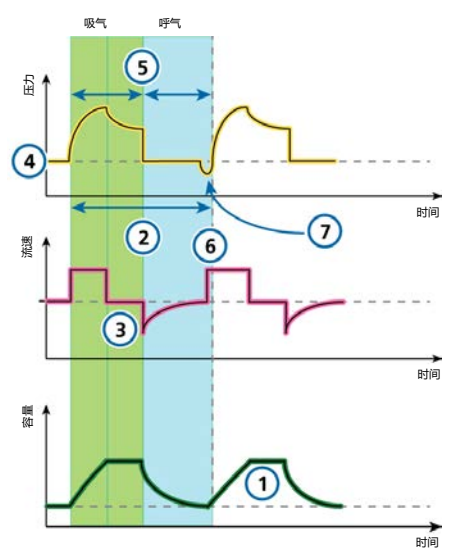

呼吸机控制

CO2 排出状态

- 1 潮气量
- 2 呼吸频率
   **氧合状态** 4 PEEP
- 6 流速波形

3 吸气暂停

氧浓度*(未显示)* 

叹气 (未显示)

5 吸呼比<sup>20</sup> 病人同步

7 触发

20 取决于所选呼吸计时原理(呼吸比、吸气时间或其他支持的选项(若可用))。

Hamilton Medical | HAMILTON-G5 呼吸机操作手册

## 7.2.2 SIMV 模式

SIMV 代表同步间歇指令通气。

SIMV 模式融合了 (S)CMV 和自主呼吸模式的属性,可提供容量控制的指令性呼吸或压力支持的自主(由病人触发)呼吸。

SIMV 模式可确保在指令性呼吸期间输送 设置的目标容量。在输送指令呼吸后,病 人可以在 SIMV 呼吸间隔的剩余时间内进 行任意次数的自主呼吸。

每一个 SIMV 呼吸间隔均包括强制呼吸时间 (Tmand) 和自主呼吸时间 (Tspont)。

如果病人在 Tmand 期间触发呼吸,呼吸 机会立即输送指令性呼吸。如果病人在 Tspont 期间触发呼吸,则呼吸机会输送 一次压力支持的自主呼吸。

如果病人在 Tspont 期间未触发呼吸,则 呼吸机在 Tmand 结束时会自动输送一次 指令性呼吸。

在 SIMV 模式下已设置指令性呼吸和自主 呼吸类型的参数。

- "潮气量"设置明确了指令性呼吸所输 送的容量。
- "呼吸频率"和"吸呼比"明确了呼吸 周期时间。
- "支持压力"明确了高于 PEEP 的压力 支持。对于自主呼吸,呼气触发灵敏度 ("ETS")设置定义呼吸机切换到呼气 阶段的峰流量百分比。

图 7-3. SIMV 模式: 呼吸形式和控制

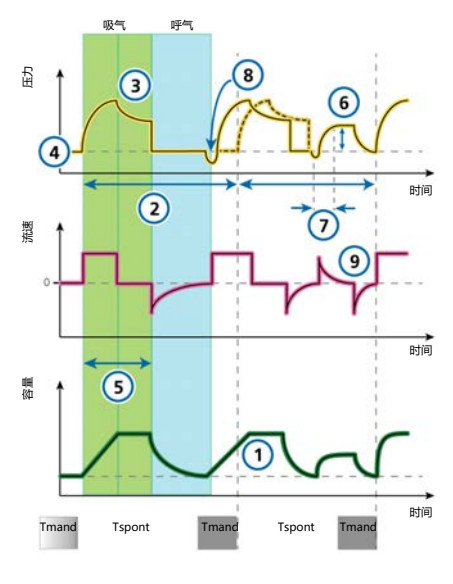

呼吸机控制

CO2 排出状态

- 1 潮气量
   3 吸气暂停

   2 呼吸频率
   叹气 (未显示)

   **氧合状态** 

   4 PEEP
   6 支持压力

   5 吸呼比<sup>21</sup>
   氧浓度 (未显示)
  - 流速波形(未显示)

## 病人同步

- 7 P-ramp 9 ETS
- 8 触发

<sup>21</sup> 取决于所选呼吸计时原理(呼吸比、吸气时间或其他支持的选项(若可用))。

# 7.3 容量控制模式, 流量切换

容量支持模式是一个流速切换的容量控制模式。

## 7.3.1 容量支持 (VS)

容量支持 (VS) 模式是用于自主呼吸病人 的。呼吸机为病人自主产生的呼吸提供了 流量循环支持,在某个水平上输出适合病 人呼吸用力的所需潮气量。该模式下呼吸 机可以更改支持强度,以应对不断变化的 病人状况和吸气用力力度。

该模式可以确保输送固定的潮气量。为达 到该潮气量,当病人呼吸活动增加时,呼 吸机的支持会减少;相反地,当病人的吸 气用力力度下降时,呼吸机的支持会增 加。

选择 VS 模式后,呼吸机将随着头四次呼吸以如下步骤运行:

- *评估呼吸形式。*VS模式由根据先前的 通气或连续三(3)个测试呼吸确定病人 的容量/压力反应(V/P)开始。V/P 定义 如下:潮气量/(Ppeak - PEEP/ CPAP)
- 达到目标容量。呼吸机使用 V/P 计算所应用的最低吸气压力,以实现目标潮气量 (Vtarget)。输送的最小压力为 PEEP之上 3 cmH2O。

操作人员可设置目标潮气量、PEEP/ CPAP 及压力报警上限。适应性控制器 将监测到的潮气量与目标潮气量比较。 如果病人的当前潮气量等于目标潮气 量,则呼吸机维持吸气压力。如果监测 到的容量高于或低于目标潮气量,则会 按每次呼吸最大 2 cmH2O 逐步调整吸 气压力,以达到目标水平。

吸气压力调整的范围如下:(PEEP + 3 cmH2O)至(高压报警限值 – 10 cmH2O)。在这种情况下,我们 建议将高压报警限值设置为至少高于峰 压 10 cmH2O。呼吸机上的气道压力呼 吸波形会在低于设定的高压报警限值 10 cmH2O 处显示一条蓝带。

 以最低的吸气压力维持目标潮气量。
 VS 所需的参数会按照逐次呼吸进行测量。如有必要,呼吸机可根据当前肺部特性重新计算最小吸气压力,以达到目标潮气量。最小吸气压限制为高于 PEEP 至少 3 cmH2O。

对病人动态肺状态的持续再评估用于在 防止低通气或气压伤的同时保证所需的 通气。

图 7-4. 容量支持模式: 呼吸形式和控制

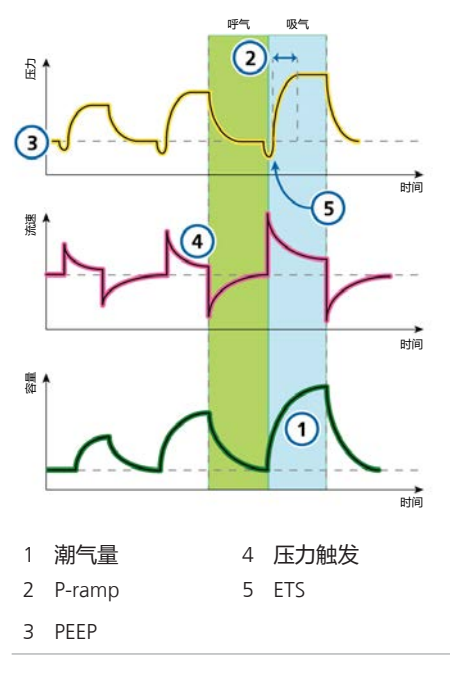

# 7.4 定量模式,适应性压力控制

以下模式为具有适应性压力控制的定量模 式:

- APVcmv
- APVsimv

## 注意

- APVcmv和 APVsimv模式中最小吸气压("气道峰压" "PEEP")为5cmH2O。请注意一个较小固定潮气量伴有高肺顺应性,可能导致高于预期的潮气量。
- 对于 APVcmv 或 APVsimv 等自适应模式,请确保正确设置"压力"报警。 此报警为设备提供安全压力限值,以 适当调整提供目标潮气量所需的吸气压力。

可用的最大吸气压力低于"气道压力 过高"报警限值10cmH2O,在压力 波形中显示为一条蓝线。

如果设置的"压力"限值过低,则设 备可能没有足够的余地来调整吸气压 力以提供目标潮气量。

## 7.4.1 APVcmv 模式

APVcmv 表示带控制指令通气的适应性压力通气。

APVcmv 是一种定量压力控制通气模式。 它同传统的容量控制通气模式的功能相 似,除了一点不同,就是压力为控制变量 而非流量。压力在两次呼吸间得以调整, 达到目标潮气量。

可以由呼吸机或病人触发呼吸。如果由病人触发呼吸,则吸气频率可能上升。

呼吸机使用"气道压力过高"报警限值减去 10 cmH2O 作为其吸气压力调整的安全界限,而且不超过此数值。但叹气呼吸例外,此时呼吸机可以应用的吸气压力比"气道压力过高"报警限值低3cmH2O。

APVcmv 模式下的呼吸是容量目标和指令 性的,并根据肺部状况以最低压力进行输 送。

操作者设置目标潮气量(Vt)。

22 取决于所选呼吸计时原理(呼吸比、吸气时间或其他支持的选项(若可用))。

呼吸机在预设的呼吸频率下输送设置的目标容量("潮气量")。病人可以在预设的呼吸频率下两次呼吸之间触发指令性呼吸。

图 7-5. APVcmv: 呼吸形式和控制

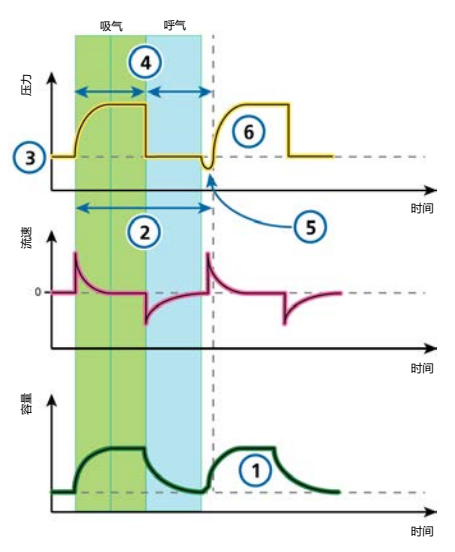

呼吸机控制

#### CO2 排出状态

1 潮气量 2 呼吸频率 叹气 (未显示)

氧合状态

- PEEP 4 吸呼比<sup>22</sup>
   氧浓度 (未显示)
   病人同步
- 5 触发 6 P-ramp

## 7.4.2 APVsimv 模式

APVsimv 表示带同步间歇指令通气的适应 性压力通气。

APVsimv 模式融合了 APVcmv 和 SPONT 模式的属性,可提供定量的指令性呼吸或 压力支持的自主(由病人触发)呼吸。

APVsimv 模式可确保在指令性呼吸期间输送设置的目标容量。

在输送指令呼吸后, 病人可以在 APV 呼吸间隔的剩余时间内进行任意次数的自主呼吸。

呼吸机使用"气道压力过高"报警限值减去 10 cmH2O 作为其吸气压力调整的安全界限,而且不超过此数值。但叹气呼吸例外,此时呼吸机可以应用的吸气压力比"气道压力过高"报警限值低3cmH2O。

每一个呼吸间隔均包括强制呼吸时间 (Tmand)和自主呼吸时间 (Tspont)。

- 如果病人在 Tmand 期间触发呼吸, 呼 吸机会立即输送指令性呼吸。
- 如果病人在 Tspont 期间触发呼吸,则
   呼吸机会输送一次压力支持的自主呼吸。

如果病人在 Tspont 期间未触发呼吸,则 呼吸机在 Tmand 结束时会自动输送一次 指令性呼吸。

在此模式下已设置指令性呼吸和自主呼吸 类型的参数。

"潮气量"设置明确了指令性呼吸所输送的容量。

- "呼吸频率"和"吸呼比"明确了指令 性呼吸的呼吸周期时间。
- 对于自主呼吸, "支持压力"明确了高于 PEEP 的压力支持。ETS 明确了呼吸的吸气计时。

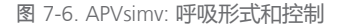

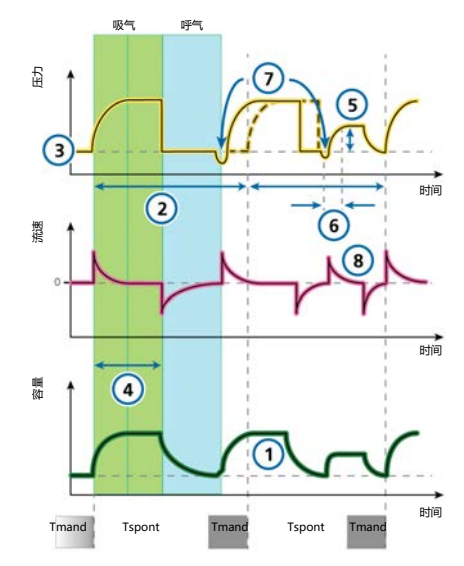

呼吸机控制

CO2 排出状态

潮气量
 空、
 収气
 (未显示)
 氧合状态
 3 PEEP
 5 支持压力
 4 吸呼比<sup>23</sup>
 病人同步
 6 P-ramp
 8 ETS
 7 触发

<sup>23</sup> 取决于所选呼吸计时原理(呼吸比、吸气时间或其他支持的选项(若可用))。

# 7.5 压力控制模式

以下模式为压力控制模式:

- P-CMV
- P-SIMV
- DuoPAP
- APRV
- SPONT

## 7.5.1 P-CMV 模式

P-CMV 表示压力控制通气。

在 P-CMV 模式下的呼吸是压力控制及指令性的。

呼吸机输送恒定水平的压力,因此容量取 决于压力设置,吸气时间以及病人肺部的 阻力和顺应性。

在 P-CMV 模式下,仅可为指令性呼吸设置参数。

- "控制压力" (Pcontrol) 设置定义施加 的高于 PEEP 的压力。
- "呼吸频率"和"吸呼比"明确了呼吸 周期时间。
- "P-ramp"设置控制呼吸机达到所需 压力的速度。

图 7-7. P-CMV 模式: 呼吸形式和控制

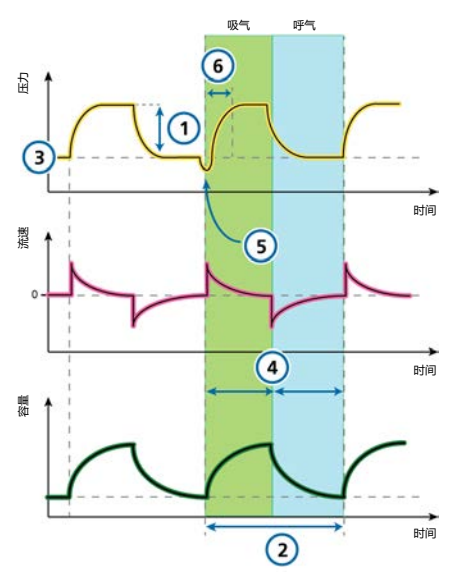

呼吸机控制

CO2 清除状态

- 1 控制压力 2 呼吸频率 叹气 (*未显示*) **氧合状态**
- 3 PEEP 4 吸呼比<sup>24</sup> 氧浓度 (未显示)

## 病人同步

5 触发 6 压力上升时间

24 取决于所选呼吸计时原理(呼吸比、吸气时间或其他支持的选项(若可用))。
# 7.5.2 P-SIMV 模式

P-SIMV 代表了压力控制的同步间歇指令通气。

在 P-SIMV 模式下,指令性呼吸是 P-CMV 呼吸。其可与自主呼吸替换。

每一个 SIMV 呼吸间隔均包括强制呼吸时间 (Tmand)和自主呼吸时间 (Tspont)。

- 如果病人在 Tmand 期间触发呼吸,呼吸机会立即输送指令性呼吸。
- 如果病人在 Tspont 期间触发呼吸,则
   呼吸机会输送一次压力支持的自主呼吸。
- 如果病人在 Tspont 期间未触发呼吸, 则呼吸机在 Tmand 结束时会自动输送 一次指令性呼吸。

在 P-SIMV 模式下已设置指令性呼吸和自主呼吸类型的参数。

对于指令性呼吸,压力控制("控制压力")设置明确了施加的高于 PEEP 的压力。

"呼吸频率"和"吸呼比"明确了呼吸周期时间。

• 对于自主呼吸, "支持压力"明确了高于 PEEP 的压力支持。

ETS 明确了呼吸的吸气计时。

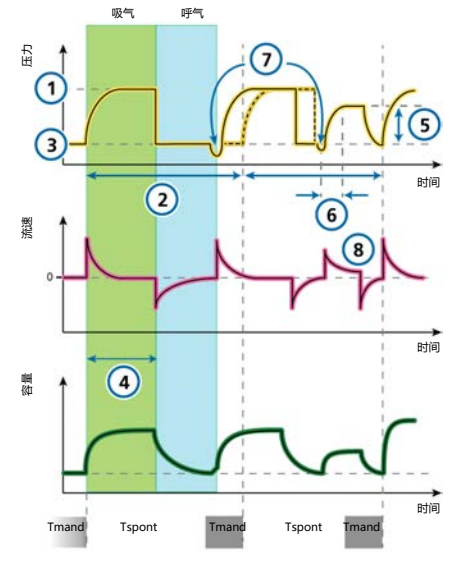

图 7-8. P-SIMV 模式: 呼吸形式和控制

#### 呼吸机控制

CO2 排出状态

| 1 | 控制压力            | 2 | 呼吸频率  |
|---|-----------------|---|-------|
|   | 叹气 <i>(未显示)</i> |   |       |
|   | 氧合状态            |   |       |
| 3 | PEEP            | 5 | 支持压力  |
| 4 | 吸呼比25           |   | 氧浓度   |
|   |                 |   | (未显示) |
|   | 病人同步            |   |       |
| 6 | P-ramp          | 8 | ETS   |
| 7 | 触发              |   |       |

Hamilton Medical | HAMILTON-G5 呼吸机操作手册

<sup>25</sup> 取决于所选呼吸计时原理(呼吸比、吸气时间或其他支持的选项(若可用))。

# 7.5.3 DuoPAP 模式

DuoPAP 表示双相气道正压通气。

DuoPAP 是一种压力通气类型, 被设计成 在两个交替的 CPAP (持续气道正压) 水 平支持自主呼吸。

在该模式下,呼吸机定期在操作人员选择 的两个气道正压或持续气道正压级别之间 自动切换。

在这些水平间的切换是由 DuoPAP 的定时 设置或病人用力来触发。

在 DuoPAP 中,两种水平之间的转换 由"高气道压"和"PEEP/CPAP"等压 力设置及"高压时间"和"呼吸频率"等 时间设置确定。

请注意以下事项:

- 在常规设置和没有自主呼吸的情况下, DuoPAP 就类似于 P-CMV。
- 如果降低呼吸频率,相对于低压级别的时间来缩短"高压时间",则该模式更像在指令性呼吸后进行自主呼吸的 P-SIMV。
- 如果设置的"高压时间"几乎与呼吸周期时间相等,仅在低水平留下足够时间完成全部或接近全部的呼气,那么该模式就像是典型的APRV(第7.5.4节)。

可以设置压力支持,以帮助在 DuoPAP 中 进行自主呼吸,不管它们发生在"PEEP/ CPAP"水平或"高气道压"水平。

相对于(高于)"PEEP/CPAP"来设 置"支持压力",这意味着仅在此目标压 力大于"高气道压"时支持"高气道 压"水平的自主呼吸。 图 7-9. DuoPAP 模式: 呼吸形式和控制

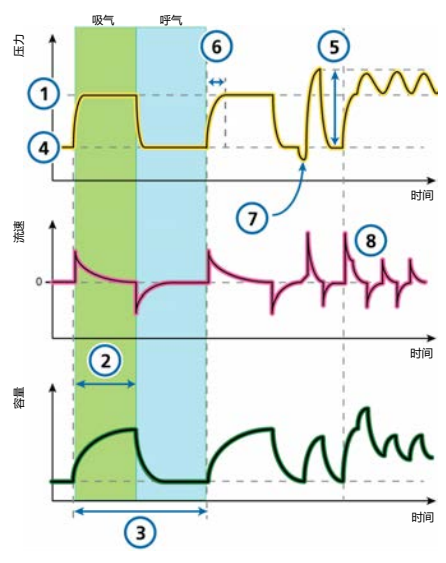

呼吸机控制

CO2 清除状态

- 1 高气道压 3 呼吸频率
- 2 高压时间

#### 氧合状态

4 PEEP/CPAP 5 支持压力 氧浓度 (*未显示*)

#### 病人同步

- 6 压力上升时间<sup>26</sup> 8 ETS
- 7 触发

<sup>26</sup> 压力上升时间至"高气道压"和"支持压力"。

# 7.5.4 APRV 模式

APRV 表示*气道压力释放通气*。

设置的气道压"高气道压"被瞬间释放为较低水平的"低气道压",之后快速恢复使肺重新膨胀。

对于没有自主呼吸努力的病人, APRV 类似于压力控制反比通气。

APRV 允许在呼吸周期中随时启动自主呼吸。

APRV 是一种独立通气模式。切换模式 时,任何其他模式的压力和计时设置不会 转换为 APRV 设置,反之亦然。首次切换 到 APRV 时,建议的定时和压力设置基于 表 7-2。

表 7-2. APRV 的默认设置 (成人/儿童)

| 病人组 | 高气道压/<br>低气道压<br>(cmH2O<br>) | 高压时间<br>(s) | 低压时<br>间<br>(s) |
|-----|------------------------------|-------------|-----------------|
| 成人  | 20/5                         | 1.3         | 0.5             |
| 儿童  | 20/5                         | 0.8         | 0.3             |
| 新生儿 | 20/5                         | 0.6         | 0.2             |

图 7-10. APRV 模式: 呼吸形式和控制

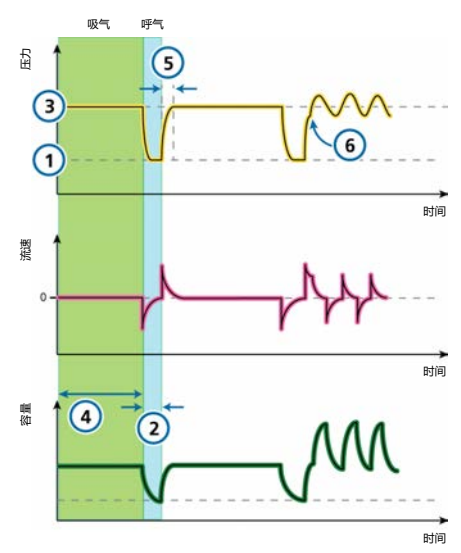

# 呼吸机控制

CO2 清除状态

 低气道压 2 低压时间 氧合状态
 高气道压<sup>27</sup> 4 高压时间 氧浓度(未显示)

#### 病人同步

5 "压力上升时 6 触发 间" (到"高气道 压")

<sup>&</sup>lt;sup>27</sup> 在延长的"高压时间"设置和缩短的"低压时间"设置时,"高气道压"设置实际上变为"PEEP"水平。

# 7.5.5 自主呼吸模式

自主呼吸表示自主呼吸模式。

自主呼吸可提供自主呼吸和操作者启动的 手动指令性呼吸。

压力支持设置为零时,呼吸机相当于传统的持续气道正压通气系统。

- 压力支持("支持压力")设置明确了吸 气过程中施加的压力。
- "ETS"明确了呼吸的吸气计时。
- "PEEP"设置明确了呼气过程中施加的 PEEP。

图 7-11. 自主呼吸模式: 呼吸形式和控制

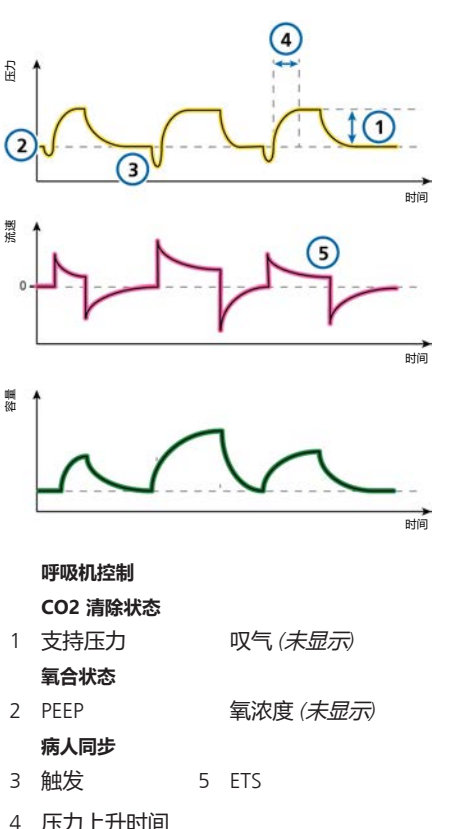

# 7.6 智能通气

以下为容量控制的智能通气模式:

- ASV<sup>TM</sup>
- INTELLIVENT-ASV™

ASV 和 INTELLIVENT-ASV 模式不适用于新 生儿病人。

# 7.6.1 ASV 模式

ASV 表示适应性支持通气。

ASV 维持操作人员预设置的,不依赖病人呼吸活动的最小分钟通气。

目标呼吸形式 (潮气量和呼吸频率)由 呼吸机计算获得,根据假定最佳呼吸形式 可导致最小呼吸功,并且当病人没有呼吸 努力时,最小呼吸功同样导致呼吸机提供 的吸气压力最低。欲了解初始设置,请参 阅表 7-3。

ASV 以逐次呼吸为基础调整吸气压力和机器通气频率,并考虑到病人状况的变化

(阻力,顺应性,"呼气时间常数")以 及应用肺保护策略以达到目标。

压力限值的下降会伴随着"潮气量"的下降和"呼吸频率"的升高。

## 图 7-12. ASV 模式: 呼吸形式和控制

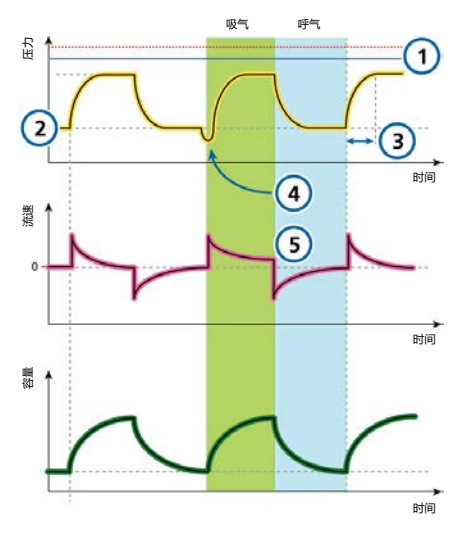

# 呼吸机控制

#### CO2 清除状态

1 Pasvlimit 叹气 (未显示) %MinVol (未显示)

#### 氧合状态

- 2 PEEP/CPAP 氧浓度 (未显示) 病人同步
- 3 压力上升时间 5 ETS
- 4 触发

ASV 保持预设的最小分钟通气量:

- 自动且平稳地调整以便在主动呼吸和被动呼吸状态之间更改病人状况
- 指令性呼吸是压力控制呼吸
- 自主呼吸是压力支持呼吸
- 防止呼吸急促
- 防止内源性 PEEP
- 预防死腔通气
- 不超过低于高压报警限值 10 cmH2O 的 "吸气压"

操作者设

置"%MinVol"、"PEEP"和"氧浓 度"。

欲了解使用 ASV 的详细信息,请参阅第 7.10 节。

# 表 7-3. ASV 模式初始呼吸形式设置

| 病人组 | IBW (kg) | 吸气压<br>(cmH2O) | 吸气时间(s) | 初始呼吸频率<br>(b/min) |
|-----|----------|----------------|---------|-------------------|
| 儿童  | 3至5      | 15             | 0.4     | 30                |
|     | 6至8      | 15             | 0.6     | 25                |
|     | 9至11     | 15             | 0.6     | 25                |
|     | 12至14    | 15             | 0.7     | 20                |
|     | 15至20    | 15             | 0.8     | 20                |
|     | 21至23    | 15             | 0.9     | 20                |
|     | 24至29    | 15             | 1       | 20                |
|     | > 30     | 15             | 1       | 20                |
| 成人  | 10至29    | 15             | 1       | 20                |
|     | 30至39    | 15             | 1       | 18                |
|     | 40至59    | 15             | 1       | 15                |
|     | 60至89    | 15             | 1       | 15                |
|     | 90至99    | 18             | 1.5     | 15                |
|     | > 100    | 20             | 1.5     | 15                |

# 7.6.1.1 ASV 和 ASV 1.1

ASV 1.1 是 ASV 模式的默认设置。ASV 之前的版本仍适用于本设备,且可在"配置"中选择。

ASV 1.1 扩展了 ASV 的应用,并表现在下 列附加功能和改变:

- 与标准 ASV 相比, 针对大多数病人增加的目标呼吸频率和减少的潮气量。
- 在高时间常数和分钟通气量过高的情况下, "最大潮气量"被限定在 15 ml/kg。

欲了解使用 ASV 的详细信息,请参阅第 7.10 节。

# 7.6.2 INTELLIVENT-ASV 模式

INTELLIVENT-ASV 可作为 HAMILTON-G5 呼吸机上的选项<sup>28</sup>用于成人和儿童患者。

INTELLIVENT-ASV 是一种先进的通气模 式,基于久经考验的适应性支持通气 (ASV)模式,可根据病人生理数据和临 床设定的目标,为被动型及主动型病人自 动调节 CO2 排出状态和氧合状态。

在这种模式下,临床医师可为病人设置"PetCO2"和"氧饱和度"目标。然后 INTELLIVENT-ASV 可基于 CO2 清除状态 ("%MinVol")和氧合状态

("PEEP"和"氧浓度")等目标值以 及病人的生理输入("PetCO2"和"氧 饱和度")对上述指标的控件进行自动管 理。

INTELLIVENT-ASV 持续监测病人状况并自动且安全地调整参数,从而在插管到拔管期间将病人的状况维持在目标范围内,尽可能减少临床医生干预。

欲了解操作详情,请参阅 INTELLiVENT-ASV 操作手册。

# 7.7 无创模式

以下模式为无创模式:

- NIV
- NIV-ST
- nCPAP-PS
- Hi Flow O2

NIV 和 NIV-ST 模式是无创正压通气 (NPPV) 的两种实现方法。

nCPAP-PS 是一种新生儿通气模式,可提供经鼻持续气道正压 - 和,通过婴儿和新生儿的鼻塞式接口(面罩或鼻塞)提供间歇性正压支持。

Hi Flow O2 是一个向病人输送连续空气/ 气体混合气体的模式。

欲了解使用无创通气模式的详细信息,请 参阅第 7.9 节。

<sup>28</sup> 并非在所有市场均有提供,包括美国。

7.7.1 无创通气模式

NIV 表示无创通气。

无创通气模式可提供自主呼吸。

无创通气适合与鼻罩或其他无创病人连接 界面结合使用。

压力支持设置为零时,呼吸机相当于传统的持续气道正压通气系统。

- 压力支持("支持压力")设置明确了吸 气过程中施加的压力。
- "ETS"明确了呼吸的吸气计时。
   如果呼吸机未检测到呼气触发(如由于漏气),吸气时间受"最大吸气时间"限制。
- "PEEP"设置明确了呼气过程中施加的"PEEP"。

欲了解使用无创通气模式的其他详细信息,请参阅第7.9节。

图 7-13. 无创通气模式: 呼吸形式和控制

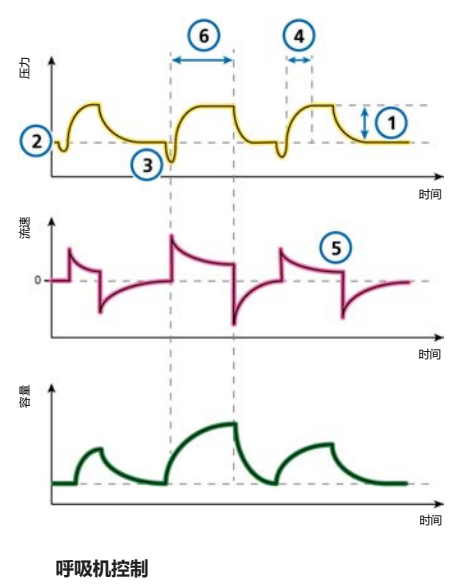

CO2 清除状态

| 1 | 支持压力 |   | 叹气 <i>(未显示</i> ) |
|---|------|---|------------------|
|   | 氧合状态 |   |                  |
| 2 | PEEP |   | 氧浓度 (未显示)        |
|   | 病人同步 |   |                  |
| 2 | 6+4> | г | FTC              |

- 3 触发 5 ETS
- 4 压力上升时间 6 最大吸气时间

# 7.7.2 NIV-ST 模式

NIV-ST 表示自主/定时无创通气。

NIV-ST 模式输送时间切换或流量切换呼吸。每位病人的触发都会导致流量切换的压力支持呼吸。

如果病人触发呼吸的呼吸频率低于设置的 指令性"呼吸频率",则会在设定的"呼 吸频率"和定时下输送时间切换的呼吸。

如果病人在呼吸间隔 timv 期间触发了呼吸,则呼吸机会立即输送自主呼吸。如果病人在这段时间未触发吸气,那么呼吸机在 timv 结束时会发起指令性呼吸。

压力支持设置为零时,呼吸机相当于传统的持续气道正压通气系统。

该模式需要您设置指令性和自主呼吸类型 所需的参数。

- "吸气压"设置定义指令性呼吸和自主
   呼吸所施加的压力。
- "呼吸频率"和"吸气时间"控制设置 定义呼吸时间。
- 对于自主呼吸, "ETS"设置可确定将 设备切换到呼气阶段所需的峰值流量百 分比。
   如果呼吸机未检测到呼气触发(如由于 漏气),吸气时间受"最大吸气时 间"限制。

图 7-14. NIV-ST 模式: 呼吸形式和控制

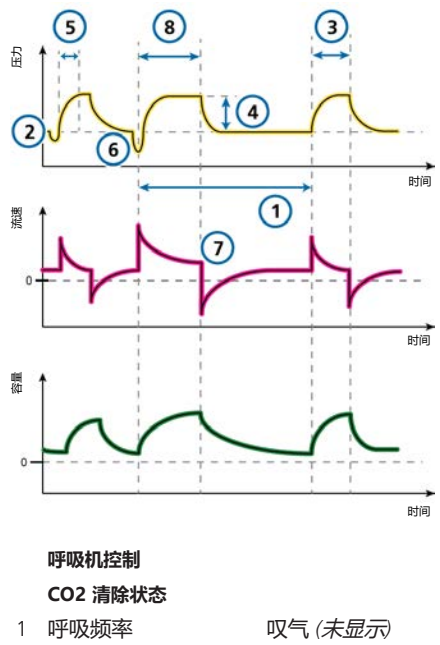

| I | 呼吸频率      |   | 叹气 (木立 |
|---|-----------|---|--------|
|   | 氧合状态      |   |        |
| 2 | PEEP      | 3 | 吸气时间   |
|   | 氧浓度 (未显示) |   |        |
|   | 病人同步      |   |        |
|   |           |   |        |

- 7 ETS
- 5 压力上升时间 8 最大吸气时间
- 6 触发

4 吸气压

# 7.7.3 nCPAP-PS 模式

nCPAP-PS 表示经鼻持续气道正压。

nCPAP-PS 是一种新生儿通气模式,可提供经鼻持续气道正压 - 和,通过婴儿和新 生儿的鼻塞式接口(面罩或鼻塞)提供间 歇性正压支持。它被设计为通过经鼻接口 (面罩或鼻塞)应用 CPAP。

"吸气压"设置为零时,呼吸机相当于传统的 nCPAP 系统。最小 PEEP 设置为 2 cmH2O。

如果病人在呼吸间隔 timv 期间触发了呼吸,则呼吸机会立即输送自主呼吸。如果病人在这段时间未触发吸气,那么呼吸机在 timv 结束时会发起指令性呼吸。

该模式需要您设置指令性和自主呼吸类型 所需的参数。

- "吸气压"设置定义指令性呼吸和自主
   呼吸所施加的压力。
- "呼吸频率"和"吸气时间"控制设置 定义呼吸时间。
- 对于自主呼吸, "ETS"设置可确定将 设备切换到呼气阶段所需的峰值流量百 分比。
   如果呼吸机未检测到呼气触发(如由于 漏气),吸气时间受最大吸气时间限 制。
- "最大吸气时间"设置提供了另一种方法:当吸气持续时间超过"最大吸气时间"时,呼吸机会切换为呼气。

请注意,在此模式下不监测容量。

图 7-15. nCPAP-PS 模式: 呼吸形式和控制

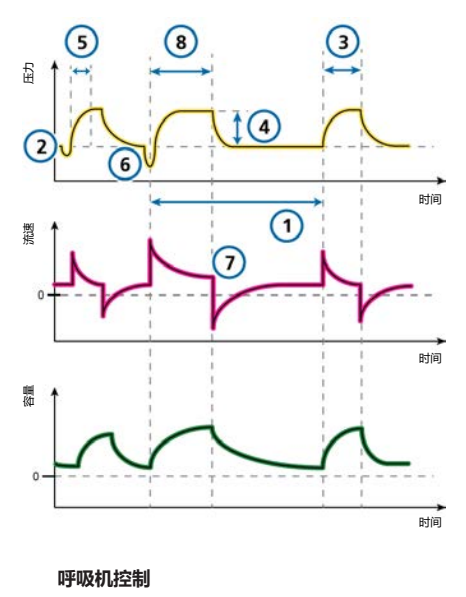

CO2 清除状态

- 1
   呼吸频率

   **氧合状态** 

   2
   PEEP
   3
   吸气时间

   氧浓度 (未显示)

   病人同步

   4
   吸气压
   7
   ETS

   5
   压力上升时间
   8
   最大吸气时间
- 6 触发

# 7.7.4 高流量氧疗

高流量氧气 (Hi Flow O2) 适用于能够自主 吸气和呼气的成人、儿童和新生儿病人。 29

Hi Flow O2 是一个可选治疗模式,可为病 人提供连续的吸气气流,并且已经加热和 加湿。设置的流量在 1 - 60 l/min 之间不 等,视病人连接界面而定。需要运行湿化 器。

操作者设置氧浓度和流量。如果流量传感 器已连接,则监测 PEEP。

压力在呼吸机的泄压阀上测量。如果压力 超过设置的气道压力过高报警限值,气流 停止,同时安全阀打开。释放压力后治疗 恢复。

这种呼吸支持通常经过一个鼻导管输送, 并且流量超过病人的吸气高峰流量,吸入 氧浓度达到100%。

高流量氧疗可使用单肢或双肢呼吸管路输送,并使用一个高流量鼻导管或气管接头/气管面罩让病人可以呼气。

请注意,在高流量氧疗过程中,管道脱落 和窒息报警不可用。

#### 7.7.4.1 提供高流量氧疗

请注意,必须在待机状态下切换模式。

#### 输送高流量氧疗

- 1. 为病人设置合适的呼吸管路。图 2-8 和 2-10 显示了无创管路装置。
- 使呼吸机处于"待机"状态,然后打 开"模式"窗口。

3. 触摸 Hi Flow O2 模式按钮并触摸 "确 认"。

"控制"窗口打开。

务必仔细阅读窗口中显示的安全信 息:

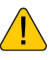

请仅使用适合高流量氧疗的连接界 面。 使用不合适的连接界面会对病人造成 危险。 必须使用主动湿化器。

- 为"氧浓度"和"流速"设置所需的 参数值,然后触摸"确认"。
   您可以随时更改这些设置。
   "待机"窗口显示时,可见"开始治疗"按钮。
- 5. 执行操作前检查,特别是密闭性测 试。请参阅第 5.4 节。
- 在"待机"窗口中,触摸"开始治疗"以 开启氧气治疗。
   主显示屏更改为显示有关氧气治疗的 下列安全信息以及治疗相关的图表和 参数值。

# <u>.</u>

Hi Flow O2 治疗 无窒息检测! 无脱落检测!

# 7.7.4.2 在 Hi Flow O2 模式下的监测参数

在高流量氧疗进行中,监测下列参数:氧 浓度、流速和辅助压和 SpO2,若已启 用。

# 7.8 通大气状态

如果技术故障报警非常严重,可能影响安 全通气,呼吸机将进入通大气状态。

29 并非在所有市场均有提供。

下列状况适用于在通大气状态下通气:

- 吸气通道和呼气阀将打开,以使病人自主吸入室内空气。
- 立即提供其他通气方式。
- 必须关闭呼吸机电源才能退出通大气状态。

# 7.9 使用无创模式

本节对无创通气要求、禁忌证及设置和报警有关的重要信息进行了概述。

采用 NPPV 时,您可以使用面罩、牙垫或 头盔式病人连接界面,而非像气管内插管 那样的有创管道。

# 7.9.1 使用时需要的条件

开始操作前,请阅读第1章中的安全信息。

以下要求都满足时才能使用无创通气:

- 病人必须能触发呼吸机,必须有规律的 自主呼吸。
   无创通气是用来给有规则自主呼吸的病 人提供辅助通气支持的。
- 病人必须有意识。
- 病人必须能够保持气道畅通。
- 必须可随时进行插管。
- 面罩或接口很合适。

# 7.9.2 禁忌症

# <u> 小</u>心

- 如果您在流量传感器和病人之间放置 其他组件(如HMEF),增加的阻力 会限制呼吸机确定病人管路脱落的能力。
   为了正确确定病人管路脱落,请务必 适当设置"压力"报警下限以及容量 报警限值,并小心监测病人的"氧饱 和度"和"PetCO2"值(若有)。
- 为避免可能的病人损伤,请不要对没 有或不规律自主呼吸的病人使用。无 创通气是用来给有规则自主呼吸的病 人提供辅助通气支持的。
- 为了防止对病人造成伤害,请勿尝试 对插管病人使用无创通气。

如果满足任一下列条件,禁用无创通气:

- 病人没有呼吸驱动力
- 部分或完全气道阻塞
- 胃肠道出血
- 解剖学上或主观不耐受无创通气接口

# 7.9.3 潜在的不良反应

可能对无创通气产生下列反应:

- 吸气、胃充气
- 颅内压升高 (ICP)
- 动脉压降低
- 二氧化碳再呼吸
- 幽闭恐惧症
- 不适
- 同步不良
- 皮肤或结膜病变

# 7.9.4 无创通气下的控制设置

# <u> ( 警告</u>

- 因面罩周围漏气,病人的呼出量可能 与测得的呼出量有差异。
- 峰压超过 33 cmH2O 可能增加因胃充
   气而导致的误吸危险。当需要这么高的压力时,考虑换为有创模式。

有明显漏气时,吸气流速永远不会低于"ETS",这样呼吸机无法切换为呼气,从而导致一直为吸气状态。"Timax"设置提供了另一种方法切换为呼气。当吸气持续时间超过"Timax"时,呼吸机会切换为呼气。

确保"Ti max"设置足够长,以 便"ETS"有机会切换呼吸机。

- 调节 "Ti max" 设置来增加或减少允许的吸气时间。
- 提高"ETS"到默认值的 25% 以上, 使呼吸机在较高的流量终止吸气来适应 更大的漏气。

其他控制需要特别注意:

- 仔细观察病人与呼吸机之间的配合。
- 调节"支持压力"或"吸气压"来获得合适的潮气量。
- 无创通气模式下的漏气可能降低实际应用的"PEEP",并增加误触发的几率。
- 根据氧合状态和"AutoPEEP"来进一步 调节 "PEEP"。

# 7.9.5 无创通气下的报警

由于漏气量的变化和不可预测性,容量报 警在无创通气模式下的意义不如其他模式 下强。这些报警基于流量传感器测量的返 回的呼气容量;但这个值可能明显低于送 出的潮气量,这是因为送出的潮气量 是"VTE"显示值和漏气量之和。

为避免吵闹的容量报警, 要将低"潮气量"和"ExpMinVol"报警设置在较低水平。

但是,因为无创模式是压力模式,所以一 定要注意与压力相关的报警。如果可以保 持定义的 PEEP 和吸气压,则表示呼吸机 可以完全补偿气体泄漏气。

# 7.9.6 无创通气下的监测参数

## 注意

- 以下监测数值不能用作分析病人的可 靠依据: "ExpMinVol"、"呼气时 间常数"、"吸气阻力"、"吸气流 量"、"内源性 PEEP"和"静态顺 应性"。
- 持续监测临床参数和病人舒适度至关 重要。
- 参数"VTE NIV"、"MinVol NIV"、"MVSpo NIV"和"MV漏 气"均可进行漏气补偿,并用于无创 通气模式。这些参数是估计值,可能 无法反映准确值。

因为病人连接界面有漏气,在无创模式显示的呼出容量会比输出容量低。

流量传感器同时测量输送容量和呼出潮气 量;呼吸机会以"漏气量"(单位:%) 和"MV漏气"(单位:l/min)的形式显 示差别。使用"漏气量"和"MV漏 气"评估面罩或其他无创性病人连接界面 的佩戴情况。

尽管病人连接界面处的漏气影响潮气量测量,但呼吸管路本身中的漏气不会影响潮 气量测量。 除其他临床参数之外, "吸气时 间"、"Ppeak"、"PEEP/ CPAP"、"吸呼 比"、"fTotal"、"Pmean"和"fSpo nt"能用来评估病人的通气状况。

# 7.9.7 使用无创通气的其他注意事项

因为一些独特的特点,在使用无创通气时 需要考虑以下内容。

#### IntelliTrig (智能触发)功能

为了进行同步, IntelliTrig 会补偿呼吸机与 病人之间的漏气和阻力,并在每次呼吸时 测量病人连接界面(面罩)处的漏气。

IntelliTrig 根据此信息调整触发机制,以便 减少漏气和不断变化的呼吸形式对操作人 员设置的触发灵敏度的影响。

#### 保持 PEEP 并防止误触发。

在无创通气中可能出现明显的漏气,也许 会降低实际应用的 PEEP/CPAP,并增加误 触发可能性。如果无法达到设置的"PEEP/ CPAP",请检查面罩是否合适。

"PEEP 缺失"报警提醒您存在未补偿的 漏气(即测量的 "PEEP/CPAP" 比设置 值低 3 cmH2O)。

#### 检查鼻面罩的佩戴

定期检查鼻面罩的位置,并根据需要调整。快速且适当地对所有报警做出响应。

呼吸机的漏气量参数是面罩是否合适的一 个指标。

为确定面罩是否合适,请确保"监测"窗口 中显示的漏气值(漏气量,MV漏气)在 可接受范围以内。为在通气期间监测漏 气,将"压力"报警下限设置为一个接近 所设通气压力(PEEP/CPAP+吸气压/支 持压力)的值。当出现过度漏气时,呼吸 机可能无法达到所设压力,并发出报警。

# 7.10 使用 ASV

#### 使用 ASV 设置呼吸机

- 1. 打开"模式"窗口,触摸"ASV",然 后触摸"继续"。
- 2. 视情况设置控件:

"%MinVol":设置一个在之前模
 式中也能获得同样分钟通气量的数值
 (若适当)。

"PEEP"、"氧浓度"、"触
 发"、"ETS"、"压力上升时
 间":按照临床要求和病人状况设置。

# 3. 查看和调整报警限值。

将"气道压力过高"报警限值设置为合适的数值。

ASV 输送的最大峰压("Pasvlimit") 为"气道压力过高"报警限值以下 10 cmH2O 或等于"Pasvlimit"上限设 置。

还可以使用"控制"窗口中 的"Pasvlimit"控件来设置 ASV 的最大 峰压。

更改"Pasvlimit"数值也会改变"气道 压力过高"报警限值。

4. 将病人连接至呼吸机后,并开始通 气。

呼吸机将启动三次测试呼吸。

设备根据计算得出的"IBW"及表 7-3 中的规定自动选择呼吸频率

("fTotal")、"吸气时间"(TI) 和"吸气压力"(Pinsp)的数值。

# 7.10.1 ASV 的临床工作流程

图 7-16 对 ASV 的临床工作流程进行了概括。

# 有关技术规范,请参阅第16.9节。

图 7-16. ASV 在临床中的应用

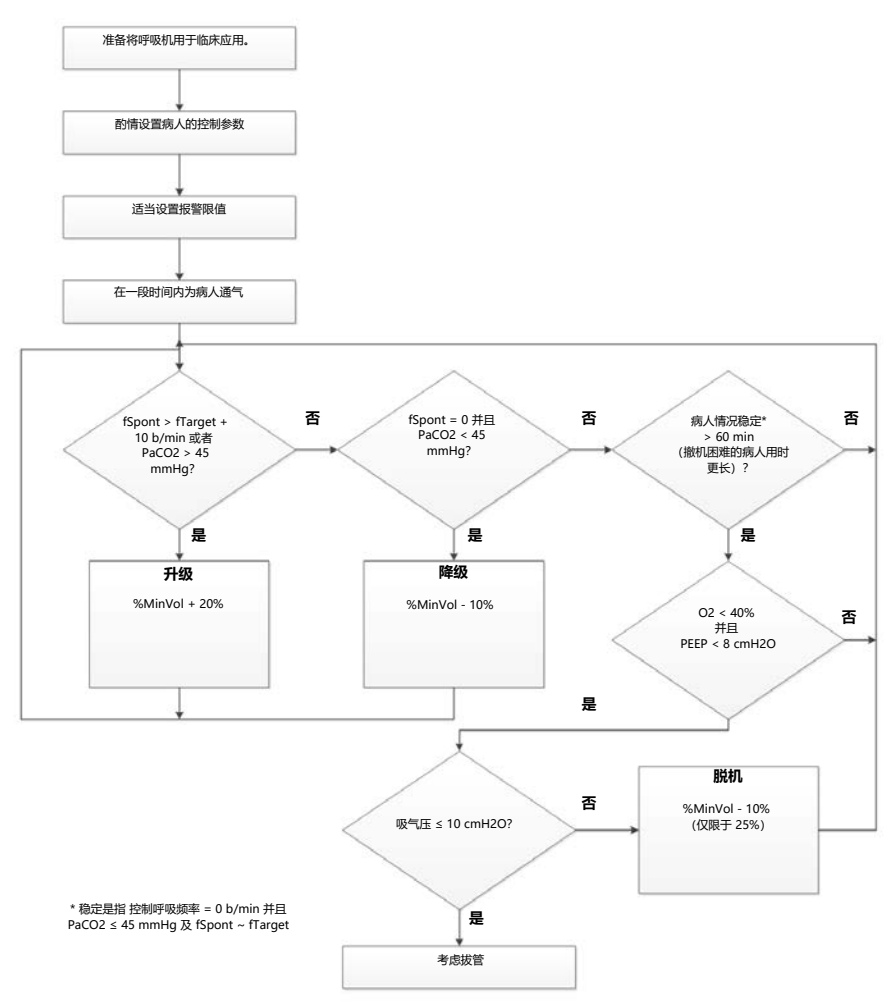

# 7.10.2 保持恰当的通气

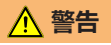

若要更改分钟通气量设置,请务必使用"%MinVol"控件。请勿调整病人身高设置以达到控制分钟通气量所需的IBW。

启动 ASV 后, 呼吸机根据 ASV 中的规则 计算最佳呼吸形式和相关目标值来获得潮 气量和呼吸频率, 然后控

制"%MinVol"以达到目标。根据病人 是被动还是主动呼吸,呼吸机按照肺保护 策略提供压力控制或压力支持的呼吸。有 关详细信息,请参阅第7.10.6.4节。

达到计算的目标值后,就需要评估通气的 结果。呼吸机监测的所有参数都能用于评 估。但是,为了评估呼吸酸基状态,推荐 测量动脉血气,并相应调节分钟通气量。 表 7-4 提供了如何调整"%MinVol"设 置的示例。

表 7-4. 血气和病人状况以及可能的 ASV 调整

| 状况                     | "%MinVol"更改                      |
|------------------------|----------------------------------|
| 正常动脉血气                 | 无                                |
| "PetCO2"或"Pa<br>CO2"过高 | 增加 %MinVol<br>注意吸气压              |
| 二氧化碳分压较<br>低           | 减少 %MinVol<br>注意平均压力和氧合状态        |
| 高呼吸驱动                  | 考虑增加 %MinVol<br>考虑镇静、镇痛或其他处<br>理 |
| 氧饱和度较低                 | 无<br>考虑增加 PEEP/CPAP 和/<br>或氧浓度   |

# 7.10.3 检查报警设置

不可能选择一个与 ASV 的肺保护规则不 相符的 % MinVol (详细描述,请参阅第 7.10.6.4 节)。因此, ASV 试图达到最大 可能的通气,并激活 ASV:无法达到目标 报警。

图 7-17. 高 % MinVol 设置与肺保护策略不一致的举例

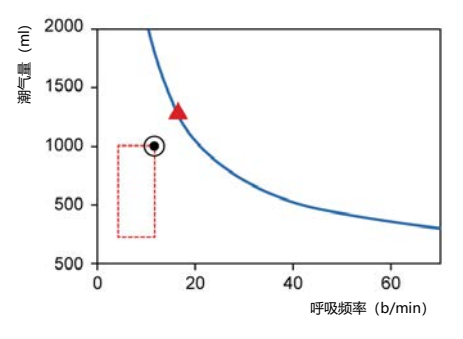

# 7.10.4 <u>监测</u> ASV

ASV 持续与病人互动。无论何时,只要病 人的呼吸机制有改变,ASV 都将作出相应 的调节。无论何时只要病人的呼吸活动有 改变,ASV 也将调整设置。

图 7-18 中所示 ASV 图表提供了与设置目标相对的病人状态的实时图表视图。欲了解图表的详细信息,请参阅第 8.4.3 节。

关于显示 ASV 图表和 ASV 监测值的详细 信息,请参阅第 8.4 节。

要想实时监测进程,推荐您记录"吸气 压"、"fTotal"和"fSpont"的趋势。 与%MinVol设置一起查看这些趋势图, 以了解病人的通气状况。表7-5提供了对 典型通气形式的说明。

#### 图 7-18. ASV 图表面板

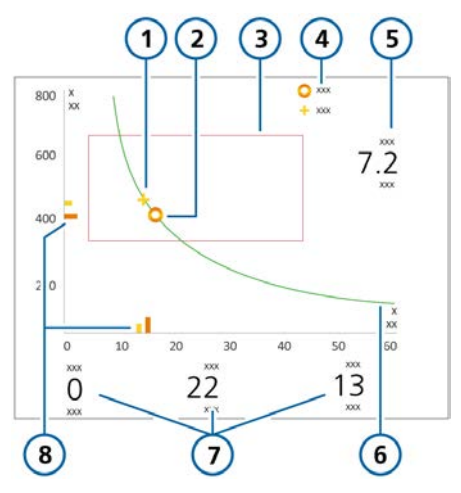

- 当前测量点:测 5 目标分钟通气量 量到的潮气量和 呼吸频率的交叉
- 2 目标点:目标潮 6 分钟通气量曲线 气量和目标呼吸 频率的交叉
- 3 安全框

4 图例

- 7 吸气压:由呼吸机设置的吸气压力
   控制呼吸频率:机器通气频率
   fSpont:自主呼吸频率
   8 当前测量点(黄色)和目标值
  - (橙色)

# 7.10.5 撤机

将病人从呼吸机上撤离,需要临床经验, 牵涉到不仅仅是通气的相关内容。本节仅 提供在 ASV 模式下对呼吸机执行操作所 需的信息,不提供其他临床信息。

ASV 始终允许病人进行自主呼吸。即使在一段时间内完全控制,也能产生一系列自主呼吸,并由 ASV 来支持。换句话说,脱机能由 ASV 很早地开始,以至于临床可能没被发现。因此,实时监测病人的自主呼吸努力是很重要的。

脱机过程能在趋势窗内进行监测,其中描 绘了吸气压力("吸气 压")、"fTotal"和自主呼吸频率 ("fSpont")。

要"激发"病人恢复自主呼吸,可能需要降低"%MinVol"(分钟通气量百分比) 设置到 70% 或更低。如果病人能够维持 数分钟甚至数小时的低"%MinVol"设置,并不说明脱机已经完成。实际 上,"%MinVol"设置必须与"吸气 压"水平结合起来进行解释,以便实现的 设定的分钟通气量。只有当"吸气 压"和"控制呼吸频率"均为各自的最小 值时,才能认为撤机已完成。

| 表 7-5. 低于 100 | %MinVol | 设置时的呼吸形式说明 |
|---------------|---------|------------|
|---------------|---------|------------|

| 吸气压  | fControl | fSpont | 说明                                           |
|------|----------|--------|----------------------------------------------|
| > 10 | > 10     | 0      | 低通气危险。检查动脉血气,考虑增<br>加"%MinVol"。              |
| > 10 | 0        | 可接受    | 强行脱机模式。检查动脉血气和病人呼吸努力。<br>考虑相应降低或增加"%MinVol"。 |
| < 8  | 0        | 可接受    | 不受支持的呼吸。考虑拔管。                                |
| > 10 | 0        | 高      | 呼吸困难。考虑增加"%MinVol"和其他临床治<br>疗。检查是否有误触发。      |

# 7.10.6 功能概述

以下章节对 ASV 如何管理通气进行了概述。

# 7.10.6.1 正常分钟通气量

ASV 根据图 7-19 中的图表来定义正常分钟通气量。

图 7-19. 正常分钟通气量,理想体重 (IBW) 的函数

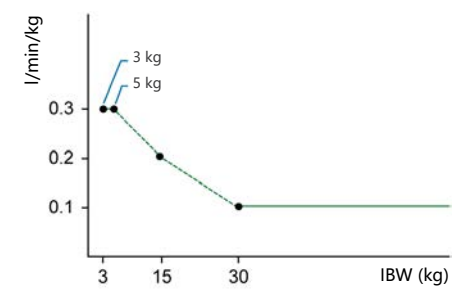

对于"IBW" ≥ 30 kg 的病人,分钟通气 量的计算是 0.1 l/kg \* "IBW" (实 线)。对于"IBW" < 30 kg 的病人,使 用虚线表示该值。

对于体重为 15 kg 的病人,分钟通气量的 计算方法为

0.2 l/kg \* 15 kg = 3 l/min

例如, "IBW"为 70 kg 时, 正常分钟通 气量为 7 l/min。

# 7.10.6.2 补偿人工气道死腔的改变

死腔量一般以 2.2 ml/kg 进行计算。该死 腔量是一个有效的平均值, 气管插管病人 的插管通过一个标准导管口连接到呼吸机 的 Y 形管上。

必须使用 %MinVol 控制参数来补偿因通 气/灌注不匹配而导致的肺泡死腔变化。

如果该死腔因为人工气道配置(如使用热湿交换器(HMEF)或非标准管)而发生变化,通过修改%MinVol设置来增减死腔量。

# 7.10.6.3 目标分钟通气量

洗择 ASV 时,必须为病人洗择适当的分 钟通气量。分钟通气量是通 讨 "%MinVol" 控制参数来设置的, 后 者与病人身高参数一起,以每分钟多少升 决定总的分钟通气量。

100% 的 "%MinVol" 设置对应正常的 分钟通气量 (第7.10.6.1 节)。低于或 高干 100% 的设置对应比正常低或高的分 钟诵气量。

通过"%MinVol",目标分钟通气量(1/ min) 是这样计算的:

理想体重(kg) x 正常分钟通气量(l/ kg/min) x (%MinVol/100)

其中的正常分钟通气量请参阅图 7-19。

例如, "%MinVol" = 100, "IBW" = 70 kg 时,则目标分钟通气量

("MinVol")计算为7 l/min。通过数 次潮气量 (Vt) 和呼吸频率 (f) 的组合 就能达到该目标。图 7-20 显示了目标分 钟诵气量曲线,所有可能的 Vt 和 f 组合 都位于粗线上。

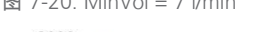

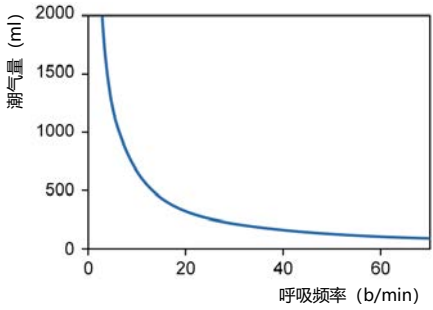

# 7.10.6.4 肺保护策略

图 7-20 中所示的所有潮气量(Vt) 和呼 吸频率 (f) 组合并非对病人都是安全 的。大潮气量会过度牵拉肺,而小潮气量 不能使肺泡完全诵气。

另一个危险因素是不合适的呼吸频率。高 呼吸频率会导致动态过度充气或呼吸堆 积,无意中造成 PEEP。低呼吸频率可能 会导致低通气和窒息。因此有必要将 Vt 和 f 的组合限定在一定范围内。

ASV 采用双重策略来限制 Vt 和 f 的可能 的组合:

- ASV 采用操作者的输入来决定绝对限 制。
- 根据病人测量而进行的内部计算进一步 缩小了限定,以应对可能出现的操作者 错误,并跟随呼吸系统机制而及时调 整.

图 7-21 显示了该策略的效果,并在以后 的童节有具体解释。

图 7-21. 肺保护规则策略

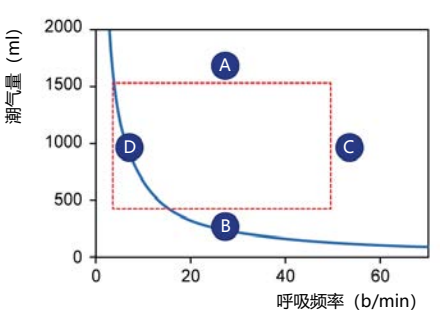

#### A: 高潮气量限制

ASV 提供的潮气量由 3 个操作者设置的值 来限制 (请参阅图 7-21 中 A) : "气道 压力过高"报警限值、高"潮气量"报警 限值和病人身高。

请注意以下事项:

# 图 7-20. MinVol = 7 l/min

- 在将病人连接到呼吸机之前,需要先设置"气道压力过高"限值。ASV模式应用的最高压力是"气道压力过高"限值以下 10 cmH2O。
- 此外,目标容量限制为150% "高潮气量报警限值",并且限制压力支持以便多次呼吸的吸入量不超过机械呼吸中的高"潮气量"报警限值。
- 如果将"压力"报警限值设置得非常高 (比如 60 cmH2O),则目标潮气量受 到第二条规则的限制:15 ml/kg。
- 检查"高潮气量"设置以确保被动呼吸 病人能够达到目标分钟通气量。

#### B: 低潮气量限制

低潮气量的危险在于肺泡通气量不足。

肺泡通气的决定参数是"气道死 腔"(VDaw)。潮气量必须比"气道死 腔"大。已被广为接受的概念是,第一个 气道死腔近似值可以由下面简单的公式获 得(Radford 1954):

气道死腔 = 2.2 \* IBW

ASV 根据以下公式计算潮气量下限: IBW \* 4.4 ml/kg。乘数至少是 2 倍气道死腔 而计算的。

#### C: 呼高呼吸频率限值

根据操作者设置的"%MinVol"和 由"病人身高"计算而得的IBW,可以获 得最大呼吸频率(图7-21中的C)。计 算最大呼吸频率的公式为:

最大呼吸频率 = 目标 MinVol / 最低潮气 量

但是,如果操作者选择过高的"%MinVol",如 350%,最大呼吸频率则为 77 b/min。为了防止病人出现这么高的呼吸频率,ASV 启动了更高的安全机制,更加重视病人呼气的能力。

测量病人呼气能力的参数是呼气时间常数 ("RCexp")。为使近似完全的呼气能 够达到呼吸系统的平衡点(90%最大潜 在容量改变),理论上需要至少2倍呼气 时间常数的呼气时间。

由于这个原因, ASV 根据最小吸气时间等于1 倍呼气时间常数和最小呼气时间等于2 倍呼气时间常数的原则来计算最大呼吸频率, 参看以下公式:

最大呼吸频率 = 60 / (3 x 呼气时间常 数) = 20 / 呼气时间常数 最大呼吸频率 ≤ 60 b/min

此限值仅适用于呼吸机的呼吸频率,不适用于病人的呼吸频率。

#### D: 低呼吸频率限值

根据 "IBW" 预定义最低目标呼吸频率 (参阅图 7-21) 中的 D) 。请参阅表 7-3。

# 7.10.6.5 最佳呼吸形式

尽管肺保护机制策略限制了可能的"潮气量"和"呼吸频率"组合,ASV 规定了明确的目标组合。实际上,图7-21中显示了长方形点区内可选择的考虑范围。其选择过程就是ASV 独特的特征。

基本的假设是,对于一个完全没有通气支 持的病人,优化呼吸形式是理想化的、能 自然选择的,而且病人能够保持该形式。

根据常识,选择呼吸形式是由呼吸做功或 者需要保持某种形式的能力所决定。ASV 根据操作者设置的"%MinVol"和计算 出的"IBW"以及对"呼气时间常数"的 计算来计算优化的呼吸频率(第7.6.1 节)。

一旦优化的呼吸频率确定后,目标"潮气 量"就计算为:

潮气量 = 目标分钟通气量 / 最佳呼吸频 率

# 图 7-22 显示了目标呼吸形式的位置,以 及肺保护策略引出的安全限值。长方形显 示安全域值,圆圈显示目标呼吸形式。

图 7-22. ASV 目标图形窗口解析

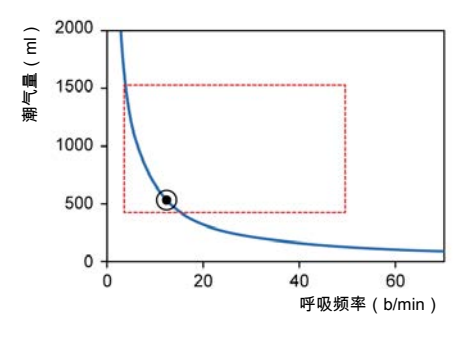

## 7.10.6.6 启动呼吸: ASV 如何开始

如果不知道病人是否能自主呼吸,如何在 这个病人身上达到目标值?为此,ASV根 据计算出的"IBW"使用预定义的呼吸频 率。有关详细信息,请参阅表7-3。

由病人触发的呼吸为压力支持和流量切换 的呼吸,即呼气转换根据 IntelliSync+ 进 行(如果已选择)。如果病人不触发呼 吸,则输送的呼吸为预设压力和时间切换 的呼吸。

下列控制由操作人员设置(手动):

- PEEP/CPAP
- 氧浓度
- 压力上升时间
- ETS
- "触发"类型和灵敏度

以下参数为 ASV 自动调节,不需要操作 者调节:

- 指令性呼吸频率:改变总呼吸频率
- 吸气压力水平:改变吸气容量
- 吸气时间: 允许气流进入肺部
- 启动呼吸形式

为了安全启动 ASV, 需要设置"病人身 高"和性别, 用来计算"IBW"。

开始启动后,首先输送三个测试呼吸。测量得到的呼吸频率和潮气量,并与目标值进行比较。然后 ASV 根据当前和目标潮 气量以及当前和目标呼吸频率来工作。

# 7.10.6.7 接近目标

图 7-23 显示了三次初始测试呼吸后的可能情况。其中十字点处的是当前呼吸形式,显示与目标有明显差距。ASV 的任务是移动十字,使其尽可能接近圆圈。

图 7-23. 三次初始测试呼吸后的情况举例

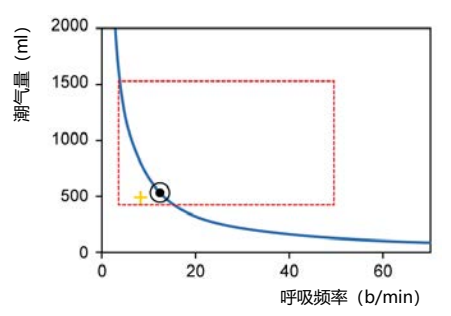

十字标出潮气量和呼吸频率的实际测量值。

为达到目标, ASV 应采用以下策略:

- 如果实际"潮气量"小于目标"潮气量",增加吸气压力。
- 如果实际"潮气量"大于目标"潮气量",降低吸气压力。
- 如果实际"潮气量"等于目标"潮气量",不改变吸气压力。

- 如果实际呼吸频率小于目标呼吸频率, 增加 "fControl" 频率。
- 如果实际呼吸频率大于目标呼吸频率, 降低 "fControl" 频率。
- 如果实际呼吸频率等于目标呼吸频率, 不改变 "fControl" 频率。

结果是,图 7-23 中的十字移向圆圈。当前"潮气量"的计算是吸气和呼气潮气量的平均值。这种定义能部分补偿呼吸管路的漏气,包括气管内插管在内。

# 7.10.6.8 肺保护的动态调节

ASV 不更改操作人员的预设值,相应的安 全限值也保留上一节中定义的设置。然 而,如果呼吸系统力学发生改变,安全界 限也会相应变化,如第7.10.6.4节所定 义。这种安全界限以逐次呼吸为基础进行 更新。

例如,如果肺弹性降低,"潮气量"上限 成比例降低,呼吸频率上限增加。

这种动态调整可确保 ASV 总是应用安全的呼吸形式。就图表而言,图 7-24 中的虚线矩形发生变化。

图 7-24. 肺保护限值

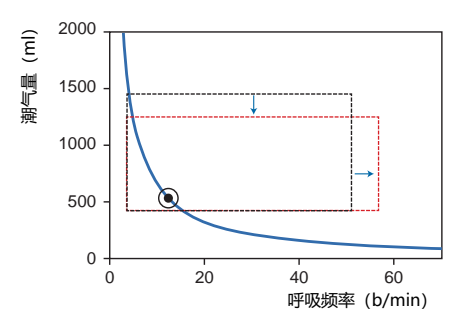

肺保护限值根据呼吸系统动机制发生动态 变化。

但是,没有违背操作者设置的限值。

7.10.6.9 最佳呼吸形式的动态调节

计算后,每次呼吸的最佳呼吸形式会根据"呼气时间常数"的测得值不断调整。 应用 ASV 算法,计算新的目标呼吸形式。在稳定的状态下,目标值不会更改。 但是,如果病人的呼吸系统机制有所改变,目标值也会跟着改变。

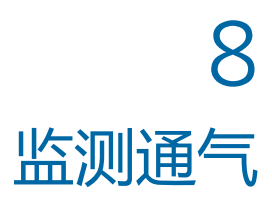

| 8.1 | 概述        | 132 |
|-----|-----------|-----|
| 8.2 | 查看数值型病人数据 | 132 |
| 8.3 | 查看图表型病人数据 | 134 |
| 8.4 | 使用智能面板    | 140 |
| 8.5 | 监测跨肺压/食道压 | 145 |
| 8.6 | 关于监测参数    | 146 |
| 8.7 | 观察病人通气时间  | 154 |
| 8.8 | 查看设备特定信息  | 154 |

# 8.1 概述

您可以配置如何在通气期间查看病人数 据,以满足机构需求,包括显示波形、环 图、趋势图和智能面板图表(图 8-1)。

也可随时访问"监测"窗口,获取数据,不 影响呼吸输送。

欲了解监测参数列表,请参阅第8.6节。

图 8-1. 主屏幕

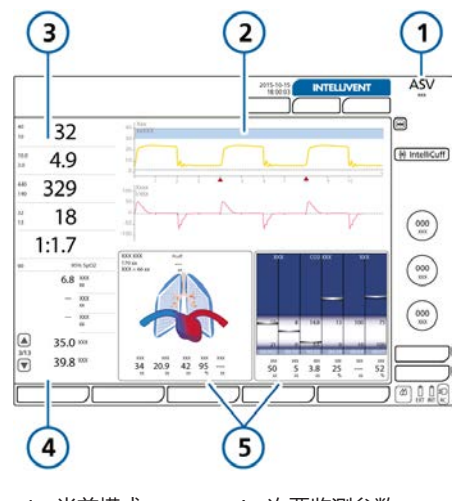

| 1 | 当前模式 | 4 | 次安监测参数      |
|---|------|---|-------------|
|   |      |   | (SMP)       |
|   |      |   | (第 8.2.2 节) |
| 2 | 全长波形 | 5 | 图表显示, 可配置   |
|   |      |   | (第 8.3 节)   |

3 主要监测参数 (MMP)

(第8.2.1节)

# 8.2 查看数值型病人数据

按下面所示,数值型病人数据随时可用:

- 配置的主要监测参数 (MMP) 出现在 主屏幕的显著位置。请参阅第 8.2.1 节。
- 主显示屏在 MMP 下方显示其他参数, 称作次要监测参数 (SMP)。请参阅第 8.2.2 节。
- 通过监测窗可使用所有参数数据: 请参 阅第 8.2.3 节。

# 8.2.1 关于主要监测参数 (MMP)

MMP 是显示在屏幕左侧的监测参数数 值。显示的每种参数均显示以下元素:当 前数值、名称和监测参数的单位,以及设 置的报警限值(若适用)。

显示的 MMP 及其在屏幕上的顺序均可 在"配置"中更改(第14章)。所监测的 任何参数都可以显示为 MMP。因此,每 台呼吸机上的 MMP 可能会不同。

MMP 一般显示为白色。如果直接与激活 报警相关,则 MMP 显示为优先级相对应 的颜色,即黄色或红色。重置报警后,受 其影响的 MMP 将恢复为白色。

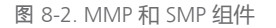

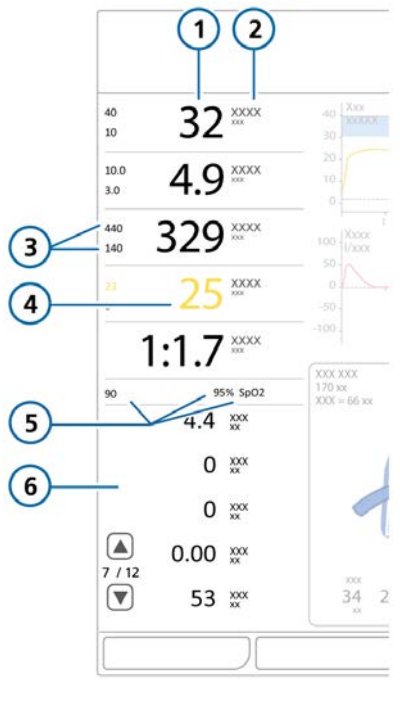

| 1 | MMP 数值 | 4 | 与激活报警相关的参 |
|---|--------|---|-----------|
|   |        |   | 数         |

- 2 参数名称/单位 5 氧饱和度低报警限 值,氧饱和度值<sup>\*</sup>
- 3 高/低报警限值 6 SMP 视图
- \* 如果氧饱和度传感器已启用并连接

# 8.2.2 关于次要监测参数 (SMP)

其他数据称作次要监测参数 (SMP),显示在 MMP 下方,通过一系列视图进行组织,每个显示一组参数。。您可使用导航箭头切换视图。

图 8-3. SMP 监测面板 (1)

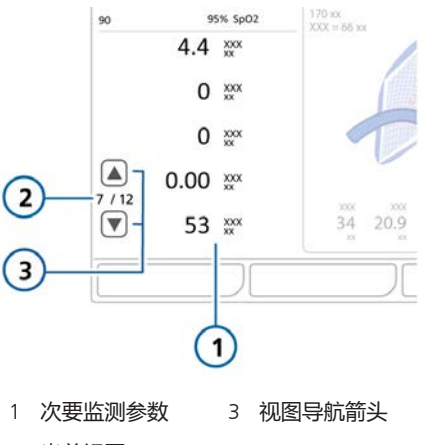

2 当前视图

#### 导航 SMP 视图

▶ 触摸上下导航箭头,切换 SMP 视图 (图 8-3)。

# 8.2.3 在"监测"窗口中查看病人数据

按下面所示通过"监测"窗口可访问监测参数数据:

- 通过 "1" 选项卡 (图 8-4) 可获取通 气参数数值。
- 通过 "2" 选项卡可获取二氧化碳、氧 饱和度和 Pes (Paux) 相关参数数值。
- 使用氧饱和度传感器时,通过"原始氧 饱和度"可获取原始氧饱和度数据和信 号质量信息。
- 通过"气道压/辅助压"选项卡可激活辅助压作为标准压力输入。有关详细信息,请参阅第3.5节。

图 8-4. "监测 > 1" 窗口

|                                 | 2                                                       | ) (                                    | 4                                     | 5                                       | 6                                          |
|---------------------------------|---------------------------------------------------------|----------------------------------------|---------------------------------------|-----------------------------------------|--------------------------------------------|
| 235<br>225<br>135<br>505<br>465 | 0.1 %*<br>***<br>***<br>***<br>***<br>***<br>***<br>*** | 392 ***<br>392 **<br>7.4 **<br>0.00 ** | 19:<br>0;<br>1.61;<br>1.70;<br>1:1.1; | 5 m 5 m 4 m 4 m 5 m 5 m 5 m 5 m 5 m 5 m | 54 mm<br>0 mm<br>0 mm<br>0 000 mm<br>31 mm |
| 1 <u>4</u><br>2 1               | 监测<br>选项卡                                               |                                        | 4<br>5                                | 2 选项卡<br>原始氧饴<br>(若已启                   | ÷<br>❷和度³⁰<br>∃用)                          |
| 3                               | 参数值                                                     |                                        | 6                                     | 气道压/\$                                  | 甫助压                                        |

# 要显示该"监测"窗口

- 1. 触摸"监测"按钮。
- 2. 如果仍未显示, 触摸"1"选项卡。

# 8.3 查看图表型病人数据

除数值数据外, HAMILTON-G5 还会显示 患者实时数据的图表视图, 用户可对其进 行选择(表 8-1)。

呼吸机提供本数据的多个视图,并在预配 置的排版中,使您可以选择显示内容和位 置。您选择一个排版来显示您所需要的全 长和半长波形,以及图表和信息面板。

您可以随时更改各个元素,以及显示排 版。 表 8-1. 图表视图选项

| 图表类型                           | 选项                                                                                                    |                                                                                                    |
|--------------------------------|----------------------------------------------------------------------------------------------------|----------------------------------------------------------------------------------------------------|
| 呼吸波形<br>(根据时间<br>变化绘制的<br>数据值) | <ul> <li>气道压</li> <li>流速</li> <li>容量</li> <li>关</li> </ul>                                                             | <ul> <li>PCO2<sup>31</sup></li> <li>FCO2<sup>31</sup></li> <li>体积描记图<br/><sup>32</sup></li> <li>Pes (Paux)<sup>33</sup></li> <li>跨肺压<sup>33</sup></li> </ul> |
| 图表 (智能<br>面板)                  | <ul> <li>动态肺<sup>34</sup></li> <li>呼吸机状态</li> </ul>                                                                    | • ASV 图表 <sup>35</sup><br>• ASV 监测 <sup>35</sup>                                                                                                    |
| 趋势图                            | 所选参数或参数组合的 1 小<br>时、3 小时、12 小时、24 小<br>时或 96 小时趋势图                                                                     |                                                                                                    |
| 环图                             | <ul> <li>气道压/容量</li> <li>气道压/流速</li> </ul>                                                                             | • 流速/容量<br>• 容量/<br>PCO2 <sup>31</sup>                                                                                                    |
|                                | 您还可以选择显示下列参数的<br>任何组合作为一个环图:<br>气道压、流速、容量、Pes<br>(Paux) <sup>33</sup> 、Paw/Pes (Paux) <sup>33</sup> 、二<br>氧化碳分压、二氧化碳浓度 |                                                                                                    |

# 8.3.1 选择一个显示排版

当您可以选择显示排版和图表时,您也可 以随时转换为默认排版。

表 8-2 描述排版选项。

<sup>30</sup> 仅在使用两个氧饱和度传感器时可用。

<sup>31</sup> 需要的二氧化碳选项。

<sup>32</sup> 需要的氧饱和度选项。

<sup>33</sup> 数据仅在食道导管已连接到呼吸机上的食道压端口时可用。

<sup>34</sup> 仅适用于成人/儿童病人。

<sup>35</sup> 仅在 ASV 模式下。

#### 表 8-2. 图表排版选项

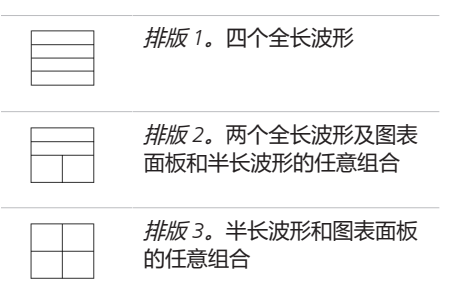

在手动更改之前,您为所选排版所做的图 表选择仍然可保存于当前病人。设置新病 人时,每个排版转换为系统中所选病人组 默认指定的默认图表。

**提示:**设置新的病人时,您可以用您的首选图表分别设置排版 1、2 和 3,然后随时通过在"图表"窗口中选择所需要的排版快速切换这些视图。

#### 更改屏幕排版

- 1. 触摸"图表"按钮 (图 8-5)。
- 2. 触摸所需的排版选项。

欲转换为默认排版配置,请触摸"**调** 取"。

窗口会自动关闭,显示屏调整为选择的新 排版。

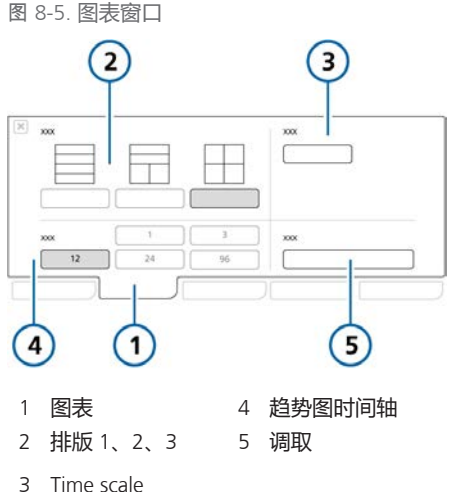

# 8.3.2 选择显示选项

您可以随时更改图表。

#### 更改图表面板或波形的内容

触摸欲更改的显示屏区域。
 选中的面板将以黄色高亮显示。

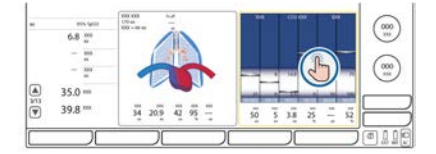

出现图表选择窗口,显示当前选择 (图 8-6)。

2. 使用按压式旋钮从列表中选择所需选项。

选项包括趋势图、环、呼吸波形、动态肺、呼吸机状态、ASV 图表和 ASV 监测。

做出选择后,窗口会自动关闭,显示屏调 整为所选择的新排版。 图 8-6. 图表选择列表 (1)

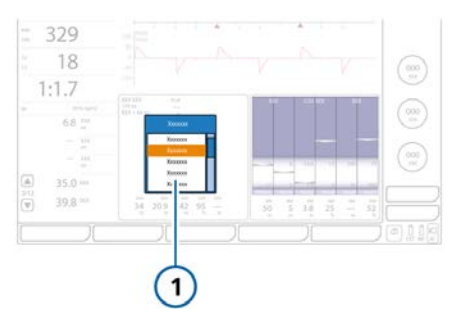

# 8.3.3 使用波形

除表 8-1 中所列的其他数据外, 呼吸机还可以绘制压力、容量和流量随时间变化的 波形。

## 8.3.3.1 波形视图

您可以在屏幕上显示一个或多个波形,这 取决于您选择的排版选项。

表 8-3. 波形排版选项

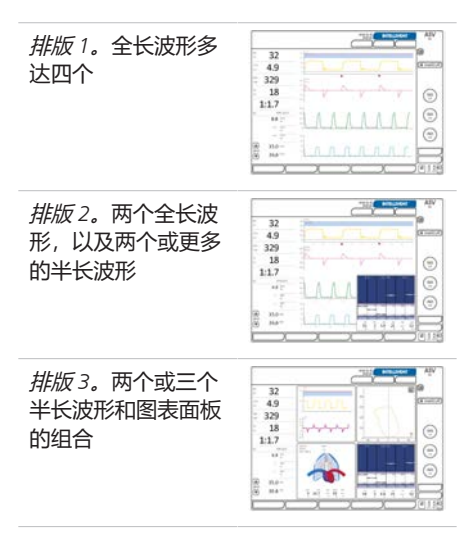

## 8.3.3.2 显示波形

您可直接在显示屏上选择呼吸波形。

#### 添加或更改全长波形

 触摸欲更改的波形(第8.3.2节)。
 呼吸波形列表打开,显示可用的选项 (表 8-1)。

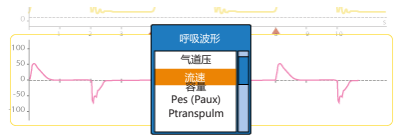

2. 使用按压式旋钮找到并选择所需选项。

使用"图表"窗口中指定的时间轴显示所选 呼吸波形 (表 8-5) 。

#### 添加或更改半长波形

- 触摸欲更改的图表面板或波形。
   图表列表打开,显示可用的面板选项 (表 8-1)。
- 2. 使用按压式旋钮突出并选择**呼吸波** 形。

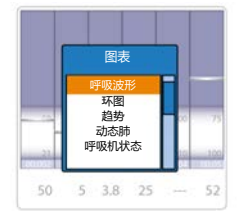

上呼吸波形列表打开。

- 突出并选择上呼吸波形的所需选项。 下呼吸波形列表打开。
- 突出并选择下呼吸波形的所需选项。
   使用"图表"窗口中指定的时间轴显示所选呼吸波形(第8.3.3.4节)。

# 8.3.3.3 关于压力/时间 (气道压力) 图

默认情况下,压力/时间 (Paw) 图显示在 屏幕的顶部。

在 APV、VS 和 ASV 模式下,呼吸机使用"气道压力过高"报警设置减去 10 cmH2O 作为其吸气压力调整的安全界限,而且不超过此数值。

蓝色的压力限值线显示的是呼吸机将使用 的最大压力,它比所设"气道压力过 高"报警设置低10cmH2O。"气道压力 过高"报警设置以红线表示。

图 8-7. 压力/时间图表

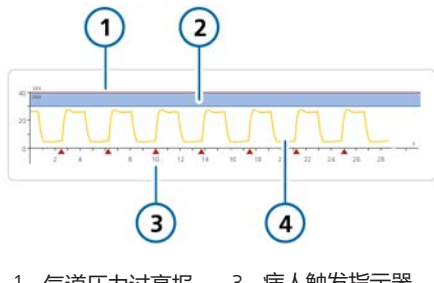

- 1 气道压力过高报 3 病人触发指示器 警限值
- 压力限制: 气道 4 气道压 (Paw) 呼
   压力过高报警限 吸波形
   值 10 cmH2O

TRC 已启用时, 气管插管内压 (Ptrach) 呼 吸波形 (橙色) 与气道压呼吸波形 (黄 色) 一起显示。请参阅第 5.5.4 节。

#### 8.3.3.4 更改波形标尺

标尺是指波形或环图的 × 轴和 y 轴数值。 在呼吸机上显示的波形中, × 轴表示时间, y 轴可以表示各种参数,包括压力、 流量或容量。

HAMILTON-G5 呼吸机支持自动标尺(默认设置)和手动标尺。

### 自动标尺

激活自动标尺后,呼吸机根据呼吸频率自 动优化标尺。例如,如果病人呼吸快速, 呼吸机将自动缩短图表时间轴,以确保获 得一个清晰、易读的图表。

请注意,由于优化,显示屏上各个呼吸波 形所使用的标尺可能有所不同。

#### 手动标尺

使用手动标尺时, 您在"图表"窗口中设置 所需的时间轴, 并在各个标尺列表中选择 所需的 y 轴数值。所选时间轴适用于所有 显示的呼吸波形。

HAMILTON-G5 呼吸机提供下列时间轴选 项,单位为秒:自动,5,10,20,30, 60

y 轴标尺选项视图表参数而定。欲了解详 细信息, 请参见表 16-7。

#### 欲更改时间轴 (x轴)

- 1. 触摸"图表"按钮 (图 8-5)。
- 2. 触摸在 "Time scale" 部分中的按 钮。
   时间轴列表显示。

使用按压式旋钮找到并选择所需的时间轴,按下按压式旋钮输认选择。

欲自动设置时间轴,选择"自动"。

时间轴按钮更改为您的选择名称(自动或 所选的时间)。您的选择将应用于所有显 示的波形。

# 欲更改参数标尺 (y 轴)

1. 触摸欲更改的呼吸波形 y 轴。 正标尺数值列表显示。

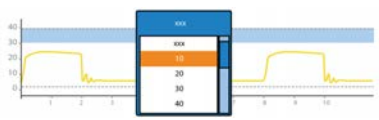

- 使用按压式旋钮找到并选择所需的数 值间隔,按下按压式旋钮确认选择。
   欲自动设置间隔,选择"自动"。
- 如果显示负标尺列表,则使用按压式 旋钮找到并选择所需的数值间隔。

确认后,列表关闭,随后更新呼吸波形。

# 8.3.3.5 冻结和查看波形和趋势图

您可以在短时间内独立冻结波形和趋势图的显示屏。120秒不活动后,冻结元素将自动解冻。

当启用呼吸波形冻结时(图 8-8),所有 显示的波形都被冻结,从而允许您滚动这 些波形以查看详细信息。冻结功能在显示 的波形中与时间同步。

如果显示一个或多个趋势图,则趋势冻结 按钮可用(图 8-9),从而允许您滚动趋 势图以查看详细信息。

冻结功能在执行屏气操作时特别有用。成 功执行吸气或呼气屏气操作后,屏幕会自 动定格。

#### 冻结波形

- 触摸呼吸波形"冻结"按钮(图 8-8)。
   显示的呼吸波形/趋势图都被冻结,并 显示游标条。
- 要滚动图表进行分析,请按顺时针方 向或逆时针方向旋转按压式旋钮。
   游标条向右和向左移动。
- 再次触摸"冻结"按钮或按下按压式 旋钮取消冻结显示并返回显示实时数 据。

图 8-8. 冻结波形

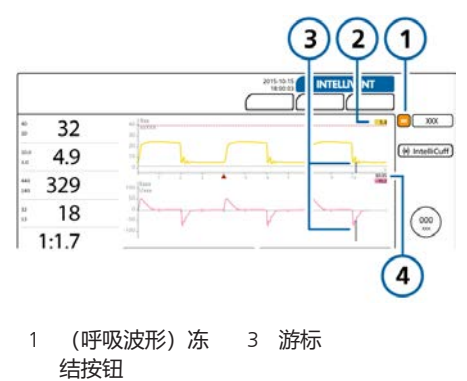

2 游标处数值(黄 4 游标处时间(灰 色和粉色)6)

#### 欲冻结趋势图

- 触摸"趋势冻结"按钮(图 8-9)。
   显示的波形/趋势图都被冻结,并显示游标条。
- 要滚动图表进行分析,请按顺时针方 向或逆时针方向旋转按压式旋钮。
   游标条向右和向左移动。
- 再次触摸"冻结"按钮或按下按压式 旋钮取消冻结显示并返回显示实时数 据。

#### 图 8-9. 冻结趋势图

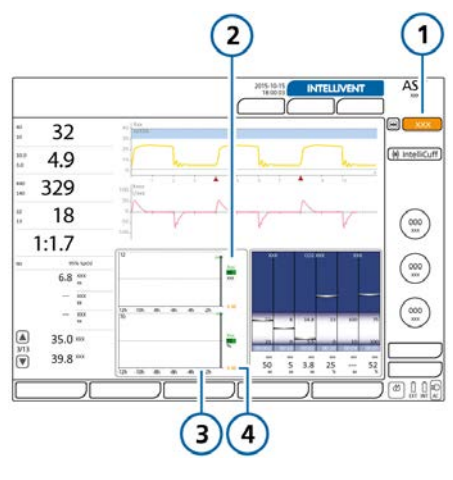

| 1 | 冻结趋势按钮 | 3 | 相对于现在已过<br>去的时间 |
|---|--------|---|-----------------|
| 2 | 游标处数值  | 4 | 游标处时间           |

# 8.3.4 使用趋势图

趋势图数据包括所选参数在打开呼吸机后 1 小时、3 小时、12 小时、24 小时或 96 小时的所有数据。

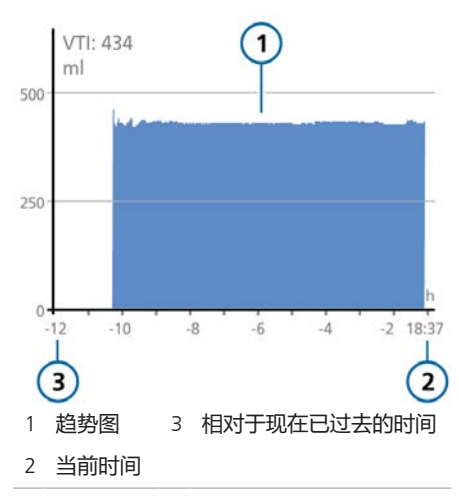

图 8-10. 趋势图面板

打开呼吸机的电源后,呼吸机会不断将长达 96 小时的监测参数数据存储在其内存中,包括待机时。

您也可以冻结趋势图并进行密切检查。冻 结趋势图时,面板显示时间以及监测参数 的对应值。欲了解冻结和查看趋势图的详 细信息,请参阅第 8.3.3.5 节。

大多数监测参数均能以趋势图的形式显示。以下参数以组合形式显示在趋势图中: Ppeak/Pmean/PEEP、ExpMinVol/MVSpont、fTotal/控制呼吸频率、ExpMinVol/fSpont/吸气压和 SpO2/PEEP/氧浓度、VDaw/VTE/Vtalv、PetCO2/ExpMinVol 和 SpO2/FiO2(如果设备支持)。

# 8.3.4.1 显示趋势图

使用图表排版 2 和 3 可显示趋势图(表 8-2)。两个图表作为一组进行显示,一 个在另一个上面。

#### 要显示趋势图

- 在您想显示趋势图的区域触摸显示屏 (第8.3.2节)。
   图表选择列表打开,显示可用的面板 选项。
- 使用按压式旋钮突出并选择趋势图。
   上趋势列表打开。
- 突出并选择上趋势的所需选项。
   下趋势列表打开。
- 突出并选择下趋势的所需选项。
   显示所选的趋势图信息(图 8-10)。

# 8.3.5 使用环

HAMILTON-G5 呼吸机可以按照表 8-1 中 所列的参数组合显示动态环。

图 8-11. 环图面板,显示流速/容量环图

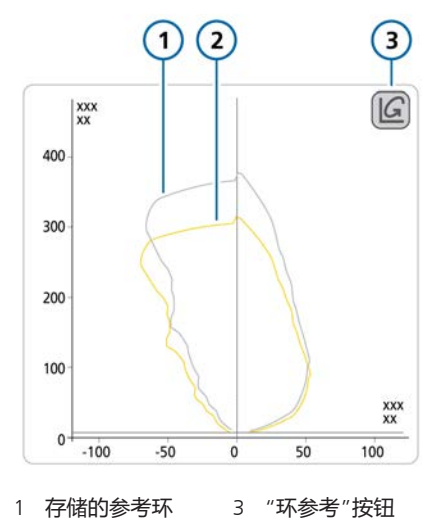

2 当前环

# 8.3.5.1 显示环

#### 要显示环

- 在您想显示环的区域触摸显示屏(第 8.3.2节)。
   图表选择列表打开,显示可用的面板 洗项。
- 2. 使用按压式旋钮突出并选择环。
- 3. 突出并选择需要显示的所需选项。 显示所选参数(图 8-11)。

# 8.3.5.2 储存环

您可以储存环用作参考,用于比较。

#### 要储存新环

在环显示中(图 8-11),触摸 "环参考"按钮储存带有当前日期和时间的环曲线。

将显示以前和当前的特征。放弃任何以前储存的环。

# 8.4 使用智能面板

您可以设置呼吸机屏幕以显示任何智能面 板:

- 动态肺
- 呼吸机状态
- ASV 图表
- ASV 监测

使用图表选择列表显示所有智能面板。

# 8.4.1 动态肺面板:实时通气状态

动态肺<sup>36</sup>显示关键通气数据的最新直观图形(图 8-12)。

除了图形表示,该面板还显示关键参数的 数值型数据。如果所有值均在正常范围 内,则该面板显示绿色边框。

动态肺包括以下组件:

- 机械呼吸
- 呼吸系统的顺应性
- 气道阻力
- 病人触发
- 氧饱和度数据 (如果安装并启用)
- IntelliCuff 数据 (如果连接并激活)

<sup>36</sup> 仅适用于成人/儿童病人。

#### 图 8-12. 动态肺面板

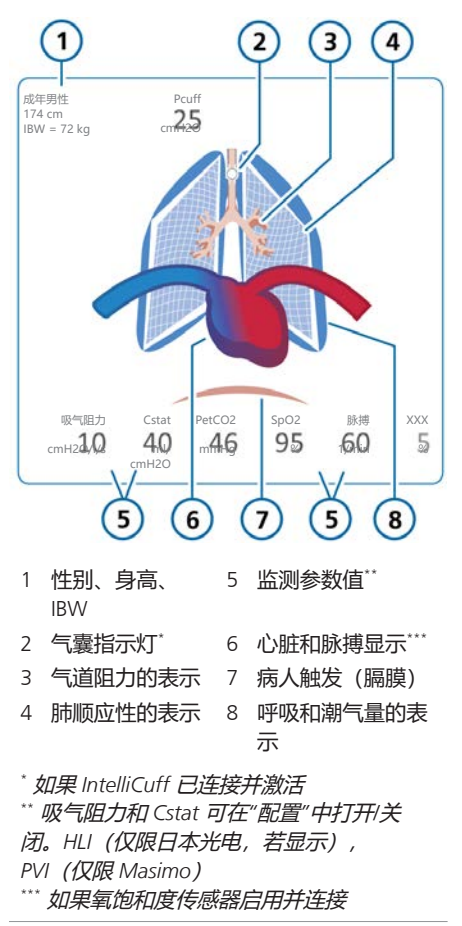

## 机械呼吸, 含潮气量

机械呼吸显示为一组与呼吸机提供呼吸同步扩张和收缩的肺部,实时显示所提供的 潮气量 (Vt)。所显示的肺体积与病人身高 对应的"正常"体积相关。

放气的肺表示"管路脱落"报警。过度膨胀的肺表示"呼气端阻塞"报警。

肺部的运动和形状使您可以快速验证呼吸机正在以多少呼吸频率为病人通气。

#### 呼吸系统的顺应性

呼吸系统的顺应性是基于 Cstat 参数,其 包括肺与胸壁顺应性。顺应性通过肺部轮 廓线显示,如图 8-13 所示。同时显示数 值。

图 8-13. 示例:动态肺中显示的肺顺应性 (Cstat)

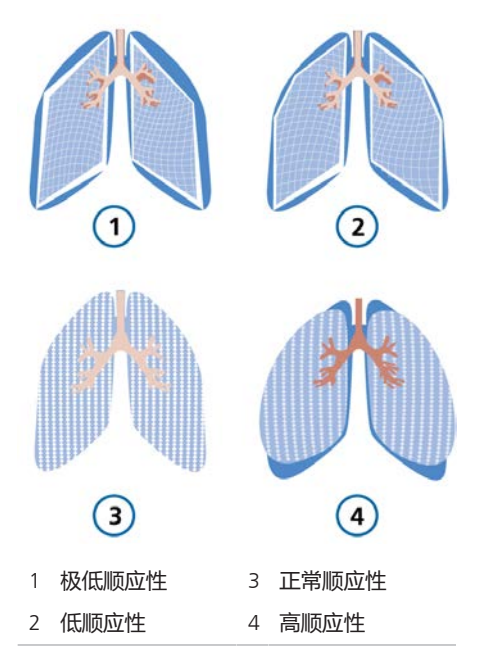

#### 气道阻力

气道阻力是指病人气道及人工气道产生的 总阻力,如气管内插管或气管切开插管。 气道阻力通过支气管树的大小和颜色显示,如图 8-14 所示。

图 8-14. 示例: 动态肺的支气管树显示的阻力

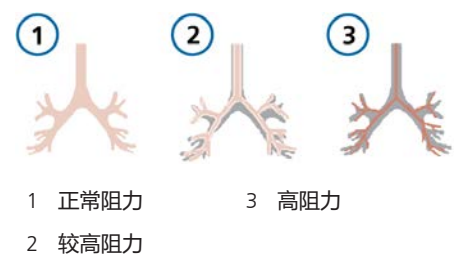

#### 病人触发

如果检测到病人触发,则膈肌在呼吸开始 时短暂显示,如图 8-15 所示。这使您可 以快速了解呼吸是否是病人触发的。

图 8-15. 动态肺中的病人触发(1)

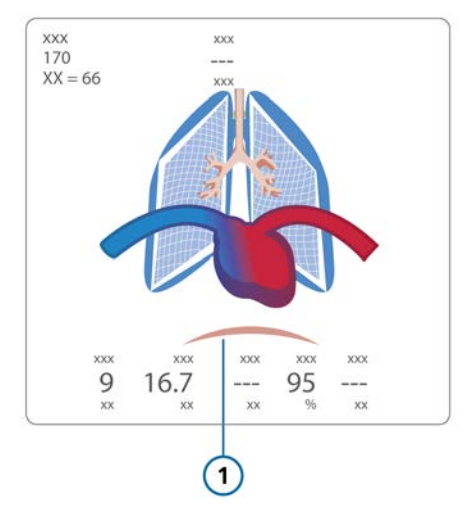

#### 氧饱和度数据

如果氧饱和度选项已启用且传感器已连接,则动态肺面板显示肺部上叠加显示的心脏和大血管。心脏与病人脉率同步跳动。请参阅图 8-12。关于氧饱和度测量的详细信息,请参阅脉搏血氧计使用说明。

#### IntelliCuff 数据

将 IntelliCuff 气囊压力控制器连接至呼吸 机后,动态肺显示气囊压力参数。连接、 打开和激活 IntelliCuff 后,动态肺还包括 支气管树中的气囊符号(图 8-12);此 符号还显示 IntelliCuff 相关的报警状态 (见表 12-7)。

#### 8.4.1.1 显示动态肺

动态肺面板可显示在排版 2 和排版 3 中 (表 8-2)。

#### 显示动态肺

在您想显示动态肺面板的区域触摸显示屏(第8.3.1节)。
 一个弹出窗口打开,显示可用的显示选项。

2. 使用按压式旋钮突出并选择**动态肺**。 动态肺即显示出来(图 8-16)。

图 8-16. 动态肺显示

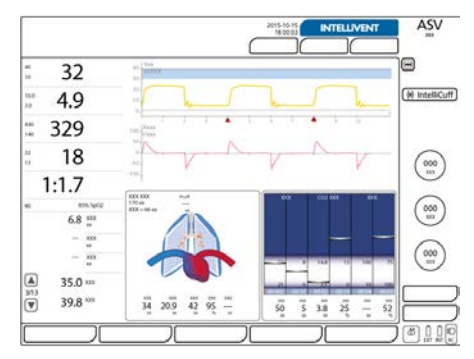

# 8.4.2 通气状态面板:实时呼吸机依赖性状态

呼吸机状态面板(图 8-17)显示了与病 人的呼吸机依赖性相关的六个参数,包括 氧合状态、CO2 排出状态和病人活动。

各栏中上下移动的浮动指示器(浮标)显示给定参数的值。

指示器位于浅蓝色(脱机)区域时,计时器开始显示该值位于脱机区域的时间。当所有值都位于脱机区域时,呼吸机状态面板显示绿色边框,表示应该考虑脱机。显示一个计时器,记录所有值位于撤机区域的时长(图 8-17)。

每次呼吸时均会更新面板。

表 8-4 介绍呼吸机状态面板中显示的各项 参数。

您可以在"配置"中设置这些参数的脱机区 域范围。欲设置这些值,请参阅第 14.10 节。

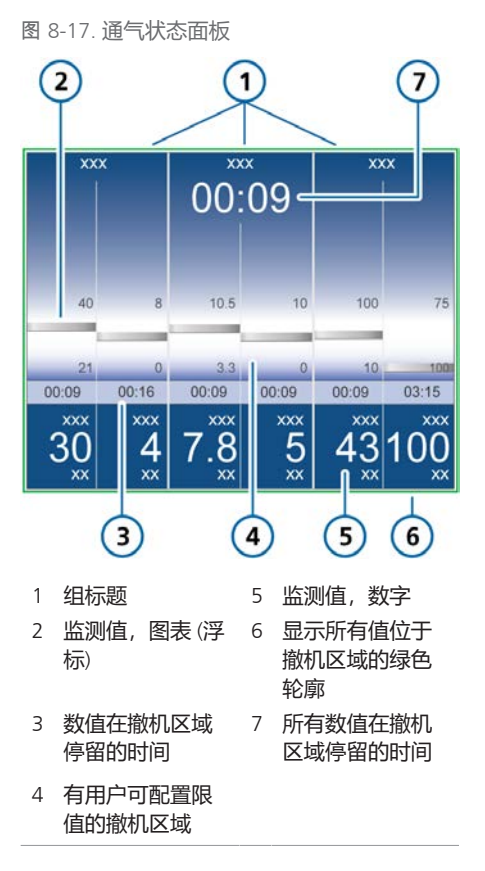

表 8-4. 呼吸机状态参数

| 参数 (单位)                    | 定义                                           |
|----------------------------|----------------------------------------------|
| <i>有关详细信息,色</i><br>表 16-5。 | 包括范围和准确性,请参阅                                 |
| 氧浓度(%)                     | 氧浓度设置。                                       |
| PEEP (cmH2O)               | PEEP/CPAP 设置。                                |
| MinVol (I/min)             | 正常的分钟通气量(请参<br>阅第 7.10 节。                    |
| 吸气压 (cmH2O)                | 吸气相应用的吸气压,目<br>标压(除 PEEP/CPAP 之外<br>所施加的压力)。 |

| 参数 (单位)                            | 定义                                                                              |
|------------------------------------|---------------------------------------------------------------------------------|
| RSB<br>(1 / (I*min)) <sup>37</sup> | 浅快呼吸指数。总呼吸频<br>率 (fTotal) 除以<br>(VTE)。<br>可进行配置以显示 RSB 或<br>P0.1。               |
| P0.1 (cmH2O)                       | 气道闭合压力。当触发一次呼吸时,在开始的<br>100 毫秒内压力会下降。<br>可进行配置以显示 RSB 或<br>P0.1。                |
| %fSpont (%)                        | 自主呼吸百分比。过去<br>10次总呼吸中,自主呼<br>吸百分比的连续平均值。<br>可进行配置以显示<br>%fSpont或Varilndex。      |
| Varilndex (%)                      | 变化指数。根据过去 100<br>次呼吸计算得出的 Vt/Tl<br>指数的变化系数。<br>可进行配置以显示<br>%fSpont 或 Varilndex。 |

# 8.4.2.1 显示通气状态面板

呼吸机状态面板可显示在排版 2 和排版 3 中(表 8-2)。

#### 显示呼吸机状态面板

- 在您想显示呼吸机状态面板的区域触 摸显示屏(第8.3.1节)。
   一个弹出窗口打开,显示可用的显示 选项。
- 2. 使用按压式旋钮突出并选择**呼吸机状** 态。

显示呼吸机状态面板(图 8-17)。

# 8.4.3 ASV 图表面板:实时病人状况 和目标

ASV <sup>38</sup> 模式下可用, ASV 图表显示自适应 肺控制器如何移向目标。该图表显示了潮 气量、呼吸频率、气道压力和分钟通气量 的目标值与实时病人数据。

第7章中的图 7-18 详细描述了该图表。

# 8.4.3.1 显示 ASV 图表

ASV 图表可显示在排版 2 和排版 3 中 (表 8-2)。

### 显示 ASV 图表

- 在您想显示 ASV 图表的区域触摸显示 屏(第8.3.1节)。
   一个弹出窗口打开,显示可用的显示 选项。
- 2. 使用按压式旋钮突出并选择 **ASV 图 表**。

显示 ASV 图表 (图 8-18)。

图 8-18. ASV 图表面板 (1)

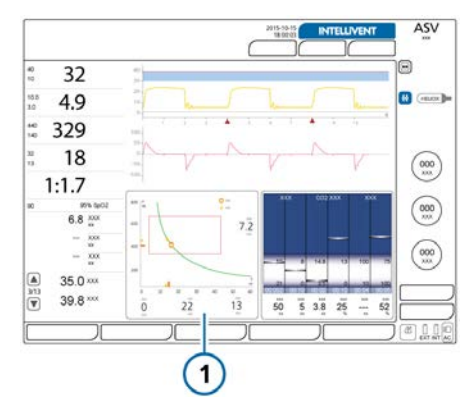

38 仅适用于成人/儿童病人。

<sup>&</sup>lt;sup>37</sup> 对于成年病人,撤机区域默认值以 < 100 / (I\*min)正常值为基准。可在"配置"中更改默认值。
## 8.4.4 ASV 监测面板:实时数值

ASV 监测面板提供潮气量、压力和分钟通 气量的数值型目标值和当前数值。

#### 显示 ASV 监测面板

- 在您想显示 ASV 监测面板的区域触摸 显示屏(第8.3.1节)。
   一个弹出窗口打开,显示可用的显示 选项。
- 2. 使用按压式旋钮突出并选择 ASV 监测。

显示 ASV 监测面板 (图 8-19)。

图 8-19. ASV 监测面板 (1)

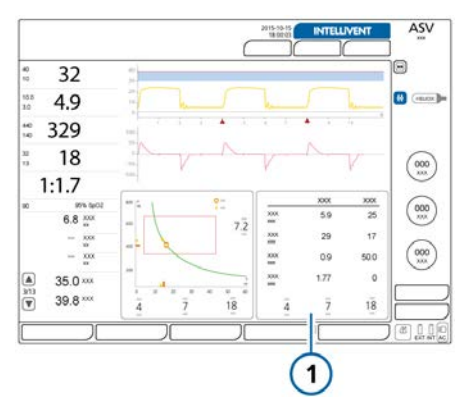

# 8.5 监测跨肺压/食道压

# ▲ 警告

- 为监测气管切开插管末端作为辅助压的压力,您必须启用冲洗流。冲洗流产生一个朝向病人的弱流速,以避免隆突管道内产生粘液。
- 启用冲洗流后,食道气囊无法用于提供 Pes (Paux) 压力,因为这会使气囊过度充气,从而可能导致病人伤害。
- 冲洗流仅可由授权的维修人员启用/禁用。默认情况下已禁用。

通过辅助压端口可以使用除气道压 (Paw) 以外的压力读数进行监测 (如从食道气囊 导管)。当气道压测量近端流量传感器的 气道压力时,辅助压在呼吸机 Pes (Paux) 端口处测量。也可以使用气道压和辅助压 计算跨肺压。

有关连接的详细信息,请参阅第3.5节。

连接后, 下列参数数值即可使用(图 8-20): Ptrans I 和 Ptrans E (请参阅表 8-5, 了解相关说明)。此外, 压力相关 参数以橙色显示, 表示数值基于 Pes (Paux) 输入: AutoPEEP、Cstat、PEEP/ CPAP、Pmean、Pminimum、Ppeak、 平台压、PTP、P0.1、RCexp、吸气阻 力、RCinsp 和 呼吸做功。

食道压和 "Ptranspulm" 数值也可作为 波形 (第 8.3.3 节)、环 (第 8.3.5 节) 和 P/ 工具中的图表 (第 11.6 节)进行 查看。

图 8-20. "监测 > 2"窗口中食道压相关的参数

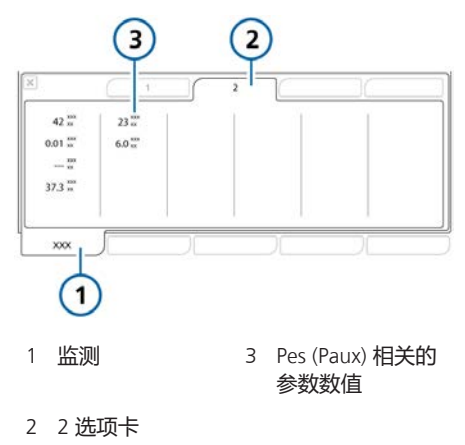

# 8.6 关于监测参数

以下表格按字母顺序列出了呼吸机的监测 参数。 您可以在监测窗中查看所有参数值(第 8.2.3 节)。每次呼吸时都会更新显示的 监测参数或实时显示。

请参阅第 16.6 节了解参数技术要求。

关于氧饱和度相关参数的详细信息,请参阅*脉搏血氧计使用手册*。

表 8-5. 监测参数

| 参数 (单位)                         | 定义                                                                                                    |  |  |
|---------------------------------|----------------------------------------------------------------------------------------------------|--|--|
| 压力                              |                                                                                                    |  |  |
| AutoPEEP<br>(cmH2O)             | 设置的"PEEP"和计算出的肺内总"PEEP"之间的差值。<br>"AutoPEEP"是因肺未彻底排空而由"陷闭"在肺泡中的空气生成的异常压力。理想状态下,该值应该为零。"AutoPEEP"是使用应用于整个呼吸过程的LSF方法计算出的。<br>主动呼吸的病人可能会产生假象或干扰,这可能会影响这些测量的准确性。<br>存在"AutoPEEP"时,可能会导致容积伤或气压伤。对于主动呼吸的病人,"你utoPEEP"时,可能会导致容积伤或气压伤。对于主动呼吸的病人,"AutoPEEP"可能会给病人带来额外的工作负荷。<br>"AutoPEEP"或空气陷闭可能是呼气阶段太短造成的,并会出现在下列情况下:<br>. 提供的潮气量太大<br>. 呼气时间太短或呼吸频率太高<br>. 管路阻力太大或呼气气道阻塞 |  |  |
| 驱动压,ΔP <sup>39</sup><br>(cmH2O) | 一个显示潮气量与静态顺应性之比的计算数值,其反映平台压和总 PEEP<br>之间的差。                                                                                                    |  |  |
| 辅助压<br>(cmH2O)                  | 辅助压力。在 Paux 端口测量,这允许使用除气道压力以外的压力读数<br>(如从食道气囊导管)。                                                                                                    |  |  |
| PEEP/CPAP<br>(cmH2O)            | 监测到的"PEEP/CPAP"。呼气末的气道压力。<br>测量到的"PEEP/CPAP"可能与设置的"PEEP/CPAP"略有不同,自主<br>呼吸的病人尤其如此。                                                                                                    |  |  |

<sup>39</sup> 并非在所有市场均有提供。

| 参数 (单位)         | 定义                                                              |  |  |
|-----------------|-----------------------------------------------------------------|--|--|
| 吸气压<br>(cmH2O)  | 吸气压力,在吸气阶段应用的自动计算出的目标压力(除"PEEP"之外<br>所施加的压力)。                   |  |  |
|                 | 也显示在呼吸机状态面板中。                                                   |  |  |
|                 | 并非所有模式都使用"吸气压"参数。相反,此目标压力是通过下列参数<br>设置的(视所选模式而定):               |  |  |
|                 | • APVcmv, APVsimv, ASV: 自动计算出的目标压力                              |  |  |
|                 | • P-CMV: "控制压力"设置                                               |  |  |
|                 | • P-SIMV、NIV-ST、nCPAP-PS: "吸气压"设置                               |  |  |
|                 | • SPONT、NIV: "支持压力"设置                                           |  |  |
|                 | • APRV、DuoPAP: "高气道压"设置                                         |  |  |
| Pmean           | 平均气道压。绝对压力,基于呼吸周期的平均值。                                          |  |  |
| (cmH2O)         | "Pmean"是一个应用的正压可能对血液动力学器官和周围器官产生影<br>响的重要指标。                    |  |  |
| Pminimum        | 前一呼吸周期中的最小气道压力。                                                 |  |  |
| (cmH2O)         | 如果 TRC 已激活,或者如果病人正在做出较强的吸气动作,Pminimum<br>可能小于 PEEP/CPAP。        |  |  |
| Ppeak           | 气道峰压。前一呼吸周期中的最高压力。                                              |  |  |
| (cmH2O)         | 它受气道阻力和顺应性的影响。如果气道阻力很高,"Ppeak"与肺泡压<br>之间可能存在显著差异。该数值始终显示。       |  |  |
|                 | 在自动模式下 IntelliCuff 也可使用"Ppeak"来控制气囊压力。有关详细<br>信息,请参阅第 12.2.3 节。 |  |  |
| 平台压             | 平台压或吸气末压。流量为零或接近零时,在吸气末测到的压力。                                   |  |  |
| (cmH2O)         | 用于大致表示肺泡压。"平台压"显示在指令性呼吸或时间切换的呼吸。                                |  |  |
| 呼气跨肺压40         | 根据跨肺压 (跨肺压) 波形计算。最后呼气的最后 100 ms 中<br>"Ptranspulm"的计算平均值。        |  |  |
| 吸气跨肺压40         | 根据跨肺压 (Ptranspulm) 波形计算。最后吸气的最后 100 ms<br>中"Ptranspulm"的计算平均值。  |  |  |
| 流速              |                                                                 |  |  |
| 流速<br>(l/min)   | 在 Hi Flow O2 模式下设置至病人的气体流量。                                     |  |  |
| 呼气流速<br>(l/min) | 呼气峰流量。                                                          |  |  |

40 数据仅在食道导管已连接到呼吸机上的食道压端口时可用。

Hamilton Medical | HAMILTON-G5 呼吸机操作手册

| 参数 (单位)                            | 定义                                                                                                    |  |  |  |
|------------------------------------|----------------------------------------------------------------------------------------------------|--|--|--|
| <mark>吸气流速</mark><br>(l/min)       | 吸气峰流量、自主或指令性。每次呼吸测量一次。                                                                                                    |  |  |  |
| 容量                                 |                                                                                                    |  |  |  |
| ExpMinVol<br>MinVol NIV<br>(l/min) | 呼出分钟通气量。监测到的过去 8 次呼吸中,呼出分钟通气量的连续平均<br>值。在无创通气模式中,"ExpMinVol"会更改为"MinVol<br>NIV"。"MinVol NIV"是根据漏气情况进行调整后的参数。                                                                                                    |  |  |  |
| MVSpont<br>MVSpo NIV<br>(l/min)    | 自主呼出分钟通气量。<br>过去 8 次指令性呼吸和自主呼吸中, 监测到的自主呼吸的每分钟呼出通气<br>量的连续平均值。<br>在无创通气模式下, "MVSpont"由"MVSpo NIV"取<br>代。"MVSpo NIV"是根据漏气情况进行调整后的参数。                                                                                                  |  |  |  |
| 漏气量<br>(%)<br>MV漏气<br>(l/min)      | 因为病人连接界面有漏气,在无创模式显示的呼出容量会比输出容量低。<br>流量传感器同时测量输送容量和呼出潮气量;呼吸机会以"漏气量"(单<br>位:% 或 ml)和"MV漏气"(单位:l/min)的形式显示差别,数值为<br>最近 8 次呼吸的平均值。<br>"漏气量/MV漏气"可指示流量传感器病人端存在的漏气情况。但不包括<br>呼吸机与流量传感器之间的漏气量。<br>使用"漏气量"和"MV漏气"评估面罩或其他无创性病人连接界面的佩<br>戴情况。 |  |  |  |
| VTE<br>VTE NIV<br>(ml)             | 呼出潮气量,病人呼出的气体容量。<br>它由流量传感器测量结果确定,因此不显示因压缩而增加的容量或因呼吸<br>管路漏气而减少的容量。<br>如果病人端出现气体泄漏气,则显示的"VTE"可能低于病人实际接收的<br>潮气量。<br>在无创通气模式下,"VTE"由"VTE NIV"取代。"VTE NIV"是根据<br>漏气情况进行调整后的参数。                                                        |  |  |  |
| VTESpont<br>(ml)                   | 自主呼出潮气量,病人呼出的气体容量。<br>如果病人端出现气体泄漏气,则显示的"VTESpont"可能低于病人实际<br>接收的潮气量。<br>仅对自主呼吸显示。                                                                                                    |  |  |  |
| VTI<br>(ml)                        | 吸入潮气量,输送给病人的容量,由流量传感器测量结果确定。<br>如果病人端出现气体泄漏气,则显示的"VTI"可能大于显示<br>的"VTE"。                                                                                                    |  |  |  |
| VT/IBW<br>VT/Wt<br>(kg)            | 潮气量是根据成人/儿童病人的理想体重(IBW)和新生儿病人的真实体重<br>计算得出。                                                                                                    |  |  |  |

| 参数 (单位)             | 定义                                                                                                    |  |  |  |
|---------------------|----------------------------------------------------------------------------------------------------|--|--|--|
| 时间                  |                                                                                                    |  |  |  |
| fSpont<br>(b/min)   | 自主呼吸频率。<br>过去 8 次总呼吸中,每分钟自主呼吸次数的连续平均值。                                                                                                    |  |  |  |
| fTotal<br>(b/min)   | 总呼吸频率。<br>过去 8 次呼吸中,病人总呼吸频率的连续平均值,包括指令呼吸和自主呼<br>吸。病人触发呼吸或操作者启动呼吸时,"fTotal"可能高于"呼吸频<br>率"设置。                                                                               |  |  |  |
| 吸呼比                 | 吸气与呼气比。<br>病人每个呼吸周期的吸气时间与呼气时间的比率。其中包括指令性呼吸和<br>自主呼吸。如果病人自主呼吸,则"吸呼比"可能与设置的"吸呼比"不同。                                                                                         |  |  |  |
| 呼气时间<br>(s)         | 呼气时间。<br>在指令性呼吸中,"呼气时间"的测量时段是从呼气开始直到设置的切换<br>到吸气的时间过去为止。<br>在自主呼吸中,"呼气时间"的测量时段是从呼气开始(通过"ETS"设<br>置)直到病人触发下次吸气为止。如果病人自主呼吸,则"呼气时间"可                                         |  |  |  |
| 吸气时间<br>(s)         | 能与设置的呼气时间不同。<br>吸气时间。<br>在指令性呼吸中, "吸气时间"的测量时段是从提供呼吸开始直到设置的<br>切换到呼气的时间过去为止。<br>在自主呼吸中, "吸气时间"的测量时段是从病人触发开始直到流量降低<br>到用于切换到呼气的"ETS"设置为止。如果有病人自主呼吸,则"吸气<br>时间"可能与设置的吸气时间不同。 |  |  |  |
| 其他计算参数和显示参          | 数                                                                                                    |  |  |  |
| Cstat<br>(ml/cmH2O) | 使用 LSF 方法计算出的呼吸系统的静态顺应性,包括肺和胸壁顺应<br>性。"Cstat"可以帮助诊断病人肺部的弹性特征的变化情况。<br>主动呼吸的病人可能会产生假象或干扰,这可能会影响这些测量的准确<br>性。                                                               |  |  |  |
| IBW<br>(kg)         | 理想体重。一个根据体重和性别计算的数值,用于成年病人和儿童病人。                                                                                                    |  |  |  |
| <b>氧浓度</b><br>(%)   | 输送气体的氧浓度。由吸气气动装置中的 氧传感器进行测量。<br>在下列情况下不会显示此参数: 氧传感器未安装、无效、不是 Hamilton<br>Medical 哈美顿医疗公司的原装配件;或者氧浓度监测功能已关闭。                                                               |  |  |  |

| 参数(单位)          | 定义                                                                                                   |  |  |  |
|-----------------|----------------------------------------------------------------------------------------------------|--|--|--|
| P0.1<br>(cmH2O) | 气道闭合压力。当触发一次呼吸时,在开始的 100 毫秒内压力会下<br>降。 "P0.1"指示病人的呼吸驱动力和病人吸气努力。                                      |  |  |  |
|                 | "P0.1" 仅适用于病人触发的呼吸。                                                                                  |  |  |  |
|                 | " <b>P0.1</b> "值为 -3 cmH2O 指示较强的吸气动作,值为 -5 cmH2O 指示过强<br>的努力,可能因为病人呼吸困难(吸气高峰流量或总通气支持不足)或者<br>过强的驱动力。 |  |  |  |
|                 | 如果" <b>P0.1</b> "低于 -3 cmH2O:                                                                        |  |  |  |
|                 | • 增加压力或容量设置(取决于模式)                                                                                   |  |  |  |
|                 | • 增加"%MinVol" (仅限 ASV 模式)                                                                            |  |  |  |
|                 | • 缩短 "P-ramp"                                                                                        |  |  |  |
| PTP             | 吸气压时间乘积。                                                                                             |  |  |  |
| (cmH2O*s)       | 触发呼吸所需的所测压降乘以吸气开始时达到"PEEP/CPAP"水平所需的时间间隔。                                                            |  |  |  |
|                 | "PTP"仅对病人触发的呼吸有效,表示病人触发呼吸所做的功。触发呼吸所做的功取决于:                                                           |  |  |  |
|                 | • 病人呼吸用力的强度                                                                                          |  |  |  |
|                 | • 触发灵敏度                                                                                              |  |  |  |
|                 | • 呼吸管路的容量和阻力                                                                                         |  |  |  |
|                 | "PTP"并不表示病人所做的总功,但却是判断呼吸机与病人适应程度的<br>很好的指标。                                                          |  |  |  |
|                 | 如果"PTP"数值增加,请进行以下操作:                                                                                 |  |  |  |
|                 | • 提高触发灵敏度                                                                                            |  |  |  |
|                 | • "P-ramp"减少                                                                                         |  |  |  |

| 参数 (单位)         | 定义                                                     |  |  |
|-----------------|--------------------------------------------------------|--|--|
| RCexp           | 呼气时间常数。肺排空比率如下:                                        |  |  |
| (s)             | 实际"呼气时间"  排空百分比                                        |  |  |
|                 | 1 x " <b>RCexp</b> " 63%                               |  |  |
|                 | 2 x " <b>RCexp</b> " 86.5%                             |  |  |
|                 | 3 x " <b>RCexp</b> " 95%                               |  |  |
|                 | 4 x " <b>RCexp</b> " 98%                               |  |  |
|                 | "RCexp"等于达到 75% 的"VTE"时"VTE"与流量之间的比率。                  |  |  |
|                 | 插管成人病人的正常值:                                            |  |  |
|                 | • 短, < 0.6 秒:限制性疾病 (ARDS、肺不张、胸壁僵硬)                     |  |  |
|                 | <ul> <li>正常,0.6-0.9秒:正常顺应性和阻力,或同时顺应性减少和阻力增加</li> </ul> |  |  |
|                 | • 长, > 0.9 秒:阻塞性疾病(COPD、哮喘),支气管痉挛, ET 插管阻<br>塞或放置错误    |  |  |
|                 | 使用 RCexp 可以设置最佳呼气时间(目标:呼气时间≥ 3 x RCexp):               |  |  |
|                 | • 对于被动呼吸病人:调整"呼吸频率"和"吸呼比"                              |  |  |
|                 | • 对于主动呼吸病人:增加"支持压力"和/或"ETS"以实现较长的"呼<br>气时间"            |  |  |
|                 | 这些操作可降低"AutoPEEP"的发生率。                                 |  |  |
| RCinsp<br>(s)   | 吸气时间常数。RCinsp 表示肺充气速率。它使用 LSF 法根据吸气阻力和<br>Cstat 进行计算。  |  |  |
|                 | 吸气时间常数小于 2 x RCinsp 表示呼吸机和肺泡压力之间失衡,而且可<br>能表示吸气不足。     |  |  |
| 呼气阻力            | 呼气期间由气管内插管和病人气道对呼气气流产生的阻力。                             |  |  |
| (cmH2O / (l/s)) | 它使用应用于呼气阶段的 LSF 方法计算。                                  |  |  |
| 吸气阻力            | 吸气期间由气管内插管和病人气道对吸气气流产生的阻力。                             |  |  |
| (cmH2O / (l/s)) | 它使用应用于吸气阶段的 LSF 方法计算。也会显示在动态肺面板中。                      |  |  |
|                 | 主动呼吸的病人可能会产生假象或干扰,这可能会影响这些测量的准确<br>性。                  |  |  |

| 参数(单位)                                                        | 定义                                                                                                    |  |  |  |
|---------------------------------------------------------------|----------------------------------------------------------------------------------------------------|--|--|--|
| RSB                                                           | 浅快呼吸指数。                                                                                                    |  |  |  |
| (1 / (l*min))                                                 | 总呼吸频率(fTotal)除以(VTE)。                                                                                                    |  |  |  |
|                                                               | 由于呼吸困难的病人与呼吸不困难的病人相比呼吸快而浅,所以呼吸困难<br>的病人的 RSB 较高,呼吸不困难的病人的 RSB 较低。                                                                                                    |  |  |  |
|                                                               | RSB 在临床上通常用作通气病人是否适于脱机的指标。                                                                                                    |  |  |  |
|                                                               | RSB 仅对体重 > 40 kg 且自主呼吸的病人具有重要意义,因此仅在过去 25<br>次呼吸中 80% 为自主呼吸时显示。                                                                                                    |  |  |  |
| Varilndex<br>(%)                                              | 变化指数。根据过去 100 次呼吸计算得出的 Vt/TI 指数的变化系数。                                                                                                    |  |  |  |
| 呼吸做功<br>(J/l)                                                 | 吸气阀、管路和湿化器产生的呼吸做功。气道压力在吸气容量上累积,直<br>至压力超过 PEEP/CPAP 水平。在动态压力/容量环图中,呼吸做功表示<br>PEEP/CPAP 下方的面积。这是病人单独创建的;因此呼吸做功仅对病人触<br>发的呼吸有效。                                                                                                    |  |  |  |
|                                                               | 如果基于气道压,呼吸做功表示需要呼吸机治疗的病人要求的做功。其不<br>包括气管内插管和总呼吸系统产生的做功。如果使用 Pes (Paux) 基于气管<br>内压力,则呼吸做功包括气管内插管产生的做功。                                                                                                    |  |  |  |
|                                                               | 呼吸做功的重要性类似于 PTP。欲了解更多信息,请参阅本表中的 PTP<br>说明。                                                                                                    |  |  |  |
| 二氧化碳相关                                                        |                                                                                                    |  |  |  |
| FetCO2                                                        | 呼气末二氧化碳浓度。                                                                                                    |  |  |  |
| (%)                                                           | 允许评估 PaCO2 (动脉血二氧化碳分压) 。请注意,该值在肺栓塞时不准<br>确                                                                                                    |  |  |  |
|                                                               | 0 CT/4                                                                                                    |  |  |  |
|                                                               | 当连接并启用二氧化碳传感器时方可使用。                                                                                                    |  |  |  |
| PetCO2                                                        | 当连接并启用二氧化碳传感器时方可使用。<br>PetCO2 分压。                                                                                                    |  |  |  |
| PetCO2<br>(mmHg)                                              | 当连接并启用二氧化碳传感器时方可使用。<br>PetCO2 分压。<br>进行潮气呼吸期间(吸气开始之前)呼出的二氧化碳的最大分压。其代表<br>在肺泡区域中参与气体交换的最后一部分空气,因此是动脉血中二氧化碳<br>分压的可靠指数。                                                                                                    |  |  |  |
| PetCO2<br>(mmHg)                                              | 当连接并启用二氧化碳传感器时方可使用。<br>PetCO2 分压。<br>进行潮气呼吸期间(吸气开始之前)呼出的二氧化碳的最大分压。其代表<br>在肺泡区域中参与气体交换的最后一部分空气,因此是动脉血中二氧化碳<br>分压的可靠指数。<br>在肺动脉栓塞的情况下, "PetCO2"并不能反映 "PaCO2"。                                                                                                    |  |  |  |
| PetCO2<br>(mmHg)                                              | 当连接并启用二氧化碳传感器时方可使用。<br>PetCO2 分压。<br>进行潮气呼吸期间(吸气开始之前)呼出的二氧化碳的最大分压。其代表<br>在肺泡区域中参与气体交换的最后一部分空气,因此是动脉血中二氧化碳<br>分压的可靠指数。<br>在肺动脉栓塞的情况下,"PetCO2"并不能反映"PaCO2"。<br>当连接并启用二氧化碳传感器时方可使用。                                                                                                    |  |  |  |
| PetCO2<br>(mmHg)<br>slopeCO2                                  | 当连接并启用二氧化碳传感器时方可使用。<br>PetCO2 分压。<br>进行潮气呼吸期间(吸气开始之前)呼出的二氧化碳的最大分压。其代表<br>在肺泡区域中参与气体交换的最后一部分空气,因此是动脉血中二氧化碳<br>分压的可靠指数。<br>在肺动脉栓塞的情况下,"PetCO2"并不能反映"PaCO2"。<br>当连接并启用二氧化碳传感器时方可使用。<br>在"PetCO2"曲线中的肺泡平台的斜率,表示肺的容量/流量状态。                                                                                                    |  |  |  |
| PetCO2<br>(mmHg)<br>slopeCO2<br>(%CO2/l)                      | 当连接并启用二氧化碳传感器时方可使用。<br>PetCO2 分压。<br>进行潮气呼吸期间(吸气开始之前)呼出的二氧化碳的最大分压。其代表<br>在肺泡区域中参与气体交换的最后一部分空气,因此是动脉血中二氧化碳<br>分压的可靠指数。<br>在肺动脉栓塞的情况下,"PetCO2"并不能反映"PaCO2"。<br>当连接并启用二氧化碳传感器时方可使用。<br>在"PetCO2"曲线中的肺泡平台的斜率,表示肺的容量/流量状态。<br>用于评估慢性高碳酸血症、哮喘和通气不足。                                                                                  |  |  |  |
| PetCO2<br>(mmHg)<br>slopeCO2<br>(%CO2/l)                      | 当连接并启用二氧化碳传感器时方可使用。<br>PetCO2 分压。<br>进行潮气呼吸期间(吸气开始之前)呼出的二氧化碳的最大分压。其代表<br>在肺泡区域中参与气体交换的最后一部分空气,因此是动脉血中二氧化碳<br>分压的可靠指数。<br>在肺动脉栓塞的情况下,"PetCO2"并不能反映"PaCO2"。<br>当连接并启用二氧化碳传感器时方可使用。<br>在"PetCO2"曲线中的肺泡平台的斜率,表示肺的容量/流量状态。<br>用于评估慢性高碳酸血症、哮喘和通气不足。<br>当连接并启用主流式二氧化碳传感器时方可使用。                                                        |  |  |  |
| PetCO2<br>(mmHg)<br>slopeCO2<br>(%CO2/l)<br>V'alv             | 当连接并启用二氧化碳传感器时方可使用。<br>PetCO2 分压。<br>进行潮气呼吸期间(吸气开始之前)呼出的二氧化碳的最大分压。其代表<br>在肺泡区域中参与气体交换的最后一部分空气,因此是动脉血中二氧化碳<br>分压的可靠指数。<br>在肺动脉栓塞的情况下,"PetCO2"并不能反映"PaCO2"。<br>当连接并启用二氧化碳传感器时方可使用。<br>在"PetCO2"曲线中的肺泡平台的斜率,表示肺的容量/流量状态。<br>用于评估慢性高碳酸血症、哮喘和通气不足。<br>当连接并启用主流式二氧化碳传感器时方可使用。<br>肺泡分钟通气量                                             |  |  |  |
| PetCO2<br>(mmHg)<br>slopeCO2<br>(%CO2/l)<br>V'alv<br>(ml/min) | 当连接并启用二氧化碳传感器时方可使用。<br>PetCO2 分压。<br>进行潮气呼吸期间(吸气开始之前)呼出的二氧化碳的最大分压。其代表<br>在肺泡区域中参与气体交换的最后一部分空气,因此是动脉血中二氧化碳<br>分压的可靠指数。<br>在肺动脉栓塞的情况下,"PetCO2"并不能反映"PaCO2"。<br>当连接并启用二氧化碳传感器时方可使用。<br>在"PetCO2"曲线中的肺泡平台的斜率,表示肺的容量/流量状态。<br>用于评估慢性高碳酸血症、哮喘和通气不足。<br>当连接并启用主流式二氧化碳传感器时方可使用。<br>肺泡分钟通气量<br>用来评估实际肺泡通气量(相对于分钟通气量)。                   |  |  |  |
| PetCO2<br>(mmHg)<br>slopeCO2<br>(%CO2/l)<br>V'alv<br>(ml/min) | 当连接并启用二氧化碳传感器时方可使用。<br>PetCO2 分压。<br>进行潮气呼吸期间(吸气开始之前)呼出的二氧化碳的最大分压。其代表<br>在肺泡区域中参与气体交换的最后一部分空气,因此是动脉血中二氧化碳<br>分压的可靠指数。<br>在肺动脉栓塞的情况下,"PetCO2"并不能反映"PaCO2"。<br>当连接并启用二氧化碳传感器时方可使用。<br>在"PetCO2"曲线中的肺泡平台的斜率,表示肺的容量/流量状态。<br>用于评估慢性高碳酸血症、哮喘和通气不足。<br>当连接并启用主流式二氧化碳传感器时方可使用。<br>肺泡分钟通气量<br>用来评估实际肺泡通气量(相对于分钟通气量)。<br>Valv*f(一般为1分钟) |  |  |  |

| 参数 (单位)           | 定义                                                                                                    |
|-------------------|----------------------------------------------------------------------------------------------------|
| V′CO2<br>(ml/min) | CO2 排出状态。<br>毎分钟 CO2 净呼出量。用于评估代谢率(例如:患败血症时该值较高)                                                                              |
|                   | 和后近过程。<br>当连接并启用主流式二氧化碳传感器时方可使用。                                                                                             |
| VDaw              | 气道死腔。                                                                                                    |
| (ml)              | 对传导性气道中失去的通气量进行有效的体内测量。死腔的相对增加表示<br>呼吸不足的状况加剧,可以将其视为病人当前状况的一个指标。如果病人<br>的肌肉也出现疲劳迹象,则死腔值较高的病人风险尤其大。<br>当连接并启用主流式二氧化碳传感器时方可使用。 |
| VDaw/VTE          | 气道开口处的气道死腔比。                                                                                                    |
| (%)               | 当连接并启用主流式二氧化碳传感器时方可使用。                                                                                                    |
| VeCO2             | 每次呼吸时均会更新呼出的二氧化碳容量。                                                                                                    |
| (ml)              | 当连接并启用主流式二氧化碳传感器时方可使用。                                                                                                    |
| ViCO2             | 每次呼吸时均会更新吸入的二氧化碳容量。                                                                                                    |
| (ml)              | 当连接并启用主流式二氧化碳传感器时方可使用。                                                                                                    |
| Vtalv             | 肺泡潮气量。                                                                                                    |
| (ml)              | VTE - VDaw(呼出潮气量 - 死腔量)                                                                                                    |
|                   | 当连接并启用主流式二氧化碳传感器时方可使用。                                                                                                    |
| 湿化器相关             |                                                                                                    |
| 湿化器温度<br>(℃)      | 仅适用于 HAMILTON-H900 湿化器。请参阅表 12-5。                                                                                            |
| IntelliCuff 相关    |                                                                                                    |
| Pcuff<br>(cmH2O)  | 仅适用于 IntelliCuff。请参阅第 12.2.7 节。                                                                                              |

# 8.7 观察病人通气时间

"病人"窗口显示有病人已通气时间的计时器。

图 8-21. 通气计时器

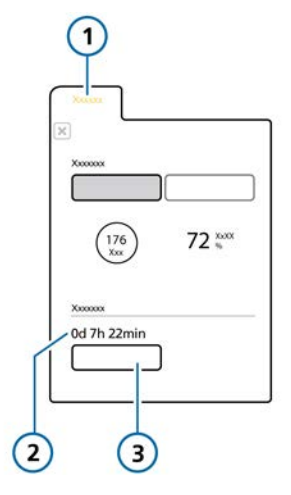

- 1 病人 3 重设
- 2 通气时间 (天,小时,分钟)

计时器记录时间如下:

- 开始通气时计时器启动。
- 进入待机时,计时器暂停。退出待机并 恢复通气时,计时器从上次的数值继续 计时。
- 当在"待机"窗口中设置"新病人",并 开始通气时,计时器将重设至 0。
- 当在病人"待机"窗口选择"上一个病人"时,计时器将从上次记录的总时间继续计时。
- 当选择"重设"按钮,计时器重置为 0.

重设计时器后,事件日志将输入条目记录 重设时间,以及重设前呼吸机已运行时 长。

#### 要将计时器重设至 0

- 1. 打开"病人"窗口。
- 2. 触摸"重设"按钮。

计时器再次以"00天 00小时 00分钟"开始。

## 8.8 查看设备特定信息

打开"系统">"信息"窗口,查看设备特定 信息,包括机身编号、型号、开机时间、 软件版本和已安装选项。

# 对报警做出响应

| 9.1 | 概述              | 156 |
|-----|-----------------|-----|
| 9.2 | 关于报警缓冲          | 159 |
| 9.3 | 调整报警音量          | 161 |
| 9.4 | 故障排除报警          | 161 |
| 9.5 | 使用分布式报警系统 (DAS) | 173 |

# 9.1 概述

操作者可调整和不可调整的报警结合可视 报警指示灯有助于确保病人的安全。这些 报警告知您需要注意的状况。

这些报警可按照表 9-1 中的说明分为高、 中或低优先级。图 9-1 说明了呼吸机的视 觉报警指示。

其他报警条件与技术故障、技术说明报警 及通知信息相关。

用户能在报警缓冲区中看到激活报警信息 (图 9-2)。报警信息也存储在事件日志 中。

报警以与相关报警优先级相关的颜色显示,如下所示:

- 监视器顶部的报警灯亮起并闪烁。
- 报警文本按颜色显示在呼吸机屏幕上的 信息栏中。
- 与激活报警相关的 MMP, 以及受影响 的报警限值以相关颜色显示。
- 在"监测"窗口中以相应颜色显示与激活报警有关的参数。
- 动态肺中显示的任何受影响的参数都按 颜色显示。
- 报警文本显示在报警缓冲区。

如果是可能威胁到安全通气的报警,本设 备将默认进入通大气状态(第7.8节)。 吸气阀关闭,大气阀和呼气阀将打开,以 允许病人自主呼吸室内空气。

如果呼吸机监视器(称作报警信息*交互面 板*)和呼吸机主机之间的通信受到干扰, 呼吸机机身正面的状态指示灯提供通气状 态的直观提示。关于上述指示灯的详细信 息,请参阅表 2-3。

有关设置报警限值的详细信息,请参阅第 5.6 节。

表 9-1 介绍了这些报警的音频和视觉特征,并提供如何回应的指南。

## 表 9-1. 报警指示灯

| 报警类型 | 信息栏                                       | 报警灯/报警<br>状态指示灯                                  | 声音                                                        | 所需措施                                                      |
|------|-------------------------------------------|--------------------------------------------------|-----------------------------------------------------------|-----------------------------------------------------------|
| 高优先级 | 红色, 显示报警<br>信息                            | 红色,闪烁 <sup>41</sup><br>呼吸机机身正<br>面的报警状态<br>指示灯亮起 | 连续 5 个提示<br>音,一直重复到<br>报警重置为止。                            | 危及病人的安全。该问<br>题需要立即处理。                                    |
| 中优先级 | 黄色, 显示报警<br>信息                            | 黄色,闪烁 <sup>41</sup><br>呼吸机机身正<br>面的报警状态<br>指示灯亮起 | 连续 3 个提示<br>音,周期性重<br>复 <b>。</b>                          | 需要尽快查看病人。                                                 |
| 低优先级 | 黄色, 显示报警<br>信息                            | 黄色,常亮 <sup>41</sup><br>呼吸机机身正<br>面的报警状态<br>指示灯亮起 | 连续 2 个提示<br>音。不重复。                                        | 需要操作人员注意。                                                 |
| 技术故障 | 红色, 文字提<br>示, <i>技术故障</i><br><i>xxxxx</i> | 红色,闪烁<br>呼吸机机身正<br>面的报警状态<br>指示灯亮起               | 如果技术允许,<br>则与高优先级报<br>警相同。至少发<br>出连续蜂鸣音。<br>无法将蜂鸣器静<br>音。 | <ul><li>提供其他通气方式。</li><li>关闭呼吸机。</li><li>维修呼吸机。</li></ul> |

图 9-1. 可视报警指示灯

3 2 1 ASV 32 N InteliCul 4.9 329 (000) 1:1.7 ..... 6.8 -000 35.0 -10 39.8 \*\*\* H 20 H 10 -(4) HAM 4 1 报警灯 3 与报警相关的 MMP 2 信息栏 4 音频暂停键

## 9.1.1 报警限值指示灯

显示报警限值:

- "报警">"限值"窗口中
- 适当时,在 MMP 左侧的主屏幕上

禁用报警限值时,即无限值适用,设备显示下列报警关闭<sup>42</sup>符号:

## 9.1.2 对报警做出响应

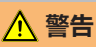

当音频暂停被激活时,下列关键报警仍 可发出声音报警:

- 窒息
- 窒息后备
- 空气源缺失
- 氧气源缺失
- 氦氧混合气源缺失
- 空气和氦氧混合气源缺失
- 氧气和空气源缺失
- 氧气和氦氧混合气源缺失
- 全部气源缺失
- 氧浓度过低
- 检查内置电池
- 内置电池电量低
- 内置电池耗尽
- 主电源缺失
- 机内压力过低
- 氧饱和度过低
- 面板连接丢失
- 呼吸机连接丢失
- 远程通信错误
- 远程通信超时

## <u> 小</u>心

根据病人状况小心设置报警限值。设置 限值太高或太低会使报警系统无效。

报警可能是由临床状况或设备问题引起 的。此外,单一报警条件可发出多个报 警。

确定报警原因时应该参考(但不限于)显 示的报警信息。

<sup>42</sup> 并非在所有市场均有提供。

#### 对报警做出响应

- 1. 立即处理病人。
- 确保病人获得了充足而有效的通气。
   您可以视情况暂停声音报警。
- 根据报警信息纠正报警状况。
   对于技术故障,停止呼吸机的使用, 记录故障代码,然后对呼吸机进行维 修。
- 4. 视情况重新调整报警限值。

#### 9.1.3 暂时消除报警音

声音报警音响是一个报警组件。对于大多 数报警,您可以一次暂停报警音(静音) 2分钟。

当呼吸机和分布式报警系统配合使用时, 您可以激活"全部音频关闭",使大多数 呼吸机报警静音并持续无限时间。欲了解 使用分布式报警系统的详细信息,请参阅 第 9.5 节。

#### 暂时消除报警音

▶ 按下呼吸机监视器正面的音频暂停键 (图 10-2)。

呼吸机报警声将静音 2 分钟。再次按 下该按键,将取消音频暂停。

当音频暂停被激活时, 音频暂停键背光灯 会持续亮为红色。

- 屏幕也会显示音频暂停已启动,如下所示 (图 9-1):
- 显示音频暂停指示灯。
- 主屏上的倒数计时器会显示音频暂停的 剩余时间。

当时限已到,而故障仍未解除时,报警声 会再次响起。

# 9.2 关于报警缓冲

报警缓冲区最多显示 6条报警信息:

- 发出报警后,报警缓冲区显示激活的报 警(图 9-2)。报警信息还会交替显示 在信息栏中。
- 如果没有激活任何报警,则"事件">"报警"窗口显示未激活的报警 (图 9-3)。此外,i图标显示在屏幕 上。

#### 查看激活报警

- 1. 打开"报警">"缓冲"窗口。
- 2. 触摸屏幕上方信息栏中激活的报警 (图 9-2)。

最新的报警位于列表最上面。

#### 查看未激活报警

- 执行以下任一操作:
   打开"事件">"报警"窗口。
  - 触摸未激活的报警指示器(i 图标) (图 9-3)。

最新的报警位于列表最上面。

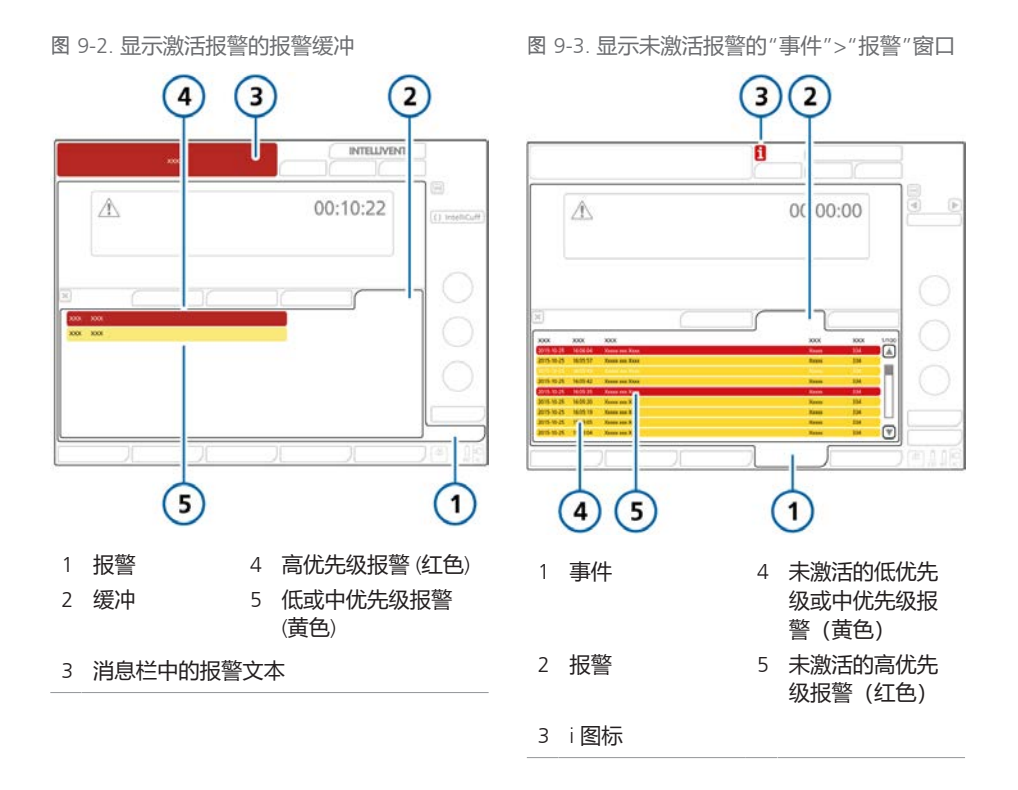

# 9.3 调整报警音量

## <u> (</u> 警告

请确保将声音报警音量设置为大于周围 环境声音水平。否则您可能听不见报警 声,也不能察觉报警情况。

您可以设置声音报警的音量。

默认的音量设置为 5。如果将音量设置至 默认值以下,则下次启动呼吸机时,音量 将重置为默认值。

无法将音量设置至该设备所设的最低水平 以下(第14章)。

#### 调节报警音量

- 1. 打开"报警">"音量"窗口。
- 2. 如有必要,请激活并调整"音量"控制。
- 2. 触摸"测试"检查音量水平。
   确保音量大小大于周围环境声音。
- 4. 如需要, 重复此步骤, 并关闭窗口。

图 9-4. 报警音量控制

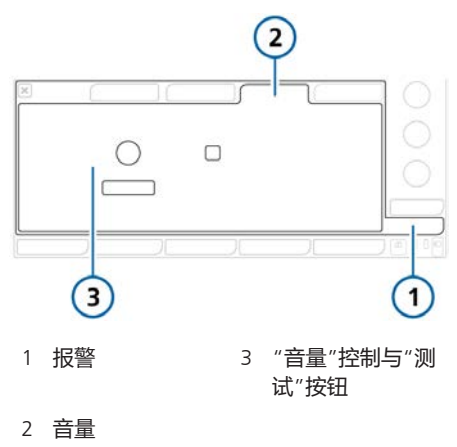

# 9.4 故障排除报警

表 9-2 是 HAMILTON-G5 呼吸机显示的报 警信息及其定义和建议的纠正措施的列表 (按字母顺序排列)。

这些纠正措施排列有序,以便首先更正最可能出现的故障或者采取最有效的纠正措施。但是,建议的操作并不总是能解决特定问题。

如果您在执行推荐的任务后故障仍未解决,请联系 Hamilton Medical 哈美顿医疗公司授权维修工程师。

欲了解其他报警信息,请参阅以下适当的 文件:

- 有关氧饱和度相关报警,请参阅脉搏血 氧计使用说明。
- 有关 INTELLIVENT-ASV 相关报警, 请参 阅 INTELLIVENT-ASV 操作手册。
- 有关 HAMILTON-H900 相关报警,请参 阅第 12.1.6 节和 HAMILTON-H900 湿 化器使用说明。
- 有关 IntelliCuff 相关报警, 请参阅第 12.2.6 节和 IntelliCuff 使用说明。

## 表 9-2. 报警和其他信息

| 报警                | 定义                                                                                                    | 所需措施                                                                                                    |
|-------------------|----------------------------------------------------------------------------------------------------|----------------------------------------------------------------------------------------------------|
| APV:检查高压报<br>警限   | <i>低优先级</i> 。操作人员设置的气道<br>压力过高报警限值太低,呼吸机<br>无法提供目标潮气量。                                                                                                    | <ul><li>检查病人状况。</li><li>考虑增加气道压力过高报警限值。</li><li>考虑降低目标潮气量。</li></ul>                                                                                        |
| APV:检查高压报<br>警限   | <i>低优先级</i> 。达到目标潮气量所需的 APV 压力计算值高于操作人员设置的气道压力过高报警限值。                                                                                                    | • 检查病人状况。<br>• 考虑增加吸气时间。                                                                                                    |
| ASV/APV:初始<br>化失败 | 中优先级。ASV、APVsimv 或<br>APVcmv 无法启动,这是因为测试<br>呼吸结果不可接受。                                                                                                    | <ul> <li>考虑增加气道压力过高报警限值。</li> <li>PEEP/CPAP和气道压力过高报警限值之间的差值必须大于25 cmH2O。</li> <li>校准流量传感器。</li> <li>检查系统是否漏气。</li> <li>更换流量传感器。</li> <li>考虑更改模式。</li> </ul> |
| ASV:检查高压报<br>警限   | <i>低优先级</i> 。操作人员设置的压力<br>过高报警限值太低,呼吸机无法<br>提供计算的目标潮气量。                                                                                                    | <ul><li>检查病人状况。</li><li>考虑执行吸痰操作。</li><li>检查并确认设置(包括报警)。</li></ul>                                                                                          |
| ASV:无法达到目<br>标    | <i>低优先级</i> 。可能由于设置冲突或<br>肺保护策略,无法达到操作人员<br>设定的"%MinVol"(分钟通气<br>量百分比)。                                                                                         | <ul> <li>检查病人状况。</li> <li>检查 Pasvlimit 设置并调试(适当情况下)。</li> <li>考虑更改模式。但是,请注意其他模式可能不执行肺保护规则。</li> </ul>                                                       |
| PEEP 缺失           | <ul> <li>中优先级。满足任一下列条件:</li> <li>● 呼气相压力 &lt; (设置的"PEEP/<br/>CPAP" - 3 cmH2O),持续三次连续呼吸以上。</li> <li>● 测量到的呼气末压力小于(设置的 PEEP/CPAP - 3 cmH2O),并持续两次连续呼吸。</li> </ul> | <ul> <li>检查病人状况。</li> <li>检查呼吸管路是否存在漏气情况。<br/>根据需要更换呼吸管路。</li> <li>检查呼气阀套件的状态。如果有任<br/>何物品损坏,请更换。</li> </ul>                                                |
| 病人端管道脱落           | <i>高优先级</i> 。"VTE"小于所<br>供"VTI"的1/8,而所<br>供"VTI"超过50ml。<br>适用于有创模式。对于 APRV/<br>DuoPAP,仅适用于压力阶段。                                                                 | <ul> <li>检查病人状况。</li> <li>检查呼吸管路中的病人与流量传感器是否已断开连接,或者其他地方<br/>(例如 ET 插管)是否存在大量漏气的情况。</li> </ul>                                                              |

| 报警              | 定义                                                                                     | 所需措施                                                                                                    |
|-----------------|----------------------------------------------------------------------------------------|----------------------------------------------------------------------------------------------------|
| 超过氧浓度报警<br>限值   | <i>中优先级。</i> 自动氧浓度调整超过<br>预设限值。                                                        | <ul> <li>检查病人状况。</li> <li>触摸 i 图标或报警缓冲区,重置报警。</li> </ul>                                                                                        |
| 达到压力下限          | 低优先级。吸气压力(包括<br>"PEEP/CPAP")低于"压力"限值<br>10 cmH2O。呼吸机限制所施加的<br>压力,因此可能无法达到目标压<br>力或通气量。 | <ul> <li>检查病人通气是否合适。</li> <li>检查并确认设置(包括报警)。</li> </ul>                                                                                         |
| 低潮气量            | <i>中优先级</i> 。所测得的"VTE"低于<br>设置的限值,持续两次连续呼<br>吸。                                        | <ul> <li>检查病人状况。</li> <li>检查并确认设置(包括报警)。</li> <li>检查呼吸管路和病人的人工气道是<br/>否漏气、管路扭绞或断开。</li> </ul>                                                   |
| 低呼出二氧化碳<br>分压   | <i>中优先级</i> 。"PetCO2"低于设<br>置的报警限值。                                                    | <ul> <li>检查病人状况。</li> <li>检查呼吸管路和病人的流量传感器/<br/>人工气道是否漏气。</li> <li>检查并确认设置(包括报警)。</li> </ul>                                                     |
| 低呼吸频率           | <i>中优先级</i> 。测量到的"fTotal"低于设置的报警限值。                                                    | • 检查病人状况。<br>• 调整 "fTotal" 报警下限。                                                                                                    |
| 二氧化碳传感器<br>故障   | <i>低优先级</i> 。二氧化碳传感器信号<br>指示存在硬件错误或安装的是第<br>三方传感器。                                     | <ul> <li>将传感器从二氧化碳模块断开。等待几秒钟,然后重新连接。</li> <li>对传感器执行校零。校零过程中,确保传感器连接至气道转接器。</li> <li>更换二氧化碳传感器。确保传感器 是 Hamilton Medical 哈美顿医疗公司原装配件。</li> </ul> |
| 二氧化碳传感器<br>加热中  | <i>低优先级</i> 。尚未达到二氧化碳运<br>行温度或温度不稳定。                                                   | 等待传感器预热完毕。                                                                                                    |
| 二氧化碳传感器<br>温度过高 | <i>低优先级</i> 。二氧化碳传感器温度<br>过高。                                                          | <ul> <li>检查传感器是否受到外部热源的影响。</li> <li>从气道中卸下传感器,并将传感器与二氧化碳模块断开。重新连接。</li> <li>确认系统正在指定的环境条件下运行。检查是否存在气道温度过高的情况,这可能由湿化器、加热导丝或探头故障所致。</li> </ul>    |

| 报警            | 定义                                                                                                    | 所需措施                                                                                                    |
|---------------|----------------------------------------------------------------------------------------------------|----------------------------------------------------------------------------------------------------|
| 反比通气          | <i>低优先级</i> 。设置的"吸呼比"大于 1:1,导致反比呼吸。<br>不适用于 APRV 模式。                                                                                                    | 检查计时控制设置。                                                                                                    |
| 反转流量传感器       | <i>中优先级</i> 。流量传感器连接到呼<br>吸管路后朝向错误或流量传感器<br>与呼吸机接反。<br>通气继续,但是呼吸机会纠正反<br>转的信号。                                                                                                    | <ul> <li>检查流量传感器。标<br/>有"PATIENT"(病人)的一端朝向病<br/>人。</li> <li>反转呼吸机上流量传感器管的连<br/>接。</li> <li>蓝色管线连接蓝色接口。透明管线<br/>连接银色接口。</li> </ul> |
| 分钟通气量过低       | <i>高优先级</i> 。测量到<br>的"ExpMinVol"低于设置的报<br>警限值。                                                                                                    | <ul> <li>检查病人状况。</li> <li>检查呼吸管路和病人的人工气道是<br/>否漏气和/或断开。</li> <li>检查并确认设置(包括报警)。</li> </ul>                                        |
| 分钟通气量过高       | <i>高优先级</i> 。测得<br>的"ExpMinVol"超过设置的报<br>警限值。                                                                                                    | • 检查病人状况。<br>• 检查并确认设置(包括报警)。                                                                                                    |
| 高 PEEP        | <i>中优先级</i> 。监测到的 PEEP (设置<br>的 PEEP + 5 cmH2O) 超过两次连<br>续呼吸。<br><i>仅针对 DuoPAP 模式和 APRV 模</i><br><i>式</i> :报警适用于"高气道<br>压"和"低气道压"设置。当监<br>测到的"高气道压"超过(设置<br>的"高气道压"+5 cmH2O)或<br>监测到的"低气道压"超过(设<br>置的"低气道压"<br>+5 cmH2O),并且持续两次连<br>续呼吸时,则会发出报警。 | <ul> <li>检查病人状况。</li> <li>检查并确认设置(包括报警)。</li> <li>检查呼气阀套件是否阻塞。</li> <li>检查呼气肢是否阻塞。</li> </ul>                                     |
| 高潮气量          | <i>中优先级</i> 。两次连续呼吸测得的"VTE"超过设置的限值。                                                                                                    | <ul> <li>检查压力和容量设置,确认是否有<br/>泄漏气和/或脱落。</li> <li>检查并确认设置(包括报警)。</li> </ul>                                                         |
| 高呼出二氧化碳<br>分压 | <i>中优先级</i> 。"PetCO2"超过设置<br>的报警限值。                                                                                                    | <ul><li>检查病人状况。</li><li>检查并确认设置(包括报警)。</li></ul>                                                                                  |

| 报警               | 定义                                                                                                    | 所需措施                                                                                                    |
|------------------|----------------------------------------------------------------------------------------------------|----------------------------------------------------------------------------------------------------|
| 高呼吸频率            | <i>中优先级</i> 。测得的"fTotal"超过<br>设置的报警限值。                                                                       | <ul> <li>检查病人通气是否合适<br/>("VTE")。</li> <li>检查报警限值。</li> <li>检查触发灵敏度。</li> <li>如果呼吸机处于 ASV 模式,请参阅<br/>第 7.10 节。</li> </ul>                                              |
| 高漏气量             | <i>中优先级</i> 。未在呼气过程中返回<br>的输送的吸气容量百分比超过所<br>设置的漏气报警限值。                                                       | 检查流量传感器病人端病人连接界面<br>有无漏气。                                                                                                    |
| 关闭低呼出分钟<br>通气量报警 | <i>低优先级</i> 。操作人员可调整的"低<br>呼出分钟通气量"报警设为关闭。                                                                   | 无需采取措施。                                                                                                    |
| 管道脱落             | <i>高优先级</i> 。检测到管道脱落,但<br>潮气量太低 (< 200 ml),无法确定<br>是在病人端还是在呼吸机端。                                             | 按照"病人端管道脱落"或"呼吸机<br>端管道脱落"报警排除故障。                                                                                                    |
| 氦氧混合气源缺<br>失     | <i>中优先级</i> 。空气源压力小于<br>1.9bar (190kPa/28psi) 或输入流速<br>小于 40 l/min。                                          | <ul><li>检查氦氧混合气源。</li><li>增加氦氧混合气源压力。</li><li>考虑更改氦氧混合气源。</li></ul>                                                                                                   |
| 呼气端阻塞            | <i>高优先级</i> 。呼气末压力太高或者<br>是呼气末流量太低。<br>请注意,您必须用一个吸气过滤<br>器防止污染。如果不使用吸气过<br>滤器,呼吸机可能被污染。<br>Hi Flow O2 模式未激活。 | <ul> <li>检查病人状况。</li> <li>检查呼气肢是否阻塞。</li> <li>检查呼气阀套件。如果需要则更换。</li> <li>检查流量传感器插管是否阻塞。</li> <li>调整呼吸计时控制以增加呼气时间。</li> <li>请提供其他通气方式直到问题解决。</li> <li>维修呼吸机。</li> </ul> |

| 报警             | 定义                                                                                         | 所需措施                                                                                                    |
|----------------|--------------------------------------------------------------------------------------------|----------------------------------------------------------------------------------------------------|
| 呼吸机端管道脱落       | <i>高优先级</i> 。流量传感器中测得的"VTI"小于所供"VTI"的1/2,而所供"VTI"超过 50 ml。                                 | <ul> <li>检查呼气阀:</li> <li>检查呼气阀套件的状态。如果<br/>有任何物品损坏,请更换。</li> <li>检查呼气阀是否受到任何雾化<br/>剂的影响。</li> <li>确保呼气阀正确安装。</li> <li>检查呼气阀是否有线路断开。</li> <li>更换呼气阀。</li> <li>检查流量传感器。如果需要,更换流量传感器。</li> </ul> |
| 技术故障:xxxxxx    | <i>技术故障</i> 。检测到硬件故障或者<br>软件故障。                                                            | <ul><li>请提供其他通气方式直到问题解决。</li><li>维修呼吸机。</li></ul>                                                                                                    |
| 检查病人连接界<br>面   | <i>高优先级</i> 。Hi Flow O2 下内部压<br>力过高。流量不能输送至病人。                                             | <ul><li>观察病人。</li><li>根据需要增加压力限值设置。</li><li>检查呼吸管路是否扭结。</li></ul>                                                                                                    |
| 检查潮气量          | <i>低优先级</i> 。由于设置冲突无法获<br>得所选的设置。                                                          | <ul><li>确认新的设置。</li><li>根据需要调整其他设置。</li></ul>                                                                                                    |
| 检查触发           | <i>低优先级</i> 。触发关闭,而操作人<br>员尝试激活一个允许自主呼吸的<br>模式。呼吸机切换到所选的模<br>式,并使用触发压力 -3 cmH2O。<br>其继续报警。 | 确认压力触发设置或打开流量触发。                                                                                                    |
| 检查二氧化碳采<br>样管  | <i>低优先级</i> 。二氧化碳旁流式传感<br>器采样管被水堵塞。                                                        | <ul><li>检查病人状况。</li><li>更换采样管。</li></ul>                                                                                                    |
| 检查二氧化碳气<br>道接口 | <i>低优先级</i> 。接口脱落、光学遮挡<br>或接口类型已更改。                                                        | <ul> <li>检查病人状况。</li> <li>检查气道接口是否湿气积聚过多/分<br/>泌物污染。</li> <li>更换/对气道接口执行校零。</li> </ul>                                                                                                    |
| 检查分钟通气量<br>百分比 | <i>低优先级</i> 。由于设置冲突无法获<br>得所需的设置。                                                          | <ul><li>确认新的设置。</li><li>根据需要调整其他设置。</li></ul>                                                                                                    |
| 检查峰值流速         | <i>低优先级</i> 。由于设置冲突无法获<br>得所需的设置。                                                          | <ul><li>确认新的设置。</li><li>根据需要调整其他设置。</li></ul>                                                                                                    |
| 检查呼吸频率         | <i>低优先级</i> 。由于设置冲突无法获<br>得所选的设置。                                                          | <ul><li>确认新的设置。</li><li>根据需要调整其他设置。</li></ul>                                                                                                    |

| 报警              | 定义                                                                                                    | 所需措施                                                                                                    |
|-----------------|----------------------------------------------------------------------------------------------------|----------------------------------------------------------------------------------------------------|
| 检查流量传感器<br>管线   | 高优先级。流量传感器管道断开<br>或阻塞。<br>呼吸机切换到 P-CMV 模式并显示<br>呼吸机内部压力("呼吸机压<br>力")而非气道压<br>("Paw")。<br>测量结果在预期范围内时,呼吸<br>机将返回先前的模式。                         | <ul> <li>•检查流量传感器连接至呼吸机。</li> <li>•连接并校准新的流量传感器。</li> </ul>                                                                   |
| 检查流量传感器<br>类型   | <i>高优先级</i> 。使用中的流量传感器<br>可能与所选病人类型不匹配。在<br>通气时检测到这种情况。                                                                                       | <ul> <li>确保为病人(成人、儿童或新生儿)选择正确类型的流量传感器</li> <li>校准流量传感器。</li> </ul>                                                            |
| 检查流量传感器<br>是否积水 | <i>仅限新生儿</i> 。在流量传感器内部<br>检测到水,这会影响测量。                                                                                                    | <ul> <li>清除流量传感器和流量传感器管路</li> <li>内的所有水分。</li> </ul>                                                                          |
|                 | 中优先级。必须在 60 秒内按下音<br>频暂停键,确认报警。这样可为<br>您留出时间清除流量传感器和管<br>路内的任何积水。<br>如果报警在 60 秒内没有确认,报<br>警会变为 <i>高优先级</i> 。<br>报警激活,直至流量传感器测量<br>再次处于预期范围以内。 | • <i>务心</i> 将流量传感器置于角度 >45°的位置,以避免积水。                                                                                         |
| 检查流速波形          | <i>低优先级</i> 。由于设置冲突无法获<br>得所需的设置。                                                                                                    | <ul><li>确认新的设置。</li><li>根据需要调整其他设置。</li></ul>                                                                                 |
| 检查内置电池          | <i>高优先级</i> 。内置电池或线缆断开<br>或故障。                                                                                                    | <ul><li>使用"音频暂停"键使报警静音。</li><li>维修呼吸机。</li></ul>                                                                              |
| 检查容量限值          | <i>低优先级。</i> 设置的容量限值在可<br>接受范围以外。                                                                                                    | <ul> <li>无需采取措施。</li> <li>如果将 V 限值设置在最小值以下,则呼吸机自动将 V 限值调整为最小允许设置。</li> <li>如果将 V 限值设置在最大值以上,则呼吸机自动将 V 限值调整为最大允许设置。</li> </ul> |
| 检查吸呼比           | <i>低优先级</i> 。由于设置冲突无法获<br>得所需的设置。                                                                                                    | <ul><li>确认新的设置。</li><li>根据需要调整其他设置。</li></ul>                                                                                 |
| 检查吸气平台时<br>间    | <i>低优先级</i> 。参考其他呼吸计时参<br>数,吸气暂停设置太长。                                                                                                    | <ul><li>确认新的设置。</li><li>根据需要调整其他设置。</li></ul>                                                                                 |

| 报警                                         | 定义                                                                                                    | 所需措施                                                                                                    |
|--------------------------------------------|----------------------------------------------------------------------------------------------------|----------------------------------------------------------------------------------------------------|
| 检查吸气时间百<br>分比                              | <i>低优先级</i> 。由于设置冲突无法获<br>得所选的设置。                                                                                                    | <ul><li>确认新的设置。</li><li>根据需要调整其他设置。</li></ul>                                                                                |
| 检查吸气时间                                     | <i>低优先级</i> 。由于设置冲突无法获<br>得所选的设置。                                                                                                    | <ul><li>确认新的设置。</li><li>根据需要调整其他设置。</li></ul>                                                                                |
| 检查压力报警                                     | <i>低优先级</i> 。由于所设置的报警限<br>值,压力控制无法更改。                                                                                                | 更改所设置的报警限值。                                                                                                    |
| 检查压力控件                                     | <i>低优先级</i> 。由于高压控制设置,<br>压力报警无法更改。                                                                                                  | 更改所设置的高压控制设置。                                                                                                    |
| 检查压力上升时<br>间                               | <i>低优先级</i> 。由于设置冲突无法获<br>得所选的设置。                                                                                                    | <ul><li>确认新的设置。</li><li>根据需要调整其他设置。</li></ul>                                                                                |
| 空气和氦氧混合<br>气源缺失                            | 中优先级。两个报警同时出现。                                                                                                    | <ul><li>检查所有气源。</li><li>考虑更改一个或多个气源。</li></ul>                                                                               |
| 空气源缺失                                      | <i>中优先级</i> 。空气源压力小于 1.9<br>bar (190 kPa/28 psi) 或输入流速低<br>于 40 l/min。如果内部压力可以维<br>持,设备将以 100% 氧浓度为病<br>人通气。(氧浓度设置为 100%<br>时不激活报警。) | <ul><li>检查空气源。</li><li>增加空气源压力。</li><li>考虑更改气源。</li></ul>                                                                    |
| 流量传感器不匹<br>配                               | <i>高优先级</i> 。连接到流量传感器的<br>类型与选择的病人组不匹配。                                                                                              | <ul><li>检查病人组选择。</li><li>连接并校准正确的流量传感器。</li></ul>                                                                            |
| 面板连接丢失                                     | <i>中优先级。</i> 监视器和呼吸机主机<br>之间的通信出现问题。                                                                                                 | <ul> <li>确保监视器线缆与呼吸机主机连接<br/>牢固。</li> <li>如果问题仍然存在,请维修呼吸<br/>机。</li> </ul>                                                   |
| 内部压力过低<br><i>此报警无法静音</i><br>——音频暂停已<br>禁用。 | <i>高优先级</i> 。内部气瓶压力小于<br>150 cmH2O,并持续 3 秒以上,<br>而且一个气源显示无压力。<br>常见原因是气源压力缺失。<br>呼吸机进入通大气状态。                                         | <ul> <li>检查病人状况。</li> <li>检查氧气源。根据需要提供其他氧<br/>气源。</li> <li>检查氧气源/供给是否存在可能泄漏<br/>气。</li> <li>请提供其他通气方式直到问题解<br/>决。</li> </ul> |
| 内置电池电量低                                    | <i>中优先级</i> 。呼吸机正在依靠电池<br>电量运行,但电池电量只可支持<br>呼吸机运行不足 30 分钟。                                                                           | <ul> <li>将呼吸机连接到主电源。</li> <li>安装已充电的电池。</li> <li>如果需要,请准备好提供其他通气<br/>方式。</li> </ul>                                          |

| 报警           | 定义                                                                                                    | 所需措施                                                                                                    |
|--------------|----------------------------------------------------------------------------------------------------|----------------------------------------------------------------------------------------------------|
| 内置电池耗尽       | <i>高优先级</i> 。呼吸机正在依靠电池<br>电量运行,但电池电量只可支持<br>呼吸机运行不足 10 分钟。                                                                                                    | <ul> <li>将呼吸机连接到主电源(AC)。连接至主电源也可以为电池充电。</li> <li>请立即提供其他通气方式直到问题解决。</li> <li>如果问题仍然存在,请维修呼吸机。</li> </ul>                                    |
| 气道压力过低       | <i>高优先级</i> 。未达到设置的吸气<br>压。                                                                                                    | <ul> <li>检查病人状况。</li> <li>检查呼吸管路中的病人与流量传感器是否已断开连接,或者其他地方是否存在大量漏气的情况。</li> </ul>                                                             |
| 气道压力过高       | 高优先级。测量到的吸气压超过<br>设置的"压力"过高报警限值。<br>呼吸机会立即关闭吸气阀以停止<br>向病人输送气流,并打开呼气阀<br>以将压力降低到"PEEP/CPAP"水<br>平。<br>如果压力超出气道"压力"过高<br>报警限值15 cmH2O,并且持续<br>时间超过5秒,则呼吸机会打开<br>泄压阀。<br>如果压力超出气道"压力"过高<br>报警限值15 cmH2O,并且持续<br>时间超过7秒,则呼吸机会进入<br>通大气状态。 | <ul> <li>检查病人状况。</li> <li>调整压力报警限值。</li> <li>检查病人的人工气道是否扭结和堵塞。</li> <li>检查呼吸管路和流量传感器插管是否存在扭绞和阻塞。</li> <li>呼吸机一进入通大气状态就会提供其他通气方式。</li> </ul> |
| 请校准呼气阀       | <i>低优先级</i> 。呼吸机没有正确的呼吸阀校准数据。                                                                                                    | 维修呼吸机。                                                                                                    |
| 请校准流量传感<br>器 | <i>低优先级</i> 。呼吸机没有正确的校<br>准数据或无法自动重新校准流量<br>传感器。                                                                                                    | <ul> <li>尽快校准流量传感器。</li> <li>使用未校准的流量传感器会导致流量、容量和压力读数欠精确。</li> </ul>                                                                        |
| 请校准氧传感器      | <i>低优先级</i> 。氧传感器校准数据不<br>在预期范围内,或者传感器是新<br>的,需要校准。                                                                                                    | <ul> <li>校准氧传感器。</li> <li>确认温度设置在环境技术要求范围内。</li> <li>根据需要更换氧传感器。</li> <li>维修呼吸机。</li> <li>如果使用顺磁氧传感器,则校准传感器或对呼吸机进行维修。</li> </ul>            |

| 报警                | 定义                                                             | 所需措施                                                                                                    |
|-------------------|----------------------------------------------------------------|----------------------------------------------------------------------------------------------------|
| 容量过低,不能雾<br>化     | <i>低优先级</i> 。气动雾化器打开,但<br>无法运行,因为呼吸机设置需要<br>雾化器输送 > 50% 的潮气量。  | 检查并调整呼吸机设置,以增加吸气<br>峰值流速。                                                                                      |
| 容量限制              | <i>中优先级。</i> 输送的容量超过设置<br>的容量限值。<br>呼吸机将输送的容量限制为 V 限<br>值设置。   | <ul><li>检查病人状况。</li><li>检查并确认设置。</li></ul>                                                                     |
| 所有气源缺失            | <i>高优先级</i> 。所有三个报警同时出<br>现                                    | <ul><li>检查所有气源。</li><li>考虑更改一个或多个气源。</li></ul>                                                                 |
| 叹息期间压力高           | <i>高优先级</i> 。无法完全提供叹气,<br>因为这需要过高的吸气压。只能<br>提供部分叹气。            | <ul> <li>检查病人状况。</li> <li>检查病人的人工气道是否扭结和堵塞。</li> <li>检查呼吸管路和流量传感器插管是否存在扭绞和阻塞。</li> <li>考虑禁用"叹气"功能。</li> </ul>  |
| 外置电池耗尽            | <i>低优先级</i> 。外置电池组电量已耗<br>尽。设备正在使用内置电池运<br>行。                  | <ul> <li>使用已充电电池组更换电池。</li> <li>等待外置电池组充电。</li> <li>如果外置电池组在 7 小时未充满<br/>电,则安装一个新的外置电池组。</li> </ul>            |
| 未连接 Aerogen<br>模块 | <i>低优先级</i> 。Aerogen 已激活,而<br>且该模块已卸载或无法识别。                    | 检查模块连接。                                                                                                    |
| 未连接 Aerogen       | <i>中优先级</i> 。Aerogen 已激活,而<br>且雾化器线缆已断开。                       | 连接雾化器线缆。                                                                                                    |
| 未连接二氧化碳<br>传感器    | <i>低优先级</i> 。已安装二氧化碳模<br>块,但是没有来自二氧化碳传感<br>器的信号。二氧化碳监测已启<br>用。 | <ul> <li>确保已连接二氧化碳传感器。</li> <li>检查二氧化碳传感器连接(连接模块的二氧化碳传感器线缆、连接呼吸机的二氧化碳模块)。</li> <li>如果问题仍然存在,请维修呼吸机。</li> </ul> |
| 无法达到目标流<br>速      | <i>低优先级</i> 。呼吸机无法将设置的<br>流速应用于病人;测量的流速在<br>设置的流速以下 10% 或更多。   | 检查压力进气口或降低流速。                                                                                                  |

| 报警              | 定义                                                                                                   | 所需措施                                                                                                    |
|-----------------|----------------------------------------------------------------------------------------------------|----------------------------------------------------------------------------------------------------|
| 压力未释放           | <i>高优先级</i> 。气道压力超过"压<br>力"限值,5秒后压力未通过呼气<br>阀释放。呼吸机进入通大气状<br>态。                                      | <ul> <li>检查呼气阀和呼吸管路是否扭结和<br/>堵塞。</li> <li>请提供其他通气方式直到问题解<br/>决。</li> <li>维修呼吸机。</li> </ul>                                                               |
| 压力限值改变          | 低优先级。适用于 ASV 模式。已<br>更改 Pasvlimit。此项设置更改<br>后,设备自动将"气道压力过<br>高"报警限值调整至指定的<br>Pasvlimit设置以上 10 cmH2O。 | 确保压力限值足够高,以便可以施加<br>足够的压力来提供充足的呼吸。                                                                                                    |
| 氧传感器缺失          | 低优先级。氧传感器没有信号。                                                                                       | <ul> <li>安装氧传感器或使用符合 ISO<br/>80601-2-55 标准的外部监测仪。</li> <li>如果使用顺磁氧传感器,则校准传<br/>感器或对呼吸机进行维修。</li> </ul>                                                   |
| 氧传感器失效          | 低优先级。氧传感器已废弃。                                                                                        | <ul> <li>安装新的氧传感器。</li> <li>如果使用顺磁氧传感器,则校准传感器或对呼吸机进行维修。</li> </ul>                                                                                       |
| 氧浓度过低           | 高优先级。<br>测得的氧浓度值低于目前"氧浓<br>度"控制设置5%(绝对)以上。                                                           | <ul> <li>检查病人状况。</li> <li>检查氧气源。根据需要提供其他氧<br/>气源。</li> <li>校准氧传感器。</li> <li>提供其他通气方式并安装新的氧传<br/>感器。</li> <li>如果使用顺磁氧传感器,则校准传<br/>感器或对呼吸机进行维修。</li> </ul> |
| 氧浓度过高           | <i>高优先级</i> 。<br>测得的氧浓度值高于目前"氧浓<br>度"控制设置5%(绝对)以上。                                                   | <ul> <li>校准氧传感器。</li> <li>安装新的氧传感器。</li> <li>如果使用顺磁氧传感器,则校准传感器或对呼吸机进行维修。</li> </ul>                                                                      |
| 氧气+氦氧混合气<br>源缺失 | <i>高优先级</i> 。氧气和氦氧混合气源<br>流速低于预期。                                                                    | <ul> <li>检查病人状况。</li> <li>检查氧气源。根据需要提供其他氧<br/>气源。</li> <li>检查氧气源/供给是否存在可能泄漏<br/>气。</li> <li>请提供其他通气方式直到问题解<br/>决。</li> </ul>                             |

| 报警           | 定义                                                                                                    | 所需措施                                                                                                    |
|--------------|----------------------------------------------------------------------------------------------------|----------------------------------------------------------------------------------------------------|
| 氧气和空气源缺<br>失 | <i>高优先级</i> 。氧气和空气源流速低<br>于预期。                                                                               | <ul> <li>检查病人状况。</li> <li>检查氧气源。根据需要提供其他氧<br/>气源。</li> <li>检查氧气源/供给是否存在可能泄漏<br/>气。</li> <li>请提供其他通气方式直到问题解<br/>决。</li> </ul> |
| 氧气源缺失        | <i>高优先级</i> 。氧气源流量低于预<br>期。                                                                                  | <ul> <li>检查病人状况。</li> <li>检查氧气源。根据需要提供其他氧<br/>气源。</li> <li>检查氧气源/供给是否存在可能泄漏<br/>气。</li> <li>请提供其他通气方式直到问题解<br/>决。</li> </ul> |
| 远程通信超时       | 仅连接至使用 HAMILTON-G5 /<br>Block (ACK) 协议的外置设备时。<br>中优先级。呼吸机与外置设备通<br>信丢失,并持续至少 2 秒。<br>与外置设备通信丢失,直至问题<br>得到解决。 | <ul> <li>检查呼吸机上 COM 端口的线缆连接,以及设备上的连接端口。</li> <li>查阅制造商的使用说明,了解解决外置设备通信错误有关的详细信息。</li> </ul>                                  |
| 远程通信错误       | 仅连接至使用 HAMILTON-G5 /<br>Block (ACK) 协议的外置设备时。<br>中优先级。与外置设备通信不正<br>常工作。                                      | <ul> <li>检查呼吸机上 COM 端口的线缆连接,以及设备上的连接端口。</li> <li>查阅制造商的<i>使用说明</i>,了解解决外置设备通信错误有关的详细信息。</li> </ul>                           |
| 窒息           | 高优先级。APVsimv、VS、<br>SIMV、P-SIMV、SPONT、<br>DuoPAP、APRV或NIV模式下,<br>在操作人员设置的"窒息时间"内<br>未发生病人触发。窒息后备通气<br>关闭。    | <ul><li>检查病人状况。</li><li>检查触发灵敏度。</li><li>考虑更改模式。</li></ul>                                                                   |
| 窒息后备通气       | <i>低优先级</i> 。已开始窒息后备通<br>气。在操作人员设置的窒息时间<br>内未提供呼吸。打开窒息后备通<br>气。                                              | <ul> <li>检查病人状况。</li> <li>检查触发灵敏度。</li> <li>检查后备通气模式的控制设置。</li> <li>考虑更改模式。</li> </ul>                                       |
| 窒息后备通气结<br>束 | <i>低优先级</i> 。后备通气模式已重<br>置,而且呼吸机重新在原始支持<br>(窒息前)模式下通气。                                                       | 无需采取措施。                                                                                                    |

| 报警           | 定义                                                     | 所需措施                                                                                                    |
|--------------|--------------------------------------------------------|----------------------------------------------------------------------------------------------------|
| 重新连接外置电<br>池 | 高优先级。电池未连接。                                            | 重新连接外置电池。                                                                                                    |
| 主电源缺失        | <i>低优先级</i> 。由于缺少主电源,呼<br>吸机正在依靠电池电量运行。                | <ul> <li>将该报警静音。</li> <li>检查与主电源连接的完整性。</li> <li>检查电池状态。</li> <li>为可能发生的电源缺失情况做好准备。</li> <li>请提供其他通气方式直到问题解决。</li> </ul> |
| 最大漏气补偿       | <i>低优先级。</i> 漏气无法完全补偿。<br>仅在 APVsimv 和 APVcmv 模式<br>下。 | <ul> <li>检查系统是否漏气。</li> <li>根据需要给病人吸痰。</li> <li>确保"高压"限值适当。</li> <li>切换到不同的通气模式。</li> </ul>                              |

# 9.5 使用分布式报警系统 (DAS)

开始操作前,请阅读第1章中的安全信息。

## 

- 和呼吸机配合使用的任何分布式报警系统都必须符合 IEC 60601-1-8:2006/ A1:2012 第 6.11.2.2.1 节。不符合的任何设备无法可靠接收呼吸机报警。
- 确保您的分布式报警系统监测设备上的声音报警工作正常。
- 连接到分布式报警系统时定期检查病 人和呼吸机。

### 注意

报警触发与该报警传输到连接的 DAS 之间的延迟时间小于 2 秒。

分布式报警系统 (DAS) 由一个医疗设备网络组成,其能够检测报警条件,向一个或多个外部监测设备发送触发的报警,以及在这些外部设备(如中心站)上显示报警。

呼吸机使用其背面的 COM 端口可以配置 为分布式报警系统 (DAS) 的一个组成部 分。<sup>43</sup>COM 端口务必按 HAMILTON-G5 / Block (ACK) 协议配置。

当配置为分布式报警系统的一个组成部分时, HAMILTON-G5的声音报警可以暂停无限时间,称为*全部音频关闭*。

"全部音频关闭"启用时,将呼吸机报警 传输至 DAS 中的其他设备,同时呼吸机 上的可视报警指示灯保持激活状态(第 9.1 节)。

<sup>43</sup> 并非在所有市场均有提供。

如果您希望暂停呼吸机上的声音报警,则 按照下列步骤启用"全部音频关闭":

| 操作          | 请参阅                                  |
|-------------|--------------------------------------|
| 将呼吸机连接至 DAS | 第 4.9  节和 <i>通</i><br><i>信接口用户指南</i> |
| 选择通信协议      | 第 14.6.4 节                           |
| 启用"全部音频关闭"  | 第9.5.1 节                             |

欲了解分布式报警系统中其他设备的详细 信息,请参阅相关的制造商*使用说明*。

## 9.5.1 启用"全部音频关闭"

为启用"全部音频关闭",必须将呼吸机 连接至一个远程设备,并选择适当的通信 协议。

#### 欲启用"全部音频关闭"

- 1. 打开"报警">"音量"窗口。
- 选中"全部音频关闭状态"复选框 (图 9-5)。
   文本"准备关闭所有音频"显示在信息栏中。
- 按下"音频暂停"键(图 9-1,激 活"全部音频关闭"。

文本"全部音频关闭"显示在信息栏中。 大多数呼吸机报警被静音。请参阅第 9.5.2节,了解仍可发出声音报警的报 警。 图 9-5. 启用"全部音频关闭状态"

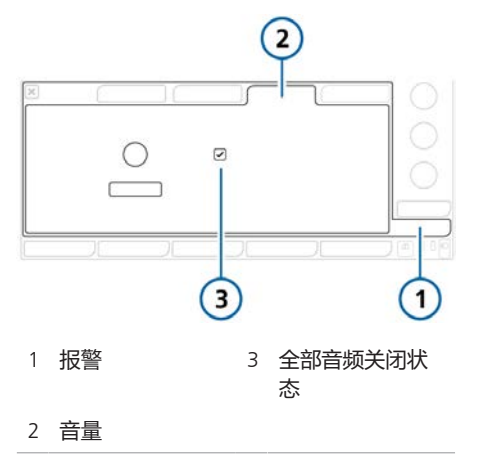

#### 欲停止"全部音频关闭"并结束音频暂停

▶ 按下"音频暂停"键(图 9-1)。 呼吸机上的音频暂停被取消。所有呼吸机 报警均可发出声音报警。

## 9.5.2 关于 DAS 相关的报警

## ▲ 警告

当音频暂停被激活时,下列关键报警仍 可发出声音报警:

- 窒息
- 窒息后备
- 空气源缺失
- 氧气源缺失
- 氦氧混合气源缺失
- 空气和氦氧混合气源缺失
- 氧气和空气源缺失
- 氧气和氦氧混合气源缺失
- 全部气源缺失
- 氧浓度过低
- 检查内置电池
- 内置电池电量低
- 内置电池耗尽
- 主电源缺失
- 机内压力过低
- 氧饱和度过低
- 面板连接丢失
- 呼吸机连接丢失
- 远程通信错误
- 远程通信超时

当启用"全部音频关闭"时,某些报警仍可发出声音报警。当发出任何上述报警时,"全部音频关闭"被禁用,而且呼吸机报警响起。

您必须按照下面所述手动重新启用"全部 音频关闭"。

#### 欲解决报警并启用"全部音频关闭"

- 1. 解决报警状况 (表 9-2)。
- 2. 按下"音频暂停"键(图 9-1)。

文本"全部音频关闭"再次显示在信息栏中。按照第 9.5.1 节所述使呼吸机报警静音。

下列呼吸机报警显示呼吸机和远程设备之间出现通信问题:

- 远程通信超时
- 远程通信错误

关于上述报警的详细信息,请参阅表 9-2。

# 通气设置和功能

| 10.1  | 概述         | .178 |
|-------|------------|------|
| 10.2  | 在通气过程中访问设置 | .178 |
| 10.3  | 进入/退出待机    | .179 |
| 10.4  | 富氧         | .180 |
| 10.5  | 手动呼吸       | .181 |
| 10.6  | 吸气和呼气屏气    | .182 |
| 10.7  | 使用雾化器      | .183 |
| 10.8  | 锁定和解锁触摸屏   | .184 |
| 10.9  | 截屏         | .184 |
| 10.10 | 关于事件日志     | .185 |
| 10.11 | 设置显示选项     | .185 |

# 10.1 概述

本章描述了通气激活期间更改通气设置, 以及如何执行呼吸机上的特殊功能。

开始操作前,请阅读第1章中的安全信息。

# 10.2 在通气过程中访问设置

您可以在通气期间根据需要更改病人数据 和通气控制设置。

## 10.2.1 在通气过程中访问病人数据

### 注意

更改病人身高会根据重新计算的 IBW 自动调整下列设置:

- 窒息后备通气设置(设置为"自动"时)
- 安全模式启动值
   不调整其他设置和报警限值。

在通气过程中,"病人"窗口将显示基本病 人概况,包括性别、身高和通气时间(第 5.2节)。

当呼吸机处于待机状态时,在"待机"窗口 中会提供病人控制。

请注意,如果您使用"上一个病人"设置 进行通气,则这些控制失效且不可用。

#### 在通气过程中改变病人数据

触摸 "病人" 按钮, 打开"病人" 窗口, 并根据需要调整设置。

图 10-1. 病人窗口 (显示成人/儿童)

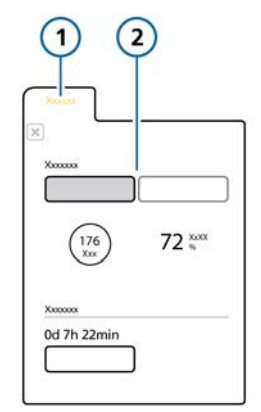

1 病人 2 成人/儿童:性别和身 高,计算出的 IBW;新 生儿:体重

## 10.2.2 在通气过程中访问设置

在通气过程中,您可以随时根据需要调整 设置。更改会立即生效。

- 触摸 "报警" 访问报警限值控制。
- 触摸 "控制" 访问模式控制。某些控件 显示在主屏幕的右侧。
- 触摸"模式"按钮,更改所选的通气模式。

请注意,在待机模式下您只能选择 Hi Flow O2 和 nCPAP-PS 模式。

- 触摸 "附加" 按钮, 访问"TRC"和"叹 气"设置。
- 触摸 "病人" 按钮, 访问病人设置。
- 触摸"IntelliCuff"或"湿化器"图标,访问相关设置窗口。

通过呼吸机监视器还可访问关键功能。

可通过呼吸机前面的按键访问重要功能, 包括进入待机模式和暂停声音报警。

图 10-2. 功能键

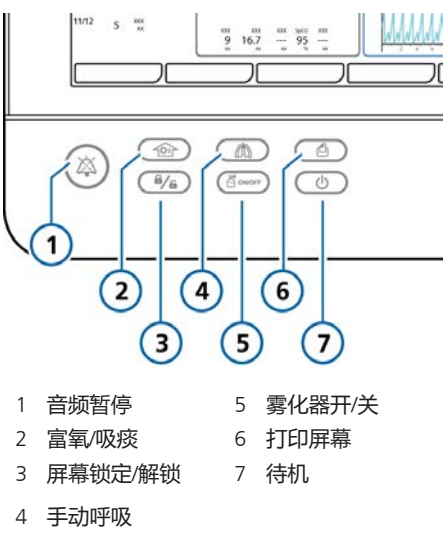

# 10.3 进入/退出待机

## ▲ 警告

处于待机模式时,呼吸机*不*会在重新连 接病人时自动恢复通气。您必须手动重 新开始通气。

## 注意

- 在待机时会阻止病人报警。
- 从待机模式开始通气后 1 分钟内,病人报警会被阻止。

待机是一种等待模式,允许您在呼吸机不执行任何通气功能的情况下保持呼吸机设置。

#### 使呼吸机进入待机模式

 呼吸机开启时,按下并迅速放开待机 键(图 10-2)。

"激活待机"窗口(1)将打开。

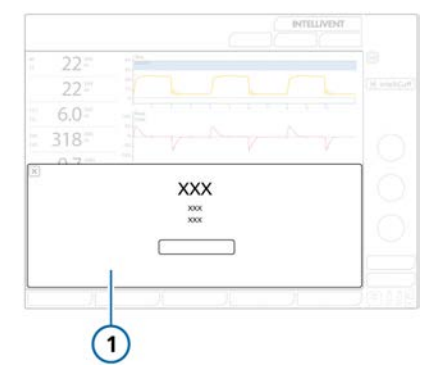

触摸"激活待机"。
 "待机"窗口将打开(图 10-3)。
 设备处于待机状态时,待机键的背光灯为橙色。

在待机时, 该窗口显示呼吸机待机运行时间。

图 10-3. "待机"窗口

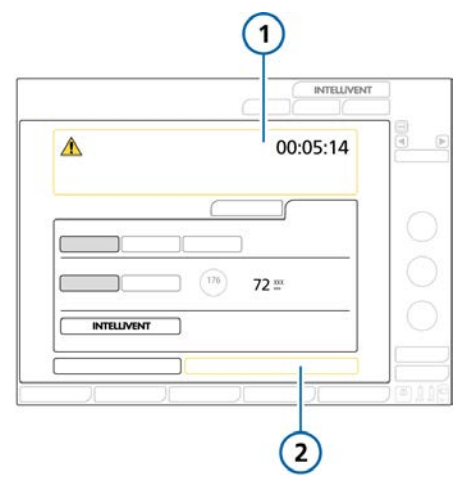

1 待机运行时间 2 开始(选择 Hi Flow O2 时: 开始治疗)

### 结束待机并开始通气

执行以下任一操作: - 触摸"开始"按钮。 如果选择的模式是 Hi Flow O2,则该 按钮标记为"开始治疗"。 - 按下并迅速放开待机键。

将使用先前的设置恢复通气。通气激活期间,待机按键背景灯为白色。

# 10.4 富氧

## 注意

激活富氧时, 氧浓度报警会被阻止。

富氧对于气管吸痰前或后和其他临床应用 非常有用。

您可以设置在富氧过程中需要输送的氧浓 度。有关详细信息,请参阅第 10.4.1 节。

#### 开始富氧

按下富氧键(图 10-2)。
 短时间之后,呼吸机开始输送高氧浓度。

设备输送设置的氧浓度水平并持续 2 分钟。当富氧在进行中时,无法更改设置的 氧浓度。

激活后,富氧键的背光灯为绿色。此外, 氧浓度控件变为绿色,并显示当前应用的 氧浓度,以及倒数计时器。

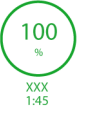

完成后,呼吸机会将浓度重置为先前由操 作人员设定的值。

#### 手动停止富氧

- 执行以下任一操作:
  - 按下富氧键。

通气恢复至先前操作人员设置的氧浓 度。

- 使用氧浓度控件更改氧浓度 通气恢复至设置的氧浓度。

若需要,您可以将富氧设置恢复至出厂默 认设置。

### 10.4.1 调整富氧的氧合水平

当使用富氧时,除了当前氧浓度设置以 外,您还需要设置要输送的氧浓度。设置 可保存为所选病人组的默认设置(第 14.10节)。

请注意,最大输送的氧浓度不超过 100%。如果两个设置的总和大于 100%,则设备输送100%。
#### 示例

当前氧浓度设置: 50%

为富氧增加的氧设置: 40%

在按下富氧键执行富氧时,呼吸机使输送 的氧浓度增加至 90%,并持续 2 分钟。

#### 欲改变富氧水平

- 1. 在继续之前:
  - 确定富氧时输送的总氧浓度。
  - 请注意当前氧浓度设置。
- 2. 打开"系统" > "富氧"窗口 (图 10-4) 。
- 触摸**为富氧增加的氧**控件,并将其设置 为您当前氧浓度设置与所需的富氧水 平之间的差值。

在富氧过程中,输送此控件设置和当前氧 浓度设置之和。

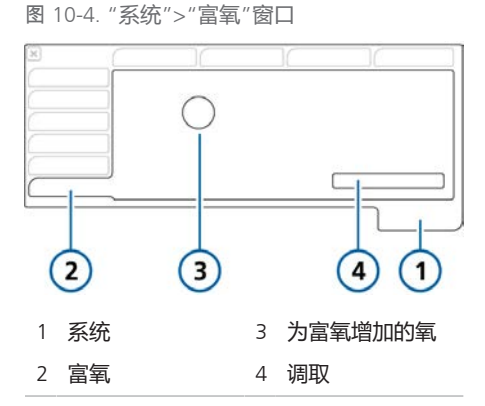

#### 欲转换为默认设置

▶ 在"系统">"富氧"窗口中触摸"调
 取"(图 10-4)。

为富氧增加的氧设置重置为配置的默认 值。有关控制设置范围和默认设置的详细 信息,请参阅表 16-5。

#### 10.4.2 吸痰操作

吸痰操作用于抽出病人气道中过多的气管 和/或支气管分泌物,同时保护用户免于 可能的污染并确保吸痰操作过程中的病人 安全。本节描述了开放式吸痰操作。44

吸痰可能会影响测量值。

请注意,在下列情况下禁用吸痰:

- Hi Flow O2 过程中
- 使用无创通气或 NIV-ST 模式时

#### 执行吸痰操作

- 按下富氧键 (图 10-2) 以执行氧合前 操作。
- 断开病人连接。
   断开病人连接则停止通气,使得呼吸 管路中无气体吹出。所有报警被阻止
   1分钟。
- 使用吸痰导管(未随附)抽吸出病人 气道中的所有分泌物。
- 将病人重新连接到呼吸机上。
   氧合后处理开始,同时所有声音报警 再次被阻止1分钟。报警信息和报警 灯仍处于激活状态。

#### 手动停止操作

再次按下富氧键。

# 10.5 手动呼吸

您可以输送使用呼吸机上的"手动呼吸"键 手动触发的呼吸(图 10-2)。

激活后,按键背光灯为绿色。

请注意在 Hi Flow O2 下禁用手动呼吸。

<sup>44</sup> 在此不对封闭式吸痰操作进行描述,因为没有呼吸系统断开。

#### 提供手动呼吸

▶ 呼气过程中按下并放开手动呼吸键。

手动呼吸使用指令性呼吸设置(标准设置 或操作人员设置)。

如果尝试在吸气的早期阶段或呼气的早期 阶段启动手动呼吸,则不会提供呼吸。

# 10.6 吸气和呼气屏气

呼吸机支持吸气和呼气屏气。

请注意在 Hi Flow O2 下禁用屏气。

#### 10.6.1 吸气屏气

吸气屏气会使吸气阀和呼气阀关闭一小段时间。执行这个操作以计算实际平台压。

图 10-5. "屏气"窗口

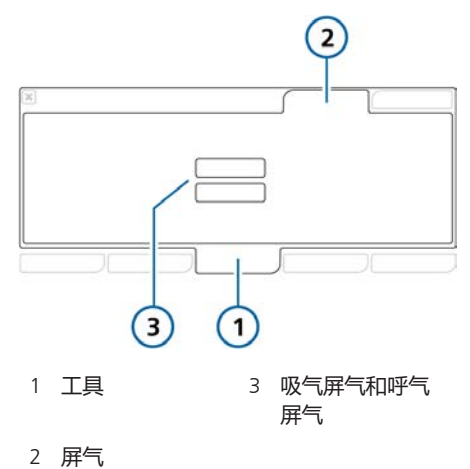

#### 执行吸气屏气

- 1. 打开"工具">"屏气"窗口。
- 触摸"吸气屏气"。
   呼吸机按下面所示执行一次吸气屏 气:
   成人/儿童。10秒屏气
   新生儿3秒屏气
   要提前停止吸气屏气,请再次触摸"吸气屏气"按钮。
   以进度计时器显示屏气时长。
   屏气结束时,该窗口关闭。波形在屏幕上冻结。
- 3. 视情况查看波形。
- 4. 触摸"**冻结**"按钮或按压式旋钮以取 消冻结显示。

#### 10.6.2 呼气屏气

执行这项操作以测量病人气道内压力,病 人的努力和吸气强度。用以计算内源性 PEEP。

#### 执行呼气屏气

- 1. 打开"工具">"屏气"窗口。
- 触摸"**呼气屏气**"。
   呼吸机按下面所示执行一次呼气屏 气:

- 成人/儿童。10 秒屏气

- 新生儿 3 秒屏气

要提前停止呼气屏气,请再次触 摸"**呼气屏气**"按钮。

以进度计时器显示屏气时长。

屏气结束时,该窗口关闭。波形在屏 幕上冻结。

- 3. 视情况查看波形。
- 4. 触摸"冻结"按钮或按压式旋钮以取 消冻结显示。

# 10.7 使用雾化器

呼吸机支持使用气动和 Aerogen 雾化器。

#### 本节提供了使用雾化器的详细信息。

表 10-1. 雾化概述

| 关于                  | 请参阅        |
|---------------------|------------|
| 设置雾化持续时间和呼吸周<br>期同步 | 第 10.7.1 节 |
| 气动雾化                | 第 10.7.2 节 |
| Aerogen 雾化          | 第 10.7.3 节 |

#### 10.7.1 指定持续时间和同步设置

您可以指定雾化激活时间(持续时间)和 呼吸周期过程中何时输送(同步)。设 置可保存为所选病人组的默认设置(第 14.10节)。

#### 选择雾化持续时间

- 1. 打开"系统" > "雾化器"窗口。
- 在窗口"持续时间"部分,触摸"持 续时间"控件,并选择一个在 5-40 分 钟之间的数值。
   在默认情况下,持续时间设置为 30 分钟。
   对于无限制持续时间,即雾化激活直 至再次按下"雾化器"键停止雾化, 选择"连续"复选框。

您可以随时更改这些设置,无论雾化是否 激活。

在"系统" > "雾化器"窗口中,触摸窗口"同步"部分中所需的选项。 这些选项在表 10-2 中进行了描述。 表 10-2. 雾化器同步选项

| 呼吸阶段  | 输送雾化器药物     |
|-------|-------------|
| 吸气    | 病人吸气时       |
| 呼气    | 病人呼气时       |
| 吸气和呼气 | 持续,即在吸气和呼气时 |

#### 10.7.2 使用气动雾化器

开始操作前,请阅读第1章中的安全信息。

除了Hi Flow O2 和在新生儿通气期间,可在所有通气模式下使用气动雾化器雾化。

为在呼吸机管路内输送处方药物,呼吸机 可提供稳定的压力源,以为连接到雾化器 端口的标准内置气动雾化器提供动力。所 提供的压力允许约 8 l/min 的最佳流量。

在默认情况下,呼吸机自动补偿气动雾化 器提供的附加容量以输送设定的潮气量。 但如果需要,您可以在"配置"中禁用此补 偿(第14.7节)。

您可以使用"系统" > "雾化器"窗口中的 控件指定雾化持续时间和呼吸周期同步选项(第 10.7.1 节)。

为了实现有效雾化,请使用气动雾化器 罐。欲了解雾化器的其他信息(包括药 物),请参阅制造商的使用说明。

有关连接和设置的详细信息,请参阅第 4.8 节。

#### 开始和停止雾化

 按下雾化器键(图 10-2)。 激活后,按键背光灯为绿色。 使用 100% 氧浓度时,雾化器流速 和"系统">"雾化器"窗口中指定的呼吸相进行同步,并持续指定持续时间 (第 10.7.1 节)。  再次按下"雾化器"按键可随时停止雾 化。
 按键背光灯变为白色,同时雾化停止。

#### 10.7.3 使用 Aerogen 雾化器

开始操作前,请参阅第1章中的安全信息和Aerogen Solo/Aerogen Pro使用说明。

Aerogen 雾化系统作为一个选配件提供。 可在所有通气模式下提供 Aerogen 雾化

您可以使用 Aerogen 雾化器,以在呼吸机 管路内输送处方药物。雾化器和标准呼吸 机呼吸管路配合使用,以雾化所用药物, 以便在不改变病人呼吸机设置的情况下吸 入。装填时无需停止通气。

您可以使用"系统" > "雾化器"窗口中的 控件指定雾化持续时间和呼吸周期同步选项(第 10.7.1 节)。

有关激活和设置的详细信息,请参阅第 4.8 节和 Aerogen Solo/Aerogen Pro 使用 说明。

#### 开始和停止雾化

- 按下雾化器键(图 10-2)。 雾化激活后,按键背光灯变为绿色。 使用 100% 氧浓度时,雾化器流速 和"系统">"雾化器"窗口中指定的呼吸相进行同步,并持续指定持续时间 (第 10.7.1 节)。
- 再次按下"雾化器"按键可随时停止雾 化。
   按键背光灯变为白色,同时雾化停止。

在通气期间,呼吸机可能会发 出"Aerogen 雾化器已断开"报警。有 关详细信息,请参阅第 9.4 节。

# 10.8 锁定和解锁触摸屏

您可以锁定触摸屏,以防意外输入。 屏幕锁定激活时:

- 按键背光灯为绿色。
- 触摸屏幕时发出"哔哔"声并显示文本"屏幕锁定激活!"。
- 部分设备控件仍然可用,而其他控件则 不可用,具体如下:

- **激活的控件。**音频暂停、手动呼吸、 富氧、雾化器

- **未激活的控件。**触摸屏、待机/电源、 打印屏幕、按压式旋钮

#### 锁定或解锁屏幕

▶ 按下屏幕锁定/解锁键(图 10-2)。

#### 10.9 截屏

开始操作前,请阅读第1章中的安全信 息。

打印屏幕键可将当前呼吸机屏幕的 JPG 文件保存到 CompactFlash 卡或 USB 存储器。

#### 截屏

1. 执行以下任一操作: - 将 USB 存储设备插入 USB 端口 (图 2-5)。

- 将 CompactFlash 卡插入 CompactFlash 端口。

 显示所需屏幕时,按下打印屏幕键 (图 10-2)。

设备将图像保存于储存器上 screenshots 文件夹。设备保存图像后,按键背光灯为 绿色。

文件名采用以下格式:

screenshot\_yyyymmdd\_hhmmss.jpg

<sup>45</sup> 并非在所有市场均有提供。

其中:

yyyy 是年份 mm 是月份 dd 是日期 hh 是小时 (24 小时制) mm 是分钟 ss 是秒

# 10.10 关于事件日志

打开呼吸机后,事件日志会记录与临床呼 吸机活动相关的数据,包括报警、技术说 明、设置变更、校准、操作和特殊功能。

事件日志按照数据、时间以及唯一的识别 参考 ID 分类。

报警会根据优先级按颜色显示(低优先级 或中优先级显示为黄色,高优先级显示为 红色)。

有信息更多的日志(包括技术和配置的详细信息)供维修工程师使用。

设置新病人时:

- 当您选择"上一个病人"选项卡时,数据会添加到现有的事件日志上。
- 当您选择不同的病人组选项卡("成 人"、"儿童"或"新生儿")时,事 件日志会被清空,然后重新开始记录。

关闭呼吸机或万一停电时,事件日志的数 据会保留下来。日志缓冲区写满后,新事 件会覆盖最旧的日志条目。

#### 要显示事件日志

▶ 触摸 "**事件**" 按钮。

可按照下面说明查看事件日志:

- "事件">"设置"窗口:包括设置修 改、校准、操作、特殊功能、电源开 关。
- "事件">"报警"窗口:包括所有报警 相关的信息
- "事件">"所有事件"窗口:包括设置 和报警相关的信息汇总

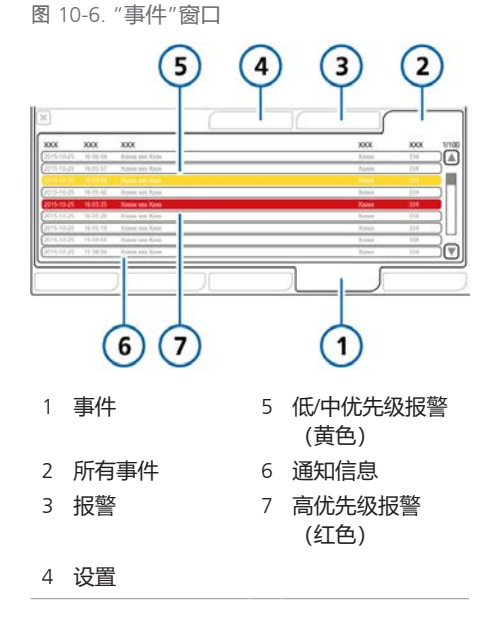

# 10.11 设置显示选项

您可以设置白天和夜间显示亮度,以及设备日期和时间。

#### 10.11.1 设置日期与时间

在"系统">"日/夜"窗口中设置呼吸机日期 和时间。确保已正确设置日期与时间,以 便事件日志条目具有准确的日期与时间。

#### 设置日期与时间

- 1. 打开"系统" > "日/夜"窗口 (图 10-7)。
- 2. 调整日期和时间,然后触摸"**应** 用",保存更改。

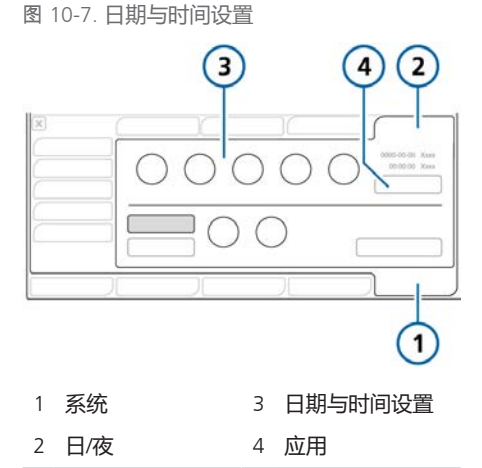

#### 10.11.2 日间和夜间显示亮度

使用这些设置来设定显示器亮度,以适合 日间和夜间使用。

#### 设置显示屏和报警灯亮度

- 1. 打开"系统" > "日/夜"窗口 (图 10-8)。
- 欲选择带明亮显示的"日"模式,触摸"日"按钮。
   欲选择带暗光显示的"夜"模式,触摸"夜"按钮。

 使用"报警灯"和"显示屏"控件调整 每个模式下的显示屏和报警灯亮度。
 您选择的设定将成为该模式新的默认 值。

欲将"日/夜"设置设为出厂默认值,触摸"调取"按钮。

图 10-8. "日/夜"窗口

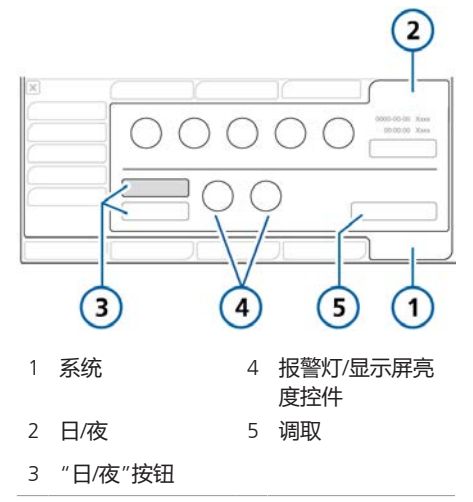

表 10-3. "日/夜"设置

| 设置    | 亮度范围       | 默认   |
|-------|------------|------|
| 显示屏,日 | 25% 至 100% | 100% |
| 显示屏,夜 | 25% 至 100% | 30%  |
| 报警灯,日 | 20% 至 100% | 100% |
| 报警灯,夜 | 20% 至 100% | 70%  |

# 使用 P/V 工具

| 11.1 | 概述            | 188 |
|------|---------------|-----|
| 11.2 | 使用 P/V 工具     | 189 |
| 11.3 | 打开 P/V 工具     | 190 |
| 11.4 | 调整控制设置        | 191 |
| 11.5 | 执行一次 P/V 工具操作 | 192 |
| 11.6 | 分析数据          | 195 |
| 11.7 | 使用参考曲线        | 195 |
| 11.8 | 执行一次肺复张操作     | 196 |

# 11.1 概述

P/V Tool™和 P/V Tool Pro 可以和 HAMILTON-G5 配合使用。本章描述了 P/ V Tool Pro 的使用。

P/V Tool Pro (称作 P/V 工具) 是一种诊断 和肺复张工具。通过它执行操作可为整个 呼吸系统评估总体顺应性,包括肺和胸 壁。肺顺应性被记录在准静态压力/容量 曲线中。

P/V 工具可帮助临床医生:

- 确定病人的肺特征和肺顺应性。
- 为通气对最大平台压进行定义。
- 确定呼气末正压(PEEP),以促进氧合 状态,减少潮气末二氧化碳量,避免肺 复张操作后肺泡塌陷,以及促进肺顺应 性。
- 执行 P/V 工具操作可为整个呼吸系统评估总体顺应性,包括肺和胸壁。肺顺应性被记录在准静态压力/容量曲线中。
- 执行肺复张操作以打开或恢复已经塌陷 的肺泡。
- 明确肺复张容积并在没有更多肺复张的 情况下进行计算。

# 11.1.1 使用条件

在执行 P/V 工具操作前必须满足下列条件:

- 病人已插管且为被动呼吸,即*没有*自主 呼吸。
- 呼吸管路密闭。
   整个系统,包括呼吸机、呼吸管道或通
   气病人必须都没有漏气。
- 雾化器关闭。 P/V 工具在雾化过程中以及雾化后的 5 次呼吸是不可用的。
- 流量传感器必须在最佳使用状态。
   获取的信息质量取决于流量传感器状况。当"请校准流量传感器"报警激活时 P/V 工具不可用。
- P/V 工具在下列模式中可用:(S)CMV、 SIMV、APVcmv、APVsimv、P-CMV、 P-SIMV、DuoPAP、APRV、ASV 和 INTELLIVENT-ASV。
- P/V 工具在下列模式中不可用: SPONT、NIV、VS、NIV-ST、nCPAP-PS、窒息后备模式和 Hi Flow O2。
- 在两次 P/V 工具操作之间病人应接受至 少五次呼吸。
- P/V 工具选项在呼吸机上已启用。

# 11.1.2 适应证

P/V 工具适用于成人、儿童和新生儿病 人,其所需的条件在第 11.1.1 节中有说 明。

# 11.1.3 禁忌证

符合下列任一条件禁忌使用 P/V 工具:

- 血液动力学不稳定的病人
- 确诊有颅内高压的病人
- 不能忍受高肺内压力的病人
- 容易出现气压伤或容积伤的病人

# 11.2 使用 P/V 工具

开始操作前,请阅读第 11.1.1 至 11.1.3 节中的信息。

使用 P/V 工具包括下列步骤:

| 操作            | 请参阅       |
|---------------|-----------|
| 打开 P/V 工具     | 第 11.3 节  |
| 调整控制设置        | 第11.4 节   |
| 执行一次 P/V 工具操作 | 第11.5 节   |
| 查看数据          | 第11.5.1 节 |
| 使用参考曲线        | 第11.7 节   |
| 执行一次肺复张操作     | 第11.8 节   |

使用 P/V 工具时并不需要断开呼吸管路或 更改通气设置。

您可以在主动通气过程中使用 P/V 工具。

# 11.3 打开 P/V 工具

#### 欲打开 P/V 工具

- 1. 触摸 **"工具"**, 然后触摸 "P/V Tool"。
- 查看安全信息,然后触摸 "OK" 继续。

"P/V Tool"窗口打开(图 11-1)。

图 11-1. "P/V Tool"窗口

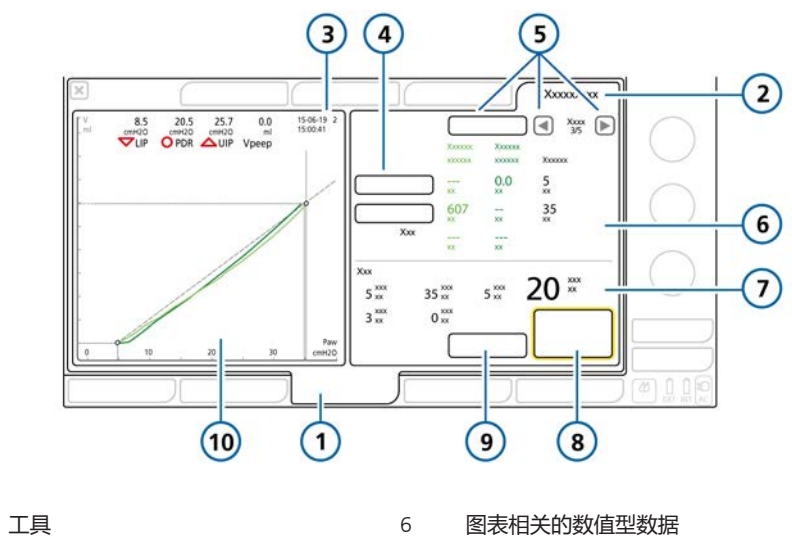

| 2 | P/V Tool      | 7  | 当前设置       |
|---|---------------|----|------------|
| 3 | 操作的日期与时间      | 8  | 开始/停止操作    |
| 4 | 游标 1 和 2      | 9  | 设置         |
| 5 | "参考"按钮和历史导航箭头 | 10 | P/V 工具图表面板 |

下一步是调整控制设置。

1

# 11.4 调整控制设置

#### 注意

- 为阻塞性"软肺"(如 COPD)病人执行操作时,将"顶端压力"设置为低值,防止出现容量过大。
- 执行 P/V 工具操作时,使用较低的压力改变速度以确保准确的数据。压力改变速度也会影响操作的时间长度。

您可以为 P/V 工具操作配置表 11-1 中所 列的控制参数。

#### 调整控制设置

在"P/V Tool"窗口中,触摸"设置"按钮。
 "设置"窗口将打开(图 11-2)。

 如果需要,检查并调整设置。 按照以下章节所述,控件"顶端压 力"、"呼吸暂停时间"和"PEEP 结束压力"调整时可能需要额外步 骤。

表 11-1. P/V 工具控制设置

| 控制                      | 说明                      |
|-------------------------|-------------------------|
| 开始压力<br>(cmH2O)         | 开始压力。                   |
| (cmizo)                 | 默认值:当前 PEEP             |
| 顶端压力                    | 操作过程中的目标高压              |
| (cmH2O)                 | 默认值: 35                 |
| PEEP结束压力<br>(cmH2O)     | 执行操作后施加的结束压力<br>和 PEEP。 |
|                         | 默认值:当前 PEEP             |
| Ramp speed<br>(cmH2O/s) | 压力改变速度;达到目标压<br>力所需的时间。 |
|                         | 默认值: 3                  |

| 控制            | 说明                                                 |
|---------------|----------------------------------------------------|
| 呼吸暂停时间<br>(s) | 在 P/V 工具操作过程中暂停<br>时间的长度;施加目标压力<br>过程的时间。<br>默认值:0 |
| 操作时间<br>(s)   | 操作时间的长度。这是计算<br>得出的值,基于上面列出控<br>制的设置。<br>默认值:      |

图 11-2. P/V 工具控制设置

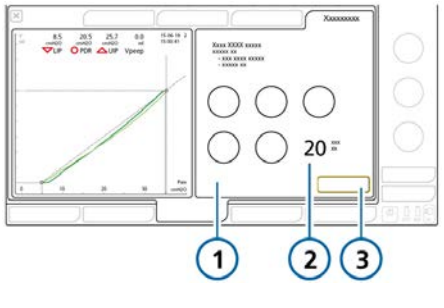

- 1 控制设置 (表 3 关闭 11-1)
- 2 计算得出的"操作时间"数值

#### 设置"顶端压力" > 40 cmH2O 或"呼吸暂 停时间" > 5 秒

- 触摸合适的控制以激活它,然后将其 设置为允许的最大值("顶端压 力"为40,"呼吸暂停时间"为5)
- 2. 按下按压式旋钮以接受设置。
- 要将参数设置为超过该限值,再次触 摸"控制"并旋转按压式旋钮以设置所 需值。
- 4. 按下按压式旋钮以接受更改的值。

#### 设置 "PEEP 结束压力" 为与 "PEEP/ CPAP"不同的设置

- 1. 如果设置 "PEEP 结束压力"为 与 "PEEP/CPAP" 不同的值, 设备会 表 11-2. P/V 工具图表类型 提醒您确认新的设置。
- 2. 触摸 "是" 或 "否" 以确认设置。

下一步是执行一次 P/V 工具操作。请参阅 第11.5节。

# 11.5 执行一次 P/V 工具操作

#### 注意

为防止感染,如果 IntelliCuff 已连接并 正在使用,在执行肺复张操作之前,应 首先恢复气囊压力控制器以维持气道的 密闭。

#### 欲执行一次 P/V 工具操作

- 1. 触摸 "**开始/停止操作**" 按钮。 设备在设置定义的时间内执行一次肺 复张操作。
- 2. 要提前停止 P/V 工具操作, 触摸"开 始/停止操作"按钮。

P/V 工具操作结束时, 呼吸机继续工 作并且会显示上述操作的结果。请参 阅图 11-1。

下一步是杳看结果数据。

#### 11.5.1 查看数据

在 P/V 工具操作过程中收集到的数据会以 数值和图表的方式显示。

| 操作               | 请参阅          |
|------------------|--------------|
| 选择数据以显示          | 第 11.5.2 节   |
| 显示数值型数据          | 第 11.5.2.1 节 |
| 分析曲线             | 第11.6 节      |
| 使用先前曲线作为比较<br>参考 | 第 11.7 节     |

#### 11.5.2 选择数据以显示

#### 您可以从以下图表类型中进行选择:

| 图表类型              | 说明                                             |
|-------------------|------------------------------------------------|
| 气道压/容量            | 气道压力至气道容量。                                     |
|                   | 气道压力和肺容积相关。这<br>里显示了在每一容量步骤给<br>肺充气所需的压力。      |
|                   | 请参阅图 11-3。                                     |
| Paw/V +<br>Paw/dV | 气道压力至气道容量以及吸<br>气肢和呼气肢之间不同的气<br>道容积。           |
|                   | 当选择这个界面,不同的气<br>道容积值在"P/V Tool"窗口<br>的右侧显示为橙色。 |
|                   | 请参阅图 11-4。                                     |
| 气道压/流量            | 气道压力至气道流量。                                     |
|                   | 请参阅图 11-5。                                     |
| Pes (Paux)/V      | 通过辅助压端口测得的压力<br>与气道容量之比。                       |
|                   | 请参阅图 11-6。                                     |
| Ptranspulm/V      | 跨肺压 (气道压 - 辅助压) 与<br>气道容量之比。                   |
|                   | 項梦矧皆!!-/。                                      |

#### 选择一个图表

- 1. 触摸 P/V 工具图表面板 图表选择列表打开,显示可用的选项 (表 11-2)。
- 2. 使用按压式旋钮从列表中选择所需选 项。

窗口会关闭并且所选的图表会显示。

选择数据以显示 11

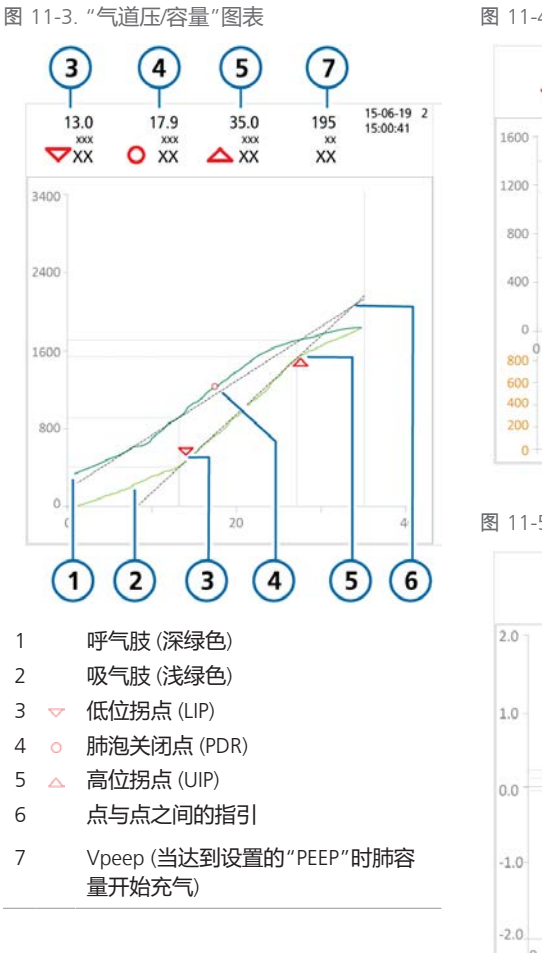

图 11-4. Paw/V + Paw/dV (1) 图表

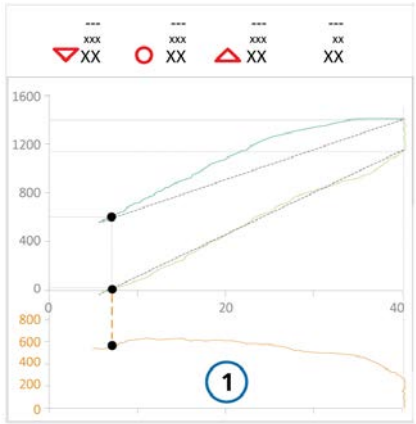

图 11-5. "气道压/流量"图表

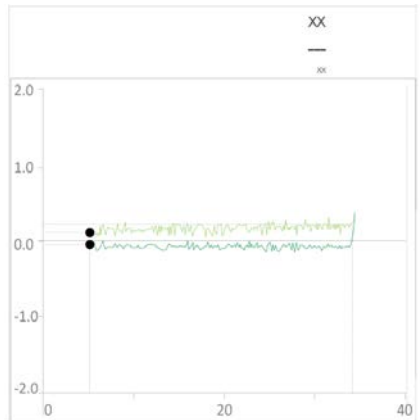

图 11-6. Pes (Paux)/V 图表

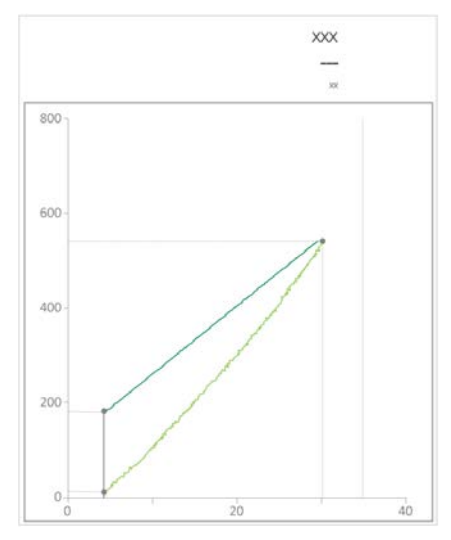

#### 图 11-7. Ptranspulm/V 图表

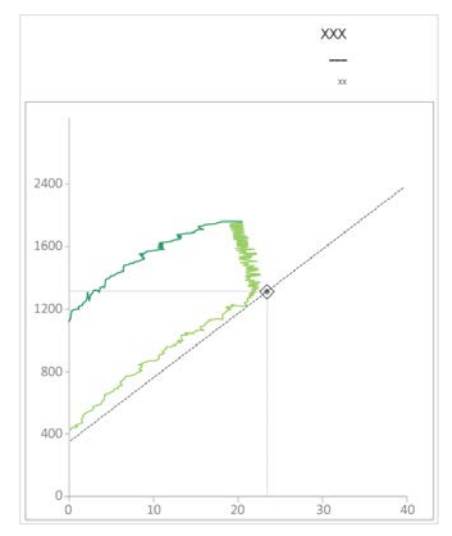

#### 11.5.2.1 数值数据

数据也以数值形式显示(图 11-8)。

数据是动态的。数值会根据在"P/V Tool"窗口中的选择变化,因此可以根据 准确数值分析数据。

有关参数技术要求(包括范围和准确 性),请参阅表 16-6。

图 11-8. 查看数据

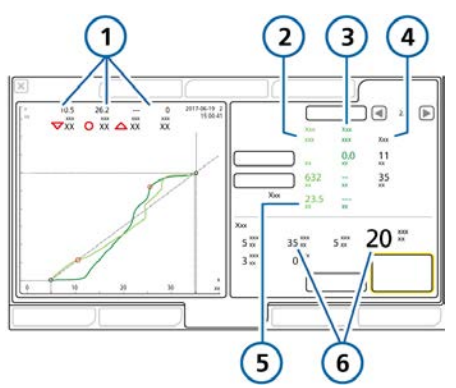

- 1 "LIP", "UIP", "PDR" 4 气道压数据 , "Vpeep"的数值 *选中适当的图表时包括* 容量差。
- 2 吸气肢数据(浅绿色) 5 顺应性
- 3 呼气肢数据(深绿色) 6 当前设置

# 11.6 分析数据

一旦 P/V 工具操作完成,操作的吸气肢和 呼气肢就会显示在 P/V 工具图表面板中。

使用游标来上下移动记录的曲线,以详细 准确分析吸气肢和呼气肢上记录的值。

#### 移动游标

- 1. 触摸 "游标 1" 或 "游标 2" 按钮 (图 11-1)。
- 使用按压式旋钮移动游标。
   移动游标时,显示的数据自动更新。
- 3. 再次触摸该按钮以取消游标。

# 11.7 使用参考曲线

参考曲线是用来比较实时或肺复张操作前 后病人的进程。

根据保存的操作的长度,3到20条曲线可以进行保存。当执行新肺复张操作时,最老的曲线将被删除。

您可以选择一条吸气/呼气曲线作为参考曲线,您也可以随时进行更改。这条曲线在 P/V 工具图表面板中被覆盖。

保存设置,参考曲线,当设备重启或一位 新病人开始通气时数据会被删除。 图 11-9. 显示参考曲线

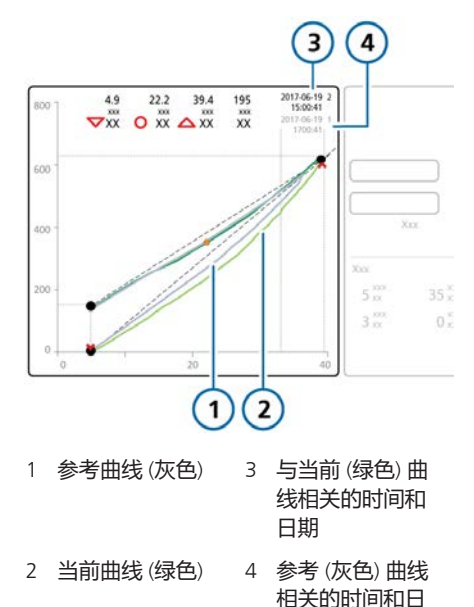

#### 显示参考曲线

 1. 触摸左侧或右侧的导航箭头键(图 11-1) 来滚动保存的曲线。

当您滚动保存的曲线时,在 P/V 工具 图表面板中的每条曲线都显示为灰色 (图 11-9)。

期

 2. 触摸 "参考" 按钮以设置显示的曲线 为参考曲线。

参考曲线显示为灰色。当前的吸气肢,呼 气肢,及相关值都显示为绿色。

#### 取消选择参考曲线

再次触摸 "参考" 按钮以取消选择参考曲线。

# 11.8 执行一次肺复张操作

P/V 工具也可用于执行肺复张操作。有关 详细信息, 请参阅第 11.5 节。

设置"顶端压力"为所需的压力以执行肺 复张操作。操作持续时间是由 P/V 工具控 件设置决定的(表 11-1)。

在肺复张操作完成后,图表结果会显示已 复张的肺的容量。

# 使用外部设备

| 12.1 | 使用 HAMILTON-H900 湿化器 | 198 |
|------|----------------------|-----|
| 12.2 | 使用 IntelliCuff       | 204 |

# 12.1 使用 HAMILTON-H900 湿 化器

开始操作前,请阅读第1章中的安全信息。

HAMILTON-H900 湿化器与呼吸机配合使 用可提供湿化器监测数据的完全集成,并 直接从呼吸机显示器控制。<sup>46,47</sup>此外,还 同步设备间的功能。

您可以从呼吸机或在湿化器本机上控制湿化器。

本节描述了使用呼吸机管理和监测湿化器设置。

有关设置、技术要求、病人设置、湿化器 操作、湿化器配置和重要安全信息的详 情,请参阅 HAMILTON-H900 湿化器使用 说明。

表 12-1. 操作概述

| 欲了解关于以下内容的详<br>细信息… | 请参阅         |
|---------------------|-------------|
| 启用呼吸机上的雾化器选<br>项    | 第 14.11.3 节 |
| 在呼吸机上访问湿化器控<br>制参数  | 第 12.1.1 节  |
| 湿化器模式               | 第 12.1.2 节  |
| 使用温度控件更改湿度          | 第12.1.3 节   |
| 进入"待机"模式            | 第 12.1.4 节  |
| 开启湿化器开关             | 第12.1.5 节   |
| 湿化器相关报警             | 第 12.1.6 节  |
| 湿化器相关参数             | 第 12.1.7 节  |

# 12.1.1 在呼吸机上访问湿化器控制参数

"系统">"湿化器"窗口显示呼吸管路的直 观图形,明确指示水箱出口和病人的吸气 温度。同时还可访问表 12-1 中所列的操 作。

#### 打开"湿化器"窗口

- 执行以下任一操作(图 12-1):
  - 触摸"湿化器"图标。
  - 触摸"系统">"湿化器"。

如果湿化器和呼吸机之间的通信丢失,则 禁用该窗口。

<sup>46</sup> 支持 HAMILTON-H900 版本 0.1.0.5b 及更高版本。

<sup>47</sup> 并非在所有市场均有提供。

图 12-1. "系统">"湿化器"窗口

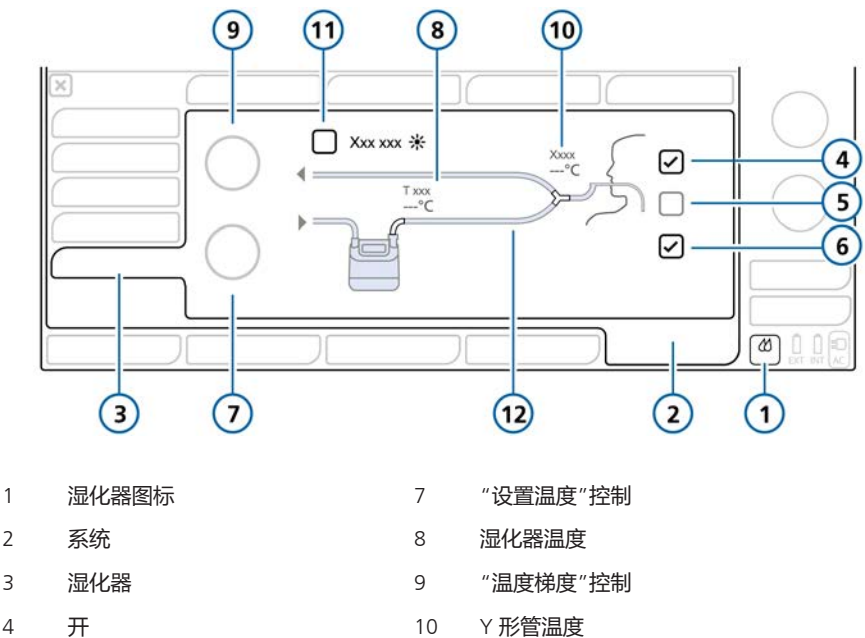

4 NIV 5 11 "呼气肢加温"复选框 6 自动 呼吸管路 12

#### 12.1.1.1 关于湿化器按钮

2

通过屏幕右下方的湿化器按钮可快速访问 湿化器窗口,并显示湿化器状态,包括报 警是否激活和当前湿化器温度。

表 12-2. 湿化器按钮图标状态

| 图标状态 | 说明                                                   |
|------|------------------------------------------------------|
|      | <i>全部,黑色</i> 。湿化器未连接。<br>如果未显示图标,则此选项在<br>贵国不可用或未安装。 |
| 4    | <i>全部,灰色。</i> 湿化器已连接,<br>且被关闭。                       |
|      | <i>全部,白色:</i> 湿化器已连接,<br>且已打开。                       |

| 图标状态     | 说明                                     |
|----------|----------------------------------------|
|          | <i>黄色:</i> 湿化器已连接并且低或<br>中优先级湿化器报警已激活。 |
| <b>4</b> | <i>红色:</i> 湿化器已连接并且高优<br>先级湿化器报警已激活。   |

### 12.1.2 关于湿化器操作模式

"湿化器"窗口提供下列模式:有创和无创 (NIV),两者都可使用自动(自动)或 手动设置。

此外,湿化器匹配呼吸机的操作状态。如 果激活通气,则湿化器正在运行。如果呼 吸机处于待机状态,则湿化器自动进入待 机状态。

#### 12.1.2.1 有创和无创通气模式

此模式选择决定了水箱出口(设置温度) 和Y形管(温度梯度)的初始温度设置以 及上述控件的允许温度范围。

有创模式允许比 NIV 模式更高的温度范围。有关湿化器设置和范围的详细信息, 请参阅 HAMILTON-H900 湿化器使用说明。

当连接呼吸机时,湿化器*自动*匹配模式选择与呼吸机上所选的通气模式类型。例如,当呼吸机上的模式是有创(如ASV)时,湿化器自动设置为有创模式。

"系统">"湿化器"窗口显示一个呼吸管路 图,反映所选湿化器模式。

图 12-2 显示选择的有创模式;图 12-3 显 示选择的 NIV 模式。

您可以随时更改湿化器模式。

请注意,湿化器在任何时候从一个模式更 改为另一个模式,同时也会自动切换至自 动设置,并为新选湿化器模式加载所设的 默认设置。

#### 12.1.2.2 自动和手动控制设置

使用任一下列方法设置水箱出口温度和温 度梯度:

- 从湿化器上所设的默认设置中加载(自动模式)
- 操作者手动设置 (手动模式)

当设置为自动时,"系统">"湿化器"窗口 中的温度控件不可用。您必须先启用手动 模式才能更改设置。欲启用手动模式,取 消自动模式复选框。

在这两种情况下,湿化器都自动控制温度,以达到指定设置。

#### 自动设置 (自动)

当设置为自动时,湿化器在配置中加载为 所选湿化器模式指定的相关默认设置,并 使用它们控制气体温度。

在自动模式下,呼吸机"系统">"湿化 器"窗口中的温度控件灰化(已禁用), 但他们显示所设自动设置(图 12-2)。

有关这些设置的详细信息,请参阅 HAMILTON-H900 湿化器使用说明。

图 12-2. 自动模式

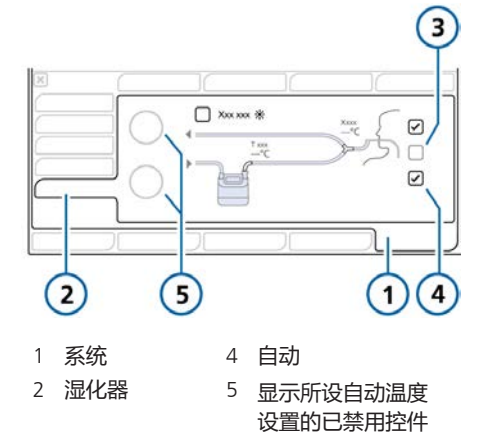

3 有创通气 (NIV复选框未选中)

#### 手动设置

当设置为"手动"时,可在每种模式 ("有创"或"无创通气")的允许范围 内设置水箱出口温度("设置温度")和 温度梯度值("温度梯度")。

呼吸机"系统">"湿化器"窗口中的温度控件已启用(图 12-3)。

您可以在"系统">"湿化器"窗口中或直接 在湿化器上更改设置。如果在湿化器上更 改数值,则数值也反映在"系统">"湿化 器"窗口中的控件上。 请注意,将"有创"更改为"无创通 气"模式后,控制设置会自动切换至"自动"模式(反之亦然)。

图 12-3. 手动模式

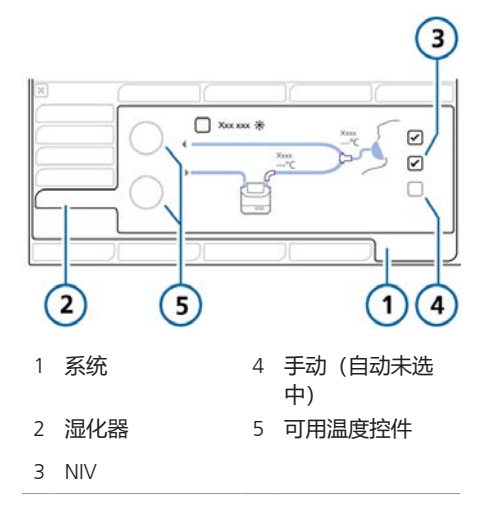

#### 12.1.3 使用温度控件更改湿度

#### 您可以在任一设备上调整下列控件:

表 12-3. 可调整的湿化器控件

| 控制    | 说明                                                                     |
|-------|------------------------------------------------------------------------|
| 设置温度  | 水箱出口温度。<br>此控制数值的可能范围视所选<br>湿化器操作模式而定:有创或<br>无创 (NIV)。<br>数值越高,绝对湿度越高。 |
| 温度梯度  | 水箱出口和 Y 形管之间的温度<br>差。<br>更高的数值可减少结露。                                   |
| 呼气肢加温 | 若选择,湿化器可在呼气肢内<br>提供额外热量,以减少结露。                                         |

通过某种方式关联设置温度和温度梯度参数。最大允许病人温度(Y 形管)是 42℃。上述两参数所设数值之和不能超过 此限值。

例如:如果温度梯度设置为 2°C,则在有 创模式下设置温度的最高可设值为 40°C。

但请注意,梯度温度设置优先于设置温度 值。例如:如果设置温度设置为40℃, 则可以将温度梯度设置为3℃,即使两者 之和超过42℃。一旦温度梯度设置被接 受,设置温度值即自动重置为39℃。

#### 手动指定湿化器设置

执行以下任一操作:
 在呼吸机上的"系统">"湿化器"窗口中,取消自动复选框,激活手动模式,然后选择所需的设置温度和温度梯度值。

- 直接在湿化器上更改水箱出口温度 或温度梯度。

更改会立即生效。

#### 要减少呼气肢中的结露

触摸**呼气肢加温**按钮,使呼气肢温度增加。
 勾选标记显示已选中。

有关直接在湿化器上操作的详细信息,请 参阅 HAMILTON-H900 湿化器使用说明。

#### 12.1.4 进入待机模式

当呼吸机进入待机模式时,湿化器自动进入待机模式。

# 12.1.5 开启湿化器开关

您可以从呼吸机或在湿化器本机上打开或 关闭湿化器。

当连接湿化器与呼吸机时,湿化器进入与呼吸机相同的状态。

即如果呼吸机处于待机状态,则湿化器也 处于待机状态。如果呼吸机处于通气激活 状态,则湿化器立即开始工作。

#### 要从呼吸机关闭湿化器

▶ 在"系统">"湿化器"窗口中,取 消"开"按钮,关闭湿化器(图 12-1)。

"**开**"按钮不包含勾选标记,而且该窗口 中的所有控件都不可用。

#### 要从呼吸机打开湿化器

- 在"系统">"湿化器"窗口中触 摸"开"按钮,打开湿化器。
   勾选标记表示湿化器已打开。
- 2. 检查模式和设置并根据需要调整。 开始通气后,湿化器自动启动。

# 12.1.6 关于湿化器相关报警

湿化器相关报警消息显示在下列位置:

- 湿化器上, 以图表形式
- 呼吸机主屏幕上的报警信息
- 湿化器图标变色 (表 12-2)
- 在呼吸机上的"系统">"湿化器"窗口中

此处所列报警可能不全面。请务必参阅 HAMILTON-H900 湿化器使用说明,了解 详细信息和故障排除信息。 图 12-4. 呼吸机上的湿化器相关报警指示灯 (显示高优先级报警)

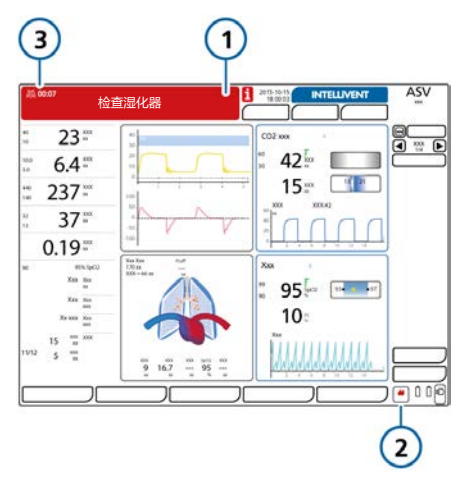

- 1 报警消息栏 3 音频暂停指示灯
- 2 湿化器图标

#### 暂停湿化器声音报警

▶ 触摸呼吸机或湿化器上的音频暂停 键。

请注意,触摸呼吸机上的音频暂停键 也可暂时消除湿化器上的报警。

表 12-4 列出了呼吸机上显示的湿化器相 关报警及湿化器上的相关图形表示。

#### 表 12-4. 湿化器报警

| 呼吸机上的报警文本                                      | HAMILTON-<br>H900 上的报<br>警图标 | 说明                                                                                                    |
|------------------------------------------------|------------------------------|----------------------------------------------------------------------------------------------------|
| 有关每个报警及其解除操作的道                                 | 羊细信息,请参阅                     | 到HAMILTON-H900 湿化器使用说明。                                                                                                    |
| 湿化器倾斜<br>高优先级。                                 |                              | <ul> <li>湿化器危险倾斜。</li> <li>以 10°或以上的角度(相对于地板)运行湿化器。</li> </ul>                                                                                                   |
| 湿化器罐温度过高<br>湿化器Y管温度过高<br>高优先级。                 |                              | • 温度过高。<br>• 水箱出口或 Y 形管气体温度高于所设值。                                                                                                    |
| 湿化器水位过高<br><i>高优先级。</i>                        |                              | <ul><li>水箱中液面过高。</li><li>水箱水位高于最高水位。</li></ul>                                                                                                    |
| 检查湿化器<br><i>高优先级和中优先级。</i><br><i>仅在呼吸机上显示。</i> | 不适用                          | <ul> <li>当报警与本表中所列湿化器报警以外的内容<br/>相关时,呼吸机显示此文本。</li> <li>检查湿化器运行状况及所有连接。</li> </ul>                                                                               |
| 请检查湿化器通讯接口<br><i>低优先级。</i><br>仅在呼吸机上。          | 不适用                          | <i>请注意,在呼吸机的"系统"&gt;"湿化器"窗口中<br/>没有湿化器信息,而且湿化器快速访问按钮不可用。</i><br>•湿化器和呼吸机之间的连接有问题。<br>•确保湿化器通信电缆牢固地连接到湿化器和<br>呼吸机上的湿化器端口。<br>•触摸信息栏或 i 图标 (如果显示) 打开报警<br>缓冲,重置报警。 |
| 湿化器罐温度过低<br>湿化器Y管温度过低<br>中优先级。                 |                              | <ul> <li> 温度过低。</li> <li> 水箱出口或 Y 形管气体温度低于所设值。</li> </ul>                                                                                                    |
| 湿化器水位过低<br>中优先级。                               |                              | <ul><li>水箱中液面过低。</li><li>水箱水位低于最低水位。水箱水位过低。</li></ul>                                                                                                    |
| 检查湿化罐<br>中优先级。                                 |                              | <ul><li> 未插入水箱或插入的水箱无效。</li><li> 水箱缺失、插入错误或不兼容。</li></ul>                                                                                                    |
| 检查湿化器左侧管道<br>检查湿化器右侧管道<br><i>中优先级。</i>         |                              | <ul><li>无管路连接或管路连接异常。</li><li>管路肢管未正确连接。</li></ul>                                                                                                    |

# 12.1.7 关于湿化器相关参数

湿化器数据显示在下列位置:

- "监测 > 2"窗口
- "系统">"湿化器"窗口
- 作为 MMP (如果配置)
- 作为 SMP

#### 下列参数与湿化器操作相关。

表 12-5. HAMILTON-H900 相关参数

| 参数     | 说明                                                                                           |
|--------|----------------------------------------------------------------------------------------------|
| 设置温度   | 控制参数。请参阅表<br>12-3。                                                                           |
| 湿化器温度  | 监测参数。<br>测出的水箱出口温度。<br>在"监测">"2"窗口(作<br>为 SMP)和"系统">"湿<br>化器"窗口中显示。<br>在配置中,此参数可设置<br>为 MMP。 |
| 温度梯度   | 控制参数。请参阅表<br>12-3。                                                                           |
| Y 形管温度 | 测出的 Y 形管温度。<br>在"系统">"湿化器"窗口<br>中显示。                                                         |
| 呼气肢加温  | 控制参数。请参阅表<br>12-3。                                                                           |

# 12.2 使用 IntelliCuff

呼吸机提供 IntelliCuff 集成监测和控制

此集成允许您直接从呼吸机显示器上的 IntelliCuff 窗口查看关键监测数据,以及 控制 IntelliCuff 操作和设置。

有关 IntelliCuff 预期用途、设置、操作和 技术要求的详细信息,请参阅 IntelliCuff 使用说明。

有关设置的详细信息,请参阅第4.4节。

以下章节描述了如何从呼吸机控制 IntelliCuff 集成气囊压力控制器。

表 12-6. 呼吸机上提供的 IntelliCuff 操作

| 操作                            | 请参阅         |
|-------------------------------|-------------|
| 在呼吸机上的"配置"中启<br>用 IntelliCuff | 第 14.11.3 节 |
| 在呼吸机上访问 IntelliCuff<br>控制参数   | 第 12.2.1 节  |
| 打开或关闭 IntelliCuff             | 第 12.2.2 节  |
| 选择设置控制模式(自动/<br>手动)           | 第 12.2.3 节  |
| 调整压力                          | 第 12.2.4 节  |
| 为气囊放气                         | 第 12.2.5 节  |

#### 12.2.1 在呼吸机上访问 IntelliCuff 控 制参数

"IntelliCuff"窗口显示气囊压力设置和当前值。同时还可访问表 12-6 中所列的操作。

<sup>48</sup> 支持 IntelliCuff 版本 1.0.2.2 及更高版本。

#### 打开"IntelliCuff"窗口

- 连接 IntelliCuff,包括气囊管路。
   在"配置"中启用设备
   后,"IntelliCuff"窗口可用,无论
   IntelliCuff 是打开还是关闭。
- 通过以下一种方式,打 开"IntelliCuff"窗口:
   触摸 IntelliCuff 图标 (第 12.2.1.1 节)

- 触摸 "系统" > "IntelliCuff"。

图 12-5. "系统">"IntelliCuff"窗口

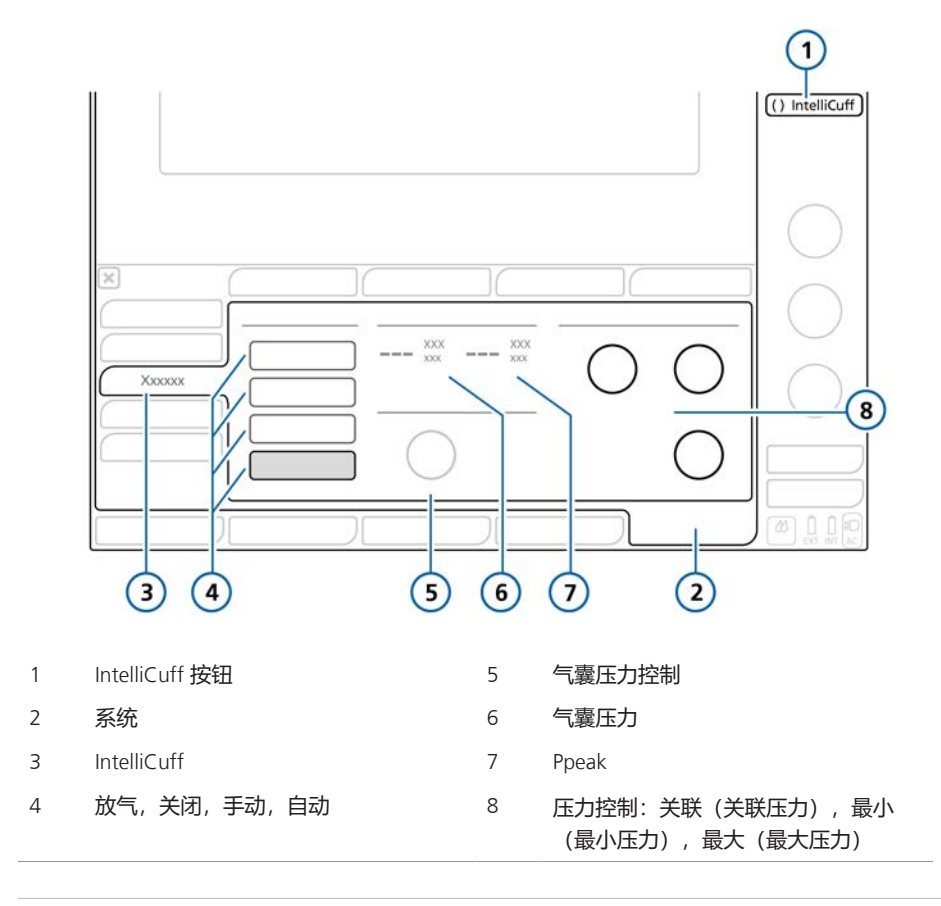

#### 12.2.1.1 关于 IntelliCuff 按钮

通过屏幕右上方的 IntelliCuff 按钮可快速 访问"IntelliCuff"窗口,并显示控制器状态,包括报警是否激活。

当氦氧混合气激活时, IntelliCuff 按钮尺 寸减小, 并仅显示气囊指示灯。

表 12-7. IntelliCuff 按钮图标状态

| 图标状态           | 说明                                                                         |
|----------------|----------------------------------------------------------------------------|
| () IntelliCuff | <i>黑色,不可用。</i> IntelliCuff<br>未启用。请参阅第 14.8<br>节。                          |
| () IntelliCuff | <i>灰色,气囊为空。</i> IntelliCuff<br>已连接,且被关闭。                                   |
| 🖗 IntelliCuff  | <i>白色:</i> IntelliCuff 已连接,<br>且正常运转。                                      |
|                | 如果 IntelliCuff 关闭或放<br>气,并发出高或中优先级报<br>警,此图标显示和报警优先<br>级相同的颜色 (红色或黄<br>色)。 |
| 🜔 IntelliCuff  | <i>黄色:</i> IntelliCuff 已连接并<br>且低或中优先级 IntelliCuff<br>相关报警已激活。             |
| 🚺 IntelliCuff  | 红色:IntelliCuff 已连接并<br>且高优先级 IntelliCuff 相关<br>报警已激活。                      |

### 12.2.2 打开和关闭 IntelliCuff

集成 IntelliCuff 始终连接,但必须从呼吸机上的"IntelliCuff"窗口打开或关闭。

默认情况下,设备在启动呼吸机和设置新 病人时关闭。

在待机状态下选择"上一个病人"设置时,所有IntelliCuff 控件(气囊压力、关联压力、最小压力、最大压力和所选模式)都设置为上次使用的选择。请注意,如果IntelliCuff关闭并重启,则使用默认设置代替。

关闭呼吸机前,必须给气囊放气并关闭 IntelliCuff。

#### 要从呼吸机打开 IntelliCuff

▶ 在"系统">"IntelliCuff"窗口中,触摸 自动或手动(第12.2.3节)。

IntelliCuff 以窗口中指定的设置启动。

#### 要从呼吸机关闭 IntelliCuff

▶ 在"系统">"IntelliCuff"窗口中触 摸"关"(图 12-5)。

关闭后, 气囊压力未释放, 但不再补偿任何气囊漏气, 而且所有相关报警被禁用。

#### 12.2.3 关于 IntelliCuff 模式

HAMILTON-G5 呼吸机能够手动或自动控制气囊压力。49

#### 选择要使用的模式

▶ 在"系统">"IntelliCuff"窗口中,触摸 自动或手动(图 12-5)。

49 自动控制仅可从呼吸机"IntelliCuff"窗口使用;不可直接从 IntelliCuff 设备使用。

#### 12.2.3.1 手动模式

在手动模式下可以直接设置所需的气囊压力(第12.2.4节)。IntelliCuff以恒定频率维持此压力,独立于当前气道压力。

在肺复张操作过程中, 气囊压力自动设置 (第 12.2.4.1 节)。

图 12-6. "系统">"IntelliCuff"窗口, 手动模式

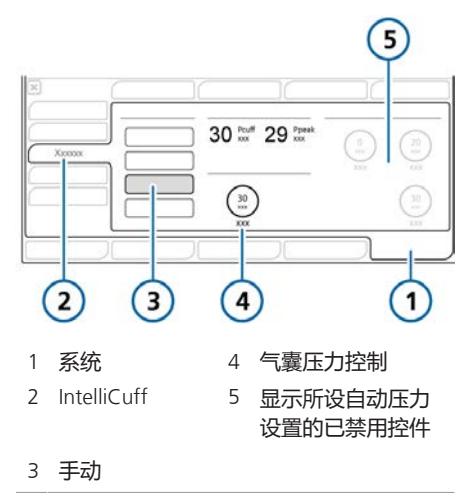

#### 12.2.3.2 自动模式

设备在自动模式下动态调整气囊压力,以 使所需压力保持在设置的限值以内。

相对于监测的峰值压力 (Ppeak) 指定所需 的气囊压力。Ppeak 增加所设的数值以定 义所需的气囊压力。

气囊压力 = Ppeak + 关联压力

另外按下述步骤指定最大和最小压力限 值。 图 12-7. "系统">"IntelliCuff"窗口, 自动模式

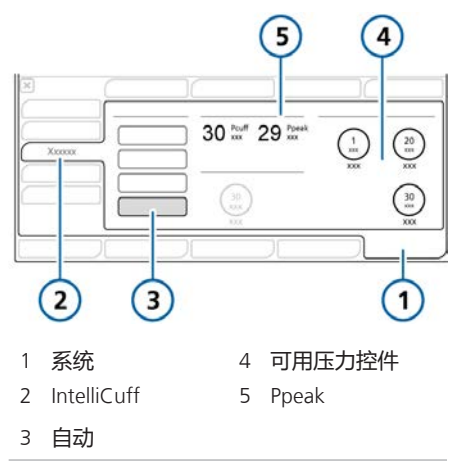

#### 12.2.4 设置气囊压力

设置气囊压力的过程在手动和自动模式下不同。

#### 在手动模式下从呼吸机设置气囊压力

▶ 在"系统">"IntelliCuff"窗口中,触摸 气囊压力控件,并将其设置为所需 值。请参阅图 12-6。

IntelliCuff 立即开始将压力调整为此设置,并使其维持在恒定水平。

#### 在自动模式下从呼吸机设置气囊压力

 在"系统">"IntelliCuff"窗口中,触摸 关联压力控件,并将其设置为所需 值。请参阅图 12-7。

设定值加"Ppeak"设置得出输送的 气囊压力。

例如, "关联压力"设置为 5 cmH2O, "**Ppeak**"设置为 20 cmH2O,则维持的气囊压力 (**Pcuff**)为 25 cmH2O。

2. 触摸**最小压力**和**最大压力**控件,分别设置要应用的最小和最大压力。

IntelliCuff 立即开始将压力调整至这些设置。

#### 12.2.4.1 肺复张操作过程中的气囊压力

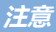

执行肺复张操作时自动设置气囊压力。

肺复张操作过程中,使用 P/V 工具或作为 INTELLIVENT-ASV 自动肺复张的一部分, 按照表 12-8 中所示设置气囊压力。

表 12-8. 肺复张操作过程中的气囊压力

| 在…执行肺复张操<br>作            | 气囊压力设置(由设备<br>设置,不可调整)                                     |
|--------------------------|------------------------------------------------------------|
| P/V 工具                   | 最高:<br>• 顶端压力 +<br>5 cmH2O <sup>50</sup><br>• 以前的气囊压力设置    |
| INTELLIVENT-ASV<br>自动肺复张 | 最高:<br>• 自动肺复张压力 +<br>5 cmH2O <sup>50</sup><br>• 以前的气囊压力设置 |

#### 12.2.5 为气囊放气

关闭 IntelliCuff 或呼吸机前必须先给气囊 放气。放气后可以关闭设备。

#### 从呼吸机给气囊放气

- 在"系统">"IntelliCuff"窗口中触 摸"放气"(图 12-5)。
- 提示确认放气时,触摸"是"。
   气囊中的压力被释放。
   气囊完全放气

后,"气囊压力"值为 0。

要关闭 IntelliCuff, 请参阅第 12.2.2 节。

#### 12.2.6 关于 IntelliCuff 相关报警

与集成气囊压力控制器相关的已激活 IntelliCuff 相关报警显示在下列位置:

- 呼吸机主屏幕上的报警信息
- IntelliCuff 图标变色 (表 12-7)

图 12-8. 呼吸机上的 IntelliCuff 相关报警指示灯 (显示中优先级报警)

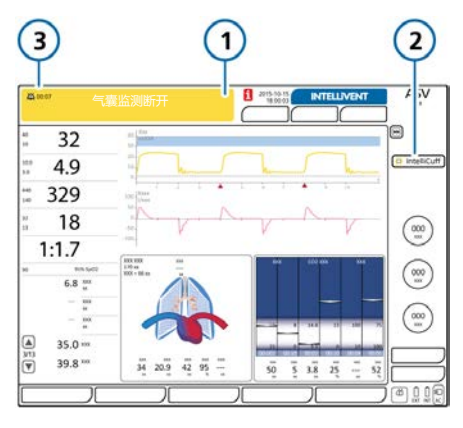

- 1 报警消息栏
- 3 音频暂停指示灯
- 2 IntelliCuff 图标

#### 消除 IntelliCuff 报警

▶ 触摸呼吸机上的音频暂停键(图 10-2)。

表 12-9 列出呼吸机上显示的 IntelliCuff 相关的报警。

<sup>50</sup> 最大允许压力在 IntelliCuff 配置中定义。

#### 表 12-9. IntelliCuff 报警

呼吸机上的报警文本

有关每个报警及其解除操作的详细信息,请参阅IntelliCuff 使用说明

| 气囊漏气                            | 气囊无压力或未正确连接。                                                                    |  |  |
|---------------------------------|---------------------------------------------------------------------------------|--|--|
| 低优先级。                           | 措施                                                                              |  |  |
|                                 | • 检查呼吸机上的气囊连接。                                                                  |  |  |
|                                 | • 检查气囊压力管道、ET 插管、所有气囊连接。                                                        |  |  |
|                                 | • 必要时,更换 ET 插管。                                                                 |  |  |
|                                 | • 维修呼吸机,以拆下并更换 IntelliCuff。                                                     |  |  |
| 气囊监测断开                          | 气囊无压力或未正确连接。                                                                    |  |  |
| 中优先级。                           | 措施                                                                              |  |  |
|                                 | • 检查呼吸机上的气囊连接。                                                                  |  |  |
|                                 | • 检查气囊压力管道、ET 插管及所有气囊连接。                                                        |  |  |
|                                 | • 必要时, 更换 ET 插管。                                                                |  |  |
|                                 | • 维修呼吸机,以拆下并更换 IntelliCuff。                                                     |  |  |
| 气囊压过高                           | 压力高于所设气囊压力并持续 2 分钟或更多,而且无法降压。                                                   |  |  |
| 中优先级。                           | 措施                                                                              |  |  |
|                                 | • 检查呼吸机上的气囊连接。                                                                  |  |  |
|                                 | • 检查气囊压力管道、ET 插管及所有气囊连接。                                                        |  |  |
|                                 | • 必要时, 更换 ET 插管。                                                                |  |  |
|                                 | • 维修呼吸机,以拆下并更换 IntelliCuff。                                                     |  |  |
| 未找到 IntelliCuff<br><i>低优先级。</i> | 呼吸机未收到 IntelliCuff 的信号并超过 3 分钟。IntelliCuff 继续运<br>行并维持气囊压力,但 IntelliCuff 窗口不可用。 |  |  |
|                                 | 请注意,在呼吸机的"系统">"信息 2"窗口中没有 IntelliCuff 信息,<br>而且 IntelliCuff 快速访问图标不可用。          |  |  |
|                                 | 措施                                                                              |  |  |
|                                 | • 按照机构的相关规定手动维持气囊压力。                                                            |  |  |
|                                 | • 维修呼吸机,以拆下并更换 IntelliCuff。                                                     |  |  |

# 12.2.7 关于 IntelliCuff 相关参数

IntelliCuff 正在运行时,可使用下列控制和监测参数。

表 12-10. IntelliCuff 相关参数

| 参数                   | 说明                                                                                                    |
|----------------------|----------------------------------------------------------------------------------------------------|
| IntelliCuff<br>(CPC) | 显示当前软件版本。<br>在"系统">"信息"窗口中显<br>示。                                                                                                    |
| 气囊压力<br>(cmH2O)      | 手动模式下设置气囊压力的<br>控制。                                                                                                    |
| 最小压力<br>(cmH2O)      | 自动模式下设置最小气囊压<br>力的控制。                                                                                                    |
| 最大压力<br>(cmH2O)      | 自动模式下设置最大气囊压<br>力的控制。                                                                                                    |
| 气囊压力<br>(cmH2O)      | <ul> <li>监测的气囊压力。</li> <li>显示在</li> <li>"IntelliCuff"窗口中</li> <li>"监测 &gt; 2"窗口</li> <li>动态肺面板</li> <li>主要监测参数 (MMP),可选</li> <li>次要监测参数 (SMP)</li> </ul> |
| Ppeak<br>(cmH2O)     | 气道峰压。请参阅表 8-5。                                                                                                    |
| 关联压力<br>(cmH2O)      | 自动模式下设置相关压力的<br>控制,即为达到所需气囊压<br>力高于 Ppeak 以上的压<br>力。                                                                                                    |
|                      |                                                                                                    |

# 12.2.8 使用 IntelliCuff 时"上一个病人"设置

使用上一个病人选择时,使用先前的 IntelliCuff设置。在"系统"> "IntelliCuff"窗口中选择所需模式,打开 IntelliCuff并用先前的设置操作设备。

# 维护

| 13.1 | 概述       | 212 |
|------|----------|-----|
| 13.2 | 清洁、消毒及灭菌 | 212 |
| 13.3 | 预防性维护    | 214 |
| 13.4 | 执行维护任务   | 216 |
| 13.5 | 重新打包和运送  | 219 |

# 13.1 概述

开始操作前,请阅读第1章中的安全信息。

您必须遵守这些维护步骤,以确保呼吸机 的安全性和可靠性。应由操作人员执行本 手册中的所有操作。有关其它维护要求, 请联系 Hamilton Medical 哈美顿医疗公司 服务代表。

有关本章的文本可在 MyHamilton 网站上 找到: https://www.hamiltonmedical.com/MyHamilton

# 13.2 清洁、消毒及灭菌

下面各节提供关于部件清洁、消毒和灭菌的一般性建议。对于并非由 Hamilton Medical 哈美顿医疗公司提供的配件,请 遵照制造商的建议。

请勿尝试使用非 Hamilton Medical 哈美顿 医疗公司或原制造商指定的清洁方式进行 操作。

如果您对某些特殊清洁或消毒剂的使用存 在任何疑问,请联系试剂制造商。

清洁并对配件进行消毒后,请执行第5 章中所述的所需测试和校准。

# 13.2.1 清洁的一般原则

清洁各部件的其他信息收录在表 13-1 中。

#### 清洁设备部件

- 拆卸配件。
   请注意,必须完全拆卸呼吸管路并按照相关的*再处理指南*中所述进行再处理。
- 用温水和肥皂或适当的温和的洗涤溶 液清洗部件。
- 3. 使用洁净的温水彻底冲洗配件。
- 4. 风干。
- 5. 检查所有配件, 如果损坏, 请更换。
- 对部件进行灭菌或消毒时,请遵照产 品文档中描述的相应的灭菌/消毒程序 继续进行。
- 7. 重新组合并安装 (如需要),并进行 要求的所有测试。

#### 13.2.2 消毒的一般原则

消毒各部件的其他信息收录在表 13-1 中。

#### 消毒设备部件

- 1. 进行清洁, 但请勿重新装配。
- 使用适当的温和杀菌化学溶液进行消毒。
   小心遵守制造商的建议,包括清洁/灭菌时间。
- 3. 使用前请重新装配和安装部件,并执行任何所需的测试。

以下表格归纳了各个主要系统组件的清洁 和消毒指南。

#### 表 13-1. 清洁和消毒方法部分

| 配件                                                                                                    | 注释                                                                                                    | 清洁方法                                                                      |
|----------------------------------------------------------------------------------------------------|----------------------------------------------------------------------------------------------------|---------------------------------------------------------------------------|
| 呼吸机外部包括:<br>• 外壳<br>• 托盘<br>• 供气管道<br>• 电源线<br>• 台车<br>• 安装系统<br>• 挂篮<br>• 气瓶支架系统 (可<br>选)                | 请勿清洁呼吸机内部。否则可能会损<br>坏内部配件。<br><b>① 注意!</b> 密切关注清洁剂制造商指<br>定的清洁时间。不遵守制造商的建议<br>可能会导致清洁/消毒不完全。<br>对于传染病患者尤其小心,请遵照医<br>院感染控制规程进行。         | 每次病人使用后,按照机构的<br>相关规定用湿布和经认证和批<br>准的表面清洁/消毒剂擦拭。<br>遵守清洁剂制造商的建议。           |
| 触摸屏                                                                                                    | <ul> <li>清洁之前锁定屏幕。请参阅第 10.2<br/>节。</li> <li>搬运触摸屏时要小心。</li> <li>切勿使用任何醋类溶液并避免使用<br/>砂布。</li> </ul>                                     | 用柔软的湿布和经批准的适当<br>表面清洁/消毒剂或非磨蚀性<br>玻璃清洁剂擦拭显示屏。<br>有关经批准的清洁剂,请参见<br>表 13-2。 |
| 可重复使用的附件包<br>括:<br>• 呼吸管路<br>• 呼气阀<br>• 流量传感器<br>• 氧传感器、CO2 传<br>感器<br>• 雾化器<br>• 面罩<br>• 过滤器和接口<br>• 集水杯 | 有关 CO2 传感器,请参阅 Hamilton<br>Medical 哈美顿医疗公司的 Approved<br>cleaning agents for CO2<br>components (经批准的二氧化碳组件<br>清洁剂声明) 以选择支持的清洁剂和<br>消毒剂。 | 按照制造商的 <i>使用说明</i> 及相应的 <i>再处理指南</i> 中提供的说明进行操作。                          |

#### 表 13-2. 触摸屏清洁剂

| 清洁剂                       | 浓度         |
|---------------------------|------------|
| Mikrobac Tissues 消毒湿<br>巾 | 不适用        |
| mikrozid sensitive wipes  | 不适用        |
| mikrozid AF liquid        | 可直接使用      |
| Sani-Cloth Active wipes   | 不适用        |
| Bacillol 30 Foam          | 可直接使用      |
| 乙醇                        |            |
| Incidin Foam              | 可直接使用      |
| Incidin Pro               | 0.25% 至4%  |
| Incidin Rapid             | 0.25% 至 2% |
| 异丙醇                       |            |
| Mikrobac forte            | 0.25% 至4%  |
| perform                   | 3%         |
| terralin protect          | 2%         |

# 13.3 预防性维护

根据表 13-3 中的计划对呼吸机进行预防 性维护。

"系统">"信息"窗口显示呼吸机运行的小时数。

#### 表 13-3. 预防性维护计划

| 时间间隔                                         | 配件/附件                                        | 过程                                                         |
|----------------------------------------------|----------------------------------------------|------------------------------------------------------------|
| 不同病人之间更换并<br>依照用户所在医院的<br>政策                 | 呼吸管路(包括鼻罩、吸气或<br>呼气过滤器、流量传感器、雾<br>化器罐、呼气阀套件) | 用已灭菌的或新的一次性配件进行更<br>换。                                     |
|                                              | 整个呼吸机                                        | 运行操作前检查(第5.4节)。                                            |
| 每天或根据需要                                      | 进气口集水杯                                       | 按下排水阀,清空所有积水。                                              |
| 每 2 天或遵循医院政<br>策                             | 呼吸管路                                         | 清空呼吸管路或集水杯中的所有水。<br>检查配件是否损坏。根据需要更换。                       |
| 每月 (或更频繁, 根<br>据需要)                          | 风扇过滤膜 (后面板)                                  | 检查是否有尘土和纤维屑。根据需要<br>清洁或更换。请参阅第 13.4.1 节。                   |
| 每 3 个月(1250 小<br>时)                          | 电池                                           | 拔下呼吸机电源线,并验证 10 分钟<br>后电池符号(INT 或 EXT)是否仍为绿<br>色,确认电池电量充足。 |
| 每年或根据需要                                      | 原电池型氧传感器                                     | 如果电量已耗尽,请更换。请参阅第<br>13.4.2 节。                              |
|                                              | 空气进气口过滤器                                     | 更换。请参阅第 13.4.1 节。                                          |
|                                              | 呼吸机                                          | 进行与维修相关的预防性维护。51                                           |
|                                              | 二氧化碳传感器                                      | 如果已安装二氧化碳选项,需对二氧化碳的准确度进行检查。51                              |
| 每 2 年一次, 或根据<br>需要                           | 内置(铅酸)和外置(锂离<br>子)电池                         | 视情况进行更换。51                                                 |
| 每5年一次                                        | 监护仪背景光                                       | 视情况进行更换。51                                                 |
| 每年维护                                         | IntelliCuff 连接端口52                           | 进行与维修相关的预防性维护。51                                           |
| 关于 HAMILTON-H900 湿化器,请参阅 HAMILTON-H900 维修手册。 |                                              |                                                            |

<sup>&</sup>lt;sup>51</sup> 必须由 Hamilton Medical 哈美顿医疗公司授权的维修工程师根据维修手册中的说明执行。 <sup>52</sup> IntelliCuff 设备本身是免维护的,或者应该按照机构的相关规定进行维护。端口必须手动维护。

# 13.4 执行维护任务

以下章节描述了如何清洁和更换过滤器、 电池和原电池型氧传感器。

### 13.4.1 维护过滤器

图 13-1 总结了更换呼吸机背面空气过滤器的步骤。

要清洁和重新使用过滤器,用温和的肥皂 液清洗,并用清水冲洗,晾干后更换到呼 吸机上。

图 13-1. 拆下并更换空气过滤器

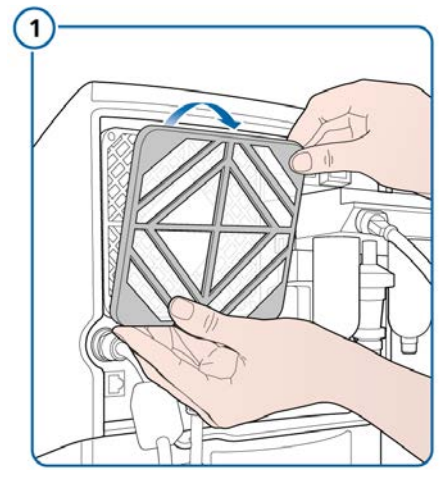

卸下过滤器盖。

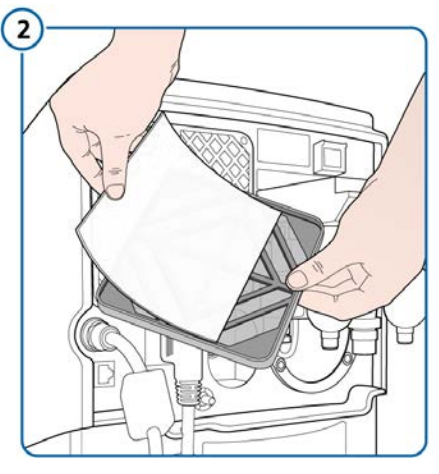

拆下空气过滤器。

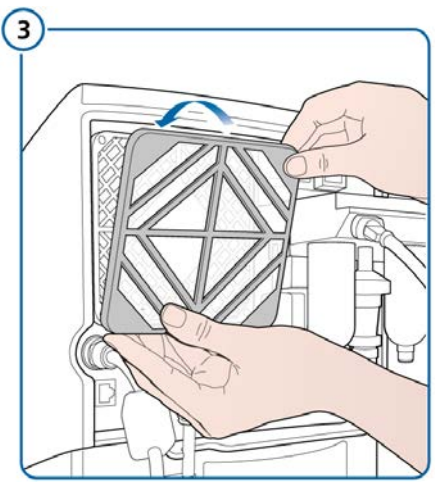

更换过滤器及盖。
## 13.4.2 更换原电池型氧传感器

开始操作前,请阅读第1章中的安全信息。

图 13-2 总结了拆卸原电池型氧传感器的 步骤。要更换氧电池,请按逆向步骤操 作。

如果使用顺磁氧传感器,则由认证的维修 人员进行更换。

图 13-2. 更换氧传感器

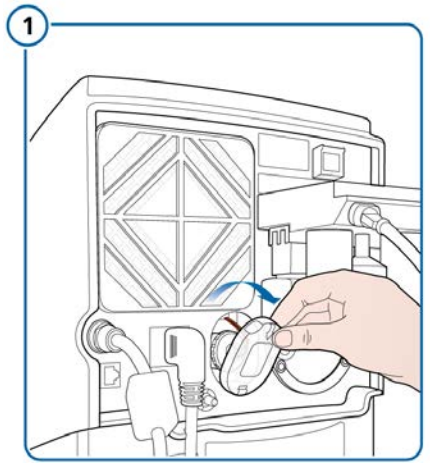

卸下氧传感器盖。

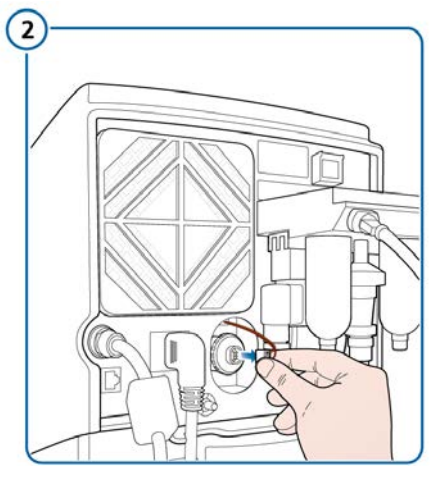

拔下氧传感器线缆。

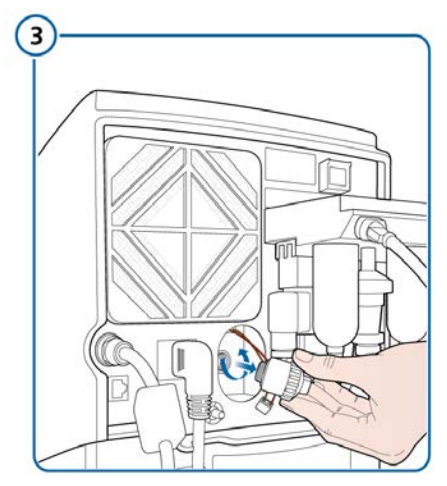

按逆时针方向转动氧传感器,将其拆下。

## 13.4.3 给电池充电并存储好

为保持电池电量和延长电池寿命,请确保 呼吸机连接到主电源。

根据储存条件,每3个月为电池重新充 电。有关详细信息,请参阅第16.4节。

## 13.4.4 更换电池

图 13-3 总结了更换电池的步骤。

图 13-3. 更换选配电池

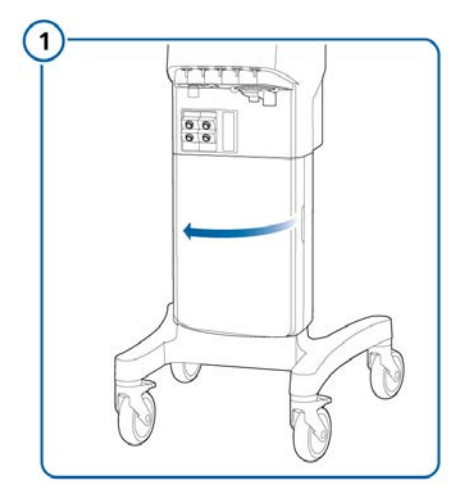

打开电池盖。

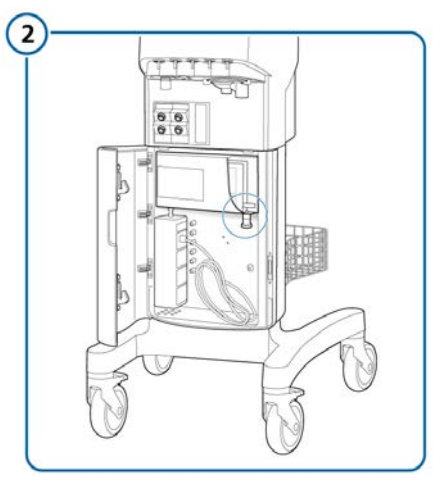

用锁紧螺栓固定电池。

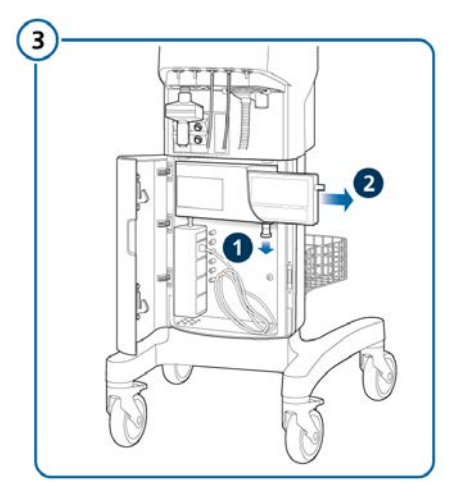

拔出锁紧螺栓 (1), 然后取出电池 (2)。

如已使用,装入新的电池,并确保锁紧螺栓卡入到位。

## 13.5 重新打包和运送

## <u> 小</u>心

如果您正在运输污染的(未灭菌、未消 毒)设备进行维修,请通知 Hamilton Medical 哈美顿医疗公司。

如果必须运送呼吸机,请使用原始包装材料。如果没有这些材料,请与 Hamilton Medical 哈美顿医疗公司代表联系以获取替代材料。

配置

| 14.1  | 概述             | 222 |
|-------|----------------|-----|
| 14.2  | 访问配置模式         | 222 |
| 14.3  | 配置通用设置         | 222 |
| 14.4  | 配置 MMP         | 223 |
| 14.5  | 配置呼吸机状态设置      | 223 |
| 14.6  | 配置通信选项         | 223 |
| 14.7  | 配置雾化选项         | 224 |
| 14.8  | 激活 IntelliCuff | 225 |
| 14.9  | 激活氧饱和度和二氧化碳测量  | 225 |
| 14.10 | 定义系统默认设置       | 225 |
| 14.11 | 配置软件和硬件选项      |     |
| 14.12 | 复制配置设置         |     |

## 14.1 概述

在配置过程中,可以对呼吸机进行以下设置:默认语言、显示主要监测参数、对新病人的启动设置、测量单位,及其他设置。

## 14.2 访问配置模式

您可在呼吸机处于待机状态下访问所有配 置模式设置。

#### 访问配置模式

- 同时按下 @ @ @ @ @.
  "配置"按钮显示在屏幕底部。
- 2. 触摸"配置"。 显示"配置"窗口。

现在您可以定义设置并添加选项。

## 14.3 配置通用设置

您可以配置呼吸机的某些通用默认设置, 包括语言、计量单位、使用通信界面和最 小报警音量。

## 14.3.1 选择语言

#### 选择用户界面语言

▶ 触摸 "Language" 并从列表中选择所 需的语言。

## 14.3.2 选择呼吸计时原理

呼吸机结合"吸气时间"(TI)和"呼吸频率"控制指令性呼吸计时。

对于 (S)CMV、APVcmv、SIMV 和 APVsimv 模式,您还可以设置呼吸机以使 用下列任一组合来控制呼吸定时: I:E/ Pause、Ti/Pause、%Ti/Pause 或 Peak Flow/Tip

#### 更改呼吸计时

▶ 触摸 "Customize" 并选择所需的呼吸 计时选项。

## 14.3.3 选择测量单位

#### 选择测量单位

▶ 触摸 "Customize" 并选择长度和二氧 化碳压力的测量单位。

## 14.3.4 配置可调节的报警

您可以控制下列报警的显示和激活状态:

- 压力下限
- ExpMinVol 上限
- 潮气量上限和下限
- 呼吸频率上限和下限
- 氧浓度上限
- 窒息时间
- 漏气
- PetCO2 上限和下限
- 脉率上限和下限
- 灌注指数上限和下限53
- PVI 上限和下限<sup>53</sup>

#### 禁用/激活报警限值

- 1. 触摸"Customize"。
- 2. 触摸每个要禁用或激活的报警限值的按钮。

保存后,禁用的报警限值可以不再在"报 警"窗口中进行设置,而且相关的可视和 声音报警被禁用。

<sup>&</sup>lt;sup>53</sup> 如果安装 Masimo SET 或 rainbow SET 选项。

## 14.3.5 设置最小报警音量 (音量)

您可以为呼吸机指定最小报警音量。设置 完毕后,呼吸机操作者就不能将报警音量 设置低于"配置"中的数值。

#### 要设置最小报警音量

- 1. 触摸 "Customize"。
- 2. 触摸 "最小音量" 控件,选择设备上允 许的最小报警音量。默认设置为1。

设置已在呼吸机上运用。请注意,如果新 设置的最小音量大于当前的报警音量,那 么报警音量会重设为新的最小音量水平。

要验证设置,请在"报警">"音量"窗口中 检查"音量"的数值。

### 14.3.6 启用"检查流量传感器是否积 水报警"

仅适用于新生儿病人。

在某些条件下,流量传感器内可能积水, 其可能导致过度容量测量。

如果呼吸机检测到流量传感器中有水,则 发出"检查流量传感器是否积水"报警。 您可以根据需要在"配置"中启用或禁用此 报警。

#### 欲启用/禁用"检查流量传感器是否积水"报警

- 1. 打开"配置">"Customize"窗口。
- 触摸 FS water alarm 复选框, 启用/ 禁用报警。
   勾选标记表示该报警已启用。

## 14.4 配置 MMP

您可以指定哪些 MMP 一直显示在呼吸机 上。"配置"窗口中的条目列表以与主屏幕 上 MMP 相同的顺序显示。

#### 选择需要显示的 MMP

- 1. 触摸 "MMP selection"。
- 2. 在每个下拉列表中选择要显示在屏幕 上相应位置的所需参数。

## 14.5 配置呼吸机状态设置

您可以根据机构的相关规定为呼吸机状态 面板中显示的下列参数配置撤机区域范围 (第 8.4.2 节): 氧浓度、

PEEP、%MinVol、吸气压、RSB或 P0.1 和%fSpont或VariIndex。

您可以为 %MinVol、RSB 和 VariIndex 指定目标范围的上限和下限。

#### 配置撤机区域范围

- 1. 触摸 "Vent Status"。
- 2. 选择是否显示 RSB 或 P0.1 和 %fSpont 或 VariIndex。
- 为每个参数设置所需的上限和下限 (若适用)。
- 4. 完成后触摸 "Close"。

#### 将撤机区域范围重设为默认值

▶ 触摸 "Vent Status", 然后触摸 "Set factory defaults"。

欲了解默认设置,请参阅表 16-10。

## 14.6 配置通信选项

您可以使用通信接口连接外部设备与呼吸 机。有关通信协议,请参阅表 2-2。欲了 解其他信息,请参阅*通信接口用户指南*。

本节描述如何配置吸呼比定时输出、访问 通信协议,以及配置与 HAMILTON-H900 湿化器通信的 COM 端口。

## 14.6.1 配置吸呼比定时

吸呼比定时(I:E outlet)输出以信号指示 下列三个呼吸周期阶段的时间: Insufflation、Pause、Exhalation。这些信 号用于特殊应用(如外置雾化器)。除了 使用借口,您还可以通过选择每个阶段的 所需继电器位置(Open 或 Closed),配 置吸呼比定时输出。

有关其他设置和配置的详细信息,请参阅 *通信接口用户指南*,可在 MyHamilton 网站上找到。

#### 配置吸呼比定时输出 (I:E outlet)

- 在"配置"中,触摸左侧 的 "Interface" 按钮。
- 为每个阶段选择适当的继电器位置 (Open 或 Closed)。
- 3. 触摸 "Close",保存您的更改。

## 14.6.2 选择通信协议

您必须同时激活"配置"和"测试"模式,以 启用通信接口控制。但请注意,您实际上 不使用"测试模式;其只需要启用。

#### 要选择通信协议

 同时按下"富氧"和"手动通 气"键,进入"配置"模式。

"配置"按钮显示在屏幕底部。

同时按下"屏幕锁定/解锁"和"雾化器开/关"键,启用测试模式。

"测试"按钮显示在屏幕底部。您可以忽略此按钮。

- 3. 触摸"配置"按钮。
- 4. 在配置窗口中, 触摸 "Interface"。

- 为您用于和所需设备通信的 COM 端 口,选择适当的协议。
   欲连接湿化器,选择湿化器协议。
- 6. 触摸Close,保存您的设置。

## 14.6.3 配置 HAMILTON-H900 湿化器 通信

#### 配置 RS-232 COM 湿化器通信接口

▶ 遵照第 14.6.2 节中显示的步骤,并 选择"湿化器"作为您连接湿化器的 COM 端口的协议。

## 14.6.4 配置分布式报警系统 (DAS) 通信

#### 配置与 DAS 通信的 RS-232 COM 接口

 遵照第 14.6.2 节中显示的步骤,并
 选择"HAMILTON-G5 / Block (ACK)"作为您连接 DAS 的 COM 端 口的协议。

## 14.7 配置雾化选项

雾化支持包括下列设置:

- 对于气动雾化,配置呼吸机是否补偿雾 化器提供的气体容量,以确保输送所设 置的潮气量
- 视情况激活 Aerogen 选项 (请参阅第 14.11.3 节)

#### 选择补偿方法

- 1. 打开"配置" > "Nebulizer" 窗口。
- 2. 视情况触 摸"Internal"或"External"。

- 设为"Internal"(默认设置)时, 呼吸机补偿向病人输送的额外气体容 量,以确保输送所设置的潮气量。

- 设为 "External" 时, 禁用补偿。

3. 触摸Close,保存您的设置。

## 14.8 激活 IntelliCuff

要使用 IntelliCuff 集成气囊压力控制器, 您必须激活 IntelliCuff 硬件选项。请参阅 第 14.11.3 节。

## 14.9 激活氧饱和度和二氧化碳 测量

要启用呼吸机上的氧饱和度和/或二氧化碳测量,您必须在"配置"中激活相关的硬件选项。请参阅第 14.11.3 节

同时您还必须在"系统"窗口中启用每个传 感器。请参阅第 4.7 节。

## 14.10 定义系统默认设置

*系统默认*设置是指您为每个病人组定义的 一组设置,包括病人特征、模式选择、 SMP、图表排版,以及控制、报警、雾化 器和富氧设置。

在"待机"窗口中选择一个病人组后,默认 设置自动应用。

您也可以指定打开呼吸机时默认选择哪个 病人组。

#### 对每个病人组定义默认设置

在"待机"窗口中使用测试肺配置呼吸机。

- 1. 在"待机"窗口中,选择需要指定设置 的病人组:成人、儿童或新生儿
- 2. 设置病人性别和身高(成人、儿童) 或病人体重(新生儿)。
- 3. 使用测试肺开始通气,并配置通气设 置:

a. 在"模式"窗口中选择默认使用的模式。

b. 在"控制"窗口中根据机构的相关规 定选择所需要的控制设置。 c. 如果需要,在"附加"窗口中选择"TRC"或"叹气"。

d. 设置在富氧过程中需要输送的氧浓度。

e. 设置所需的雾化器类型、持续时间和同步设置。

f. 在"图表"窗口中选择所需的图表排版,并配置含有所需图表组件的显示 屏。

g. 选择所需的 SMP 视图。

- 4. 输入配置模式。
- 5. 触摸"Defaults"。
- 触摸您刚才配置的病人组旁边的设置 默认值 (Set default)。
   您可按照提示确认设置。
- 2. 触摸 "Close", 然后触摸 "Close/ Save" 以保存设置并退出配置页面。
- 8. 对于每个病人组重复以上步骤。

#### 设置默认病人组

- 1. 在配置中, 触摸 "Defaults"。
- 在 "Default Patient Group"部分, 触摸该按钮,选择默认使用的病人 组。
- 3. 触摸 "Close",保存您的更改。

#### 将所有呼吸机设置重设为原始出厂默认值

- 1. 在配置中, 触摸 "Defaults"。
- 在窗口右下方,触摸 "Set factory defaults"。
   删除任何配置的默认设置,并恢复原 始出厂设置。

## 14.10.1 导出或导入默认设置

在一个设备上配置每个病人组的默认设置 后,可将这些设置导出并导入其他 HAMILTON-G5 呼吸机。

#### 导出默认设置

- 1. 将 CF 卡插入监护仪侧面的读卡器。 请参阅图 2-5。
- 2. 在配置中, 触摸 "Defaults"。
- 3. 在窗口右下方,触摸 "**Export**"。 将每个病人组的默认设置导出至 USB 驱 动器。

#### 导入默认设置

- 将一个存有先前导出的默认设置的 CF 卡插入监护仪侧面的读卡器。请参阅 图 2-5。
- 2. 在配置中, 触摸 "Defaults"。

在窗口右下方,触摸"Import"。
 导入每个病人组的默认设置,并将其保存为呼吸机上的新默认设置。

## 14.10.2 选择 ASV 版本

在默认情况下,设备使用 ASV 的 1.1 版本。

#### 选择 ASV 版本

- 1. 触摸 "Defaults"。
- 2. 触摸 ASV 1.1 或 ASV 按钮。
- 3. 触摸 "Close",保存您的更改。

## 14.10.3 启用阻力和顺应性相关参数 的显示

您可以配置是否显示吸气阻力、呼气阻力 和 Cstat 监测参数。在默认情况下,这些 参数的显示已关闭(显示为(---))。

#### 显示吸气阻力、呼气阻力和 Cstat 监测数值

- 1. 在配置中, 触摸 "Defaults"。
- 触摸 "Display R & Cstat triggered breath"复选框,启用吸气阻力、呼 气阻力和 Cstat 的显示。
   勾选标记表示该功能已启用。

在动态肺、监测窗口和 SMP 视图中显示 吸气阻力、呼气阻力和 Cstat 监测参数数 值。

## 14.11 配置软件和硬件选项

使用前,您必须启用所有已安装的硬件选项(例如二氧化碳、氧饱和度和 Aerogen),然后添加并启用软件选项。

## 14.11.1 检查已安装的选项

#### 检查已安装的选项

▶ 触摸 "Options"。

安装选项显示在窗口的"软件选项"部 分。

## 14.11.2 添加软件选项

软件选项是通过许可证密钥添加的。

软件选项的试用版也许可用。30 天后到 期,试用的选项会自动失效。

开始操作前,必须具备全部所需的密钥。

## 添加软件选项

- 1. 触摸 "Options"。
- 使用键盘在输入字段内准确键入激活码,并触摸"Enter"。 如果出现"选项按键无效",再次输入激活码。
- 3. 重复步骤,直到全部所需的软件选项 已添加。
- 4. 触摸 "Close", 然后触摸 "Close/ Save" 以保存更改并退出配置页面。
- 5. 重新启动呼吸机以启用这些选项。

打开呼吸机后,添加的选项即可以使用。

## 14.11.3 激活硬件选项

硬件相关的选项必须在"配置"中激活。这些选项包括: IntelliCuff、Aerogen、 HAMILTON-H900 湿化器、氧饱和度测 量、二氧化碳测量

- 必须在配置中激活硬件,从而让用户可以使用这些功能,如本节所述。
- 插入硬件的传感器由用户按需要, 在"系统"窗口中逐个启用。请参阅第 4章。

## 在配置中激活硬件选项

- 1. 触摸 "Options"。 此窗口将需要激活的硬件以列表显示。
- 在窗口的"Hardware options"部 分,触摸需要激活的选项。
   若已选择,按钮为浅蓝色。

退出配置后,已激活的硬件即可以使用。

氧饱和度和二氧化碳传感器需要一个附加步骤,而且还必须在"系统"窗口中启用。

## 14.12 复制配置设置

开始操作前,请阅读第1章中的安全信 息。

您可以将配置设置复制到一个 CompactFlash (CF) 卡上,然后迅速将设置 转移到其他 HAMILTON-G5 设备上。

如果您在成功传输文件之前拔掉 CF 卡,则必须重新开始并重复导出。

## 将配置设置复制到一个 USB 存储设备

- 1. 将 CF 卡插入监护仪的读卡器。请参 阅图 2-2。
- 2. 在配置中, 触摸 "Defaults"。
- 在"Defaults"窗口内触 摸"Import"或"Export",从而向 或从 CF 卡传输配置数据。

## 配件和附件

| 15.1 | 概述 | 230 |
|------|----|-----|
|------|----|-----|

## 15.1 概述

本章列举了 HAMILTON-G5 呼吸机可用的 配件。请注意,并非所有市场均提供所有 配件。

图 15-1. 呼吸机配件和附件

有关其他部件和配件及订购信息,请参阅 Hamilton Medical 瑞士哈美顿医疗公司网 站上的电子产品目录或联系 Hamilton Medical 哈美顿医疗公司的代表。

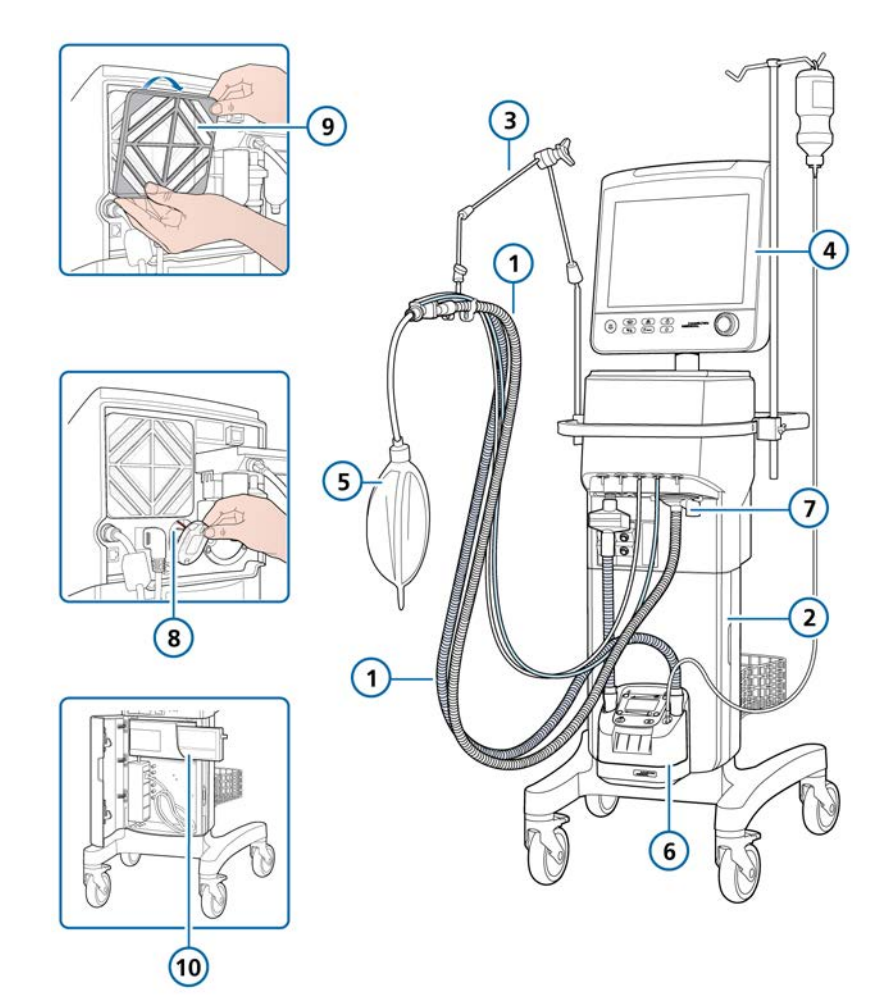

### 表 15-1. 呼吸机配件和附件

| 产品编号 (请<br>参阅图 15-1) | 说明                                                           | PN     |  |
|----------------------|--------------------------------------------------------------|--------|--|
| 1                    | HAMILTON-H900 呼吸装置,成人/儿童                                     |        |  |
|                      | 呼吸装置 BC8022、双肢、一次性使用、预装, 15 个一盒                              | 260161 |  |
|                      | 呼吸装置 BC8022-A、双肢、预装, 1 个一盒                                   | 260188 |  |
|                      | 呼吸装置 BC4022、单肢、一次性使用、预装, 15 个一盒                              | 260186 |  |
|                      | HAMILTON-H900 呼吸装置,新生儿                                       |        |  |
|                      | 呼吸装置 BC8010、双肢、一次性使用、预装, 15 个一盒                              | 260185 |  |
|                      | 呼吸装置 BC8010-A、双肢、耐热压处理、预装,1 个一盒                              | 260189 |  |
|                      | 呼吸装置 BC4010、单肢、一次性使用、预装, 15 个一盒                              | 260187 |  |
| 1                    | 呼吸装置,同轴管路,一次性使用,成人/儿童                                        |        |  |
|                      | 预装,长1.80m,20个一盒                                              | 260206 |  |
|                      | 预装,包括流量传感器,长1.80m,20个一盒                                      | 260207 |  |
|                      | 预装,长 2.40 m, 10 个一盒                                          | 260239 |  |
|                      | 预装,包括流量传感器,长 2.40 m, 10 个一盒                                  | 260240 |  |
|                      | 预装,包括可扩展呼气肢、呼吸阀套件和流量传感器,长<br>1.80 m,20 个一盒                   | 260184 |  |
| 1                    | 呼吸装置,双肢,一次性使用,新生儿                                            |        |  |
|                      | 配有 Y 形管、流量传感器、流量传感器校准接口和带有 T 形管<br>接头的耐压管路,长 1.80 m,20 个一盒   | 260180 |  |
|                      | 配有 Y 形管、流量传感器、流量传感器校准接口和带有 T 形管<br>接头的耐压管路,长 3.0 m, 10 个一盒   | 260182 |  |
|                      | 配有呼气阀套件、Y形管、流量传感器、流量传感器校准接口和<br>带有T形管接头的耐压管路,长 1.50 m, 20个一盒 | 260170 |  |
|                      | 配有呼气阀套件、Y形管、流量传感器、流量传感器校准接口和带有T形管接头的耐压管路,长 3.0 m, 10 个一盒     | 260169 |  |
|                      | 配有 Y 形管、长度 1.50 m、20 个一盒                                     | 260241 |  |
|                      | 配有 Y 形管、长度 3.0 m、20 个一盒                                      | 260244 |  |
| 1                    | 呼吸装置,耐热压处理<br>请参阅在线 Hamilton Medical 哈美顿医疗公司电子产品目录。          |        |  |

| 产品编号 (请<br>参阅图 15-1) | 说明                                 | PN     |
|----------------------|------------------------------------|--------|
| 1                    | 流量传感器,成人/儿童                        | ,      |
|                      | 流量传感器,一次性使用,成人/儿童,1.88m,10个一盒      | 281637 |
|                      | 流量传感器,一次性使用,成人/儿童, 1.88 m, 240 个一盒 | 282092 |
|                      | 流量传感器,一次性使用,成人/儿童,2.60m,10个一盒      | 282049 |
|                      | 流量传感器, 耐热压处理, 成人/儿童, 1.88 m, 1个一盒  | 950185 |
|                      | 流量传感器校准接口, 耐热压处理, 成人/儿童, 10个一盒     | 282323 |
| 1                    | 流量传感器,新生儿                          |        |
|                      | 流量传感器,一次性使用,新生儿, 1.60 m, 10 个一盒    | 260177 |
|                      | 流量传感器,一次性使用,新生儿, 1.88 m, 10 个一盒    | 155500 |
|                      | 流量传感器,一次性使用,新生儿, 3.10 m, 10 个一盒    | 260179 |
|                      | 流量传感器校准接口,一次性使用,新生儿,10个一盒          | 279964 |
| 7                    | 呼气阀                                |        |
|                      | 呼气阀套件、耐热压处理、1个一盒                   | 151972 |
|                      | 阀膜、呼气阀, 耐热压处理, 5个一盒                | 151233 |
|                      | 盖、呼气阀, 耐热压处理, 1 个一盒                | 151228 |
|                      | 呼气阀套件,一次性使用,10个一盒                  | 950158 |
|                      | 呼气阀套件,一次性使用,50个一盒                  | 282416 |
|                      | 呼气阀套件,一次性使用,240个一盒                 | 282417 |
| 未显示                  | 高流量氧疗鼻导管 (成人和成人/儿童)                |        |
|                      | 尺寸 S, 10 个一盒                       | 282495 |
|                      | 尺寸 M, 10 个一盒                       | 282496 |
|                      | 尺寸 L, 10 个一盒                       | 282497 |
| 未显示                  | 高流量氧疗 NHF 鼻塞 (成人和成人/儿童)            |        |
|                      | 尺寸 1, 10 个一盒                       | 282521 |
|                      | 尺寸 2, 10 个一盒                       | 282522 |
|                      | 尺寸 3, 10 个一盒                       | 282523 |
|                      | 尺寸 4, 10 个一盒                       | 282524 |

| 产品编号 (请<br>参阅图 <u>15-1)</u> | 说明                                      | PN       |
|-----------------------------|-----------------------------------------|----------|
| 未显示                         | 鼻导管接口                                   |          |
|                             | 接口,内径22/内径22,30个一盒                      | 282509   |
|                             | 接口,外径10/外径15,30个一盒                      | 282519   |
| 未显示                         | 面罩和附件,成人/儿童                             | <u>.</u> |
|                             | 请参阅 Hamilton Medical 哈美顿医疗公司电子产品目录。     |          |
|                             | 无创通气全面罩,一次性使用,无排气孔,尺寸 S                 | 282507   |
|                             | 无创通气全面罩,一次性使用,无排气孔,尺寸 M                 | 282506   |
|                             | 无创通气全面罩,一次性使用,无排气孔,尺寸 L                 | 282505   |
| 未显示                         | 面罩及附件,新生儿                               |          |
|                             | nCPAP-PS 启动套件,大(10套,包括面罩、鼻塞和阀盖)         | 281975   |
|                             | nCPAP-PS 启动套件,小(1套,包括面罩、鼻塞和阀盖)          | 282330   |
|                             | 新生儿呼吸管路接口                               | 160595   |
| 未显示                         | 二氧化碳主流式测量                               |          |
|                             | HAMILTON CAPNOSTAT-5 二氧化碳传感器            | 281718   |
|                             | 二氧化碳主流式气道接口,一次性使用,成人/儿童,10个一盒           | 281719   |
|                             | 二氧化碳主流式气道接口, 一次性使用, 新生儿, 10个一盒          | 281720   |
|                             | 二氧化碳主流式气道接口,可重复使用,成人/儿童,1个一盒            | 281721   |
|                             | 二氧化碳主流式气道接口, 可重复使用, 新生儿, 1个一盒           | 281722   |
|                             | 外径15/内径15 接口,一次性使用,新生儿,25 个一盒           | 281803   |
| 未显示                         | 二氧化碳旁流式测量                               |          |
|                             | HAMILTON LoFlo 旁流式二氧化碳传感器               | 281928   |
|                             | 二氧化碳旁流式接口,一次性使用,成人/儿童,10个一盒             | 281929   |
|                             | 二氧化碳旁流式接口,一次性使用,成人/儿童,10个一盒             | 281931   |
|                             | 二氧化碳旁流式接口,一次性使用,新生儿儿童,10个一盒             | 281930   |
|                             | 二氧化碳旁流式接口,一次性使用,新生儿,10个一盒               | 281932   |
| 6                           | 湿化器                                     |          |
|                             | HAMILTON-H900 湿化器                       |          |
|                             | 请参阅 Hamilton Medical 哈美顿医疗公司电子产品目录。     |          |
|                             | 结合模块,Aerogen 雾化器和 HAMILTON-H900 湿化器连接模块 | 159129   |

| 产品编号 (请<br>参阅图 15-1)   | 说明                                                                                                    | PN                                                                 |  |
|------------------------|----------------------------------------------------------------------------------------------------|--------------------------------------------------------------------|--|
| 未显示                    | IntelliCuff                                                                                                    |                                                                    |  |
|                        | IntelliCuff 气囊压力控制器                                                                                                    |                                                                    |  |
|                        | 请参阅 Hamilton Medical 哈美顿医疗公司电子产品目录。                                                                                                    |                                                                    |  |
| 2                      | 台车                                                                                                    |                                                                    |  |
|                        | 标准台车                                                                                                    | 159121                                                             |  |
|                        | 通用台车                                                                                                    | 159120                                                             |  |
|                        | 台车挂篮                                                                                                    | 159145                                                             |  |
|                        | 氧气瓶支架 (仅限通用台车)                                                                                                    | 159142                                                             |  |
| 3                      | 吊臂,快速定位                                                                                                    | 281533                                                             |  |
|                        | 吊臂、快速定位、基本                                                                                                    | 281671                                                             |  |
|                        | 用于快速定位管道支架上的延长固定夹                                                                                                    | 281534                                                             |  |
| 4                      | 储水瓶底座 (每侧最大 1 kg) 281575                                                                                                    |                                                                    |  |
| 5                      | 模拟肺                                                                                                    |                                                                    |  |
|                        | 智能肺, 最大容量 1 升                                                                                                    | 281869                                                             |  |
|                        |                                                                                                    |                                                                    |  |
|                        | 带气管内插管的成人模拟肺组合装置,2 升,带有外径 15 接头                                                                                                    | 151815                                                             |  |
|                        | 带气管内插管的成人模拟肺组合装置,2开,带有外径15接头带气管内插管的模拟肺组合装置,0.5升,带有外径15/外径22接头(儿童)                                                                                                    | 151815<br>151816                                                   |  |
|                        | 带气管内插管的成人模拟肺组合装置,2升,带有外径15接头<br>带气管内插管的模拟肺组合装置,0.5升,带有外径15/外径22<br>接头(儿童)<br>新生儿模拟肺,外径15<br><i>含两个独立隔室的被动肺模拟器,用于模拟新生儿病人。</i>                                                                                                    | 151815<br>151816<br>R53353                                         |  |
| 9                      | 带气管内插管的成人模拟肺组合装置,2升,带有外径15接头<br>带气管内插管的模拟肺组合装置,0.5升,带有外径15/外径22<br>接头(儿童)<br>新生儿模拟肺,外径15<br><i>含两个独立隔室的被动肺模拟器,用于模拟新生儿病人。</i><br>过滤器                                                                                              | 151815<br>151816<br>R53353                                         |  |
| 9                      | 带气管内插管的成人模拟肺组合装置,2升,带有外径15接头<br>带气管内插管的模拟肺组合装置,0.5升,带有外径15/外径22<br>接头(儿童)<br>新生儿模拟肺,外径15<br><i>含两个独立隔室的被动肺模拟器,用于模拟新生儿病人。</i><br>过滤器<br>过滤器,风扇                                                                                    | 151815<br>151816<br>R53353<br>391163                               |  |
| <b>9</b><br><i>未显示</i> | 带气管内插管的成人模拟肺组合装置,2升,带有外径15接头<br>带气管内插管的模拟肺组合装置,0.5升,带有外径15/外径22<br>接头(儿童)<br>新生儿模拟肺,外径15<br><i>含两个独立隔室的被动肺模拟器,用于模拟新生儿病人。</i><br>过滤器<br>过滤器,风扇<br>病人过滤器                                                                           | 151815<br>151816<br>R53353<br>391163                               |  |
| 9<br><i>未显示</i>        | 带气管内插管的成人模拟肺组合装置,2升,带有外径15接头<br>带气管内插管的模拟肺组合装置,0.5升,带有外径15/外径22<br>接头(儿童)<br>新生儿模拟肺,外径15<br><i>含两个独立隔室的被动肺模拟器,用于模拟新生儿病人。</i><br><b>过滤器</b><br>过滤器,风扇<br>病人过滤器<br>HME 滤器 (HMEF),一次性使用,成人/儿童                                       | 151815<br>151816<br>R53353<br>391163<br>279963                     |  |
| 9<br><i>未显示</i>        | 带气管内插管的成人模拟肺组合装置,2升,带有外径15接头<br>带气管内插管的模拟肺组合装置,0.5升,带有外径15/外径22<br>接头(儿童)<br>新生儿模拟肺,外径15<br><i>含两个独立隔室的被动肺模拟器,用于模拟新生儿病人。</i><br>过滤器<br>过滤器,风扇<br>病人过滤器<br>HME 滤器(HMEF),一次性使用,成人/儿童<br>HME 滤器(HMEF),一次性使用,成人/儿童                   | 151815<br>151816<br>R53353<br>391163<br>279963<br>279974           |  |
| 9<br><i>未显示</i>        | 带气管内插管的成人模拟肺组合装置,2升,带有外径15接头<br>带气管内插管的模拟肺组合装置,0.5升,带有外径15/外径22<br>接头(儿童)<br>新生儿模拟肺,外径15<br><i>含两个独立隔室的被动肺模拟器,用于模拟新生儿病人。</i><br><b>过滤器</b><br>过滤器,风扇<br>病人过滤器<br>HME 滤器(HMEF),一次性使用,成人/儿童<br>HME 滤器(HMEF),一次性使用,成人/儿童<br>呼气细菌过滤器 | 151815<br>151816<br>R53353<br>391163<br>279963<br>279974<br>279204 |  |

| 产品编号 (请<br>参阅图 15-1) | 说明                                                                | PN     |  |
|----------------------|-------------------------------------------------------------------|--------|--|
| 未显示                  | 电源线                                                               |        |  |
|                      | 带美式插头的电源线, 2.5 m                                                  | 355190 |  |
|                      | 带英式直角插头的电源线, 2.5 m                                                | 355191 |  |
|                      | 带欧式插头的电源线, 2.5 m                                                  | 355192 |  |
|                      | 带瑞士式插头的电源线, 2.5 m                                                 | 355181 |  |
| 8                    | 氧电池/传感器                                                           |        |  |
|                      | 原电池型氧传感器                                                          | 396008 |  |
|                      | 氧传感器, Teledyne                                                    | 396009 |  |
|                      | 顺磁氧传感器套件                                                          | 159715 |  |
| 未显示                  | 通信                                                                |        |  |
|                      | 线缆,连接至计算机的 RS-232 串行接头,2.5 m (8.2 英尺)<br><i>仅屏蔽插头(呼吸机)端</i>       | 157354 |  |
| 未显示                  | VENTILAIR II 医用空气压缩机和附件                                           |        |  |
|                      | VENTILAIR II 压缩机装置,220 - 240 V,50/60 Hz <sup>54</sup>             | 155600 |  |
|                      | VENTILAIR II 压缩机装置,100 - 115 V,50/60 Hz                           | 155601 |  |
|                      | VENTILAIR II 安装套件                                                 | 159146 |  |
|                      | VENTILAIR II 台车延长部分                                               | 159147 |  |
| 10                   | 电池                                                                |        |  |
|                      | 外置电池组                                                             | 369102 |  |
| 未显示                  | 氧接头                                                               |        |  |
|                      | 氧气管, 白色, 4 m                                                      | 281431 |  |
|                      | 空气管, 黑/白, 4 m                                                     | 281432 |  |
| 未显示                  | <b>氧饱和度传感器和附件 (Masimo)</b><br>请参阅 Hamilton Medical 哈美顿医疗公司电子产品目录。 |        |  |
|                      | 氧饱和度传感器和附件(日本光电)                                                  |        |  |
|                      | 请参阅 Hamilton Medical 哈美顿医疗公司电子产品目录。                               |        |  |
| 未显示                  | 雾化器和附件<br>请参阅 Hamilton Medical 哈美顿医疗公司电子产品目录。                     |        |  |

54 并非在所有市场均有提供,包括美国。

Hamilton Medical | HAMILTON-G5 呼吸机操作手册

| 产品编号 (请<br>参阅图 15-1) | 说明                                                    | PN       |
|----------------------|-------------------------------------------------------|----------|
| 未显示                  | <b>工具与测试仪器</b><br>请参阅 Hamilton Medical 哈美顿医疗公司电子产品目录。 |          |
|                      | 语言包                                                   |          |
|                      | 英语                                                    | 159160   |
|                      | 美式英语                                                  | 10065251 |
|                      | 德语                                                    | 159162   |
|                      | 法语                                                    | 159163   |
|                      | 西班牙语                                                  | 159164   |
|                      | 日语                                                    | 159165   |
|                      | 中文                                                    | 159166   |
|                      | 俄语                                                    | 159640   |
|                      | 葡萄牙语                                                  | 159641   |

# 16 技术要求

| 16.1  | 物理特性          | 238 |
|-------|---------------|-----|
| 16.2  | 环境要求          | 238 |
| 16.3  | 气动学技术要求       | 240 |
| 16.4  | 电气技术要求        | 241 |
| 16.5  | 控制设置          | 243 |
| 16.6  | 监测参数          | 247 |
| 16.7  | 报警            | 254 |
| 16.8  | 配置            | 256 |
| 16.9  | ASV 技术数据      | 259 |
| 16.10 | 呼吸机呼吸系统技术要求   | 261 |
| 16.11 | 技术性能数据        | 262 |
| 16.12 | 呼吸机系统功能说明     | 267 |
| 16.13 | 设备标签和包装上使用的符号 | 270 |
| 16.14 | 标准和认证         | 272 |
| 16.15 | 处置和制造年份       | 273 |
| 16.16 | 保修            | 273 |

## 16.1 物理特性

表 16-1. 物理特性

| 尺寸 | 技术要求                                                                                                 |
|----|----------------------------------------------------------------------------------------------------|
| 重量 | 带标准台车: 57 kg (125.6 lb)<br>带固定架: 38 kg (83.8 lb)<br>标准台车的最大安全工作荷载<br>为 80 kg (176 lb)。 <sup>55</sup> |
|    | 通用台车的最大安全工作荷载<br>为 140 kg (308 lb)。55                                                                |
| 尺寸 | 请参阅图 16-1。                                                                                           |

图 16-1. HAMILTON-G5 尺寸 (显示带标准台 车)

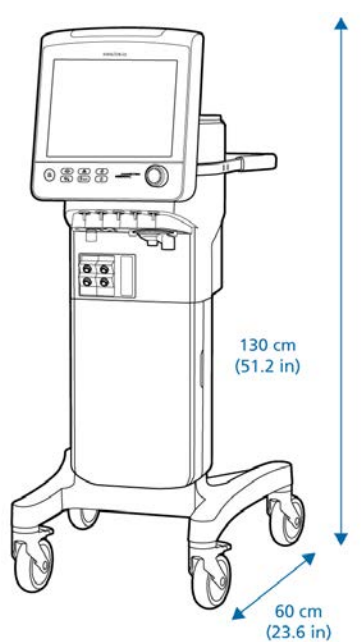

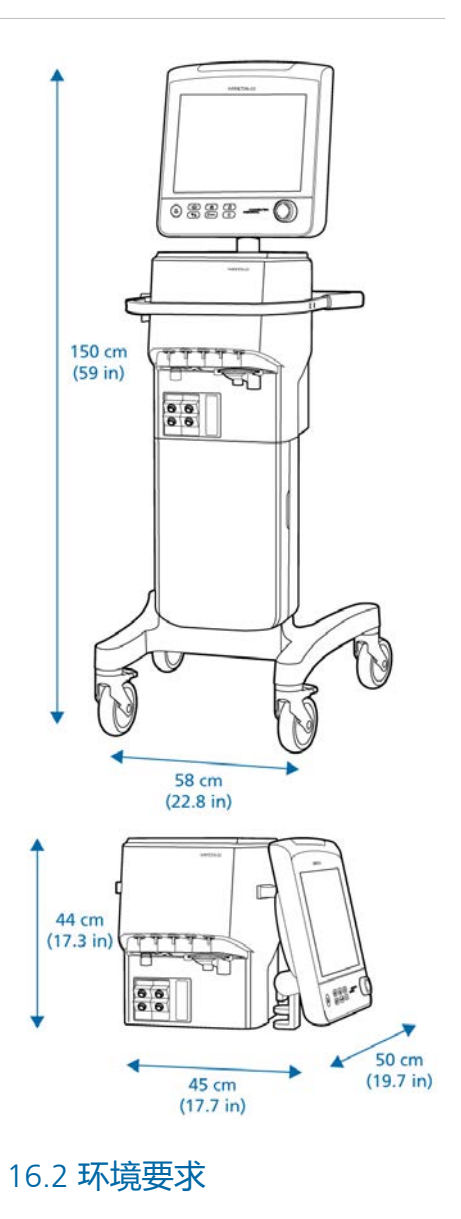

表 16-2. 环境要求

<sup>55</sup> 最大安全工作荷载适用于恰当负载均衡且处于静止状态的台车。

| 环境   |        | 技术要求                                                                                                    |
|------|--------|----------------------------------------------------------------------------------------------------|
| 温度   | 操作:    | 10℃至40℃ (50°F至104°F)                                                                                       |
|      | 储存:    | -10℃至60℃(14°F至140°F),原包装中                                                                                  |
| 海拔   |        | -650 至 3000 m (-2,132 至 9843 英尺)<br>请注意,在高海拔地区呼吸机的性能可能会受限。呼<br>吸机会生成"高海拔限制性能"报警,同时显示屏上<br>出现一条消息。请参阅表 9-2。 |
| 气压   | 运行和储存: | 700 至 1100 hPa                                                                                             |
| 相对湿度 | 操作:    | 30% 至 75%, 无冷凝                                                                                             |
|      | 储存:    | 5% 至 85%,无冷凝                                                                                               |
| 防水等级 |        | IP21                                                                                                    |

## 16.3 气动学技术要求

表 16-3. 气动学技术要求

| 部件                       | 技术要求              |                                    |
|--------------------------|-------------------|------------------------------------|
| 氧气和空气进气口                 | 压力:               | • 氧浓度: 2 至 6 bar / 29 至 87 psi     |
|                          |                   | • 空气:2 至 6 bar / 29 至 87 psi       |
|                          | 流速:               | • 最大: 120 l/min                    |
|                          |                   | • 最小: 40 l/min                     |
|                          | 接头:               | • DISS (标准)                        |
|                          |                   | - 氧浓度: CGA 1240                    |
|                          |                   | - 空气: CGA 1160-A                   |
|                          |                   | - 氦氧混合气: CGA 1180-A (可选)           |
|                          |                   | • NIST (可选)                        |
|                          |                   | • NF (可选)                          |
| 氧气、空气和氦氧                 | 压力:               | • 氧浓度:2 至 6 bar / 29 至 87 psi      |
| 混合气进气口                   |                   | • 空气: 2.8 至 6 bar / 41 至 87 psi    |
|                          |                   | • 氦氧混合气: 2.8 至 6 bar / 41 至 87 psi |
|                          | 流速:               | • 最大: 120 l/min                    |
|                          |                   | • 最小: 40 l/min                     |
| 气体混合系统                   | 提供的流量:            | • 最大: 180 l/min 峰值流速               |
|                          |                   | • 最大: 120 l/min 持续流速               |
|                          | 输送的压力:            | 0至120 cmH2O                        |
|                          | 流量准确度:            | ±10% 或 ±300 ml/min (取较大值)          |
| 吸气口( <i>至病人</i> 端<br>口)  | 接头:               | ISO 内径 15/外径 22 锥形                 |
| 呼气口(( <i>自病人</i> 端<br>口) | 接头 (位于呼气阀<br>上) : | ISO 内径 15/外径 22 锥形                 |
|                          | 排气口               | 外径 30                              |
| IntelliCuff 端口           | IntelliCuff 专用接口。 | 有关详细信息,请参阅 IntelliCuff 使用说明。       |

## 16.4 电气技术要求

表 16-4. 电气技术要求

| 元素   | 技术要求                                                       |                                                                                                    |  |
|------|------------------------------------------------------------|----------------------------------------------------------------------------------------------------|--|
| 输入电源 | 100 至 240 VAC ±10%,50/60 Hz                                |                                                                                                    |  |
|      | 最大 2.7 A(100 V 时),最大 1.2 A(240 V 时)                        |                                                                                                    |  |
| 主保险丝 | T 5.0 AH, 250 V                                            |                                                                                                    |  |
| 内置电池 | Hamilton Medical 哈美顿医疗公司提供一个密封的铅酸内置电池。可选锂<br>离子外置电池组也可供使用。 |                                                                                                    |  |
|      | 电气技术要求:                                                    | 12 V DC,15 Ah                                                                                                    |  |
|      | 类型:                                                        | 铅酸,仅由 Hamilton Medical 哈美顿医疗公司提供                                                                                                    |  |
|      | 正常运行时间:                                                    | 一般为1小时。                                                                                                    |  |
|      |                                                            | 测量运行时间的条件为:在使用一块充满电的电池的<br>情况下启用雾化器和通信接口选项,同时应用如下设<br>置:(S)CMV,呼吸频率 = 15 b/min,潮气量 =<br>500 ml,吸呼比 = 1:2,PEEP = 5 cmH2O,流量<br>触发 = 5 l/min,FiO2 = 50%,显示屏亮度 = 30%。 |  |
|      |                                                            | 此运行时间适用于新充满电且未在极端温度下使用的<br>电池。实际运行时间取决于电池使用时间以及电池的<br>使用和充电方式。为确保延长电池寿命,请保持充满<br>电的状态并尽可能减少电量耗尽的情况。                                                                |  |
|      | 充电时间:                                                      | 允许最少 15 小时给内置电池充满电。                                                                                                    |  |
|      | 储存:                                                        | -20°C 至 40°C, ≤ 85% 相对湿度。储存时应该防<br>震、防尘、避免阳光直射、防潮并远离腐蚀性气体,<br>建议在温度低于 30°C 的环境中储存。<br>长时间处于温度高于 45°C 的环境中可能会降低电池<br>性能和缩短电池寿命。                                     |  |

元素

| 元素    | 技术要求    |                                                                                                    |
|-------|---------|----------------------------------------------------------------------------------------------------|
| 外置电池组 | 电气技术要求: | 14.4 V DC , 6.6 Ah                                                                                                    |
|       | 类型:     | 锂离子,仅由 Hamilton Medical 哈美顿医疗公司提<br>供                                                                                                    |
|       | 正常运行时间: | 一般为1小时。                                                                                                    |
|       |         | 测量运行时间的条件为:在使用一块充满电的电池的<br>情况下启用雾化器和通信接口选项,同时应用如下设<br>置:(S)CMV,呼吸频率 = 15 b/min,潮气量 =<br>500 ml,吸呼比 = 1:2,PEEP = 5 cmH2O,流量触发<br>= 5 l/min,FiO2 = 50%,显示屏亮度 = 30%。 |
|       |         | 此运行时间适用于新充满电且未在极端温度下使用的<br>电池。实际运行时间取决于电池使用时间以及电池的<br>使用和充电方式。为确保延长电池寿命,请保持充满<br>电的状态并尽可能减少电量耗尽的情况。                                                               |
|       | 充电时间:   | 当呼吸机连接至交流电时,允许最少 7 小时给外置<br>电池组冲满电,或使用外部充电器充电 3 小时。                                                                                                    |
|       | 储存:     | -20℃ 至 40℃, ≤ 85% 相对湿度。储存时应该防<br>震、防尘、避免阳光直射、防潮并远离腐蚀性气体,<br>建议在温度低于 30℃ 的环境中储存。                                                                                   |
|       |         | 长时间处于温度高于 45℃ 的环境中可能会降低电池<br>性能和缩短电池寿命。                                                                                                    |

## 16.5 控制设置

表 16-5 提供了控制参数范围、默认设置 和测量值准确度。

有关 HAMILTON-H900 湿化器控制设置的 详细信息,请参阅 HAMILTON-H900 湿化 器使用说明。

表 16-5. 控制设置、范围和准确度

有关 IntelliCuff 控制设置的详细信息,请参阅 IntelliCuff 使用说明。

所有控制参数都可准确设置。测量参数受表 16-6 中描述的传感器精度影响。

| 参数或设置<br>(单位)                      | 范围:                 | 范围:                | 默认:                             | 默认:         |
|------------------------------------|---------------------|--------------------|---------------------------------|-------------|
|                                    | 成人/儿童               | 新生儿                | 成人/儿童                           | 新生儿         |
| %MinVol <sup>56</sup><br>(%)       | 25 至 350            |                    | 100                             |             |
| %TI<br>(%)                         | <i>成人</i> :4至80     |                    | 33                              |             |
| Backup                             | 已启用, 已禁用            | 已启用,已禁用            | 已启用                             | 已启用         |
| ETS <sup>57, 58</sup><br>(%)       | 5至70                | 5至70               | 25                              | 25          |
| Pasvlimit <sup>56</sup><br>(cmH2O) | 10至110              |                    | 30                              |             |
| Pause <sup>59</sup><br>(%)         | 0至70                |                    | 0                               |             |
| PEEP 结束压力<br>(cmH2O)               | 0至35 <sup>60</sup>  | 0至20 <sup>60</sup> | 启动设置 = PEEP                     | 启动设置 = PEEP |
| PEEP/CPAP<br>(cmH2O)               | 0至50                | 0至50               | 5                               | 5           |
| P-ramp <sup>61</sup><br>(ms)       | 0至200 <sup>62</sup> | 0至200              | <i>成人</i> :50<br><i>儿童</i> :100 | 100         |
| Ramp speed<br>(cmH2O/s)            | 2至5                 | 2至5                | 3                               | 3           |

<sup>56</sup> 仅在 ASV 模式下。

- 59 限制为 25% 的吸气时间
- <sup>60</sup>在部分市场中,最大值为 20 cmH2O。

<sup>57</sup> 呼气触发灵敏度(单位:吸气峰流量的百分比)。

<sup>&</sup>lt;sup>58</sup> 选择无创模式时,设备会采用在先前模式中使用的 ETS 值(如果可用)。如果先前的模式未使用 ETS,则设备会将 ETS 设置为默认值。

<sup>&</sup>lt;sup>61</sup> 压力上升时间被限制为吸气时间的三分之一(1/3)。吸气时间的调整可使压力上升时间的设置无效。ASV、自主呼吸、无创通 气、NIV-ST、nCPAP-PS 中的限值:最大值为 200 ms。

<sup>62</sup> 在部分市场中, P-ramp 不能设置在 25 ms 以下。

| 参数或设置<br>(单位)                          | 范围:                                                    | 范围:                           | 默认:                                | 默认:                    |
|----------------------------------------|--------------------------------------------------------|-------------------------------|------------------------------------|------------------------|
| (+12)                                  | 成人/儿童                                                  | 新生儿                           | 成人/儿童                              | 新生儿                    |
| Ti max <sup>63</sup><br>(s)            | 0.5 至 3.0                                              | 0.25至3.0                      | <i>成人</i> : 2.0<br><i>儿童</i> : 1.5 | 1.0                    |
| TRC 补偿 <sup>64</sup><br>(%)            | 10 至 100                                               | 10至100                        | 80                                 | 80                     |
| TRC 插管类型                               | ET 插管、Trach<br>tube、关闭 TRC                             | ET 插管、Trach<br>tube、关闭 TRC    | 关闭 TRC                             | 关闭 TRC                 |
| TRC 管径 (内<br>径)<br>(mm)                | <i>成人</i> :5至10<br><i>儿童</i> :3至7                      | 2.5至5                         | <i>成人</i> : 7<br><i>儿童</i> : 4     | 3.5                    |
| V <b>限值</b><br>(ml)                    |                                                        | 4至400                         |                                    | 目标潮 <b>气量的</b><br>150% |
| <b>病人身</b> 高<br>(cm)                   | <i>成人</i> : 130 至<br>250<br><i>儿童</i> : 30 至 150       |                               | <i>成人</i> : 176<br><i>儿童</i> : 100 |                        |
| 病人身高<br>(英寸)                           | <i>成人</i> :50至<br>100<br><i>儿童</i> :12至60              |                               | <i>成人</i> : 69<br><i>儿童</i> : 39   |                        |
| 潮 <b>气量</b><br>(ml)                    | <i>成人</i> : 100 至<br>2000<br><i>儿童</i> : 20 至 300      |                               | <i>成人</i> :500<br><i>儿童</i> :100   |                        |
| 触发, 呼气                                 | ETS, IntelliSync<br>+ <sup>65</sup>                    | ETS                           | ETS                                | ETS                    |
| <b>触发, 流速</b> <sup>66</sup><br>(l/min) | 0.5 至 15                                               | 0.1 至 5.0                     | <i>成人</i> :5<br><i>儿童</i> :3       | 1.5                    |
| 触发,吸气                                  | 压力触发,流量<br>触发,<br>IntelliSync+ <sup>65</sup> ,<br>关闭触发 | 压力触发,流量<br>触发,关闭触发            | 流量触发                               | 流量触发                   |
| 触发, 压力 (压<br>力触发)<br>(cmH2O)           | -0.5 至 -15.0<br>(低于 PEEP/<br>CPAP)                     | -0.1 至 -5.0<br>(低于 PEEP/CPAP) | -2.0                               | -1.0                   |

<sup>63</sup> 指无创通气期间自主呼吸的最大吸气时间。

<sup>64</sup> 设置为 0% 以显示未补偿的气管内压。
 <sup>65</sup> 并非在所有市场均有提供。
 <sup>66</sup> 流量触发具有泄漏气补偿功能。

| 参数或设置                                 | 范围:                                                                                          | 范围:                                                                                   | 默认:                                | 默认:         |
|---------------------------------------|----------------------------------------------------------------------------------------------|---------------------------------------------------------------------------------------|------------------------------------|-------------|
| (半位)                                  | 成人/儿童                                                                                        | 新生儿                                                                                   | 成人/儿童                              | 新生儿         |
| 低气道压<br>(cmH2O)                       | 0至50                                                                                         | 0至25                                                                                  | 5                                  | 5           |
| 低压时间<br>(s)                           | 0.10 至 30.00                                                                                 | 0.10 至 30.00                                                                          | <i>成人</i> : 0.5<br><i>儿童</i> : 0.3 | 0.2         |
| 顶端压力<br>(cmH2O)                       | 25至60                                                                                        | 25至60                                                                                 | 35                                 | 35          |
| 峰 <b>值流速</b> <sup>67</sup><br>(l/min) | <i>仅成人</i> :1至<br>180                                                                        |                                                                                       | <i>仅成人</i> :54                     |             |
| <b>高气道压</b><br>(cmH2O)                | 0至50                                                                                         | 0至50                                                                                  | 20                                 | 20          |
| 高压时间<br>(s)                           | 0.10 至 30.00                                                                                 | 0.10至30.00                                                                            | <i>成人</i> : 1.3<br><i>儿童</i> : 0.8 | 0.6         |
| 呼吸频率 <sup>63</sup><br>(b/min)         | APVcmv、<br>(S)CMV、<br>P-CMV:<br>5 至 120<br>APVsimv、<br>SIMV、<br>P-SIMV、<br>DuoPAP:<br>1 至 60 | APVcmv、<br>nCPAP-PS、<br>P-CMV:<br>5 至 150<br>APVsimv、<br>P-SIMV、<br>DuoPAP:<br>1 至 80 | 成人: 15<br>儿童: 25                   | 30          |
| 呼吸暂停时间<br>(s)                         | 0至30                                                                                         | 0至30                                                                                  | 0                                  | 0           |
| <b>开始压力</b><br>(cmH2O)                | 0至20 <sup>60</sup>                                                                           | 0至20 <sup>60</sup>                                                                    | 启动设置 = PEEP                        | 启动设置 = PEEP |
| 控制压力 <sup>69</sup><br>(cmH2O)         | 5至100                                                                                        | 3至50                                                                                  | 15                                 | 15          |
| 流速波形 <sup>70</sup>                    | 方波,50% 递<br>减波,正弦波,<br>100% 递减波                                                              |                                                                                       | 50% 递减波                            |             |

<sup>67</sup> 限值的变化基于流量波形和潮气量。

 <sup>&</sup>lt;sup>64</sup> 由 IBW (成人儿童) 加体重设置(新生儿)获得的启动设置。不适用于 ASV 模式。
 <sup>69</sup> 控制压力,除 PEEP(CPAP 之外施加的压力。
 <sup>70</sup> 参数依赖于选择的通气计时原理,并在配置中设置。

| 参数或设置                              | 范围:                                                      | 范围:         | 默认:                                | 默认: |
|------------------------------------|----------------------------------------------------------|-------------|------------------------------------|-----|
| (毕业)                               | 成人/儿童                                                    | 新生儿         | 成人/儿童                              | 新生儿 |
| <b>流速</b> <sup>71</sup><br>(I/min) | 1至60                                                     | 1至12        | 15                                 | 1   |
| 目标潮气量<br>(ml)                      | <i>成人</i> : 100 至<br>2000<br><i>儿童</i> : 20 至 300        | 2至200       | <i>成人</i> :500<br><i>儿童</i> :100   | 20  |
| 平台时间 <sup>72</sup><br>(s)          | <i>仅成人</i> :0至8                                          |             | 仅成人: 0                             |     |
| 叹气73                               | 已启用,已禁用                                                  | 已启用,已禁用     | 关闭                                 | 关闭  |
| 体重 <sup>74</sup><br>(kg)           |                                                          | 0.2 至 15.0  |                                    | 3.0 |
| <b>为富氧增加的氧⁵⁵</b><br>(%)            | 0至79                                                     | 0至79        | 79                                 | 10  |
| 雾化器持续时间<br>(min)                   | 5至40                                                     | 30          | 5至40                               | 30  |
| 雾化器同步                              | 吸气、呼气、吸<br>气和呼气                                          | 吸气          | 吸气、呼气、吸<br>气和呼气                    | 吸气  |
| 吸呼比75                              | 1:9 至 4:1                                                |             | 1:2.0                              |     |
| 吸气时间 <sup>75, ,76</sup><br>(s)     | <i>成人</i> : 0.10 至<br>9.60<br><i>儿童</i> : 0.10 至<br>3.00 | 0.10 至 3.00 | <i>成人</i> : 1.3<br><i>儿童</i> : 0.8 | 0.6 |
| 性别                                 | 男, 女                                                     | 不适用         | 男                                  |     |
| <b>氧浓度</b><br>(%)                  | 21 至 100                                                 | 21 至 100    | 50                                 | 40  |
| 支持压力 <sup>77</sup><br>(cmH2O)      | 0至100                                                    | 0至50        | 15                                 | 15  |

<sup>71</sup> 仅用于 Hi Flow O2 治疗。

<sup>72</sup> 仅当选择"峰值流量 - Tip"呼吸定时选项时适用。

<sup>&</sup>lt;sup>73</sup>在 DuoPAP、APRV、Hi Flow O2 中以及用于新生儿时停用"叹气"。

<sup>74</sup> 在"配置"中设置。IBW 是根据体重和性别计算的,用于成年病人和儿童病人。实际体重用于新生儿。

<sup>&</sup>lt;sup>75</sup> PCV+, (S)CMV, SIMV 和 APVcmv 模式下,可通过"吸气时间"和呼吸频率的组合,或通过吸呼比控制指令性呼吸计时;可在配置中设定方式。所有其他模式均可通过"吸气时间"和呼吸频率的组合进行控制。

<sup>76</sup> 吸气时间; 与"呼吸频率"一起用于设置呼吸周期时间。

<sup>77</sup> 支持压力,除 PEEP/CPAP 之外施加的压力。

## 16.6 监测参数

#### 表 16-6 提供了监测参数范围、默认设置 和测量值准确度。

表16-7和16-8列出了实时曲线图和环的 范围。压力、流量和容量的测量值均基于 流量传感器读取的数据,这些测量值会体 现于 BTPS (体温和压力饱和度)中。

表 16-6. 监测参数、范围和准确度

| 参数(单位)                             | 范围         | 精度 <sup>78</sup>      |
|------------------------------------|------------|-----------------------|
| 压力                                 |            |                       |
| AutoPEEP<br>(cmH2O)                | 0至99       | ±5% 或 ±1 cmH2O, 取较大值  |
| 驱动压, ΔP<br>(cmH2O)                 | 0至99       | ±5% 或 ±1 cmH2O, 取较大值  |
| 辅助压 <sup>79</sup><br>(cmH2O)       | -250 至 250 | ±5% 或 ±1 cmH2O, 取较大值  |
| PEEP/CPAP<br>(cmH2O)               | 0至99       | ±5% 或 ±1 cmH2O, 取较大值  |
| Pmean<br>(cmH2O)                   | 0至99       | ±5% 或 ±1 cmH2O,取较大值   |
| Ppeak<br>(cmH2O)                   | 0至120      | ±5% 或 ±1 cmH2O,取较大值   |
| 平台压<br>(cmH2O)                     | 0至99       | ±5% 或 ±1 cmH2O,取较大值   |
| Pminimum<br>(cmH2O)                | -99 至 99   | ±5% 或 ±1 cmH2O, 取较大值  |
| Ptrans I<br>(cmH2O)                | -99 至 99   | ±5% 或 ±1 cmH2O, 取较大值  |
| Ptrans E<br>(cmH2O)                | -99 至 99   | ±5% 或 ±1 cmH2O, 取较大值  |
| 流速                                 | ·          |                       |
| 吸气流速<br>(l/min)                    | 0至999      | ±10% 或 ±1 l/min, 取较大值 |
| 呼气流速<br>(l/min)                    | 0至999      | ±10% 或 ±1 l/min, 取较大值 |
| <b>流速</b><br>(l/min) <sup>79</sup> | 0至999      |                       |

78 除外部传感器显示的测量值外(二氧化碳),规定的准确度包含了每次测量的容许区间。欲了解详细信息,请参阅第 16.11.1 节。 <sup>79</sup> 仅用于 Hi Flow O2 治疗。

| 参数 (单位)                                                     | 范围                       | 精度 <sup>78</sup>                       |
|-------------------------------------------------------------|--------------------------|----------------------------------------|
| 容量                                                          |                          |                                        |
| ExpMinVol <sup>80</sup><br>(I/min)                          | 0至99.9                   | ±10% 或 ±1 ml * <b>fTotal</b> ,取较大<br>值 |
| MinVol NIV <sup>81</sup><br>(I/min)                         | 0至99.9                   |                                        |
| MVSpont <sup>80</sup><br>MVSpo NIV <sup>81</sup><br>(I/min) | 0至99.9                   | ±10% 或 ±1 ml * <b>fTotal</b> ,取较大<br>值 |
| VTE <sup>80</sup><br>(ml)                                   | 0至9999                   | ±10% 或 ±2 ml (取较大值)                    |
| 漏 <b>气</b> 量<br>(ml)                                        | 0至9999                   | ±10% 或 ±1 ml (取较大值)                    |
| VTE NIV <sup>81</sup><br>(ml)                               | 0至9000                   |                                        |
| VTESpont<br>(ml)                                            | 0至9999                   | ±10% 或 ±2 ml (取较大值)                    |
| VTI<br>(ml)                                                 | 0至9999                   | ±10% 或 ±2 ml (取较大值)                    |
| VT/IBW<br>(ml/kg)                                           | <i>仅限成人/儿童</i><br>0 至 99 |                                        |
| VT/Wt<br>(ml/kg)                                            | <i>仅限新生儿</i><br>0 至 99   |                                        |
| 漏气量<br>(%)                                                  | 0至100                    |                                        |
| MV 漏气<br>(l/min)                                            | 0至99.9                   |                                        |
| 时间                                                          |                          |                                        |
| 吸呼比                                                         | 1:99 至 99:1              |                                        |
| fSpont<br>(b/min)                                           | 0至999                    | ±2 b/min                               |
| fTotal<br>(b/min)                                           | 0至999                    | ±2 b/min                               |

<sup>80</sup> 仅适用于有创模式。 <sup>81</sup> 无创通气与无创模式一起使用。

| 参数 (单位)                    | 范围        | 精度78                           |
|----------------------------|-----------|--------------------------------|
| 吸气时间<br>(s)                | 0.0至99.9  | ±100 ms                        |
| 呼气时间<br>(s)                | 0.0至99.9  | ±100 ms                        |
| 其他计算参数和显示参数                |           |                                |
| Cstat<br>(ml/cmH2O)        | 0至200     |                                |
| 氧浓度<br>(%)                 | 18至100    | ± (2.5% 的体积分数 + 2.5% 气体<br>水平) |
| P0.1<br>(cmH2O)            | -99至0     |                                |
| PTP<br>(cmH2O * s)         | 0至99      |                                |
| RCexp <sup>82</sup><br>(s) | 0.0至99.9  |                                |
| RCinsp<br>(s)              | 0.0至99.9  |                                |
| 呼气阻力<br>(cmH2O/l/s)        | 0至999     |                                |
| 吸气阻力<br>(cmH2O/l/s)        | 0至999     |                                |
| RSB<br>(1 / (I*min))       | 0至999     |                                |
| SpO2/FiO2                  | 0至500     |                                |
| Varilndex<br>(%)           | 0至50      |                                |
| 呼吸做功<br>(J/l)              | 0.00至9.99 |                                |

<sup>82</sup> 最小二乘拟合法。

| 参数 (单位)                            | 范围     | 精度78                                                                                                    |
|------------------------------------|--------|----------------------------------------------------------------------------------------------------|
| 二氧化碳相关 <sup>83</sup>               |        |                                                                                                    |
| FetCO2<br>(%)                      | 0至19.7 | 二氧化碳 (BTPS):<br>0 至 40 mmHg:                                                                                                    |
| PetCO2<br>(mmHg)                   | 0至150  | +2 mmHg<br>41 至 70 mmHg:<br>读数的 ±5%<br>71 至 100 mmHg:<br>读数的 ±8%<br>101 至 150 mmHg:<br>读数的 ±10%<br>对于 80 b/min 以上的旁流式二氧<br>化碳传感器:<br>读数的 ±12% |
| slopeCO2 <sup>84</sup><br>(%CO2/l) | 0至9.99 | ±5% CO2/l                                                                                                    |
| Vtalv <sup>84</sup><br>(ml)        | 0至9999 | ±20% 或 ±20 ml (取较大值)                                                                                                    |
| V'alv <sup>84</sup><br>(l/min)     | 0至20   |                                                                                                    |
| V′CO2 <sup>84</sup><br>(ml/min)    | 0至9999 | ±20% 或 ±30 ml/min,取较大值                                                                                                    |
| VDaw <sup>84</sup><br>(ml)         | 0至999  | ±20% 或 ±20 ml (取较大值)                                                                                                    |
| VDaw/VTE <sup>84</sup><br>(%)      | 0至100  |                                                                                                    |
| VeCO2 <sup>84</sup><br>(ml)        | 0至999  | ±20% 或 ±2 ml (取较大值)                                                                                                    |
| ViCO2 <sup>84</sup><br>(ml)        | 0至999  | ±20% 或 ±2 ml (取较大值)                                                                                                    |

| 参数(单位)                         | 范围         | 精度78                   |  |
|--------------------------------|------------|------------------------|--|
| P/V 工具 Pro 相关                  | ^          |                        |  |
| 游标处压力<br>(cmH2O)               | 0至99       |                        |  |
| 游标处容量<br>(ml)                  | 0至9999     |                        |  |
| 游标处容量变化<br>(ml)                | 0至9999     |                        |  |
| 游标 <mark>处流速</mark><br>(l/min) | -300 至 300 |                        |  |
| 游标处顺应性<br>(ml/cmH2O)           | 0至999      |                        |  |
| 顶端压力<br>(cmH2O)                | 0至99       |                        |  |
| 操作时间<br>(s)                    | 0至99       |                        |  |
| 低位拐点<br>(cmH2O)                | 0至99       |                        |  |
| 高位拐点<br>(cmH2O)                | 0至99       |                        |  |
| 肺泡关闭点<br>(cmH2O)               | 0至99       |                        |  |
| Vpeep<br>(ml)                  | 0至9999     |                        |  |
| 湿化器相关                          |            |                        |  |
| 湿化器温度<br>(°C)                  | 0至99.9     |                        |  |
| IntelliCuff 相关                 | ·          | ·                      |  |
| Pcuff                          | -250 至 250 | ±10% 或 ±1 cmH2O (取较大值) |  |

| Pcuff   | -250至250 | ±10% 或 ±1 cmH2O (取较大值) |
|---------|----------|------------------------|
| (cmH2O) |          |                        |

表 16-7. 实时波形

| 参数                                             | 范围          | Y轴比例                                                                                               |
|------------------------------------------------|-------------|----------------------------------------------------------------------------------------------------|
| 所有波形在 x 轴上显示时间。下列选项可供选择:自动、5、10、20、30 和 60。    |             |                                                                                                    |
| 容量 <sup>85</sup> (容量)<br>(ml) / 时间 (s)         | -200 至 3200 | 自动( <i>默</i> 认)、0 至 5、0 至 10、0 至<br>25、0 至 50、0 至 100、0 至 200、0 至<br>400、0 至 800、0 至 1600、0 至 3200 |
| 流速 <sup>₅₅</sup><br>(I/min) / 时间 (s)           | -200至200    | 自动( <i>默</i> 认)、0 至 2.5、0 至 5、0 至<br>10、0 至 25、0 至 50、0 至 100、0 至<br>200                           |
| 气道压 (Paw)<br>(cmH2O) / 时间 (s)                  | -120 至 120  | 自动( <i>默认</i> )、0 至 10、0 至 20、0 至<br>40、0 至 60、0 至 80、0 至 120                                      |
| 辅助压 (Paux)<br>(cmH2O) / 时间(s)                  | -120 至 120  | 自动( <i>默认</i> )、0 至 10、0 至 20、0 至<br>40、0 至 60、0 至 80、0 至 120                                      |
| FetCO2 <sup>86</sup><br>(%) / 时间 (s)           | 0至10        | 自动                                                                                                 |
| PetCO2 <sup>86</sup><br>(mmHg) / <b>时间</b> (s) | 0至100       | 自动                                                                                                 |

<sup>&</sup>lt;sup>85</sup> 自动绘制。没有泄漏气补偿功能。 <sup>86</sup> 可与二氧化碳选项一起使用。
# 表 16-8. 实时图表和环图

| 参数                                             | X 轴比例       | Y轴比例                                                                                  |  |  |
|------------------------------------------------|-------------|---------------------------------------------------------------------------------------|--|--|
| ASV 图表                                         |             |                                                                                       |  |  |
| ASV 目标图表:<br>潮气量/呼吸频率<br>x 轴: b/min<br>y 轴: ml | 0至60        | 0至5、0至10、0至25、0至50、0至<br>100、0至200、0至400、0至800( <i>默</i><br><i>认值</i> )、0至1600、0至3200 |  |  |
| 环图                                             |             |                                                                                       |  |  |
| 压力/容量<br>x 轴:cmH2O<br>y 轴:ml                   | -120 至 120  | -200 至 3200                                                                           |  |  |
| 容量/流速<br>x 轴: ml<br>y 轴: l/min                 | -200 至 3200 | -200 至 200                                                                            |  |  |
| 压力/流速<br>x 轴:cmH2O<br>y 轴:l/min                | -120 至 120  | -200 至 200                                                                            |  |  |
| 容量/PCO2 <sup>87</sup><br>x 轴:ml<br>y 轴:mmHg    | -200 至 3200 | 0至100                                                                                 |  |  |

<sup>87</sup> 可与二氧化碳选项一起使用。

# 16.7 报警

欲了解有关报警的其他信息,请参阅第5 章和第9章。

### 表 16-9 提供了有关可调节的报警范围 (包括优先级、上下限范围)和默认设置 的详细信息。

#### 表 16-9. 可调节报警的优先级、范围、默认值和精度

| 报警 (单位)                           | 优先级      | 范围:                                                          | 范围:               | 默认:                               | 默认: | 分辨率                                                                                                    |
|-----------------------------------|----------|--------------------------------------------------------------|-------------------|-----------------------------------|-----|----------------------------------------------------------------------------------------------------|
|                                   |          | 成人/儿童                                                        | 新生儿               | 成人/儿童                             | 新生儿 |                                                                                                    |
| ExpMinVol,<br>低<br>(I/min)        | 高        | <i>成人</i> :<br>关/0.1 至<br>49.0<br><i>儿童</i> : 关/0.1<br>至 9.8 | 关/0.01<br>至 9.8   | 成人: 4<br>儿童:1.5                   | 0.5 | 成人:<br>0.1 (≥ 1)<br>1 (≥ 1)<br><i>儿童</i> : 0.1<br><i>新生儿</i> :<br>0.01 (< 1)<br>0.1 (≥ 1)                      |
| ExpMinVol,<br>高<br>(I/min)        | 高        | <i>成人</i> : 2.0<br>至 50.0/关<br><i>儿童</i> : 0.3 至<br>10/关     | 0.03 至<br>10.0/ 关 | <i>成人</i> :10<br><i>儿童</i> :3.5   | 2   | <i>成人</i> : 1<br><i>儿童</i> : 0.1<br><i>新生儿</i> :<br>0.01 (< 1)<br>0.1 (≥ 1)                                    |
| PetCO2,低 <sup>88</sup><br>(mmHg)  | 中        | 关/0至99                                                       | 关/0 至<br>100      | 30                                | 30  | 1                                                                                                    |
| PetCO2, 高 <sup>88</sup><br>(mmHg) | 中        | 1至100/<br>关                                                  | 1至100             | 60                                | 60  | 1                                                                                                    |
| 潮气量,低 <sup>89</sup><br>(ml)       | <b>中</b> | <i>成人</i> :<br>关/50 至<br>2950<br><i>儿童</i> : 关/0<br>至 300    | 关/0 至<br>240      | <i>成人</i> : 250<br><i>儿童</i> : 50 | 3   | <i>成人</i> :<br>关闭<br>10 (< 1000)<br>50 (≥ 1000)<br><i>儿童)新生</i><br><i>儿</i> :<br>关闭<br>1 (< 100)<br>10 (≥ 100) |

<sup>&</sup>lt;sup>88</sup> 需要的二氧化碳选项。

<sup>89</sup> 在 ASV 模式中,该报警仅适用于自主呼吸。

| 报警 (单位)                              | 优先级      | 范围:                                              | 范围:                                            | 默认:                             | 默认:<br>新生世 | 分辨率                                                                                                    |
|--------------------------------------|----------|--------------------------------------------------|------------------------------------------------|---------------------------------|------------|----------------------------------------------------------------------------------------------------|
| <b>潮气量</b> , 高 <sup>89</sup><br>(ml) | <b>中</b> | 成人: 100<br>至 3000/关<br><i>儿童</i> : 10<br>至 500/关 | 0 至<br>250/ 关                                  | 成人: 750<br><i>儿童</i> : 150      | 40         | <i>成人</i> :<br>关闭<br>10 (< 1000)<br>50 (≥ 1000)<br><i>儿童/新生<br/>儿</i> :<br>关闭<br>1 (< 100)<br>10 (≥ 100) |
| <mark>呼吸频率,低</mark><br>(b/min)       | 中        | 0至128                                            | 0至158                                          | <i>成人</i> : 8<br><i>儿童</i> : 12 | 12         | 1                                                                                                    |
| <b>呼吸频率,高</b><br>(b/min)             | 中        | 2至130                                            | 2至160                                          | <i>成人</i> :23<br><i>儿童</i> :38  | 45         | 1                                                                                                    |
| 漏气, 高<br>(%)                         | 中        | 5至80/关                                           | 5 至<br>80/ 关                                   | 关                               | 关          | 5                                                                                                    |
| 压力, 低<br>(cmH2O)                     | 高        | 2至119                                            | 2至119                                          | 5                               | 5          | 1                                                                                                    |
| 压力, 高<br>(cmH2O)                     | 高        | 10至120                                           | 10 至 120                                       | 40                              | 40         | 1                                                                                                    |
| <b>窒息时间</b><br>(s)                   | 高        | 15至60                                            | 5至30<br><i>nCPAP-</i><br><i>PS</i> :5至<br>30/关 | 20                              | 5          | 5                                                                                                    |

# 16.8 配置

### 下表列出了可在"配置"窗口中指定的参数 和设置。有关详细信息,请参阅第 14 章。

表 16-10. 配置技术要求

| 参数           | 配置范围                                                                                                    | 默认设置       |  |  |
|--------------|----------------------------------------------------------------------------------------------------|------------|--|--|
| Language     |                                                                                                    |            |  |  |
| Language     | English, US English, Bulgarian, Chinese,<br>Croatian, Czech, Danish, Dutch, Finnish,<br>French, German, Greek, Hungarian,<br>Indonesian, Italian, Japanese, Korean,<br>Norwegian, Polish, Portuguese,<br>Romanian, Russian, Serbian, Slovak,<br>Spanish, Swedish, Turkish | English    |  |  |
| Customize    |                                                                                                    |            |  |  |
| 控制           | 吸气时间原理:I:E/Pause、Ti/Pause、<br>%Ti/Pause、Peak Flow/Tip                                                                                                    | I:E/Pause  |  |  |
| 报警           | ExpMinVol high、Pressure low、Vt high/low、<br>Rate high/low、Leak、Apnea time、Oxygen<br>high、PetCO2 high/low                                                                                                    | 已启用        |  |  |
|              | 最小音量                                                                                                    | 1          |  |  |
|              | FS water alarm                                                                                                    | 已启用        |  |  |
| Units        | CO2 pressure:mmHg、Torr、kPa<br>Length: cm, inch                                                                                                    | mmHg<br>cm |  |  |
| Interface    |                                                                                                    |            |  |  |
| Insufflation | Open、 Closed                                                                                                    | Closed     |  |  |
| Pause        | Open, Closed                                                                                                    | Closed     |  |  |
| Exhalation   | Open, Closed                                                                                                    | Closed     |  |  |
|              |                                                                                                    |            |  |  |

| <b>壶</b> 心空                                                                                    |                         |
|------------------------------------------------------------------------------------------------|-------------------------|
| Polling、DraegerTestProtocol、湿化器<br>G5 /                                                        | /12:Hamilton<br>Polling |
| 通信协议 HAMILTON-G5 / Polling、HAMILTON-G5 / CON<br>Block、HAMILTON-G5 / Block (ACK)、Galileo / G5 / | Polling                 |

| 类型 | Internal、External | Internal |
|----|-------------------|----------|

| 参数                                    | 配置范围                                                                                                    | 默认设置                               |  |  |
|---------------------------------------|----------------------------------------------------------------------------------------------------|------------------------------------|--|--|
| MMP selection                         |                                                                                                    |                                    |  |  |
| 主要监测参数<br>(MMP) <sup>90</sup>         | MMP 1 至 5:<br>Pmean、PEEP/CPAP、Ppeak、平台压、<br>Pminimum、AutoPEEP、驱动压 (ΔP)、<br>ExpMinVol、VTI、VTE、漏气量 ml、漏气<br>量%、fTotal、fSpont、氧浓度、Cstat、吸气<br>阻力、呼气阻力、吸呼比、吸气时间、呼气时<br>间、MVSpont、P0.1、PTP、呼吸做功、<br>RCexp、RCinsp、RSB、VTESpont、MV漏气、<br>吸气流速、呼气流速、VT/IBW、Ptrans I、<br>Ptrans E、气囊压力 (IntelliCuff)、湿化器温度<br>(HAMILTON-H900) | Ppeak、ExpMinVol、<br>VTE、fTotal、吸呼比 |  |  |
| Defaults                              |                                                                                                    |                                    |  |  |
| ASV                                   | ASV, ASV 1.1                                                                                                    | ASV 1.1                            |  |  |
| Display R & Cstat<br>triggered breath | 开、关                                                                                                    | 关                                  |  |  |
| Defaults                              | 此信息适用于成人默认的设置配置。您也可以指<br>儿设置。                                                                                                    | 定默认的儿童和新生                          |  |  |
| 呼吸机状态                                 |                                                                                                    |                                    |  |  |
| 氧浓度 <sup>91</sup> (%)                 | 22至80                                                                                                    | 40                                 |  |  |
| PEEP <sup>92</sup> (cmH2O)            | 1至20                                                                                                    | 8                                  |  |  |
| 吸气压 (cmH2O)                           | 1至50                                                                                                    | 10                                 |  |  |
| %MinVol 高 (%)                         | 100至250                                                                                                    | 150                                |  |  |
| %MinVol 低 (%)                         | 25至99                                                                                                    | 50                                 |  |  |
| RSB 高 (1 / (I*min))                   | 50至150                                                                                                    | 100                                |  |  |
| RSB 低 (1/(l*min))                     | 0至49                                                                                                    | 10                                 |  |  |
| P0.1 (cmH2O)                          | -10 至 -1                                                                                                    | -3                                 |  |  |
| %fSpont <sup>93</sup> (%)             | 0至99                                                                                                    | 75                                 |  |  |

- <sup>91</sup> 低氧浓度设置始终为 21%。
   <sup>92</sup> 低 PEEP 设置始终为 0 cmH2O。
   <sup>93</sup> 高 %fSpont 设置始终为 100%。

<sup>90</sup> 安装二氧化碳选项或氧饱和度选项时可使用其他参数。

| 参数              | 配置范围               | 默认设置    |
|-----------------|--------------------|---------|
| VariIndex 高 (%) | 21至50              | 50      |
| VariIndex 低 (%) | 0至20               | 20      |
| 参数显示选项          | RSB, P0.1          | RSB     |
|                 | %fSpont, VariIndex | %fSpont |

# 16.9 ASV 技术数据

表 16-11 提供了与 ASV 相关的技术数据。

表 16-11. ASV 技术数据

| ASV 相关数据        | 技术要求                                        |
|-----------------|---------------------------------------------|
| 与 ASV 相关的操作人员设置 |                                             |
| %MinVol         | 25% 至 350%                                  |
| 病人身高            | 成人: 130 至 250 cm / 50 至 100 英寸              |
|                 | 儿童: 30 至 150 cm / 12 至 60 英寸                |
| 内部计算            |                                             |
| IBW             | 以 kg 为单位,根据病人身高和性别计算得出(请参阅第<br>5.3 节)       |
| MinVol (目标)     | 以 l/min 表示,目标分钟通气量的计算方法为:                   |
|                 | IBW (kg) x 正常分钟通气量 (l/kg/min) x %MinVol/100 |
|                 | 其中的正常分钟通气量请参阅图 7-19。                        |
| fTotal          | 单位是 b/min                                   |
| VDaw            | 2.2 ml/kg IBW                               |
| 潮气量(目标)         | MinVol/呼吸频率 (目标)                            |
| ASV 监测          |                                             |
| 目标值 (数值型)       | MinVol、潮气量、fTotal                           |
| 当前达到的值 (数值型)    | MinVol、潮气量、fTotal、潮气量 = (VTI+VTE)/2         |
| 病人状态 (数值型)      | fSpont、控制呼吸频率、吸气压                           |
| 图表显示 (曲线)       | fTotal与潮气量、目标值、当前值、安全界限                     |
| 报警              |                                             |
| 除窒息报警外所有报警都正常工作 | 请参阅第9章。                                     |
| 特殊              | ASV:无法达到目标报警                                |

| ASV 相关数据       | 技术要求                                                                 |
|----------------|----------------------------------------------------------------------|
| 性能规格           |                                                                      |
| 反应时间(稳定状态的90%) | < 1 min (典型)                                                         |
| 过冲/未及          | < 25%                                                                |
| 每次呼吸的最大压力变化    | 2 cmH2O                                                              |
| 设置时间           | < 120 秒                                                              |
| 稳定状态偏差         | < 10%                                                                |
| 肺保护规则          |                                                                      |
| 最小潮气量          | 4.4 ml/kg x IBW                                                      |
| 最小潮气量依赖于       | • "气道压力过高"报警限值                                                       |
|                | • 容量/压力比 (V/P)                                                       |
|                | ● 始终 < 15 ml/kg x IBW <sup>94</sup>                                  |
|                | <ul> <li>限制到 1.5 倍潮气量上限</li> </ul>                                   |
| 最大指令呼吸频率       | ASV 中的最大呼吸频率是以下条件下的最小值:                                              |
|                | • 60 b/min                                                           |
|                | • 23 b/min * %MinVol/100 / (IBW = 30 kg)                             |
|                | • 23 b/min * % <b>MinVol</b> / (0.5 至 100, 依赖于 IBW)<br>(IBW < 30 kg) |
|                | • 20/RCexp                                                           |
| 最小目标呼吸频率       | 5 至 15 b/min (依赖于 IBW)                                               |
| 最小吸气压          | 高于 PEEP/CPAP 5 cmH2O                                                 |
| 最大吸气压          | 压力报警上限 - 10cmH2O - PEEP                                              |
| 最小吸气时间 (TI)    | 0.5 s 或 RCexp, 以较大值为准                                                |
| 最大吸气时间(TI)     | IBW = 30 kg:2 秒                                                      |
|                | <b>IBW</b> < 30 kg:1.5 秒                                             |
| 最小呼气时间 (Te)    | 0.5 s 或 2 x RCexp, 以较大值为准                                            |
| 最大呼气时间 (Te)    | 12 秒                                                                 |
| 吸呼比范围          | 1:4至1:1                                                              |

<sup>&</sup>lt;sup>94</sup> 仅适用于 ASV 1.1。

# 16.10 呼吸机呼吸系统技术要求

表 16-12 列出了 HAMILTON-G5 呼吸机呼吸系统的相关技术要求。

表 16-12. 呼吸机呼吸系统技术要求

| 参数      | 技术要求                              |                                                    |  |
|---------|-----------------------------------|----------------------------------------------------|--|
| 阻力⁵     | 成人管路 (内径 19, 流速为<br>60 l/min):    | 吸气肢: 6.0 cmH2O/60 l/min<br>呼气肢: 4.2 cmH2O/60 l/min |  |
|         | 儿童管路( 内径 15 mm, 流速<br>为 30 l/min) | 吸气肢: 4.0 cmH2O/30 l/min<br>呼气肢: 4.8 cmH2O/30 l/min |  |
|         | 新生儿管路 (内径 10, 流速<br>为 5 l/min)    | 吸气肢:3.0 cmH2O/5 l/min<br>呼气肢:3.3 cmH2O/5 l/min     |  |
| 顺应性95   | 成人管路 (内径 19)                      | 2.1 ml/cmH2O                                       |  |
|         | 儿童管路 (内径 15)                      | 1.9 ml/cmH2O                                       |  |
|         | 新生儿管路 (内径10)                      | 1 ml/cmH2O                                         |  |
| 容量95    | 成人管路 (内径 19)                      | 2.4                                                |  |
|         | 儿童管路 (内径 15)                      | 1.8                                                |  |
|         | 新生儿管路 (内径10)                      | 0.9                                                |  |
| 细菌过滤器   | 微粒大小                              | 捕获 0.3 mm (微米) 的微粒,拦截率<br>高于 99.99%                |  |
|         | 阻力                                | 60 l/min 时:< 4 cmH2O                               |  |
| 流量传感器死腔 | 成人/儿童                             | <9ml (一次性使用)                                       |  |
|         |                                   | < 11 ml (可重复使用)                                    |  |
|         | 新生儿                               | < 1.3 ml (一次性使用)                                   |  |

<sup>&</sup>lt;sup>55</sup> 受测吸气肢包括大气阀、流量传感器、吸气过滤器、吸气插管和湿化器。不包括加热导丝。呼气肢包括呼气插管、集水杯、呼气 阀和流量传感器。

# 16.11 技术性能数据

# 表 16-13 列出了呼吸机的技术性能数据。

### 表 16-13. 技术性能数据

| 说明                                | 技术要求                                                                                                    |
|-----------------------------------|----------------------------------------------------------------------------------------------------|
| 病人理想体重<br>("IBW"根据"病人<br>身高"设置确定) | 3 至 139 kg (6.6 至 306 lb) <sup>96</sup>                                                                                                    |
| 吸气压                               | 0至120 cmH2O                                                                                                    |
| 最大限压                              | 120 cmH2O                                                                                                    |
| 最大工作压力                            | 120 cmH2O (PEEP/CPAP + 吸气压)。通过压力限制得到保证。                                                                                                    |
| 最大吸气流速                            | 峰值流速 180 l/min, 持续流速 120 l/min                                                                                                    |
| 潮气量/目标潮气量                         | <i>成人。</i> 100 至 2000<br><i>儿童。</i> 20 至 300 ml<br><i>新生儿。</i> 2 至 200 ml                                                                                                    |
| 分钟通气量                             | 最高 60 l/min                                                                                                    |
| 吸气时间 (自主呼吸)                       | 0.25至3秒                                                                                                    |
| 最短呼气时间                            | 周期时间的 20%; 0.2 至 0.8 秒                                                                                                    |
| 自动呼气基础气流                          | <i>成人/儿童。</i><br>压力触发: 1 l/min<br>流量触发设置 ≤ 2 l/min: 4 l/min<br>流量触发设置 > 2 l/min: 2 * 流量触发<br>关闭触发: 1 l/min<br>IntelliSync+: 4 l/min<br><i>新生儿。</i><br>压力触发: 1 l/min<br>流量触发设置 ≤ 1 l/min: 2 l/min<br>流量触发设置 > 1 l/min: 2 * 流量触发<br>关闭触发: 1 l/min |
| 吸气触发的方式                           | 流量触发控制、压力触发控制或可选 IntelliSync+ 控制                                                                                                    |
| 呼气触发的方式                           | ETS 控制或可选 IntelliSync+ 控制                                                                                                    |
| 氧混合器精确度                           | ±(2.5%的体积分数+实际读数的2.5%)                                                                                                    |
| 氧输入流速                             | 200 至 600 kPa, 最大流速 120 l/min                                                                                                    |

<sup>96</sup> 实际病人体重可能要大得多 (例如, 300 kg 或 661 lb)。

# 说明

技术要求

### 测量设备

| 持续氧浓度测量 | 启用氧传感器后会持续测量输送的氧浓度。             |                                                                      |  |
|---------|---------------------------------|----------------------------------------------------------------------|--|
|         | 传感器类型:原电池型氧传感器                  |                                                                      |  |
|         | 传感位置:                           | 吸气气动装置                                                               |  |
|         | 测量,提供的氧浓<br>度,范围:               | 18% 至 105%                                                           |  |
|         | 响应时间:                           | 35 秒                                                                 |  |
|         | 初始化时间 (从打开<br>设备至开始运转前的<br>时间): | < 40 秒                                                               |  |
|         | 漂移:                             | ≤ 3.5% (60% 氧浓度时), 并超过 6 小时                                          |  |
|         | 储存温度:                           | 为最大程度地延长原电池型氧传感器的闲置寿<br>命,请将其储存在温度为 5℃ 至 15℃ (41°F<br>至 59°F)的环境中。   |  |
| 持续氧浓度测量 | 传感器类型:顺磁氧传感器                    |                                                                      |  |
|         | 传感位置:                           | 吸气气动装置                                                               |  |
|         | 测量,提供的氧浓<br>度,范围:               | 18% 至 100%                                                           |  |
|         | 响应时间:                           | < 20 秒                                                               |  |
|         | 初始化时间 (从打开<br>设备至开始运转前的<br>时间): | < 8 秒                                                                |  |
|         | 漂移:                             | ± 0.2% 氧浓度                                                           |  |
|         | 储存温度:                           | 为最大程度地延长顺磁氧传感器的闲置寿命,<br>请将其储存在温度为 -30℃ 至 70℃ (-22°F 至<br>158°F)的环境中。 |  |
| 压力和容量测量 | 类型:                             | 压差传感器,可变节流孔                                                          |  |
|         | 传感位置:                           | 病人丫形管                                                                |  |
|         | 测量:                             | 请参阅表 16-6                                                            |  |

| 说明     | 技术要求                                        |                                                          |  |
|--------|---------------------------------------------|----------------------------------------------------------|--|
| 二氧化碳测量 | 支持两类二氧化碳传感器: CAPNOSTAT-5 (主流式)和 LoFlo (旁流式) |                                                          |  |
|        | 类型: CAPNOSTAT 5                             |                                                          |  |
|        | 传感位置:                                       | 主流式                                                      |  |
|        | 工作原理:                                       | 非色散红外线 (NDIR) 技术                                         |  |
|        | 测量:                                         | 请参阅表 16-6                                                |  |
|        | 上升时间:                                       | < 60 ms                                                  |  |
|        | 初始化时间:                                      | 环境温度为 25℃ 时,15 秒内显示二氧化碳波<br>形,2 分钟内显示所有技术要求              |  |
|        | 采样频率:                                       | 100 Hz                                                   |  |
|        | 二氧化碳计算方法:                                   | BTPS                                                     |  |
|        | 二氧化碳稳定性97:                                  | 短期漂移:≤0.8 mmHg,并超过 4 小时<br>长期漂移:维持准确度的技术要求,并超过<br>120 小时 |  |
|        | 二氧化碳噪音 (rms):                               | 7.5% 二氧化碳时 ≤ 0.25 mmHg                                   |  |
|        | 运行温度:                                       | 0°C 至 45°C (32°F 至 113°F)                                |  |
|        | 储存温度:                                       | -40°C 至 70°C (-40°F 至 158°F)                             |  |

<sup>97</sup>无论是湿度(无冷凝)还是周期性压力对设备标定的准确性均没有任何影响。

| 说明      | 技术要求                                                                               |                                                           |  |  |
|---------|------------------------------------------------------------------------------------|-----------------------------------------------------------|--|--|
| 二氧化碳测量  | 类型: LoFlo                                                                          |                                                           |  |  |
|         | 传感位置:                                                                              | 旁流式                                                       |  |  |
|         | 工作原理:                                                                              | 非色散红外线 (NDIR) 技术                                          |  |  |
|         | 测量:                                                                                | 请参阅表 16-6                                                 |  |  |
|         | 上升时间:                                                                              | 气道接口套件 200 ms<br>旁流式采样管增加 30 ms。<br>延长管和除湿管增加 80 ms。      |  |  |
|         | 初始化时间:                                                                             | 环境温度为 25℃ 时,20 秒内显示二氧化碳波<br>形,2 分钟内显示所有技术要求               |  |  |
|         | 采样频率:                                                                              | 100 Hz                                                    |  |  |
|         | 气体采样率:                                                                             | 50 ml/min ±10 ml/min                                      |  |  |
|         | 二氧化碳计算方法:                                                                          | 实际,针对样品管中的温度和压力进行纠正                                       |  |  |
|         | 二氧化碳稳定性":                                                                          | 短期漂移:≤ 0.8 mmHg,并超过 4 小时<br>长期漂移:维持准确度的技术要求,并超过<br>120 小时 |  |  |
|         | 二氧化碳噪音 (rms):                                                                      | 5% 二氧化碳时 ≤ 0.25 mmHg                                      |  |  |
|         | 传感位置:                                                                              | 呼吸机内部                                                     |  |  |
|         | 测量:                                                                                | 请参阅表 16-6                                                 |  |  |
|         | 运行温度:                                                                              | 0℃至40℃ (32°F至104°F)                                       |  |  |
|         | 储存温度:                                                                              | -40°C 至 70°C (-40°F 至 158°F)                              |  |  |
| 测试和特殊功能 | 密闭性测试、流量传感器/氧传感器/二氧化碳传感器校零、富氧、手动<br>通气、吸气屏气操作、雾化、漏气补偿、通信接口、呼吸管路阻力和<br>顺应性补偿、辅助压测量。 |                                                           |  |  |
| 显示设备    | 设置、报警和监测数据的显示:<br>类型:彩色 TFT<br>尺寸:1024 x 768 像素,对角线 15 英寸 (381 mm)                 |                                                           |  |  |
| 显示亮度设置  | 范围是 25% 亮度至 100% 亮度。白天默认设为 100%; 夜晚默认设<br>为 30%。                                   |                                                           |  |  |
| 报警灯亮度设置 | 0% 亮度。白天默认设为 100%; 夜晚默认设                                                           |                                                           |  |  |

| 说明                 | 技术要求                |
|--------------------|---------------------|
| 报警音量 (音量)          | 数值范围是1至10。默认值为5。    |
| 声功率级 <sup>98</sup> | 46.6 dB(A) ±3 dB(A) |
| 声压级 <sup>98</sup>  | 38.6 dB(A) ±3 dB(A) |

# 16.11.1 准确度检测

使用 IMT FlowAnalyser<sup>s</sup> 检测呼吸机的参数和测量值准确度。FlowAnalyser 生成数据的容许区间指定如下,本手册的准确度信息中包含了容许区间。

表 16-14. 准确度检测容许区间

| 参数类别 | 测量值的容许区间                        |
|------|---------------------------------|
| 容量   | ≤ 50 ml: ±1%<br>> 50 ml: ±1.75% |
| 压力   | ±0.75% 或 ±0.1 cmH2O,<br>取较大值    |
| 流量   | ±1.75% 或 ±0.5 l/min,取<br>较大值    |
| 氧浓度  | ±1%                             |

| 部件                           | 要求                                                                  |
|------------------------------|---------------------------------------------------------------------|
| 二氧化碳水平<br>报警条件 <sup>99</sup> | 如果二氧化碳浓度高于或低<br>于设定的报警限值则必须进<br>行检测,同时通过警报通知<br>操作者。                |
| 氧饱和度水平<br>报警条件 <sup>99</sup> | 如果氧饱和度高于或低于设<br>定的报警限值则必须进行检<br>测,同时通过警报通知操作<br>者。                  |
| 压力                           | 必须监测气道压。如果高于<br>或低于设定的报警限值则必<br>须进行检测,同时通过警报<br>通知操作者。              |
| 容量                           | 必须监测所应用的容量和失<br>效的容量。如果高于或低于<br>设定的报警限值则必须进行<br>检测,同时通过警报通知操<br>作者。 |
| 供电失败                         | 供电失败必须进行检测并通<br>知操作者。                                               |
| 内部电源即将<br>耗尽                 | 必须监测余下的电池容量并<br>给出定性提示。在耗尽前至<br>少 5 min,必须发出报警。                     |
|                              |                                                                     |

# 16.11.2 基本性能

表 16-15. 基本性能

| 部件            | 要求                                                |
|---------------|---------------------------------------------------|
| 供气失败          | 供气失败必须进行检测并通<br>知操作者。                             |
| 氧浓度水平报<br>警条件 | 如果氧浓度高于或低于设定<br>的报警限值则必须进行检<br>测,同时通过警报通知操作<br>者。 |

<sup>&</sup>lt;sup>98</sup>根据ISO 80601-2-12标准。

<sup>&</sup>lt;sup>99</sup> 如果安装此选项。

# 16.12 呼吸机系统功能说明

HAMILTON-G5 呼吸机是一种电子控制的 气动通气系统,内置有空气压缩系统。它 由交流电源供电运行并有备用电池,以便 在断电或电源不稳定时提供保护并为院内 转运提供便利。

用户可通过触摸屏、按键和按压式旋钮在 HAMILTON-G5 呼吸机微处理器系统中输 入信息。这些信息输入将指示

HAMILTON-G5 呼吸机的气动装置向病人 输送精确控制的混合气体。呼吸机从其内 部近心端的流量传感器和其他传感器处接 收信息输入。呼吸机根据此监测数据调整 输送给病人的气体量。监测数据还会显示 在图形用户界面中。

呼吸机的微处理器系统控制气体输送并监测病人。报警控制器会对气体输送和监测功能进行交叉检查。此交叉检查有助于防止这两个主要功能同时出现故障,并最大程度地降低可能存在的软件故障风险。

完善的视觉和声音报警系统可帮助确保病 人的安全。临床报警可以指示异常生理状 况。由呼吸机的自检功能(包括持续进行 的后台检查)触发的技术报警可提示硬件 故障或软件故障。在触发某些技术报警的 情况下,特殊的安全模式可保证病人基本 的分钟通气量,从而为操作者留出采取纠 正措施的时间。

如果情况非常严重,可能影响安全通气, HAMILTON-G5 呼吸机就会进入通大气状态。吸气通道和呼气阀将打开,以使病人 通过吸气通道吸入室内空气并通过呼气阀 呼气。

HAMILTON-G5 呼吸机采用多种方式来保 证病人安全或保持呼吸压力。高压报警限 值确保获得最高工作压力。达到设置的高 压限值时,呼吸机将进入呼气阶段。呼吸 机压力不能超过 120 cmH2O。

# 16.12.1 气源和输送

HAMILTON-G5 呼吸机使用室内空气、高 压氧和可选氦氧混合气(图 16-2)。空 气和氧气(非氦氧混合气)通过进气端装 有高效颗粒过滤器的集水杯进入呼吸机。

图 16-2. HAMILTON-G5 呼吸机中的气体输送

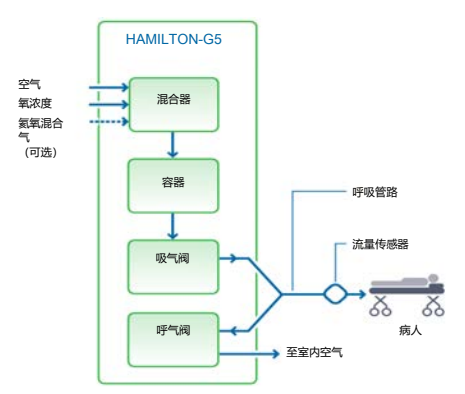

在呼吸机内,气体进入呼吸机的气动系统。电子混合器按照用户设置的浓度混合 氧气和空气/氦氧混合气。此混合气体充 满气瓶,后者压力维持在一个预定范围以 内。混合气体被输送至病人后,压力降 低,然后向气瓶充气。

气体通过吸气阀供应给病人。微处理器控制吸气阀门打开及打开时间长短,以符合用户设置。

呼吸机通过呼吸管路的吸气肢(可能包括 以下的一个或多个:吸气过滤器、延长 管、湿化系统、集水杯、Y形管和流量传 感器)向病人输送气体。内部气动雾化器 提供雾化气流。

病人呼出的气体通过呼吸管路的呼气肢 (包括一个或多个下列组件:延长管、流 量传感器、Y形管以及呼气阀套件)进行 传输。气体通过呼气阀外壳排出,使呼出 的气体不会接触呼吸机内的任何组件。给 呼气阀加热,以减少呼气肢内凝水的可能 性。 从流量传感器获得的测量值可用于压力、 流量和容量测量。

呼吸机使用原电池型(呼吸机含有)或原 电池型氧传感器监测要输送气体的氧浓 度。

- 原电池型氧传感器产生一个与输送的气体中氧分压成比例的电压。
- 顺磁氧传感器根据输送气体的容量磁敏 感性监测氧浓度。顺磁氧传感器是免维 护的。

涡轮和呼气阀相互协调运作,以保持系统 的压力水平。

### 16.12.2 使用流量传感器监测气体

HAMILTON-G5 呼吸机使用 Hamilton Medical 哈美顿医疗公司的流量传感器准 确地测量气体流量、容量和病人的气道压 力。该近心端流量传感器让呼吸机甚至可 以感知病人微弱的呼吸用力。在高灵敏度 流量触发和快速响应时间之间,呼吸机有 助于最大程度地减少病人的呼吸做功。

流量传感器的外壳内部有一个薄膜,两端 各有一个压力出口。该膜使气体通过其可 变流孔双向流动。

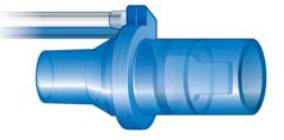

可变流孔根据流量变化改变其孔径。它随 着流量的增加逐步打开,从而在可变流孔 处形成压力的下降。位于呼吸机内的高精 度压差传感器能够测量出压差。压差随流 量的变化而变化(可在校准流量传感器期 间确定二者之间的关系),因此病人的流 量由压力下降确定。呼吸机根据流量测量 结果计算容量。

即使存在分泌物、水汽和雾化药物,流量 传感器也保持高度准确。呼吸机不断用混 合气体(冲洗流)冲刷传感管道以防止阻 塞。

# 16.12.3 气路图

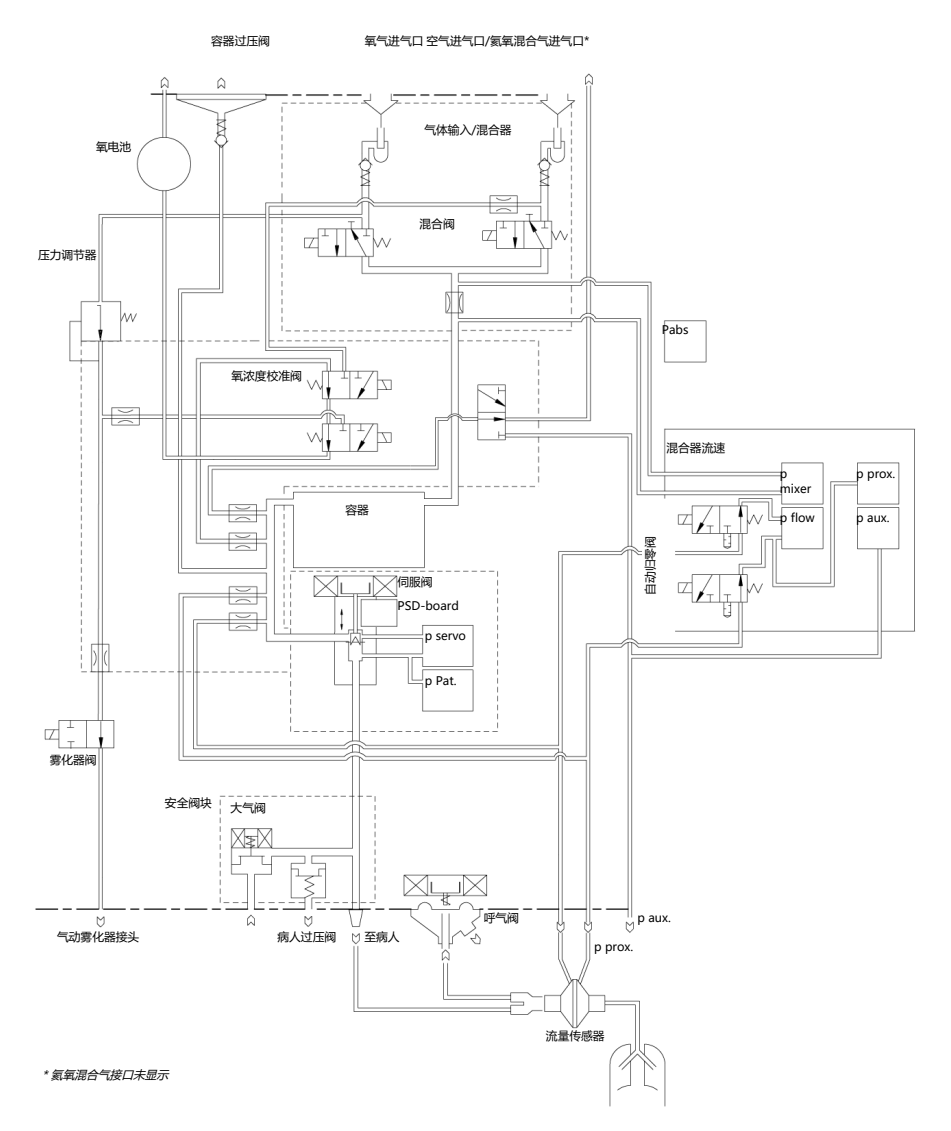

| 16.13 设备           | 备标签和包装上使用                                             | 符号               | 定义                   |
|--------------------|-------------------------------------------------------|------------------|----------------------|
| 的符号                |                                                       | SN               | 序列号                  |
| 表 16-16. 设备        | 品、设备标签和包装上使用的符号                                       | <b>†</b> †       | 运输和储存过程中此面朝上         |
| 符号                 | 定义                                                    | <u>  </u>        |                      |
| Ċ                  | 待机键                                                   | Ţ                | 易碎,运输和存放过程中小心<br>轻放  |
| $\odot$            | 电源按钮                                                  |                  |                      |
| $\bigtriangledown$ | 至病人吸气端口                                               |                  | 运输和储存时保持十燥           |
| $\bigtriangleup$   | 自病人呼气端口                                               |                  |                      |
| $\bigotimes$       | 报警关闭                                                  |                  | 运制和 <b>储</b> 存的的温度限制 |
|                    | 制造商                                                   | <b>%</b>         | 运输和储存时的湿度限制          |
|                    | 生产日期                                                  |                  |                      |
|                    |                                                       | 6                | 运输和储存时的大气压限制         |
| <b>R</b>           | 查看操作手册以获取完整信<br>息。                                    | <del>ک</del> و   |                      |
|                    |                                                       | X                | 运输和储存时的叠放限制          |
| Â                  | "小心"符号。所用部件不能经<br>受除颤。                                | 3                |                      |
| <u>C</u> € 0197    | 符合性 CE 标志。该认证标志<br>保证了该呼吸机符合涉及医疗                      | E)               | 可回收材料                |
|                    | 设备的欧洲理事会指令 93/42/<br>EEC。                             | 52               | 质量                   |
| 1 <sup>3</sup> 1   | 带指示符"C"和"US"的TÜV                                      |                  |                      |
|                    | NKIL 标记表示产品符合加拿大和美国安全局的相关规定。                          | $\overline{(2)}$ | 一次性使用                |
| X                  | 根据欧洲理事会 2002/96/EC<br>指令或 WEEE (电子电器废弃<br>物) 指令进行废弃处置 | $(\Delta)$       |                      |

| 符号     | 定义                                                                                                    | 符号                 | 定义                                     |
|--------|----------------------------------------------------------------------------------------------------|--------------------|----------------------------------------|
| (AC)   | 耐热压处理。耐热压处理部件<br>可在高压灭菌器(如蒸汽灭菌<br>器)中使用而不损坏。此类部                                                                                                    | ֠                  | 适用于新生儿病人组                              |
|        | 件可耐受高达约134°C的温度。耐热压处理部件正确的再处理方法请参阅制造商提供的再处理指南。                                                                                                    | ÷†Î                | 适用于儿童病人组                               |
|        | 被 Hamilton Medical 哈美顿医<br>疗公司称为 <i>耐热压处理</i> 的部件<br>可经受高压蒸汽灭菌处理而不                                                                                                    | ÷†Ť                | 适用于成人病人组                               |
| ()     | <ul> <li>一 可重复使用。</li> <li>可重复使用部件是指在不同病</li> <li>小重复使用部件是指在不同病</li> <li>人上使用之间经某种再处理后</li> <li>可重复使用的医疗设备或医疗</li> <li>设备的部件。可重复使用部件</li> <li>正确的再处理方法请参阅制造</li> <li>商提供的再处理指南。</li> <li>被 Hamilton Medical 哈美顿医</li> <li>疗公司称为可重复使用的部件</li> <li>不可经一章 医莽流虫菌处理</li> </ul> | ÷ŤŤ                | 适用于新生儿儿童病人组                            |
|        |                                                                                                    | ֠                  | 适用于儿童/成人病人组                            |
|        |                                                                                                    | ÷†Ť                | 适用于所有病人组                               |
| Ŕ      | B 类配件 (医疗电气设备的分<br>类, B 类, 依照<br>IEC 60601-1)                                                                                                    | $\bigtriangledown$ | 用于连接夺电位夺冲的端于。                          |
| ×      | ·<br>BF 类应用配件(医疗电气设备<br>的分类,BF 类,依照 IEC<br>60601-1 标准规定)                                                                                                    | IP21               | 防滴水,并且可防止大于<br>12.5 mm 的固体颗粒进入设备<br>内。 |
|        | 保险丝                                                                                                    | <b>MR</b>          | HAMILTON-G5 呼吸机对 MR<br>环境中的病人、医务人员或其   |
| $\sim$ | 交流电                                                                                                    | C                  | 它人员会造成不可接受的风<br>险。                     |
|        | HAMILTON-H900 接线板<br>该接线板 <i>仅</i> 适用于<br>HAMILTON-H900 湿化器。 <i>禁<br/>止</i> 连接任何其他设备。                                                                                                    | 0                  | 中文 RoHS                                |

# 16.13.1 在台车上使用的符号

表 16-17. HAMILTON-G5 呼吸机台车警告标签

| 标签                        | 说明                                                                      |                                                                                          |                                                                                                    |
|---------------------------|-------------------------------------------------------------------------|------------------------------------------------------------------------------------------|----------------------------------------------------------------------------------------------------|
|                           | 确保移动台车时,车轮制<br>动处于解锁状态。                                                 | 呼吸机是在 EN ISO 13485 和 EN ISO 900<br>以及欧洲理事会 93/42/EEC 号指令附录<br>第 3 款认证的质量管理体系许可范围内<br>造的。 |                                                                                                    |
|                           |                                                                         | 呼吸机符合欧                                                                                   | 洲理事会第 93/42/EEC 号推<br>******                                                                                |
|                           | 不得倚靠台车。                                                                 |                                                                                          |                                                                                                    |
| - X                       |                                                                         | 提及标准时,<br>表 16-19 中列                                                                     | HAMILTON-G5 呼吸机符合<br> 出的版本要求。                                                                               |
|                           |                                                                         | 呼吸机符合下<br>16-18 中所列。                                                                     | 列标准中的相关内容,如表<br>。                                                                                           |
|                           | 不得将台车停放于坡度大<br>于 5 度的地方。                                                | 表 16-18. 标准                                                                              |                                                                                                    |
|                           |                                                                         | IEC 60601-1                                                                              | 医疗电气设备,第1部分:<br>基本安全和基本性能的一般<br>要求 设备分类:1类B型                                                                |
| B max 80 kg<br>(176.3 fb) | 体重<br><i>适用于标准台车</i><br>最大安全工作荷载(含标<br>准台车)适用于恰当负载<br>均衡且处于静止状态的台<br>车。 |                                                                                          | 适用部分(呼吸机呼吸系统、VBS),BF型适用部分<br>(包含二氧化碳模块接头的<br>二氧化碳传感器、湿化器、<br>Aerogen 系统、雾化器和包<br>含氧饱和度接口的氧饱和度<br>传感器),可持续操作 |
| max 140 kg<br>(108.6 lb)  | 重量<br><i>适用于通用台车</i><br>最大安全工作荷载(含通<br>用台车)适用于恰当负载<br>均衡且处于静止状态的台<br>车。 | IEC 60601-<br>1-2                                                                        | 医疗电气设备,1-2部分:<br>基本安全和基本性能的一般<br>要求。<br>•并行标准:电磁兼容性<br>•要求和测试                                               |
|                           |                                                                         | ISO 80601-<br>2-12                                                                       | 医疗电气设备,2-12 部分:<br>重症监护呼吸机的基本安全<br>和基本性能的特殊要求                                                               |

# 16.14 标准和认证

HAMILTON-G5 呼吸机是根据相关的国际 标准和 FDA 抑核开发的

表 16-19. 标准和认证,有效版本

IEC 60601-1-2:2014

IEC 60601-1:2005/A1:2012

IEC 60601-1-8:2006/A1:2012

ISO 80601-2-12:2011 + Cor.:2011

IEC 61000-3-2:2005

IEC 61000-3-3:2008

IEC 61000-4-2:2008

IEC 61000-4-3:2006 + A1:2007+A2:2010

IEC 61000-4-4:2004

IEC 61000-4-5:2005

IEC 61000-4-6:2013

IEC 61000-4-11:2004

EN ISO 13485:2012/AC:2012

IEC 60950-1:2013

EN ISO 9001:2008

EN ISO 5356-1:2004

# 16.15 处置和制造年份

#### 废物处理

该设备必须根据机构规定和第 2002/96/ EC 号指令进行处置。

从该设备上卸下的所有配件必须视为已污 染且具有感染风险。

应该根据机构的相关规定处置从设备上卸下的所有配件。遵从所有当地、省/市/自治区和政府关于环境保护的规定,尤其在处置电子设备或其配件时(如氧传感器、电池)。

#### 制造年份

制造年份显示于 HAMILTON-G5 呼吸机主机的序列号标签上。

# 16.16 保修

#### 有限保修

在此份协议中所描述的保修,是代替任何 及其它所有已经表明或默认的保修,包括 针对某种特定目的的营销性和适合性的默 认保修。但在本有限保修期内,公司将对 默示保修负责。

Hamilton Medical 哈美顿医疗公司保证其 产品在交付时无材料和工艺上的缺陷。

该保修不包括一次性产品。一次性产品和 耗材产品只能使用一次或有限次数,必须 遵循本操作手册并根据需要定期更换才能 确保产品正常工作。

对于此处指定的产品之外的其他产品, Hamilton Medical 哈美顿医疗公司和制造 商没有任何相关义务或责任,包括但不限 于对宣称的过失或严格责任的义务和/或 责任。

在任何情况下,对于意外或间接损害,不 管是直接的还是偶然发生的,公司概不负 责。

在下列情况下,本有限保修无效并且不适 用:

- 产品并非由 Hamilton Medical 哈美顿 医疗公司授权的当地代表根据 Hamilton Medical 哈美顿医疗公司及其代表 提供的说明进行安装和连接。
- 并非由经过授权或适当培训的人员进行更换和/或维修。
- 没有证据表明损坏/维修是在保修的保 质期内发生的。
- 机身编号已被更改、涂抹或揭掉,并 且没有发票或证据可以确定产品的购 买日期。
- 5. 缺陷是由以下原因造成的:误用、过 失或事故,或者在 Hamilton Medical 哈美顿医疗公司的工厂外或并非由授 权的服务中心或服务代表进行维修、 调整、改装或更换。

- 未经 Hamilton Medical 哈美顿医疗公司事先书面授权即修改或在任何方面更改产品。
- 7. 如果不执行一年一次的维护。
- 产品(曾)用于规定"用途"以外的其他用途(参见"一般性警告和注意事项")。
- 如果本品曾由除适当培训的人员在医生的监督下外的任何人士使用。根据本有效保修提供的更换和/或维修服务不会享受新的保修,只能享受原始有限保修中未到期的部分。对维修和/或更换的组件的保修不会超过设备的有限保修。

要根据本有效保修享受服务,要求方必须 立即向所在国家/地区的 Hamilton Medical 哈美顿医疗公司销售合作伙伴提供有关问 题性质、序列号和产品购买日期的信息。

除上述规定外,对于任何损害、索赔或责任,包括但不限于人身伤害或意外的、间接的或特殊的损害,Hamilton Medical 哈美顿医疗公司概不负责。对于误用器械或不遵守本手册中的任何条款导致的任何损害、索赔或责任,包括但不限于人身伤害或意外的、间接的或特殊的损害,Hamilton Medical 哈美顿医疗公司亦概不负责。

Hamilton Medical 哈美顿医疗公司的一般 条款和条件同样适用。本协议由瑞士法律 管辖并根据瑞士法律解释,可以由任一方 在瑞士库尔法院的管辖之下强制执行。

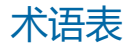

#### %MinVol

分钟通气量百分比, ASV 模式下的一项控制设置

#### (S)CMV

同步控制指令通气,一种通气模式

#### 按压式旋钮

请参阅 P&T 旋钮

#### **APRV**

气道压力释放通气,一种通气模式

#### **APVcmv**

带控制指令通气的适应性压力通气, 一种通气模式;也可显示为(S)CMV + (可配置)

#### **APVsimv**

带同步间歇指令通气的适应性压力通 气, 一种通气模式; 也可显示为 SIMV+ (可配置)

#### ASV

适应性支持通气模式。ASV 以逐次呼吸为基础调整压力和呼吸频率,并考虑到病人状况的变化以及应用肺保护策略以达到目标。

#### ASV 图表

一个智能面板,以图表形式显示 ASV 目标和病人数据,在 ASV 模式下可 用

#### 病人组

用于定义病人初始启动设置的一项控 制设置;选项包括成人、儿童和新生 儿

#### 报警关闭符号

相关报警限值被禁用(设置为关闭) 时显示

#### 病人身高

病人身高;一项控制设置,在计算 ASV 和启动设置时用于计算病人的理 想体重 (IBW)

#### 报警灯

呼吸机顶部的灯光颜色与激活的报警 相对应

#### 波形

专用图表类型

#### b/min

每分钟的呼吸次数

#### BTPS

体温、海平面的大气压、蒸汽饱和状态

#### 触发

导致呼吸机输送呼吸的病人吸气努 力;一项控制设置,通过流速或压力 控制

#### 潮气量

潮气量;一项控制设置,报警设置和 监测参数

#### 触摸屏

监视器的玻璃部分,通过触摸可与显 示元素互动

#### CE

一种认证标记,表示符合医疗设备指 令 93/42/EEC

#### cmH2O

**厘米水柱**; 1 cmH2O 大约等于 1 mbar, 即等于 1 hPa

#### COPD

慢性阻塞性肺部疾病

#### CPAP

持续气道正压

#### 低气道压

APRV 模式下的低压设置

#### 待机

呼吸机处于等待状态;不提供呼吸

#### 低压时间

在 APRV 模式下设置低高压水平的时间间隔

#### 动态肺

一个智能面板,实时且图表化显示潮 气量、肺顺应性、病人触发和阻力

### DAS

分布式报警系统

#### **DuoPAP**

双相气道正压通气,一种通气模式

#### EMC

电磁兼容性

#### EMI

电磁干扰

#### EN

欧洲规范,一种欧洲标准

#### ET

气管内

#### ETS

呼气触发灵敏度;一项控制设置

#### **ExpMinVol**

呼出分钟通气量,一个监测参数和报 警设置;在"通气状态"面板中, ExpMinVol 是基于 IBW 的正常分钟通 气量的百分比。

#### f

呼吸频率

#### 反比通气

反比通气

#### FDA

美国食品药品管理局

#### FetCO2

部分呼气末二氧化碳浓度,一个监测 参数

#### fSpont

自主呼吸频率,一个监测参数

#### 高压时间

在 APRV 和 DuoPAP 模式下设置高压水平的时间间隔

#### 高气道压

APRV 和 DuoPAP 模式下的高压

#### 后备蜂鸣器

一种蜂鸣器,在某些条件下鸣响至少 2分钟;也是呼吸机扬声器的后备装 置

#### 呼气时间

呼气时间,一个监测参数

#### 呼气时间常数

呼气时间常数,一个监测参数

#### 呼吸频率

呼吸频率或每分钟的呼吸次数,一项 控件设置

#### 呼气流量

呼气峰流量,一个监测参数

#### 呼出潮气量

呼出潮气量,一个监测参数;它是呼 气阶段所有反向气流测量值的积分

### 呼吸做功

产生的呼吸做功,一个监测参数

#### 呼吸管路

包括吸气和呼气肢、湿化器、过滤 器、流量传感器和任何集水杯

#### 呼吸机呼吸系统 (VBS)

根据 ISO 4135 中的说明,它是由低 压气体输入口、气体入口和病人连接 口,以及新鲜气体入口和出口(如果 提供新鲜气体入口和出口)所组成的 呼吸系统

#### 后备通气

窒息后备通气

#### Hi Flow O2

高流量氧疗,一种通气模式

#### HME, HMEF

热湿交换器(人工鼻),热湿交换滤 芯

#### IBW

理想体重,一个根据性别和身高计算 出的成人和儿童病人值;可作为各种 参数初始设置的依据

#### ID

内径

#### IEC

国际电工委员会

#### IntelliCuff

气囊压力控制器

#### IntelliSync+

允许设备动态更新吸气或循环触发的 选项。其通过复杂的计算分析和处理 发出的传感器信号实现上述功能,允 许呼吸机设置适合病人和系统条件的 数值。

#### IntelliTrig

智能触发,确保设置的触发灵敏度可 以触发呼吸而不受漏气和呼吸形式影 响的一项功能

#### **INTELLIVENT-ASV**

一种完全闭环通气方案,根据生理性 病人状况自动进行分钟通气量、PEEP 和氧浓度调整

#### ISO

国际标准化组织

#### 技术故障

呼吸机安全为病人通气的能力可能面 临危险时发出的一种报警

#### 基础流量

从吸气出口流向呼气出口的持续稳定 气流

#### 静态顺应性

静态顺应性,一个监测参数

#### 控制压力

压力控制, PCV+和 PSIMV+模式下的一项控制设置;在吸气阶段,除 PEEP/CPAP之外所施加的压力

#### 流速

高流量氧疗过程中至病人的气体流量,一项监测参数

# 漏气量

漏气百分比,一个监测参数

#### LSF

最小二乘法拟合方法,通过以下方法 查找一组给定点的最佳拟合曲线的数 学过程:最小化点与曲线偏移量的平 方和

#### **MinVol**

分钟通气量,在 ASV 模式下使用的 计算和监测参数;呼吸机基于操作者 设置的%MinVol 计算目标 MinVol(以 I/min为单位),然后在 ASV 图表中显示该值

#### MV 漏气

总的分钟通气量漏气; MV 漏气显示"漏气量"\*频率 (呼吸频率)

#### **MVSpont**

自主呼气分钟通气量,一个监测参数

#### 内源性 PEEP

非预期的呼气末正压,一个监测参数

#### nCPAP-PS

提供经鼻持续气道正压的新生儿通气 模式,通过婴儿和新生儿的鼻塞式接 口(面罩或鼻塞)提供压力支持

#### NIST

不可互换螺纹,一种高压气体进气口 接头标准

#### **NIV-ST**

自发/定时无创通气,一种通气模式

#### NPPV

无创正压通气

#### OD

外径

#### 平台压

平台压或吸气末压

#### 平均气道压

平均气道压,一个监测参数

#### P&T 旋钮

按压-旋转按钮;用于操作显示屏、 显示列表项、激活控制和设置数值

#### P0.1

气道闭合压力,一个监测参数

#### Pasvlimit

在 ASV 模式下施加的最大压力,一项控制设置

#### Paux

辅助压,一个监测参数

#### P-CMV

压力控制通气,一种通气模式

#### **PEEP/CPAP**

PEEP(呼气末正压)和 CPAP(持续 气道正压),一项控制设置和监测参 数; PEEP 和 CPAP 是同时在吸气和呼 气阶段施加的恒定压力。

#### PetCO2

呼气末二氧化碳分压,呼出空气中存 在的二氧化碳测量值

#### Pminimum

前一呼吸周期中的最小气道压力

#### PN

部件号

#### **P-SIMV**

压力控制同步间歇指令通气,一种通 气模式

#### 气囊压力

气囊压力,一个监测参数 (适用于 IntelliCuff 气囊压力控制器)

#### 气道死腔

气道死腔

#### 气道峰压

气道峰压,一个监测参数

#### 趋势图

专用图表类型

#### 气道压力

气道压力

#### 驱动压力 (ΔP)

一个显示潮气量与静态顺应性之比的 计算数值,其反映平台压和总 PEEP 之间的差;可提供信息帮助优化 ARDS 病人通气

#### **RCinsp**

吸气时间常数,一个监测参数

#### Rexp

呼气气流阻力,一个监测参数

#### RSB

浅快呼吸指数,一个监测参数

#### 湿化器温度

在湿化器水箱出口测量的温度,一个 监测参数(仅适用于 HAMILTON-H900 湿化器)

#### 手动呼吸

通过按手动呼吸键由用户触发的指令 性呼吸

#### 事件日志

临床应用呼吸机开启后的发生事件记录,包括报警、设置改变、校准、操作和呼吸机打开后发生的特殊功能使用

#### SIMV

同步间歇指令通气,一种通气模式

#### slopeCO2

在 PetCO2 曲线中的肺泡平台的斜率, 一个监测参数

#### SPONT

通气的自主(压力支持)模式,一种 通气模式

### 叹气

以固定间隔提供的故意增加潮气量的 呼吸。如果启用,每50次呼吸输送 一次额外10 cmH2O的叹气呼吸。请 注意,在容量控制模式下每50次呼 吸输送一次输送150%设置潮气量 的叹气呼吸。

#### 通气状态面板

一个智能面板,显示与病人的呼吸机 依赖性相关的六个参数,包括氧合状 态和病人活动

#### 通大气状态

一种紧急状态,在这种情况下呼吸机 将打开吸气通道和呼气阀;这将允许 病人在无呼吸机帮助的情况下呼吸室 内空气

#### V'alv

肺泡分钟通气量,一个监测参数

#### V'CO2

CO2 净呼出量, 一个监测参数

#### **VDaw/VTE**

气道开口处的气道死腔比,一个监测 参数

#### VeCO2

呼出的二氧化碳容量,一个监测参数

#### ViCO2

吸入的二氧化碳容量,一个监测参数

#### VS

容量支持,一个通气模式;为自主呼吸病人提供容量控制流速切换呼吸

#### Vt/IBW

根据成人/儿童病人的理想体重计算 的潮气量;一个监测参数

#### VT/Wt

根据新生儿病人的实际体重计算的潮 气量;一个监测参数

#### Vtalv

肺泡潮气量,一个监测参数

#### VTESpont

自主呼出潮气量,一个监测参数

VTI

吸入潮气量,一个监测参数

#### 无创通气 无创诵气,一种诵气模式

#### 吸气压

吸气压力,要在吸气阶段施加的目标 压力(除 PEEP/CPAP 之外所施加的压力)。在 PSIMV+PSync 和 NIV-ST 模 式下由操作者设置;显示在通气状态 面板和 ASV 图表中。

#### 吸气阻力

吸气气流阻力,一个监测参数

#### 吸呼比

吸气时间与呼气时间的比率,一项设置、计时参数和监测参数

#### 吸气屏气

吸气屏气会使吸气阀和呼气阀关闭一 小段时间。执行这个操作以计算实际 平台压。

#### 吸气流量

吸气高峰流量(吸气流量),一个监测参数

#### 吸气时间

吸气时间,一项控制设置和监测参数

#### 性别

病人的性别,一项控制设置

#### 音频暂停键

使声音报警暂时静音 2 分钟

#### 压力上升时间

压力上升时间,一项控制设置

#### 压力控制

在呼吸系统机制不断变化的情况下保 持一致的跨呼吸系统压力波形

#### 氧浓度

输送气体的氧浓度,一项控制设置和 监测参数

#### 氧传感器

监测向病人输送的氧浓度

#### 压力触发

导致呼吸机输送呼吸的病人吸气做 功,一项控制设置

#### 压力时间乘积

吸气压力时间乘积,一个监测参数

#### 音量

设置呼吸机声音报警的容量

#### 指令性呼吸

开始吸气(触发)由呼吸机或病人决 定。结束吸气(循环)由呼吸机决 定。

#### 自主呼吸

吸气和呼气触发的呼吸都由病人控 制;病人触发和循环呼吸

#### 最大吸气时间

最大吸气时间,一项控制设置

#### 总呼吸频率

总呼吸频率,一个监测参数和报警设 置

#### 窒息时间

无呼吸触发时允许的最长时间,一项 报警设置

智能面板

呼吸机上的一种图表显示类型

#### 支持压力

支持压力,一项控制设置,在自主呼吸、SIMV+、APVsimv、PSIMV +PSync、DuoPAP和无创通气模式下的自主呼吸阶段有效。支持压力是要在吸气阶段应用的压力(除PEEP/ CPAP之外所施加的压力)。

# 图标

%MinVol 参数 85, 243 %TI 参数 85, 243 (S)CMV 通气模式 102, 103

# Α

Aerogen 雾化器 激活选项 227 设置概述 66 APRV 通气模式 102, 111 APVcmv 通气模式 102, 106 APVsimv 通气模式 102, 107 ASV 监测面板 关于 145 显示 145 ASV 通气模式 102, 112 保持恰当的通气 124 功能概述 126 监测通气 124 使用 122 脱机, 概述 125 ASV 图表 关于 144 显示 144 AutoPEEP 参数 146, 247 安全须知 20 报警 28 病人设置 26 操作前检查 23 电气 21 电源和电池 21 EMC 20 二氧化碳传感器 24 高流量氧气 27 呼吸管路和附件 23 火灾/危险 20 IntelliCuff 24 一般操作和设置 21 监测 28 P/V Tool Pro 27 气源 22 湿化器 24 TRC 27 台车 28 维护, 清洗/消毒 28 维护和清洗/消毒 28

维修和测试 30 无创通气 27 雾化 25 新生儿通气 26 预防性维护 29 窒息后备 27

### В

保修 273 报警 故障排除 161 关于 156 HAMILTON-H900 湿化器 203 呼吸机上的状态指示灯 40 缓冲区,关于 159 i 图标 (报警缓冲区) 160 IntelliCuff, 关于 209 激活, 查看 159 静音(音频暂停) 159 列表 161 未激活, 查看 159 限值, 设置 82 限值,显示位置 158 限值禁用符号 158 响应 158 音量, 设置 161 音频暂停, 启用 159 指示灯,关于 156,157 报警,可调节 潮气量 83 ExpMinVol 83 fTotal 83 关于 82 技术规范 254 漏气 83 PetCO2 83 启用/禁用 222 限值,设置 82 压力 83 窒息时间 83 报警测试 病人端管道脱落报警 75 分钟通气量过低报警 75 关于 74 呼气端阻塞报警 76 "气道压力过高"报警 75 外部电源缺失报警 76 氧浓度过低报警 75 窒息报警 76

标准,符合 20,272 病人设置 概述 68 默认设置,关于 69 输入病人数据 68,92 病人身高参数 86,244 病人数据 查看数值型数据 132 次要监测参数 (SMP),关于 133 更改 178 以图表形式查看 134 输入 69 主要监测参数(MMP) 132 波形 显示选项 136 屏气 呼气,执行 182 吸气,执行 182

# С

Cstat 参数 149, 249 动态肺中 141 操作前检查 "测试与校正"窗口,访问 69 测试报警 74 测试呼吸管路设置 (成人/儿童) 70 测试呼吸管路设置(新生儿) 94 概述 69,70,94 流量传感器校准,执行 72,95 密闭性测试,执行 71 使用氦氧混合气, 概述 71 执行 70,94 潮气量参数 86,244 触发 关于 78 选择触发 78 触发参数 86,244 触摸屏 清洁剂 214 锁定/解锁 184 传感器, 启用 64 次要监测参数 (SMP) 显示 133

# D

DuoPAP 通气模式 102,110 待机 进入/退出 179

输入 84 低气道压参数 87,245 低压时间参数 87,245 电池 储存 218 电源状态,关于 52 关于 52 电磁兼容性相关的安全信息 20 电源 电池, 说明 52 电源状态,关于 52 呼吸机上的状态指示灯 40 主电源, 连接到 52 顶端压力参数 (P/V 工具) 245 动态肺 病人触发 142 关于 140 IntelliCuff 数据 142 顺应性 (Cstat) 141 显示 142 氧饱和度数据 142 对组件进行消毒 一般原则 212

# Е

ETS 参数 243 ExpMinVol 参数 148,248 二氧化碳报警 83,254 二氧化碳调量 二氧化碳相关参数 152,250 概述 62 激活选项 227 校零,执行 73 旁流式监测,关于 63 启用 64 主流式监测,关于 62

# F

FetCO2 参数 152,250 fSpont 参数 149,248 fTotal 参数 149,248 分布式报警系统 (DAS) 173 峰值流速参数 87,245 辅助压参数 146 附件,列表 230 富氧,输送 180

# G

高流量氧气 安全须知 27 关于 119 呼吸管路图 (成人/儿童) 43 呼吸管路图(新生儿) 45 控件 102 提供 119 高气道压参数 87,245 高压时间参数 87,245 故障排除 报警 161 CO2 传感器校零失败 74 HAMILTON-H900 湿化器报警 203 IntelliCuff 报警 209 流量传感器校准失败 73 密闭性测试失败 72 氧传感器校准 73 过滤器,用于呼吸管路 55

# Η

Hamilton Medical 瑞士哈美顿医疗公司网 络学院网站 17 氦氧混合气 操作前检查使用, 概述 71 使用 53 选择气源 53 呼气阀, 安装 54 呼气流速参数 147,247 呼气屏气,执行 182 呼气时间参数 149,249 呼气阻力参数 151,249 呼吸波形 冻结 138 类型 134 x轴,更改时间轴 137 显示 136 y轴,更改间隔 138 压力/时间(气道压力),关于 137 呼吸管路 过滤器,用于 55 呼气阀, 安装 54 呼吸机上的主要连接端口 54 接线图 42

连接概述 54 流量传感器,连接 56 调整 56,94 选择组件(成人/儿童) 55 选择组件(新生儿) 93 呼吸管路图 (成人/儿童) 高流量氧气 43 含 HMEF 的同轴管路 42 含湿化器的双肢管路 42 呼吸管路图 (新生儿) 高流量氧气 45 含HMEF 44 含湿化器 44 nCPAP-PS 46 呼吸机 病人设置, 概述 68 功能/选项, 概述 32, 33 后视图 38 监视器的安装选项 47 开机/关机 57 控件,如何使用 49 物理特性 35 显示屏导航 48 硬件选项, 概述 34 预期用途 18 主显示屏, 概述 40 呼吸机机身, 前视图 37 呼吸机监视器 后视图 39 前视图 36 呼吸机前面的功能键,关于 179 呼吸机前面的键,关于 179 呼吸机前面的状态指示灯面板,关于 40 呼吸机上的 Pes (Paux) 端口,关于 145 呼吸机状态面板 关于 143 显示 144 配置 223 呼吸计时选项 100 选择 222 呼吸类型 100 呼吸频率报警 83,254 呼吸频率参数 87,245 呼吸暂停时间参数 (P/V 工具) 245 呼吸做功参数 152,249 环 储存 140 关于 140 类型 134

显示 140 缓冲区,报警 159

i 图标(报警缓冲区),关于 160 IBW 参数 149 IntelliCuff 报警 208 参数,列表 210 管路,关于 61 呼吸机上的控件,访问 204 激活选项 225,227 集成呼吸机 61 开机/关机 206 控制 251 快速访问按钮,关于 206 连接至病人/呼吸机 61 气囊放气 208 气囊压力,设置 207 使用, 概述 204 使用的"上一个病人"设置 210 状态指示灯,关于 206 IntelliCuff 报警 故曈排除 209 列表 209 指示位置/方法 208 IntelliCuff 模式和控制 参数,列表 210 肺复张过程中的气囊压力 208 关联压力参数 210 IntelliCuff 参数 210 气囊压力参数 142,210 自动/手动控制模式,关于 206 最大压力参数 210 最小压力参数 210 INTELLIVENT-ASV 通气模式 102, 115

# J

技术规范 ASV 技术数据 259 标签上使用的符号 272 标准/认证 272 尺寸 238 处置年份 273 电气 241 废物处理 273 呼吸系统 261 环境 238

基本性能 266 技术性能数据 262 监测参数 247 可调节的报警 254 控制参数 243 配置 256 气动 240 气路图 269 气体监测说明 268 气源/输送说明 267 系统功能说明 267 准确度检测 266 监测参数 247 定义 146 技术规范 247 监测诵气 参数值, 查看数值型 132 参数值, 以图表形式查看 134 次要监测参数 (SMP),关于 133 关于 132 主要监测参数 (MMP) 132 监视器, 调整倾斜角度和位置 48 截屏 184 校零 "测试与校正"窗口,访问 69 执行二氧化碳传感器/接口 73 校准 "测试与校正"窗口,访问 69 二氧化碳传感器/接口 73 流量传感器 72,95 氧传感器 73

# Κ

开机/关机呼吸机 57 开始/停止通气 84 开始压力参数 (P/V 工具) 245 空气/灰尘过滤器,更换 216 控制参数 定义 84 技术规范 243 设置,更改 49,178 调整 48 控制窗口 77 开启 77 通气设置,调整 77 控制压力参数 87,245 跨肺压 计算 145 设置 56

### L

列表项,选择 49 流量参数 147,246,247 流量传感器 积水灵敏度(新生儿),设置 223 校准 72,95 连接(成人/儿童) 56 连接(新生儿) 93 流量相关参数 147,247 流速波形参数 87,245 漏气报警 83,254 漏气参数 148 漏气量参数 148,248

### Μ

MinVol NIV 参数 148, 248 MV 漏气参数 148, 248 MVSpo NIV 参数 148, 248 MVSpont 参数 148, 248 MyHamilton 网站 17 脉搏血氧计 (氧饱和度),关于 64 密闭性测试,执行 71 默认设置 关于 69 配置呼吸机 225 目标潮气量参数 87, 246

### Ν

nCPAP-PS 通气模式 102, 118 NIV 通气模式 102 NIV-ST 通气模式 102, 117

### Ρ

P/V Tool Pro 参考曲线,关于 195 操作数据,查看 195 操作数据,视图 192 关于 188 禁忌证 189 使用 189

P/V 工具 Pro 参数技术规范 251 操作,执行 192 访问 190 肺复张操作,执行 196 何时使用 188 控制技术规范 251 设置, 调整 191 P0.1 参数 150, 249 Pasvlimit 参数 85, 243 P-CMV 通气模式 102, 108 PEEP 结束压力参数 (P/V 工具) 243 PEEP/CPAP 参数 85, 146, 243 PetCO2 参数 152, 250 Pmean 参数 147, 247 Pminimum 参数 147,247 Ppeak 参数 147, 247 P-ramp 参数 85, 243 P-SIMV 诵气模式 102 PTP 参数 150, 249 Ptrans E 参数 147, 247 Ptrans I 参数 147, 247 旁流式二氧化碳测量 关于 63 设置 64 配件,列表 230 配置 Aerogen, 激活选项 227 报警音量,设置最小 223 病人组默认设置, 定义 225 测量单位,选择 222 二氧化碳,激活选项 227 呼吸机状态参数 223 呼吸计时选项,选择 222 IntelliCuff, 激活洗项 227 将配置设置复制到其他设备 227 可调节的报警, 启用/禁用 222 流量传感器积水灵敏度,设置 223 MMP, 选择显示内容 223 配置模式,访问 222 软件选项, 激活 227 湿化器,激活选项 227 通信接口,选择 223 氧饱和度,激活选项 227 语言, 设置 222 平台时间参数 88,246 平台压参数 147,247

# Q

```
「源
功能说明 267
连接 53
在呼吸机上选择气源 53
「流探 53
「流方法 213
清洁方法 213
清洁组件和呼吸机
触摸屏清洁剂 214
一般原则 212
驱动压 (ΔP) 参数 247
驱动压, ΔP (cmH2O) 146
趋势图
冻结 138
关于 139
显示 139
```

# R

Ramp speed 参数 (P/V 工具) 243 RCexp 参数 151,249 RCinsp 参数 151,249 RSB 参数 152,249 日期/时间,设置 186 容量报警 83,254 容量相关参数 148,248 容量支持 (VS)通气模式 102,105 软件版本,查看 154 软件选项,在呼吸机上激活 227

# S

SIMV 通气模式 102, 104 slopeCO2 参数 152, 250 SpO2/FiO2 参数 249 SPONT 通气模式 102 设备信息,查看 154 湿化器 连接 60 设置概述 60 湿化器(HAMILTON-H900) 报警 203 参数,列表 204 呼吸机上的控件,访问 198 激活选项 227

开机/关机 202 可调整的控件,关于 201 快速访问按钮,关于 199 连接到呼吸机 60 设置,更改 201 数据,显示位置 204 湿化器 (HAMILTON-H900) 报警 202 待机,进入 201 集成呼吸机,关于 198 湿化器报警(HAMILTON-H900) 故障排除 203 列表 203 状态指示灯,关于 199 湿化器报警(HAMILTON-H900) 报警声音,暂停(静音) 202 显示位置/方式 202 湿化器模式和控制 (HAMILTON-H900) "呼气肢加温"参数 201 控制 251 设置温度参数 201 湿化器操作模式,关于 199 湿化器温度参数 204 温度梯度参数 201 Y 形管温度参数 204 有创通气, NIV, Hi Flow O2 200 自动/手动控制模式 200 时间/日期,设置 186 时间相关参数 149,248 食道压 测量 145 设置 56 事件日志 查看 185 关于 185 手动呼吸, 输送 181

### Т

Ti max 参数 85,244 TRC 相关参数 86,244 TRC (插管阻力补偿),关于 80 叹气参数 88,246 体重参数 88,246 通大气状态 119 通气 报警,使用 156 待机,进入/退出 179 监测,概述 132

监测参数,列表 146 开始/停止 84 控制参数, 定义 84 控制参数设置,技术规范 243 设置,更改 178 新生儿,设置 92 准备, 概述 52 通气参数 监测 146,247 控制设置 84,243 通气过程中 改变病人数据,在 178 通气计时器 重置 154 关于 154 通气模式 ASV, 使用 122 概述 100 控制设置, 调整 77 控制设置概述 102 无创通气,使用 120 选择 76 通气模式,列表 101 (S)CMV 103 APRV 111 APVcmv 106 APVsimv 107 ASV 112 DuoPAP 110 高流量氧气 119 INTELLIVENT-ASV 115 nCPAP-PS 118 NIV-ST 117 P-CMV 108 P-SIMV 109 SIMV 104 通大气状态 119 VS (容量支持) 105 无创通气 116 自主呼吸 112 诵气设置 如何调整 49 输入病人数据 68,92 预配置设置(默认设置),关于 69 诵气设置, 概述 52 诵气准备, 概述 52 通信接口,选择 223

### V

V限值参数 86
V'alv参数 152, 250
VariIndex参数 152, 249
V'CO2参数 153, 250
VDaw参数 153, 250
VDaw/VTE参数 153, 250
VeCO2参数 153, 250
ViCO2参数 153, 250
VT/BW 参数 86, 148, 248
VT/Wt 参数 86, 148, 248
VTWt 参数 153, 250
VTE NIV 参数 148, 248
VTE Spont 参数 148, 248
VTI 参数 148, 248
VTI 参数 148, 248
VTI 参数 148, 248
VTI 参数 148, 248
VTI 参数 148, 248

### W

维护 电池,储存 218 空气/灰尘过滤器,更换 216 清洁指南 212 消毒指南 212 氧传感器(原电池型),更换 217 预防性 214 文档 呼吸机手册,列表 17 手册中使用的规约 18 无创通气(NIV) 报警 121 注意事项 122 无创通气报警 禁忌证 120 使用 120 使用条件 120 无创诵气诵气模式 116 零化器 Aerogen, 设置概述 66 概述 65 开始/停止 183, 184 配置选项 224 气动,关于 183 气动,设置 65 气动,设置概述 65 雾化持续时间,设置 183

# Х

吸呼比参数 88, 149, 246, 248 吸气流速参数 148,247 吸气屏气,执行 182 吸气时间参数 88, 149, 246, 249 吸气压参数 147 吸气暂停参数 88,243 吸气阻力参数 151,249 动态肺中 142 吸痰,执行 181 系统信息窗口, 查看设备信息 154 显示屏导航 48 显示屏上的图表 波形视图选项 136 环 140 类型 134 内容, 更改 134 排版,更改 134 趋势图 139 智能面板,关于 140 显示器 导航 48 亮度,设置 186 新生儿通气 病人数据, 输入 92 操作前检查, 概述 94 呼吸管路,设置 93 呼吸管路图 44, 45, 46 流量传感器,连接 93 设置 92 性别 88,246 循环 (ETS, IntelliSync+),选择方法 78

# Y

压 跨肺, 计算 145 食道, 测量 145 压力/时间(气道压)呼吸波形,关于 137 压力报警 83,254 压力相关参数 146,247 氧饱和度测量 关于 64 激活选项 227 后用 64 在动态肺中显示的数据 142 氧传感器 更换 217 校准 73 启用 64 氧浓度参数 88,149,246,249 氧气源,连接 53 音量,报警设置 161 音频暂停(报警静音) 报警不受影响 158,175 启用 159 语言,设置 222 预配置设置(默认设置),关于 69

# Ζ

支持压力参数 89,246 窒息后备 79,89,243 窒息时间报警 83,255 智能面板 ASV 监测 145 ASV 图表 144 动态肺 140 关于 140 呼吸机状态 143 类型 134 周期 (ETS, IntelliSync+) 参数 86 主流式二氧化碳监测 关于 62 设置 62 主显示屏, 概述 40 主要监测参数 (MMP) 选择显示内容 223 主要监测参数 (MMP) 杳看 132 转运,准备台车进行 47 自主呼吸通气模式 112
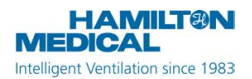

REF

160021, 159001, 159002, 159003 2020-03-05

中文|10090030/01

软件版本: HAMILTON-C6 v1.x.x, HAMILTON-G5/S1 v2.8x

#### 请将此附录添加到呼吸机操作手册的首页

HAMILTON-H900 湿化器的新的软件版本 1.10x 提供了可与高流量氧疗配合使用的新的湿化模式 HiFlow。

但在 HAMILTON-C6/G5/S1 呼吸机上, HiFlow 湿化模式不可用。此附录描述了在呼吸 机与使用软件版本 1.10x 运行的 HAMILTON-H900 配合使用时, 高流量氧疗的使用方 法。

有关一般性呼吸机和湿化器操作的详细信息,请参阅呼吸机操作手册和 HAMILTON-H900 湿化器使用说明。

# 1 使用 HAMILTON-H900 湿化器

HAMILTON-H900 湿化器与 HAMILTON-C6/G5/S1 呼吸机配合使用可从呼吸机显示 屏直接远程访问湿化器控制及状态。

# 2 关于湿化器操作模式

HAMILTON-H900 提供下列操作模式: 有创(INV)、无创(NIV)和高流量氧疗 (HiFlow)。

在 HAMILTON-C6/G5/S1 呼吸机上,您可以将湿化器操作模式设置为有创或无创。 HiFlow 湿化模式在呼吸机上不可用。

当在呼吸机上选定高流量氧疗时<sup>®</sup>,湿化器 *自动*设置为有创 (INV) 模式。欲将湿化器 切换为 HiFlow 模式,请参阅第 3 节。

# 3 使用高流量氧疗

在 HAMILTON-H900 湿化器上采用 HiFlow 模式时,您可以微调为病人提供 的湿度水平。关于湿化器控制的详细信 息,请参阅表 1。

在呼吸机上选定高流量氧疗时,您可以按 照下列说明选择操作湿化器:

- 使用 HAMILTON-H900 上的控件手动将 湿化器设置为 HiFlow 模式
- 使用自动设置的有创模式继续湿化器操作

### 使用高流量氧疗操作呼吸机和湿化器

1. 在呼吸机上的模式窗口中,选择高流 量氧疗。<sup>8</sup>

湿化器自动设置为有创模式。

2. 在湿化器上,按下<sup>②</sup>(模式)直至 湿化器显示器上显示 HiFlow。

请注意,呼吸机和湿化器都提供高流量氧 疗时,在呼吸机上湿化器窗口屏幕将有创 显示为主动湿化模式(非 HiFlow)。

<sup>&</sup>lt;sup>8</sup> HAMILTON-C6 上的 HiFlowO2; HAMILTON-G5/S1 上的 Hi Flow O2。

#### 高流量氧疗更改为有创模式

 在呼吸机上的模式窗口中,选择所需 的有创通气模式(如ASV),查看并 根据需要调整控制设置,然后触摸确 认。

呼吸机切换至所选模式。

 在湿化器上,按下<sup>2</sup>(模式)直至 湿化器显示器上显示 INV (有创)。

# 4 关于 HiFlow 模式下的湿化 器控制

在 HiFlow 模式下, 控制参数范围和默认 设置如下所示。

表 1. HAMILTON-H900 控制参数, HiFlow 模式

| 参数 (°C)                    | 范围/默认             | 分辨率 |
|----------------------------|-------------------|-----|
| 水箱出口温度<br>(在呼吸机上:<br>设置温度) | 33 至 37<br>默认: 35 | 1   |
| 温度梯度<br>(在呼吸机上:<br>温度梯度)   | <br>默认:2          |     |

## 4.1 在 HiFlow 模式下调节水箱出口 温度

您可以在 HAMILTON-H900 上调节水箱出 口温度,或者使用呼吸机上的设置温度控 件予以调节。

请注意,在 HiFlow 模式下水箱出口温度 控件的设置分辨率为 1°C,因此必须将其 设置为一个整数(表 1)。

#### 在呼吸机上更改水箱出口温度

- 在呼吸机上的系统 > 湿化器窗口中, 根据需要调节设置温度控件。
  该设置可按分辨率 0.5℃ 进行调节; 但湿化器并非支持所有设置。
- 2. 确认设置。

更改会立即生效。如果需要, 该设置可近 似到最接近的允许设置。

例如,如果您在呼吸机上将设置温度设定 为 36.5℃,确认后,设置被调节为 37℃。

## 4.2 在 HiFlow 模式下调节温度梯度

当湿化器在 HiFlow 模式下运行时,温度 梯度(温度梯度)无法调节,而且始终为 2℃(除非在湿化器配置中予以更改)。

如果您在呼吸机上将设置调节为其他数 值,该值将被*自动*设置为湿化器定义的数 值。

您可以在湿化器配置中设置在 HiFlow 模 式下使用的默认温度梯度。有关详细信 息,请参阅 HAMILTON-H900 湿化器使用 说明。

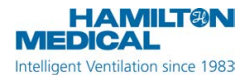

REF

159001, 159002, 159003, 159005 2020-01-31

中文 | 10098449/00 软件版本 2.8x

#### 请将此附录添加到呼吸机操作手册的首页。

本附录总结了 HAMILTON-G5 和 HAMILTON-S1 用户手册的变更和纠正。变更适用于软件版本 2.8x。

# 1 HAMILTON-G5 和 HAMILTON-S1 操作手册的纠正

第 5.5.2 节:关于触发类型

下列通知已添加:

注意

IntelliSync+<sup>25</sup> 可供所有体重超过 10 kg 的成人和儿童病人使用。

## 第 16.5 节"控制设置技术要求"的纠 正

下表列出了某些控制设置的纠正值。

| 参数或设置<br>(单位)          | 范围:<br>成人/儿童       | 范围:<br>新生儿         | 默认:<br>成人/儿童 | 默认:<br>新生儿  |
|------------------------|--------------------|--------------------|--------------|-------------|
| PEEP 结束压力<br>(cmH2O)   | 0至35 <sup>26</sup> | 0至35 <sup>26</sup> | 启动设置 = PEEP  | 启动设置 = PEEP |
| 雾化器持续时间<br>(min)       | 5至40               | 5至40               | 30           | 30          |
| 雾化器同步                  | 吸气、呼气、吸<br>气和呼气    | 吸气、呼气、吸<br>气和呼气    | 吸气           | 吸气          |
| <b>开始压力</b><br>(cmH2O) | 0至35 <sup>26</sup> | 0至35 <sup>26</sup> | 启动设置 = PEEP  | 启动设置 = PEEP |

表 1. 控制设置、范围和准确度

25 并非在所有市场均有提供。

<sup>26</sup>在部分市场中,最大值为 20 cmH2O。

# 2 HAMILTON-G5/S1 呼吸机 INTELLIVENT-ASV 操作手册的纠 正和变更

## 第 1.4.11.2 节自动肺复张操作

请注意,自动肺复张并非在所有市场均有 提供。

## 第 1.4.11.3 节 Target Shift

#### 关于软件版本 2.81 及更高版本,对 PetCO2 和 SpO2 Target Shift 限值进行 了下列变更:

表 2. PetCO2 Target Shift 限值

PetCO2 Target Shift 限值

所有病人状况 -20 mmHg 至 20 mmHg<sup>27</sup>

表 3. SpO2 的 Target Shift 限值基于病人状况

SpO2 Target Shift 限值

脑创伤

-5%<sup>28</sup>至+2%

基于所有其他病人状况的 Target Shift 限值 保持不变。

# 第 3.2 节技术数据

下表列出了纠正的氧合控制器反应时间性能规格。

表 4. 性能规格, 氧合控制器

|                         | 氧浓度                       | PEEP |
|-------------------------|---------------------------|------|
| 反应时间<br>(稳定状态<br>的 90%) | 不适用,仅指定<br>SpO2 的目标范<br>围 | 6 分钟 |

<sup>&</sup>lt;sup>27</sup>在部分市场中, Target Shift 上限为 10 mmHg。

<sup>&</sup>lt;sup>28</sup>在部分市场中, Target Shift 下限为 -2%。

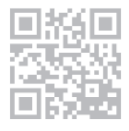

更多信息和免费软件模拟: www.hamilton-G5.com

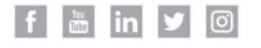

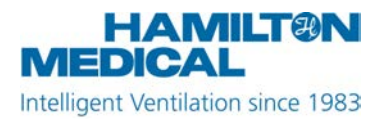

Hamilton Medical AG Via Crusch 8, 7402 Bonaduz, Switzerland 2 +41 (0)58 610 10 20 info@hamilton-medical.com www.hamilton-medical.com